# Clients

### Contents

- 1. Introduction to WebSphere MQ clients 1.1. Overview of WebSphere MQ clients 1.1.1. What is a WebSphere MQ client? 1.1.1.1. How the client connects to the server 1.1.1.1.1. Client and queue manager on the same machine 1.1.1.1.2. Clients on different platforms 1.1.1.1.3. Using different versions of client and server software 1.1.1.2. What is an extended transactional client? 1.1.1.2.1. A review of transaction management 1.1.2. Why use WebSphere MQ clients? 1.1.2.1. What applications run on a WebSphere MQ client? 1.1.3. How do I set up a WebSphere MQ client? 2. Installing WebSphere MQ clients 2.1. Preparing for installation 2.1.1. Platform support for WebSphere MQ clients 2.1.1.1. Platform support for extended transactional clients 2.1.2. Communications 2.1.2.1. Performance considerations 2.1.3. Hardware and software requirements 2.2. Installing client components 2.2.1. Installing a WebSphere MQ client and server system 2.2.1.1. Installing from an electronic software download 2.2.2. Installing WebSphere MQ clients on the same machine as the server 2.2.3. Uninstalling WebSphere MQ clients 2.2.4. Installing on AIX 2.2.4.1. Components for AIX 2.2.4.2. Installing without SSL support 2.2.4.3. Installing the extended transactional function 2.2.4.4. Migrating from an earlier version of WebSphere MQ for AIX 2.2.4.4.1. Changes to the installation path 2.2.4.5. Changing the national language 2.2.4.6. Removing a WebSphere MQ client from AIX 2.2.4.7. Migrating to and from the WebSphere MQ SSL support 2.2.4.8. Uninstalling the extended transactional function 2.2.5. Installing on HP-UX 2.2.5.1. Components for HP-UX 2.2.5.2. Installing the extended transactional function 2.2.5.3. Removing a WebSphere MQ client from HP-UX 2.2.5.4. Migrating to and from the WebSphere MQ SSL support 2.2.5.5. Uninstalling the extended transactional function 2.2.6. Installing on Linux 2.2.6.1. Installing the extended transactional function 2.2.6.2. Removing the WebSphere MQ client from Linux 2.2.6.3. Migrating to and from the WebSphere MQ SSL support 2.2.6.4. Uninstalling the extended transactional function 2.2.7. Installing on Solaris 2.2.7.1. Components for Solaris 2.2.7.2. Installing the extended transactional function 2.2.7.2.1. Unattended, or silent, installation 2.2.7.3. Removing a WebSphere MQ client from Solaris 2.2.7.4. Migrating to and from the WebSphere MQ SSL support 2.2.7.5. Uninstalling the extended transactional function 2.2.8. Installing on Windows 2.2.8.1. Preparing to install the WebSphere MQ client 2.2.8.2. Installing the WebSphere MQ client 2.2.8.2.1. Typical client installation 2.2.8.2.2. Compact client installation 2.2.8.2.3. Custom client installation 2.2.8.2.4. Modifying the client installation
  - 2.2.8.2.5. Modifying the client installation using Add/Remove Programs
  - 2.2.8.2.6. Installing the extended transactional function
  - 2.2.8.3. Other methods of installing the WebSphere MQ client
    - 2.2.8.3.1. Installing from a LAN
    - 2.2.8.3.2. Installing the extended transactional client from a LAN server

- 2.2.8.3.3. Unattended (silent) installation
  - 2.2.8.3.3.1. Invoking a silent installation
    - 2.2.8.3.3.2. Unattended installation of the extended transactional client
- 2.2.8.3.4. Advanced installation methods
  - 2.2.8.3.4.1. Using msiexec with command line parameters
  - 2.2.8.3.4.2. Using transforms
  - 2.2.8.3.4.3. Using msiexec with a response file
  - 2.2.8.3.4.4. Using the MQParms command
  - 2.2.8.3.4.5. Parameter file
- 2.2.8.3.5. Using Microsoft System Management Server
- 2.2.8.3.6. Installing the extended transactional client using SMS
- 2.2.8.4. Modifying an installation silently
  - 2.2.8.4.1. Silently modifying an installation using msiexec
  - 2.2.8.4.2. Silently modifying an installation using MQParms
- 2.2.8.5. Uninstalling a WebSphere MQ client
  - 2.2.8.5.1. Uninstalling WebSphere MQ client from Windows
    - 2.2.8.5.1.1. Uninstalling WebSphere MQ client using the installation process
    - 2.2.8.5.1.2. Uninstalling WebSphere MQ client using Add/Remove Programs
    - 2.2.8.5.1.3. Uninstalling WebSphere MQ client using the command line
  - 2.2.8.5.2. Uninstalling the extended transactional function
    - 2.2.8.5.2.1. Uninstalling the extended transactional function using the installation process
    - 2.2.8.5.2.2. Uninstalling the extended transactional function using Add/Remove Programs
    - 2.2.8.5.2.3. Uninstalling the extended transactional function from a command prompt
  - 2.2.8.5.3. Silently uninstalling using MQParms
- 2.3. Configuring communication links
  - 2.3.1. Deciding which communication type to use
  - 2.3.2. Defining a TCP/IP connection
    - 2.3.2.1. Defining a TCP/IP connection on a WebSphere MQ client
    - 2.3.2.2. Defining a TCP/IP connection on a WebSphere MQ server
    - 2.3.2.3. TCP/IP connection limits
  - 2.3.3. Defining an LU 6.2 connection
    - 2.3.3.1. Defining an LU 6.2 connection on a WebSphere MQ client
    - 2.3.3.2. Defining an LU 6.2 Connection on a WebSphere MQ server
  - 2.3.4. Defining a NetBIOS connection
  - 2.3.5. Defining an SPX connection
- 2.4. Configuring an extended transactional client
  - 2.4.1. XA compliant transaction managers
    - 2.4.1.1. The xa open string
      - 2.4.1.1.1. The format of an xa open string
      - 2.4.1.1.2. How an extended transactional client uses an xa open string
        - 2.4.1.1.2.1. The CHANNEL, TRPTYPE, CONNAME, and QMNAME parameters
        - 2.4.1.1.2.2. The TPM and AXLIB parameters
        - 2.4.1.1.2.3. Additional error processing
        - 2.4.1.1.2.4. Recovery processing
    - 2.4.1.2. The XA switch structures
    - 2.4.1.2.1. Dynamic registration
    - 2.4.1.3. Using the Extended transactional client with SSL channels
    - 2.4.1.4. Configuring for CICS
    - 2.4.1.5. Configuring for Tuxedo
  - 2.4.2. Microsoft Transaction Server
  - 2.4.3. WebSphere Application Server
- 2.5. Verifying the installation
  - 2.5.1. The installation used for the example
    - 2.5.1.1. What the example shows
    - 2.5.1.1.1. <u>Security</u>
  - 2.5.2. Setting up the server
    - 2.5.2.1. Setting up the server on UNIX and Windows systems
      - 2.5.2.1.1. Setting up a Windows server using WebSphere MQ Explorer
      - 2.5.2.1.2. Setting up the server on Unix
    - 2.5.2.2. Setting up the server on i5/OS
    - 2.5.2.3. Setting up the server on z/OS
  - 2.5.3. Setting up the WebSphere MQ client
    - 2.5.3.1. Defining a client-connection channel using MQSERVER
    - 2.5.3.2. Defining a client-connection channel using WebSphere MQ Explorer
  - 2.5.4. Putting a message on the queue
  - 2.5.4.1. On the WebSphere MQ client workstation
  - 2.5.5. Getting the message from the queue
  - 2.5.5.1. On the WebSphere MQ client workstation
  - 2.5.6. Ending verification

3. System administration 3.1. Setting up WebSphere MQ client security 3.1.1. Authentication 3.1.1.1. User IDs 3.1.2. Access control 3.2. Using channels 3.2.1. What is a channel? 3.2.1.1. Message Channels 3.2.1.2. MQI Channels 3.2.2. Migrating client-connection and server-connection channels 3.2.2.1. Performance implications of sharing conversations on client-connection channels 3.2.3. Defining MQI channels 3.2.3.1. Automatically defined channels 3.2.3.2. User defined channels 3.2.4. Creating one definition on the WebSphere MQ client and the other on the server 3.2.4.1. On the server 3.2.4.2. On the WebSphere MQ client 3.2.4.2.1. Using MQSERVER 3.2.4.2.2. Using the MQCNO structure on an MQCONNX call 3.2.5. Creating both definitions on the server 3.2.5.1. Client channel definition table 3.2.5.1.1. Migrating to a later release level of WebSphere MQ 3.2.5.2. Defining the server-connection channel 3.2.5.3. Defining the client-connection channel 3.2.5.4. Accessing client-connection channel definitions 3.2.6. Channel exits 3.2.6.1. Path to exits 3.2.6.2. Security exits on a client connection 3.2.6.3. Identifying the API call in a channel-exit program 3.2.7. Connecting a client to a queue-sharing group 3.2.7.1. Connecting to a specific queue manager 3.2.7.2. Connecting to the generic interface 3.2.7.2.1. Creating channel definitions 3.2.8. Stopping channels 3.3. The Secure Sockets Layer (SSL) on WebSphere MQ clients 3.3.1. Specifying that an MQI channel uses SSL 3.3.2. Specifying the location of OCSP responders, and of LDAP servers that hold CRLs 3.3.2.1. When a WebSphere MQ client application issues an MQCONNX call 3.3.2.2. Using a client channel definition table 3.3.2.3. Using Active Directory on Windows 3.3.3. <u>Renegotiating the secret key</u> 3.3.4. Refreshing a client's view of the SSL key repository contents and SSL settings 3.3.5. Specifying that only FIPS-certified cryptography will be used 3.4. WebSphere MQ client configuration file 3.4.1. Location of the client configuration file 3.4.2. CHANNELS stanza 3.4.3. ClientExitPath stanza 3.4.4. LU62, NETBIOS, and SPX stanzas 3.4.5. MessageBuffer stanza 3.4.6. <u>SSL stanza</u> 3.4.7. TCP stanza 3.4.8. PreConnect stanza of the client configuration file 3.5. Using WebSphere MQ environment variables 3.5.1. MQCCSID 3.5.2. MQCHLLIB 3.5.3. MQCHLTAB 3.5.3.1. Using MQCHLLIB and MQCHLTAB on the server 3.5.4. MQIPADDRV 3.5.5. MQNAME 3.5.6. <u>MQSERVER</u> 3.5.6.1. TCP/IP default port 3.5.6.2. SPX default socket 3.5.6.3. Using MQSERVER 3.5.6.3.1. Example of using MQSERVER 3.5.6.4. Canceling MQSERVER 3.5.7. MOSNOAUT 3.5.8. MQSSLCRYP 3.5.9. MQSSLFIPS 3.5.10. MQSSLKEYR

- 3.5.11. MQSSLPROXY
- 3.5.12. MOSSLRESET
- 4. Application programming
  - 4.1. Using the message queue interface (MQI)
    - 4.1.1. Limiting the size of a message
    - 4.1.2. Choosing client or server coded character set identifier (CCSID)
    - 4.1.2.1. CCSID and encoding fields multiple puts
    - 4.1.3. Designing applications
    - 4.1.4. Using MQINQ
    - 4.1.5. Using sync point coordination
    - 4.1.6. Using read ahead
    - 4.1.7. Using asynchronous put
    - 4.1.8. Using sharing conversations
    - 4.1.9. Using MQCONNX
    - 4.1.9.1. Shared connection handles on MQCONNX
  - 4.2. Building applications for WebSphere MQ clients
    - 4.2.1. Running applications in the WebSphere MQ client environment
    - 4.2.2. Triggering in the client environment
      - 4.2.2.1. Process definition
      - 4.2.2.2. Trigger monitor
      - 4.2.2.3. CICS applications (non-z/OS)
    - 4.2.3. Linking C applications with the WebSphere MQ client code
    - 4.2.4. Linking C++ applications with the WebSphere MQ client code
    - 4.2.5. Linking COBOL applications with the WebSphere MQ client code
    - 4.2.6. Linking Visual Basic applications with the WebSphere MQ client code
  - 4.3. Connecting WebSphere MQ client applications to gueue managers
    - 4.3.1. Using environment variables
    - 4.3.2. Using the MQCNO structure
    - 4.3.3. Using a CCDT
    - 4.3.4. Automatic client reconnection
    - 4.3.5. Role of the client channel definition table
      - 4.3.5.1. Queue manager groups
      - 4.3.5.2. Queue-sharing groups
    - 4.3.6. Examples of channel weighting and affinity
      - 4.3.6.1. Example 1. The ConnectionAffinity attribute is set to PREFERRED
      - 4.3.6.2. Example 2. The ConnectionAffinity attribute is set to NONE
    - 4.3.7. Examples of MQCONN calls
      - 4.3.7.1. What the examples demonstrate
      - 4.3.7.2. Example 1. Queue manager name includes an asterisk (\*)
      - 4.3.7.3. Example 2. Queue manager name specified
    - 4.3.7.4. Example 3. Queue manager name is blank or an asterisk (\*)
  - 4.4. Preparing and running extended transactional client applications
    - 4.4.1. Preparing and running CICS and Tuxedo applications
      - 4.4.1.1. Sample programs
      - 4.4.1.2. Error log messages
      - 4.4.1.2.1. AMQ5203: An error occurred calling the XA interface.
    - 4.4.2. Preparing and running Microsoft Transaction Server applications
    - 4.4.3. Preparing and running WebSphere MQ JMS applications
  - 4.5. Solving problems
    - 4.5.1. WebSphere MQ client fails to make a connection
    - 4.5.2. Stopping WebSphere MQ clients
    - 4.5.3. Error messages with WebSphere MQ clients
    - 4.5.4. Using trace on Windows
      - 4.5.4.1. File names for trace files
    - 4.5.4.2. How to examine First Failure Support Technology (FFST) files
    - 4.5.5. Using trace on UNIX systems
      - 4.5.5.1. File names for trace files
    - 4.5.5.2. How to examine First Failure Support Technology (FFST) files
    - 4.5.6. Using trace on AIX
- 5. Referencing connection definitions using a preconnect exit from a repository

# Clients

### Introduction to WebSphere MQ clients

Installing WebSphere MQ clients

### System administration

### Application programming

### **Notices**

**Referencing connection definitions using a preconnect exit from a repository** WebSphere MQ clients can be configured to look up a repository to obtain connection definitions using a pre-connect exit library.

This build: January 26, 2011 10:56:53

Notices | Trademarks | Downloads | Library | Support | Feedback

Copyright IBM Corporation 1999, 2009. All Rights Reserved. This topic's URL: cs10120

### 1. Introduction to WebSphere® MQ clients

### **Overview of WebSphere MQ clients**

#### Parent topic: Clients

🚵 This build: January 26, 2011 10:56:54

Notices | Trademarks | Downloads | Library | Support | Feedback

Copyright IBM Corporation 1999, 2009. All Rights Reserved. This topic's URL: cs10210

### 1.1. Overview of WebSphere MQ clients

This chapter discusses the following topics:

- What is a WebSphere MQ client?
- <u>Why use WebSphere MQ clients?</u>
- How do I set up a WebSphere MQ client?

#### What is a WebSphere MQ client?

A *WebSphere MQ client* is a component of the WebSphere MQ product that can be installed on a system on which no queue manager runs.

### Why use WebSphere MQ clients?

Using WebSphere MQ clients is an efficient way of implementing WebSphere MQ messaging and queuing.

#### How do I set up a WebSphere MQ client?

Parent topic: Introduction to WebSphere MQ clients

🕍 This build: January 26, 2011 10:56:55

Notices | Trademarks | Downloads | Library | Support | Feedback

© Copyright IBM Corporation 1999, 2009. All Rights Reserved. This topic's URL: cs10220\_

### 1.1.1. What is a WebSphere MQ client?

A *WebSphere*® *MQ client* is a component of the WebSphere MQ product that can be installed on a system on which no queue manager runs.

http://127.0.0.1:1085/help/advanced/print.jsp?topic=/com.ibm.mq.csqzaf.doc/cs10120... 15/03/2011

It enables an application, running on the same system as the WebSphere MQ client, to connect to a queue manager that is running on another system and issue MQI calls to that queue manager. Such an application is called a *WebSphere MQ client application* and the queue manager is referred to as a *server queue manager*.

A WebSphere MQ client application and a server queue manager communicate with each other by using an *MQI channel*. An MQI channel starts when the client application issues an MQCONN or MQCONNX call to connect to the queue manager and ends when the client application issues an MQDISC call to disconnect from the queue manager. The input parameters of an MQI call flow in one direction on an MQI channel and the output parameters flow in the opposite direction.

Figure 1. Link between a client and server

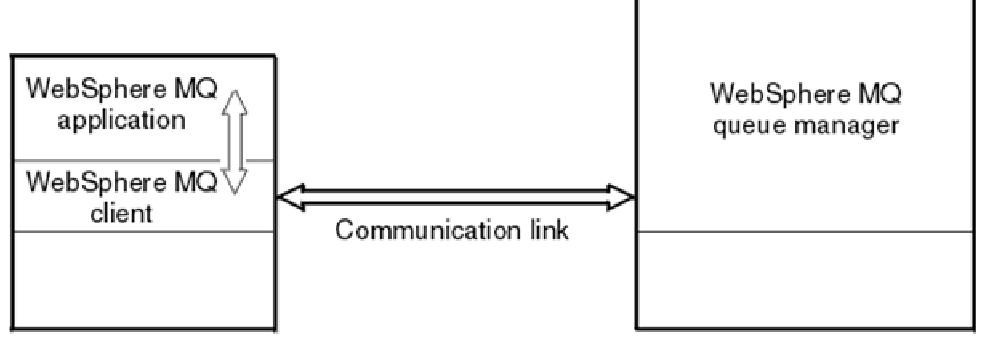

Client machine

Server machine

WebSphere MQ server

The following platforms can be used. The combinations depend on which WebSphere MQ product you are using and are described in <u>Platform support for WebSphere MQ clients</u>.

### WebSphere MQ client

UNIX systems Windows i5/OS UNIX systems Windows z/OS

The MQI is available to applications running on the client platform; the queues and other WebSphere MQ objects are held on a queue manager that you have installed on a server machine.

An application that you want to run in the WebSphere MQ client environment must first be linked with the relevant client library. When the application issues an MQI call, the WebSphere MQ client directs the request to a queue manager, where it is processed and from where a reply is sent back to the WebSphere MQ client.

The link between the application and the WebSphere MQ client is established dynamically at runtime.

You can also develop client applications using the WebSphere MQ classes for .NET, WebSphere MQ classes for Java or WebSphere MQ classes for Java Message Service (JMS). You can use Java and JMS clients on i5/OS® as well as on UNIX and Windows. The use of Java and JMS is not described in this book. For full details on how to install, configure, and use WebSphere MQ classes for Java and WebSphere MQ classes for JMS see <u>WebSphere MQ Using Java</u>.

### How the client connects to the server

What is an extended transactional client?

Parent topic: Overview of WebSphere MQ clients

🕍 This build: January 26, 2011 10:56:56

Notices | Trademarks | Downloads | Library | Support | Feedback

© Copyright IBM Corporation 1999, 2009. All Rights Reserved. This topic's URL: cs10230

### 1.1.1.1. How the client connects to the server

http://127.0.0.1:1085/help/advanced/print.jsp?topic=/com.ibm.mq.csqzaf.doc/cs10120... 15/03/2011

An application running in the WebSphere® MQ client environment must maintain an active connection between the client and server machines.

The connection is made by an application issuing an MQCONN or MQCONNX call. Clients and servers communicate through *MQI channels*, or, when using sharing conversations, conversations each share an MQI channel instance. When the call succeeds, the MQI channel instance or conversation remains connected until the application issues a MQDISC call. This is the case for every queue manager that an application needs to connect to.

#### Client and queue manager on the same machine

You can also run an application in the WebSphere MQ client environment when your machine also has a queue manager installed.

#### **Clients on different platforms**

Here is another example of a WebSphere MQ client and server system. In this example, the server machine communicates with three WebSphere MQ clients on different platforms.

#### Using different versions of client and server software

If you are using previous versions of WebSphere MQ products, make sure that code conversion from the CCSID of your client is supported by the server.

#### Parent topic: What is a WebSphere MQ client?

🕍 This build: January 26, 2011 10:56:56

Notices | Trademarks | Downloads | Library | Support | Feedback

Copyright IBM Corporation 1999, 2009. All Rights Reserved. This topic's URL: cs10240

### 1.1.1.1.1. Client and queue manager on the same machine

You can also run an application in the WebSphere® MQ client environment when your machine also has a queue manager installed.

In this situation, you have the choice of linking to the queue manager libraries or the client libraries, but remember that if you link to the client libraries, you still need to define the channel connections. This can be useful during the development phase of an application. You can test your program on your own machine, with no dependency on others, and be confident that it will still work when you move it to an independent WebSphere MQ client environment.

Parent topic: How the client connects to the server

This build: January 26, 2011 10:56:56

Notices | Trademarks | Downloads | Library | Support | Feedback

```
Copyright IBM Corporation 1999, 2009. All Rights Reserved.
This topic's URL:
cs10250
```

# 1.1.1.1.2. Clients on different platforms

Here is another example of a WebSphere® MQ client and server system. In this example, the server machine communicates with three WebSphere MQ clients on different platforms.

Figure 1. WebSphere MQ server connected to clients on different platforms

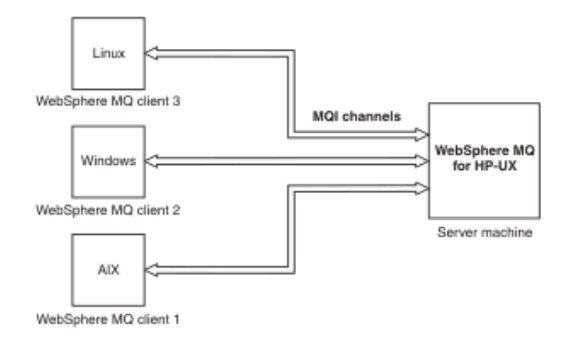

Other more complex environments are possible. For example, a WebSphere MQ client can connect to more than one queue manager, or any number of queue managers connected as part of a queue-sharing group.

### Parent topic: How the client connects to the server

This build: January 26, 2011 10:56:56

Notices | Trademarks | Downloads | Library | Support | Feedback

 $\ensuremath{\textcircled{}}$  Copyright IBM Corporation 1999, 2009. All Rights Reserved. This topic's URL: cs10260\_

### 1.1.1.1.3. Using different versions of client and server software

If you are using previous versions of WebSphere® MQ products, make sure that code conversion from the CCSID of your client is supported by the server.

A WebSphere MQ Version 7.0 client can connect to all supported versions of queue manager, whether Version 7.0 or earlier. If you are connecting to an earlier version queue manager, you cannot use Version 7.0 features and structures in your WebSphere MQ application on the client.

A WebSphere MQ Version 7.0 queue manager accepts connections from all supported versions of client, whether Version 7.0 or earlier.

See the language support tables in <u>WebSphere MQ Application Programming Guide</u> for more information.

Parent topic: How the client connects to the server

Mis build: January 26, 2011 10:57:00

Notices | Trademarks | Downloads | Library | Support | Feedback

Copyright IBM Corporation 1999, 2009. All Rights Reserved. This topic's URL: cs10350\_

### 1.1.1.2. What is an extended transactional client?

If you are not familiar with the concepts of transaction management, see <u>A review of transaction</u> <u>management</u>.

A client application can participate in a unit of work that is managed by a queue manager to which it is connected. Within the unit of work, the client application can put messages to, and get messages from, the queues that are owned by that queue manager. The client application can then use the MQCMIT call to commit the unit of work or the MQBACK call to back out the unit of work. However, within the same unit of work, the client application cannot update the resources of another resource manager, the tables of a DB2® database, for example. Using a WebSphere® MQ extended transactional client removes this restriction.

A WebSphere MQ extended transactional client is a WebSphere MQ client with some additional function. This function allows a client application, within the same unit of work:

- To put messages to, and get messages from, queues that are owned by the queue manager to which it is connected
- To update the resources of a resource manager other than a WebSphere MQ queue manager

This unit of work must be managed by an external transaction manager that is running on the same system as the client application. The unit of work cannot be managed by the queue manager to which the client application is connected. This means that the queue manager can act only as a resource manager, not as a transaction manager. It also means that the client application can commit or back out the unit of work using only the application programming interface (API) provided by the external transaction manager. The client application cannot, therefore, use the MQI calls, MQBEGIN, MQCMIT, and MQBACK.

The external transaction manager communicates with the queue manager as a resource manager using the same MQI channel as that used by the client application that is connected to the queue manager. However, in a recovery situation following a failure, when no applications are running, the transaction manager can use a dedicated MQI channel to recover any incomplete units of work in which the queue manager was participating at the time of the failure.

In this book, a WebSphere MQ client that does *not* have the extended transactional function is referred to as a *WebSphere MQ base client*. You can consider, therefore, a WebSphere MQ extended transactional client to consist of a WebSphere MQ base client with the addition of the extended transactional function.

### A review of transaction management

Parent topic: What is a WebSphere MQ client?

This build: January 26, 2011 10:56:56

Notices | Trademarks | Downloads | Library | Support | Feedback

Copyright IBM Corporation 1999, 2009. All Rights Reserved. This topic's URL: cs10270

### 1.1.1.2.1. A review of transaction management

A *resource manager* is a computer subsystem that owns and manages resources that can be accessed and updated by applications. The following are examples of resource managers:

- A WebSphere® MQ queue manager, whose resources are its queues
- A DB2® database, whose resources are its tables

When an application updates the resources of one or more resource managers, there might be a business requirement to ensure that certain updates all complete successfully as a group, or none of them complete. The reason for this kind of requirement is that the business data would be left in an inconsistent state if some of these updates completed successfully, but others did not.

Updates to resources that are managed in this way are said to occur within a *unit of work*, or a *transaction*. During a unit of work, an application issues requests to resource managers to update their resources. The unit of work ends when the application issues a request to commit all the updates. Until the updates are committed, none of them become visible to other applications that are accessing the same resources. Alternatively, if the application decides that it cannot complete the unit of work for any reason, it can issue a request to back out all the updates it has requested up to that point. In this case, none of the updates ever become visible to other applications.

The point in time when all the updates within a unit of work are either committed or backed out is called a *sync point*. An update within a unit of work is said to occur *within sync point control*. If an application requests an update that is *outside of sync point control*, the resource manager commits the update immediately, even if there is a unit of work in progress, and the update cannot be backed out subsequently.

The computer subsystem that manages units of work is called a *transaction manager*, or a *sync point coordinator*. A transaction manager is responsible for ensuring that all updates to resources within a unit of work complete successfully, or none of them complete. It is to a transaction manager that an application issues a request to commit or back out a unit of work. Examples of transaction managers are CICS® and WebSphere Application Server, although both of these possess other function as well.

Some resource managers provide their own transaction management function. For example, a WebSphere MQ queue manager can manage units of work involving updates to its own resources and updates to DB2 tables. The queue manager does not need a separate transaction manager to perform this function, although one can be used if it is a user requirement. If a separate transaction manager is used, it is referred to as an *external transaction manager*.

For an external transaction manager to manage a unit of work, there must be an architected interface between the transaction manager and every resource manager that is participating in the unit of work. This interface allows the transaction manager and a resource manager to communicate with each other. One of these interfaces is the *XA Interface*, which is a standard interface supported by a number of transaction managers and resource managers. The XA Interface is published by The Open Group in *Distributed Transaction Processing: The XA Specification*.

When more than one resource manager participates in a unit of work, a transaction manager must use a *two phase commit* protocol to ensure that all the updates within the unit of work complete successfully or none of them complete, even if there is a system failure. When an application issues a request to a transaction manager to commit a unit of work, the transaction manager does the following:

#### Phase 1 (Prepare to commit)

The transaction manager asks each resource manager participating in the unit of work to ensure that all the information about the intended updates to its resources is in a recoverable state. A resource manager normally does this by writing the information to a log and ensuring that the information is written through to hard disk. Phase 1 completes when the transaction manager receives notification from each resource manager that the information about the intended updates to its resources is in a recoverable state.

#### Phase 2 (Commit)

When Phase 1 is complete, the transaction manager makes the irrevocable decision to commit the unit of work. It asks each resource manager participating in the unit of work to commit the updates to its resources. When a resource manager receives this request, it must commit the updates. It does not have the option to back them out at this stage. Phase 2 completes when the transaction manager receives notification from each resource manager that it has committed the updates to its resources.

The XA Interface uses a two phase commit protocol. **Parent topic:** <u>What is an extended transactional client?</u>

🕍 This build: January 26, 2011 10:58:03

Notices | Trademarks | Downloads | Library | Support | Feedback

© Copyright IBM Corporation 1999, 2009. All Rights Reserved. This topic's URL: cs12950\_

# 1.1.2. Why use WebSphere MQ clients?

Using WebSphere® MQ clients is an efficient way of implementing WebSphere MQ messaging and queuing.

You can have an application that uses the MQI running on one machine and the queue manager running on a different machine (either physical or virtual). The benefits of doing this are:

- There is no need for a full WebSphere MQ implementation on the client machine.
- Hardware requirements on the client system are reduced.
- System administration requirements are reduced.
- a WebSphere MQ application running on a client can connect to multiple queue managers on different systems.
- Alternative channels using different transmission protocols can be used.

What applications run on a WebSphere MQ client?

The full MQI is supported in the client environment.

Parent topic: Overview of WebSphere MQ clients

This build: January 26, 2011 10:56:57

Notices | Trademarks | Downloads | Library | Support | Feedback

Copyright IBM Corporation 1999, 2009. All Rights Reserved. This topic's URL: cs10280

# 1.1.2.1. What applications run on a WebSphere MQ client?

http://127.0.0.1:1085/help/advanced/print.jsp?topic=/com.ibm.mq.csqzaf.doc/cs10120... 15/03/2011

The full MQI is supported in the client environment.

This enables almost any WebSphere® MQ application to be configured to run on a WebSphere MQ client system by linking the application on the WebSphere MQ client to the MQIC library, rather than to the MQI library. The exceptions are:

- MQGET with signal
- An application that needs sync point coordination with other resource managers must use an extended transactional client

If read ahead is enabled, to improve non persistent messaging performance, not all MQGET options are available. The table shows the options that are allowed, and whether they can be altered between MQGET calls.

>

| Table 1. MQGE | T options | permitted | when | read | ahead | is enal | bled |
|---------------|-----------|-----------|------|------|-------|---------|------|
|---------------|-----------|-----------|------|------|-------|---------|------|

|                           | Permitted when read<br>ahead is enabled and<br>can be altered between<br>MQGET calls                                                                                                    | Permitted when read ahead is<br>enabled but cannot be altered<br>between MQGET calls <sup>a</sup>                                                                                                    | MQGET options<br>that are not<br>permitted when<br>read ahead is<br>enabled <sup>b</sup>                                                    |
|---------------------------|----------------------------------------------------------------------------------------------------|----------------------------------------------------------------------------------------------------|----------------------------------------------------------------------------------------------------|
| MQGET<br>MD<br>values     | MsgId <sup>c</sup><br>CorrelId <sup>c</sup>                                                                                                    | Encoding<br>CodedCharSetId                                                                                                    |                                                                                                    |
| MQGET<br>MQGMO<br>options | <pre>MQGMO_WAIT<br/>MQGMO_NO_WAIT<br/>MQGMO_FAIL_IF_QUIESCING<br/>MQGMO_BROWSE_FIRST<sup>d</sup><br/>MQGMO_BROWSE_NEXT<sup>d</sup><br/>MQGMO_BROWSE_MESSAGE<br/>_UNDER_CURSOR<sup>d</sup></pre> | MQGMO_SYNCPOINT_IF_PERSISTENT<br>MQGMO_NO_SYNCPOINT<br>MQGMO_ACCEPT_TRUNCATED_MSG<br>MQGMO_CONVERT<br>MQGMO_LOGICAL_ORDER<br>MQGMO_LOGICAL_ORDER<br>MQGMO_ALL_MSGS_AVAILABLE<br>MQGMO_ALL_SEGMENTS_AVAILABLE<br>MQGMO_MARK_BROWSE_HANDLE<br>MQGMO_MARK_BROWSE_CO_OP<br>MQGMO_UNMARK_BROWSE_CO_OP<br>MQGMO_UNMARK_BROWSE_HANDLE<br>MQGMO_UNMARK_BROWSE_HANDLE<br>MQGMO_UNMARKED_BROWSE_MSG<br>MQGMO_PROPERTIES_FORCE_MQRFH2<br>MQGMO_PROPERTIES_IN_HANDLE<br>MQGMO_PROPERTIES_COMPATIBILITY | MQGMO_SET_SIGNAL<br>MQGMO_SYNCPOINT<br>MQGMO_MARK_SKIP<br>_BACKOUT<br>MQGMO_MSG_UNDER<br>_CURSOR <sup>d</sup><br>MQGMO_LOCK<br>MQGMO_UNLOCK |
| MQGMO<br>values           |                                                                                                    | MsgHandle                                                                                                    |                                                                                                    |

### ٠

>

- 1. If these options are altered between MQGET calls an MQRC\_OPTIONS\_CHANGED reason code is returned.
- 2. If these options are specified on the first MQGET call then read ahead is disabled. If these options are specified on a subsequent MQGET call a reason code MQRC\_OPTIONS\_ERROR is returned.
- 3. The client application needs to be aware that if the MsgId and CorrelId values are altered between MQGET calls messages with the previous values might have been sent to the client and will remain in the client read ahead buffer until consumed (or automatically purged).
- 4. The first MQGET call determines whether messages are to be browsed or got from a queue when read ahead is enabled. If the application attempts to use a combination of browse and get an MQRC\_OPTIONS\_CHANGED reason code is returned.
- 5. MQGMO\_MSG\_UNDER\_CURSOR is not possible with read ahead. Messages can be browsed or got when read ahead is enabled but not a combination of both.

<

An application running on a WebSphere MQ client can connect to more than one queue manager concurrently, or use a queue manager name with an asterisk (\*) on an MQCONN or MQCONNX call (see the examples in <u>Connecting WebSphere MQ client applications to queue managers</u>).

### Parent topic: Why use WebSphere MQ clients?

This build: January 26, 2011 10:56:57

Notices | Trademarks | Downloads | Library | Support | Feedback

Copyright IBM Corporation 1999, 2009. All Rights Reserved. This topic's URL: cs10290

# 1.1.3. How do I set up a WebSphere MQ client?

To set up a WebSphere® MQ client you need to have a WebSphere MQ server already installed and working on a machine, to which your client will connect. The steps involved in setting up a client are:

- 1. Check that you have a suitable platform for a WebSphere MQ client and that the hardware and software satisfy the requirements. This is described in <u>Preparing for installation</u>.
- Decide how you are going to install WebSphere MQ on your client machine, and then follow the instructions for your particular combination of client and server platforms. This is described in <u>Installing</u> <u>client components</u>.
- 3. Ensure that your communication links are configured and connected. This is described in <u>Configuring</u> <u>communication links</u>.
- 4. Check that your installation is working correctly. This is described in Verifying the installation.
- 5. When you have the verified WebSphere MQ client installation, consider whether you need to take any action on security. This is described in <u>Setting up WebSphere MQ client security</u>.
- 6. Set up the channels between the WebSphere MQ client and server that are required by the WebSphere MQ applications you want to run on the client. This is described in <u>Using channels</u>. There are some additional considerations if you are using SSL. These are described in <u>The Secure Sockets Layer (SSL) on WebSphere MQ clients</u>. You might need to use a WebSphere MQ client configuration file or WebSphere MQ *environment variables* to set up the channels. These are described in <u>Using WebSphere MQ environment variables</u>.
- 7. WebSphere MQ applications are fully described in the WebSphere MQ Application Programming Guide.
- 8. There are some differences from a queue manager environment to consider when designing, building and running applications in the WebSphere MQ client environment. For information about these differences, see:
  - o Using the message queue interface (MQI)
  - o Building applications for WebSphere MQ clients
  - o Connecting WebSphere MQ client applications to queue managers
  - o Solving problems

Parent topic: Overview of WebSphere MQ clients

#### **Related concepts**

WebSphere MQ client configuration file

This build: January 26, 2011 10:56:58

Notices | Trademarks | Downloads | Library | Support | Feedback

Copyright IBM Corporation 1999, 2009. All Rights Reserved. This topic's URL: cs10300

# 2. Installing WebSphere MQ clients

#### Preparing for installation

#### Installing client components

This chapter discusses how to install the client components for WebSphere® MQ Version 7.0 on UNIX systems and on Windows. For UNIX platforms, the main installation instructions can be found in the *Quick beginnings* guide for each platform, while this book provides additional information on the extended transactional client, SSL, migration and so on.

#### **Configuring communication links**

This chapter provides an overview of configuring the WebSphere MQ client and server communication links, and how to enable the server to listen for communications from the WebSphere MQ client.

### **Configuring an extended transactional client**

#### Verifying the installation

You can verify your WebSphere MQ client and server installation using the supplied sample PUT and GET programs.

#### Parent topic: Clients

This build: January 26, 2011 10:56:58

Notices | Trademarks | Downloads | Library | Support | Feedback

Copyright IBM Corporation 1999, 2009. All Rights Reserved. This topic's URL: cs10310

# 2.1. Preparing for installation

This chapter discusses the following topics:

- Platform support for WebSphere MQ clients
- <u>Communications</u>
- Hardware and software requirements

### Platform support for WebSphere MQ clients

#### **Communications**

WebSphere MQ clients use MQI channels to communicate with the server.

#### Hardware and software requirements

This table shows where you can find hardware and software requirements for the client platforms.

#### Parent topic: Installing WebSphere MQ clients

This build: January 26, 2011 10:56:58

Notices | Trademarks | Downloads | Library | Support | Feedback

© Copyright IBM Corporation 1999, 2009. All Rights Reserved. This topic's URL: cs10320

# 2.1.1. Platform support for WebSphere MQ clients

The platform support for WebSphere® MQ clients and servers is as follows. Any of the products listed is installed as a *Base product and Server* (*Base product and Client Attachment feature* on WebSphere MQ for z/OS®). These WebSphere MQ products can accept connections from the WebSphere MQ clients on the platforms listed, subject to differences in coded character set identifier (CCSID) and communications protocol.

WebSphere MQ on the following platforms:

- i5/0S®
- UNIX systems
- Windows
- z/0S

can accept connections from WebSphere MQ clients on the following platforms:

- UNIX systems
- Windows

**Platform support for extended transactional clients** 

WebSphere MQ extended transactional clients are available for all the platforms that support a base client.

Parent topic: Preparing for installation

This build: January 26, 2011 10:56:59

Notices | Trademarks | Downloads | Library | Support | Feedback

Copyright IBM Corporation 1999, 2009. All Rights Reserved. This topic's URL: cs10330

# 2.1.1.1. Platform support for extended transactional clients

WebSphere® MQ extended transactional clients are available for all the platforms that support a base client.

Table 1 lists the supported external transaction managers for each platform.

*Table 1. The supported external transaction managers for each extended transactional client platform* 

| Extended transactional<br>client platform | Supported external transaction managers                                                                                                    |
|-------------------------------------------|----------------------------------------------------------------------------------------------------|
| AIX                                       | IBM WebSphere Application Server (WAS) V5.1<br>IBM WebSphereApplication Server (WAS) V6.0.2<br>IBM WebSphere Application Server (WAS) V6.1<br>IBM TXSeries V6.0<br>IBM TXSeries V6.1<br>BEA Tuxedo V9.1<br>BEA WebLogic Server 9.1 |
| HP-UX (PA-RISC platform)                  | IBM WebSphere Application Server (WAS) V5.1<br>IBM WebSphereApplication Server (WAS) V6.0.2<br>IBM WebSphere Application Server (WAS) V6.1<br>IBM TXSeries V6.0<br>IBM TXSeries V6.1<br>BEA Tuxedo V9.1<br>BEA WebLogic Server 9.1 |
| HP-UX (Itanium platform)                  | IBM WebSphere Application Server (WAS) V5.1<br>IBM WebSphereApplication Server (WAS) V6.0.2<br>IBM WebSphere Application Server (WAS) V6.1<br>IBM TXSeries V6.1<br>BEA Tuxedo V9.1<br>BEA WebLogic Server 9.1                      |
| i5/OS                                     | IBM WebSphere Application Server (WAS) V5.1<br>IBM WebSphereApplication Server (WAS) V6.0.2<br>IBM WebSphere Application Server (WAS) V6.1<br>IBMCICS Transaction Server for i5/OS                                                 |
| Linux (x86 and<br>x86-64 platforms)       | IBM WebSphere Application Server (WAS) V5.1<br>IBM WebSphereApplication Server (WAS) V6.0.2<br>IBM WebSphere Application Server (WAS) V6.1<br>IBM TXSeries V6.1<br>BEA Tuxedo V9.1<br>BEA WebLogic Server 9.1                      |
| Linux (POWER platform)                    | IBM WebSphere Application Server (WAS) V5.1<br>IBM WebSphereApplication Server (WAS) V6.0.2<br>IBM WebSphere Application Server (WAS) V6.1<br>IBM TXSeries V6.1                                                                    |
| Linux (zSeries®<br>s390x platform)        | IBM WebSphere Application Server (WAS) V5.1<br>IBM WebSphereApplication Server (WAS) V6.0.2<br>IBM WebSphere Application Server (WAS) V6.1<br>IBM TXSeries V6.1                                                                    |

|                           | BEA Tuxedo V9.1                                                                                                    |
|---------------------------|----------------------------------------------------------------------------------------------------|
| Solaris (SPARC platform)  | IBM WebSphere Application Server (WAS) V5.1<br>IBM WebSphereApplication Server (WAS) V6.0.2<br>IBM WebSphere Application Server (WAS) V6.1<br>IBM TXSeries V6.0<br>IBM TXSeries V6.1<br>BEA Tuxedo V9.1<br>BEA WebLogic Server 9.1                                            |
| Solaris (x86-64 platform) | IBM WebSphere Application Server (WAS) V6.1<br>IBM TXSeries V6.1<br>BEA WebLogic Server 9.1                                                                                                    |
| Windows systems           | IBM WebSphere Application Server (WAS) V5.1<br>IBM WebSphereApplication Server (WAS) V6.0.2<br>IBM WebSphere Application Server (WAS) V6.1<br>IBM TXSeries V6.0<br>IBM TXSeries V6.1<br>BEA Tuxedo V9.1<br>BEA WebLogic Server 9.1<br>Microsoft transaction server (MTS)/COM+ |

A client application that is using an extended transactional client can connect to a queue manager of the following WebSphere MQ Version 7.0 products only:

- WebSphere MQ for  $\ensuremath{\mathsf{AIX}}\xspace$
- WebSphere MQ for HP-UX
- WebSphere MQ for i5/OS®
- WebSphere MQ for Linux (x86 platform)
- WebSphere MQ for Linux (zSeries platform)
- WebSphere MQ for Solaris
- WebSphere MQ for Windows
- WebSphere MQ for z/OS®

Even though there is no extended transactional client that runs on z/OS, a client application that is using an extended transactional client can still connect to a queue manager that runs on z/OS.

For each platform, the hardware and software requirements for the extended transactional client are the same as those for the WebSphere MQ base client. A programming language is supported by an extended transactional client if it is supported by the WebSphere MQ base client and by the transaction manager you are using.

#### Parent topic: Platform support for WebSphere MQ clients

This build: January 26, 2011 10:57:00

Notices | Trademarks | Downloads | Library | Support | Feedback

```
Copyright IBM Corporation 1999, 2009. All Rights Reserved.
This topic's URL:
cs10340
```

### 2.1.2. Communications

WebSphere® MQ clients use MQI channels to communicate with the server.

A channel definition must be created at both the WebSphere MQ client and server ends of the connection. How to do this is explained in <u>Defining MQI channels</u>.

The transmission protocols possible are shown in the following table:

Table 1. Transmission protocols for MQI channels

| Client platform | LU 6.2 | TCP/IP | NetBIOS | SPX |
|-----------------|--------|--------|---------|-----|
|                 |        |        |         |     |

| UNIX systems                                                          | Yes <sup>1</sup>                    | Yes                               |                  |       |
|-----------------------------------------------------------------------|-------------------------------------|-----------------------------------|------------------|-------|
| Windows                                                               | Yes                                 | Yes                               | Yes              | Yes   |
| Note:<br>1. LU6.2 is not supported on L<br>(zSeries® s390x platform), | inux (POWER® p<br>or Solaris (x86-6 | latform), Linux (x<br>4 platform) | 86-64 platform), | Linux |

<u>Table 1</u> shows the possible combinations of WebSphere MQ client and server platforms, using these transmission protocols.

A WebSphere MQ application on a WebSphere MQ client can use all the MQI calls in the same way as when the queue manager is local. MQCONN or MQCONNX associates the WebSphere MQ application with the selected queue manager, creating a *connection handle*. Other calls using that connection handle are then processed by the connected queue manager. WebSphere MQ client communication requires an active connection between the client and server machine, in contrast to communication between queue managers, which is connection-independent and time-independent.

The transmission protocol is specified by using the channel definition and does not affect the application. For example, a Windows application can connect to one queue manager over TCP/IP and to another queue manager over NetBIOS.

#### Performance considerations

The transmission protocol you use might affect the performance of the WebSphere MQ client and server system. For dial-up support over a slow telephone line, it might be advisable to use WebSphere MQ channel compression.

Parent topic: Preparing for installation

🕍 This build: January 26, 2011 10:57:01

Notices | Trademarks | Downloads | Library | Support | Feedback

© Copyright IBM Corporation 1999, 2009. All Rights Reserved. This topic's URL: cs10360\_

# 2.1.2.1. Performance considerations

The transmission protocol you use might affect the performance of the WebSphere® MQ client and server system. For dial-up support over a slow telephone line, it might be advisable to use WebSphere MQ channel compression.

#### Parent topic: Communications

🕍 This build: January 26, 2011 10:57:01

Notices | Trademarks | Downloads | Library | Support | Feedback

Copyright IBM Corporation 1999, 2009. All Rights Reserved. This topic's URL: cs10370

### 2.1.3. Hardware and software requirements

This table shows where you can find hardware and software requirements for the client platforms.

| Client platform | Page                                                           |  |
|-----------------|----------------------------------------------------------------|--|
| AIX®            | Checking hardware and software requirements                    |  |
| HP-UX           | Checking hardware and software requirements - PA-RISC platform |  |
|                 | Checking hardware and software requirements - Itanium platform |  |
| Linux           | Checking hardware and software requirements                    |  |
| Solaris         | Checking hardware and software requirements - SPARC platform   |  |
|                 | Checking hardware and software requirements - x86-64 platform  |  |

Windows Insta

Installing the WebSphere MQ client

### Parent topic: Preparing for installation

🕍 This build: January 26, 2011 10:57:01

Notices | Trademarks | Downloads | Library | Support | Feedback

Copyright IBM Corporation 1999, 2009. All Rights Reserved. This topic's URL: cs10380

# 2.2. Installing client components

This chapter discusses how to install the client components for WebSphere® MQ Version 7.0 on UNIX systems and on Windows. For UNIX platforms, the main installation instructions can be found in the *Quick beginnings* guide for each platform, while this book provides additional information on the extended transactional client, SSL, migration and so on.

Installing a WebSphere MQ client and server system

Installing WebSphere MQ clients on the same machine as the server

### Uninstalling WebSphere MQ clients

If you want to remove the WebSphere MQ client files from your system, use the process provided to do this efficiently. Details are given after the installation instructions for each platform.

### **Installing the WebSphere MQ client on AIX**

Depending on your situation, you install the WebSphere MQ client in slightly different ways.

Installing on HP-UX

**Installing on Linux** 

### **Installing on Solaris**

### **Installing on Windows**

See the following sections for information on how to install the WebSphere MQ client on Windows:

Parent topic: Installing WebSphere MQ clients

This build: January 26, 2011 10:57:02

Notices | Trademarks | Downloads | Library | Support | Feedback

© Copyright IBM Corporation 1999, 2009. All Rights Reserved. This topic's URL: cs10790\_

# 2.2.1. Installing a WebSphere MQ client and server system

The following CDs are supplied with WebSphere® MQ:

### WebSphere MQ Server CD for each server platform

Each CD contains the components that can be installed on a server machine. These components include the WebSphere MQ client for the same platform as the server.

### WebSphere MQ Client CDs

A set of CDs containing the base client components that can be installed on a client machine for each of the following platforms:

| CD number | Platform |
|-----------|----------|
| 1         | AIX®     |
|           |          |

| 2 | HP-UX                     |
|---|---------------------------|
| 3 | Linux (x86 platform)      |
|   | Linux (POWER® platform)   |
|   | Linux (zSeries® platform) |
| 4 | Solaris                   |
| 5 | Windows                   |

For Solaris and HP-UX, the CD contains, in two separate directories, the following sets of client components:

- The client components without the WebSphere MQ SSL support
- The client components with the WebSphere MQ SSL support

Only one set of client components is supplied for Windows, and this set contains all the client components that are needed to use the Windows client with or without the WebSphere MQ SSL support.

For AIX and Linux, you can choose whether to install SSL components at installation time.

### WebSphere MQ extended transactional clients CD

A CD containing the extended transactional function for clients on all supported platforms.

To install WebSphere MQ on a server machine, use the Server CD for your platform. For installation instructions, see the *Quick Beginnings* book for your platform.

To install WebSphere MQ on a client machine, use the Client CD that contains the client components for your platform. For installation instructions, see:

- Installing the WebSphere MQ client on AIX
- Installing on HP-UX
- Installing on Linux
- Installing on Solaris
- Installing on Windows

To install the WebSphere MQ extended transactional client on a platform, you must first install the WebSphere MQ base client. You can then install the extended transactional function by using the WebSphere MQ Extended Transactional Clients CD-ROM. If you want to install the extended transactional function from an installation image that you have downloaded, replace references to the CD-ROM in this chapter by references to the directory containing the installation image.

After you have installed an extended transactional client on a UNIX system, you must use the **setmqcap** control command to declare the number of processors for which you have purchased license units. For information about how to use the **setmqcap** command, see the <u>WebSphere MQ System Administration Guide</u>. On a Windows system, you do not need to issue the **setmqcap** command because you are asked during the installation of the extended transactional function whether you have purchased sufficient license units.

It is possible to install a WebSphere MQ client on the same machine as a WebSphere MQ server by using the appropriate Server CD, as explained in <u>Installing WebSphere MQ clients on the same machine as the server</u>.

### Installing from an electronic software download

It is possible to install the UNIX WebSphere MQ Clients from an installation image downloaded from the IBM® download site.

Parent topic: Installing client components

🕍 This build: January 26, 2011 10:57:02

Notices | Trademarks | Downloads | Library | Support | Feedback

Copyright IBM Corporation 1999, 2009. All Rights Reserved. This topic's URL: cs10800

# 2.2.1.1. Installing from an electronic software download

It is possible to install the UNIX WebSphere  $\ensuremath{\mathbb{R}}$  MQ Clients from an installation image downloaded from the IBM  $\ensuremath{\mathbb{R}}$  download site.

The installation image is provided as a compressed tape archive (tar) file. Follow these steps to install from the .tar file:

 Copy the WebSphere MQ .tar file to a suitable directory accessible to the machines where the software is to be installed. This directory must be on a file system with at least the amount of free space indicated below (this is in addition to the disk space required for the product, as detailed in the appropriate section of <u>Hardware and software requirements</u>).

| MQ70Client_solaris.tar         | 120MB |
|--------------------------------|-------|
| MQ70ClientSSL_solaris.tar      | 20MB  |
| MQ70Client_hpux.tar            | 70MB  |
| MQ70ClientSSL_hpux.tar         | 190MB |
| MQ70Client_aix.tar             | 40MB  |
| MQ70ClientSSL_aix.tar          | 110MB |
| MQ70Client_LinuxIntel.tar      | 250MB |
| MQ70ClientSSL_LinuxIntel.tar   | 310MB |
| MQ70Client_LinuxzSeries.tar    | 85MB  |
| MQ70ClientSSL_LinuxzSeries.tar | 140MB |

2. Make this directory the current directory and use the command: tar -xvf .tar to create the installation image.

When the command completes, you can delete the .tar file

3. Follow the instructions given in the appropriate section of this chapter to install and configure the product. Replace any references to the CD drive by the directory used in the steps above. All other instructions remain the same.

Parent topic: Installing a WebSphere MQ client and server system

This build: January 26, 2011 10:57:03

Notices | Trademarks | Downloads | Library | Support | Feedback

© Copyright IBM Corporation 1999, 2009. All Rights Reserved. This topic's URL: cs10810

# 2.2.2. Installing WebSphere MQ clients on the same machine as the server

To install a WebSphere® MQ client on a WebSphere MQ server machine, use the appropriate Server CD. Use a Client CD only to install a WebSphere MQ client on a machine that is not a WebSphere MQ server.

You might install a WebSphere MQ client from a Client CD and later decide to install the WebSphere MQ server on the same machine. Before you can do this, you must remove all the client components from the machine. Then use the appropriate Server CD to install the server and client components. You cannot install the WebSphere MQ server on a machine that already has client components installed from a Client CD.

Remember that, even if your client and server reside on the same machine, you still need to define the MQI channel between them. See <u>Using channels</u> for details.

Parent topic: Installing client components

This build: January 26, 2011 10:57:06

Notices | Trademarks | Downloads | Library | Support | Feedback

© Copyright IBM Corporation 1999, 2009. All Rights Reserved. This topic's URL: cs10820\_

# 2.2.3. Uninstalling WebSphere MQ clients

http://127.0.0.1:1085/help/advanced/print.jsp?topic=/com.ibm.mq.csqzaf.doc/cs10120... 15/03/2011

If you want to remove the WebSphere® MQ client files from your system, use the process provided to do this efficiently. Details are given after the installation instructions for each platform.

Parent topic: Installing client components

🕍 This build: January 26, 2011 10:57:06

Notices | Trademarks | Downloads | Library | Support | Feedback

Copyright IBM Corporation 1999, 2009. All Rights Reserved. This topic's URL: cs10830

### 2.2.4. Installing the WebSphere MQ client on AIX

Depending on your situation, you install the WebSphere® MQ client in slightly different ways.

To install the WebSphere MQ client on an AIX® system, use WebSphere MQ Client CD 1, which is supplied with WebSphere MQ, and follow the instructions in <u>WebSphere MQ for AIX Quick Beginnings</u>.

If you have an earlier version than WebSphere MQ Version 7.0 for AIX client installed on your system, or if a file system remains from a previous AIX client installation, see <u>Migrating from an earlier version of WebSphere</u> <u>MQ for AIX client</u>.

If you plan to install a WebSphere MQ client and server on the same machine, see <u>Installing WebSphere MQ</u> clients on the same machine as the server.

To install the extended transactional client on AIX, you must first install the WebSphere MQ base client. As a minimum, you must install the runtime, client, and client for Java components of the WebSphere MQ base client.

#### **Components for AIX**

#### **Installing without SSL support**

#### **Installing the extended transactional function**

This section describes how to install the extended transactional client using the graphical user interface of the System Management Interface Tool (SMIT). You can also install the extended transactional client by using the SMIT terminal interface or the **installp** command.

#### Migrating from an earlier version of WebSphere MQ for AIX client

If you want to migrate to a WebSphere MQ for AIX, Version 7.0 client from an earlier version of the WebSphere MQ client, you must perform certain tasks.

#### Changing the national language

Removing a WebSphere MQ client from AIX

Use SMIT as follows to remove all the WebSphere MQ client files that are installed.

#### Migrating to and from the WebSphere MQ SSL support

#### Uninstalling the extended transactional function

This section describes how to uninstall, or remove, the extended transactional function, leaving the WebSphere MQ base client on your system.

Parent topic: Installing client components

🕍 This build: January 26, 2011 10:57:07

Notices | Trademarks | Downloads | Library | Support | Feedback

© Copyright IBM Corporation 1999, 2009. All Rights Reserved. This topic's URL: cs10840\_

### 2.2.4.1. Components for AIX

The components you can install on AIX® systems are:

### WebSphere® MQ client

The WebSphere MQ client code for your UNIX platform.

### Samples

Sample application programs.

### **Runtime component**

Support for external applications. This does **not** enable you to write your own applications.

#### Base

Support to enable you to create and support your own applications. Requires the runtime component to be installed.

### WebSphere MQ Client for Java

This allows Java applets running on your client machine to communicate with WebSphere MQ. It includes security exits for encryption and authentication of messages sent across the Web by the WebSphere MQ Client for Java. These exits consist of some Java classes. To use the client for Java you need to have Java runtime code on your machine, at the following (or later compatible) levels:

Figure 1. Java

- 32-bit
  - $\,\circ\,$  IBM® 32-bit SDK V1.4.2, 32-bit version
  - IBM 32-bit SDK V5 (for AIX 5.3.0.30 or later)
  - o IBM 32-bit SDK V6 (for AIX 5.3.0.30 or later)
- 64-bit
  - $\,\circ\,$  IBM 64-bit SDK for AIX Java 2 Technology Edition V1.4.2,
  - $\,\circ\,$  IBM 64-bit SDK for AIX Java V5 (for AIX 5.3.0.30 or later)
  - o IBM 64-bit SDK for AIX Java V6 (for AIX 5.3.0.30 or later)

For information about Java runtime see the <u>WebSphere MQ Using Java</u> book.

Parent topic: Installing the WebSphere MQ client on AIX

This build: January 26, 2011 10:57:07

Notices | Trademarks | Downloads | Library | Support | Feedback

Copyright IBM Corporation 1999, 2009. All Rights Reserved. This topic's URL: cs10850

# 2.2.4.2. Installing without SSL support

**Note:** If you have a previous version of the WebSphere® MQ for AIX® client installed on your system, or if a file system remains from a previous AIX client installation, see <u>Migrating from an earlier version of WebSphere</u> <u>MQ for AIX client</u>.

Follow the installation instructions but choose **not** to install the following filesets:

- mqm.keyman.rte
- gsksa.rte
- gskta.rte

Parent topic: Installing the WebSphere MQ client on AIX

This build: January 26, 2011 10:57:08

Notices | Trademarks | Downloads | Library | Support | Feedback

 $\ensuremath{\textcircled{}}$  Copyright IBM Corporation 1999, 2009. All Rights Reserved. This topic's URL: cs10860\_

# 2.2.4.3. Installing the extended transactional function

This section describes how to install the extended transactional client using the graphical user interface of the System Management Interface Tool (SMIT). You can also install the extended transactional client by using the SMIT terminal interface or the **installp** command.

Before you attempt to install the extended transactional function, end all WebSphere® MQ activity on your system by stopping any of the following that might be running:

- WebSphere MQ applications
- Queue managers and their associated listeners

To install the extended transactional function, follow this procedure:

- 1. Log in as root.
- 2. Insert the WebSphere MQ Extended Transactional Clients CD-ROM into the CD-ROM drive.
- 3. From the shell, type smit and press Enter.
- 4. Click the following menu items in sequence:
  - a. Software Installation and Maintenance
  - b. Install and Update Software
  - c. Install and Update from ALL Available Software

The Install and Update from ALL Available Software window opens.

 In the INPUT device / directory for software field, type the device name of the CD-ROM drive (/dev/cd0, for example), or click List and select the CD-ROM drive from the list of device names that is displayed.

Click **OK**. The main Install and Update from ALL Available Software window opens.

- 6. Click **List** in the **SOFTWARE to install** field, select the mqm.txclient.rte file set, which is the component containing the extended transactional function, and click **OK**.
- 7. Review the values of the other fields in the window to make sure they are what you require.
- 8. Click **OK** to install the component you have selected.
- 9. Click **Done** when the installation is complete.

Parent topic: Installing the WebSphere MQ client on AIX

This build: January 26, 2011 10:57:08

Notices | Trademarks | Downloads | Library | Support | Feedback

© Copyright IBM Corporation 1999, 2009. All Rights Reserved. This topic's URL: cs10870

# 2.2.4.4. Migrating from an earlier version of WebSphere MQ for AIX client

If you want to migrate to a WebSphere  $\mathbb{R}$  MQ for AIX $\mathbb{R}$ , Version 7.0 client from an earlier version of the WebSphere MQ client, you must perform certain tasks.

You must first end all WebSphere MQ activity on the target machine.

This migration procedure applies only to migration from an earlier version of a WebSphere MQ for AIX client to IBM® WebSphere MQ for AIX Version 7.0 clients. If you are migrating from an earlier version of WebSphere MQ or MQSeries® for AIX, you are advised to uninstall your current version before installing the IBM WebSphere MQ for AIX Version 7.0 client.

Migration from an earlier version of WebSphere MQ for AIX involves updating any currently installed filesets, and installing any new filesets that might be required.

To update currently installed filesets:

- 1. Go into SMIT for root authority. From the shell, enter:
  - smit
- 2. Select the device appropriate for your installation using the following sequence of windows:

Software Installation and Maintenance Install and Update Software Update Installed Software to Latest Level (Update All)

Alternatively, you can use the fastpath command to select the appropriate device:

smitty update\_latest

- 3. Click List to display the Single Select List window.
- 4. >Click /dev/cd0 (CD Drive).
- 5. Click **OK** to display the parameters for **Update All**.
- 6. Update all previously installed software for WebSphere MQ by selecting the **\_update\_all** option in the **Software to update** field.
- 7. Click Enter.
- 8. Click **OK** in the confirmation window to start updating the software.

When all previously installed filesets have been updated to the latest level, you can install any additional filesets. See <u>"Installing a WebSphere MQ client"</u> for more information.

#### **Changes to the installation path**

The current version of the WebSphere MQ for AIX client installs into a different directory to versions earlier than Version 5.3. If you are migrating from an early version, you need to take action.

Parent topic: Installing the WebSphere MQ client on AIX

This build: January 26, 2011 10:57:08

Notices | Trademarks | Downloads | Library | Support | Feedback

Copyright IBM Corporation 1999, 2009. All Rights Reserved. This topic's URL: cs10880

### 2.2.4.4.1. Changes to the installation path

The current version of the WebSphere® MQ for AIX® client installs into a different directory to versions earlier than Version 5.3. If you are migrating from an early version, you need to take action.

Changes in AIX LPP Version 4 packaging mean that the IBM® WebSphere MQ for AIX, Version 5.3 and later clients install into directory **/usr/mqm**. Versions previous to WebSphere MQ for AIX, V5.3 of the product installed into directory **/usr/lpp/mqm**.

Installation of the IBM WebSphere MQ for AIX client fails if a file system mounted as **/usr/lpp/mqm** is detected. If you are migrating from an earlier version and a file system exists for this directory, you will need to do one of the following things before installing the IBM WebSphere MQ for AIX client. Either:

• Uninstall your existing WebSphere MQ or MQSeries® client, and either delete the file system or move it to the new install path of **/usr/mqm** 

or

 Move the old file system of /usr/lpp/mqm to the new install path of /usr/mqm and create a symbolic link from the old path to the new by issuing the following command:

ln -s /usr/mqm /usr/lpp/mqm

If you uninstall your existing client and either delete or move your existing file system, you can then install the IBM WebSphere MQ for AIX client as described in the installation instructions.

However, if you move the old file system to the new installation path, you should then perform the migration installation described in <u>Migrating from an earlier version of WebSphere MQ for AIX client</u>.

**Note:** If you have already symbolically linked a file system to **/usr/lpp/mqm**, installation of the IBM WebSphere MQ for AIX client will destroy the contents of the file system and the symbolic link, leaving an empty file system. If this happens, you are advised to uninstall your existing WebSphere MQ client and either delete the file system or relink it to the new install path of **/usr/mqm**, before installing the IBM WebSphere MQ for AIX client.

The installation process for the IBM WebSphere MQ for AIX client creates a symbolic link from the old install

path (/usr/lpp/mqm) to the new install path (/usr/mqm). Therefore any existing scripts or makefiles that reference the old path are still valid.

Parent topic: Migrating from an earlier version of WebSphere MQ for AIX client

```
🕍 This build: January 26, 2011 10:57:09
```

Notices | Trademarks | Downloads | Library | Support | Feedback

```
Copyright IBM Corporation 1999, 2009. All Rights Reserved.
This topic's URL:
cs10890
```

### 2.2.4.5. Changing the national language

Installation defaults to the national language that was specified when your operating system was installed.

First, check the initial locale setting for your machine by typing:

smitty mle\_cc\_cust\_hdr

and press Enter. If this is not one of the national languages provided by WebSphere® MQ, you must select a national language, otherwise you will not get a message catalog installed on your system.

It is possible to install the WebSphere MQ client software so that the online help and messages are in another national language. For instructions on how to do this, see <u>WebSphere MQ for AIX Quick Beginnings</u>.

Parent topic: Installing the WebSphere MQ client on AIX

This build: January 26, 2011 10:57:09

Notices | Trademarks | Downloads | Library | Support | Feedback

```
Copyright IBM Corporation 1999, 2009. All Rights Reserved.
This topic's URL:
cs10900_
```

### 2.2.4.6. Removing a WebSphere MQ client from AIX®

Use SMIT as follows to remove all the WebSphere® MQ client files that are installed.

- 1. Type smit
- 2. Follow this sequence of windows:

```
Software Installation and Maintenance
Software Maintenance and Utilities
Remove Installed Software
```

3. Click **List** to display the installed software and select the filesets to remove. The WebSphere MQ client filesets have titles starting mqm\*.

Parent topic: Installing the WebSphere MQ client on AIX

This build: January 26, 2011 10:57:09

Notices | Trademarks | Downloads | Library | Support | Feedback

© Copyright IBM Corporation 1999, 2009. All Rights Reserved. This topic's URL: cs10910\_

### 2.2.4.7. Migrating to and from the WebSphere MQ SSL support

To upgrade a WebSphere® MQ client without the SSL support to one with the SSL support, install the three additional file sets, gsksa.rte, gskta.rte, and mqm.keyman.rte, from WebSphere MQ Client CD 1. Follow the installation instructions, choosing only those file sets. To downgrade a WebSphere MQ client with the SSL support to one without the SSL support, remove these three file sets.

Parent topic: Installing the WebSphere MQ client on AIX

🕍 This build: January 26, 2011 10:57:09

Notices | Trademarks | Downloads | Library | Support | Feedback

Copyright IBM Corporation 1999, 2009. All Rights Reserved. This topic's URL: cs10920

# 2.2.4.8. Uninstalling the extended transactional function

This section describes how to uninstall, or remove, the extended transactional function, leaving the WebSphere® MQ base client on your system.

For information about how to uninstall the WebSphere MQ base client after you have uninstalled the extended transactional function, see <u>Removing a WebSphere MQ client from AIX</u>.

Before you attempt to uninstall the extended transactional function, end all WebSphere MQ activity on your system by stopping any of the following that might be running:

- WebSphere MQ applications
- Transaction managers that are using queue managers as resource managers
- Queue managers and their associated listeners

To uninstall the extended transactional function, follow this procedure, which uses the **installp** command:

- 1. Log in as root.
- 2. Enter the following command:

installp -u mqm.txclient.rte

The uninstallation now runs to completion.

Parent topic: Installing the WebSphere MQ client on AIX

🕍 This build: January 26, 2011 10:57:10

Notices | Trademarks | Downloads | Library | Support | Feedback

© Copyright IBM Corporation 1999, 2009. All Rights Reserved. This topic's URL: cs10930\_

# 2.2.5. Installing on HP-UX

To install the WebSphere® MQ client on an HP-UX system, use WebSphere MQ Client CD 2, which is supplied with WebSphere MQ, and follow the instructions in <u>WebSphere MQ for HP-UX Quick Beginnings</u>.

**Note:** If you plan to install a WebSphere MQ client and server on the same machine, see <u>Installing WebSphere</u> <u>MQ clients on the same machine as the server</u>.

The WebSphere MQ client is installed into the /opt/mqm directory. This cannot be changed.

To install the extended transactional client on HP-UX, you must first install the WebSphere MQ base client. As a minimum, you must install the runtime, client, and client for Java components of the WebSphere MQ base client.

### Components for HP-UX

**Installing the extended transactional function** This section describes how to install the extended transactional function using the **swinstall** command.

#### Removing a WebSphere MQ client from HP-UX

To remove a WebSphere MQ client from your HP-UX system, use the **swremove** command, or use SAM. You can then delete the /var/mqm directory tree.

#### Migrating to and from the WebSphere MQ SSL support

To upgrade a WebSphere MQ client without the SSL support to one with the SSL support, install the two additional file sets, gsk7bas and MQSERIES.MQM-KEYMAN, from the directory on WebSphere MQ Client

CD 2 that contains the set of client components with the WebSphere MQ SSL support.

### Uninstalling the extended transactional function

This section describes how to uninstall, or remove, the extended transactional function, leaving the WebSphere MQ base client on your system.

### Parent topic: Installing client components

🕍 This build: January 26, 2011 10:57:10

Notices | Trademarks | Downloads | Library | Support | Feedback

Copyright IBM Corporation 1999, 2009. All Rights Reserved. This topic's URL: cs10940

### 2.2.5.1. Components for HP-UX

The components you can install on HP-UX systems are:

### WebSphere® MQ Client

The WebSphere MQ client code for your UNIX platform.

#### Samples

Sample application programs.

### **Runtime component**

Support for external applications. This does **not** enable you to write your own applications.

#### Base

Support to enable you to create and support your own applications. Requires the runtime component to be installed.

### WebSphere MQ Client for Java

This allows Java applets running on your client machine to communicate with WebSphere MQ. It includes security exits for encryption and authentication of messages sent across the Web by the WebSphere MQ Client for Java. These exits consist of some Java classes. To use the client for Java you need to have Java runtime code on your machine, at the following (or later compatible) levels:

### HP-UX (PA-RISC platform)

Figure 1. Java

- 32 bit
  - $\circ\,$  HP-UX SDK for the Java platform and JDK V1.4
  - $\circ\,$  HP SDK for J2SE HP-UX 11i platform, adapted by IBM® for IBM software V1.4.2
  - $\circ$  HP SDK for J2SE HP-UX 11i platform, adapted by IBM for IBM software V5.0 (SR1 or above)
  - $_{\odot}\,$  HP SDK for J2SE HP-UX 11i platform, adapted by IBM for IBM software V6.0
- 64 bit:
  - $\circ\,$  HP-UX SDK for the Java platform and JDK V1.4
  - $\circ\,$  IBM 64-bit SDK for HP-UX Java 2 Technology Edition V1.4.2
  - IBM 64-bit SDK for HP-UX Java 2 Technology Edition V5.0 (SR1 or above)
  - o IBM 64-bit SDK for HP-UX Java 2 Technology Edition V6.0 (SR1 or above)

### HP-UX (Itanium platform)

Figure 2. Java

- 32-bit
  - $\circ~$  HP-UX IPF Software Development Kit for the Java 2 platform
  - $\circ\,$  HP SDK for J2SE HP-UX 11i platform, adapted by IBM for IBM Software, V1.4.2 for 32-bit Itanium
  - $\circ\,$  HP SDK for J2SE HP-UX 11i platform, adapted by IBM for IBM Software, V5.0 for 32-bit Itanium (SR1 or above)
  - $_{\odot}\,$  HP SDK for J2SE HP-UX 11i platform, adapted by IBM for IBM Software, V6.0 for 32-bit

#### Itanium

- 64-bit
  - $\circ$  HP-UX IPF Software Development Kit for the Java 2 platform
  - $\circ\,$  HP SDK for J2SE HP-UX 11i platform, adapted by IBM for IBM Software, V1.4.2 for 64-bit Itanium
  - $\circ\,$  HP SDK for J2SE HP-UX 11i platform, adapted by IBM for IBM Software, V5.0 for 64-bit Itanium (SR1 or above)
  - $\circ\,$  HP SDK for J2SE HP-UX 11i platform, adapted by IBM for IBM Software, V6.0 for 64-bit Itanium

For information about Java runtime, see the <u>WebSphere MQ Using Java</u> book.

**Note:** If it is possible on your platform, at installation time the CLASSPATH environment variable will either be updated if already present, or created if not.

#### Parent topic: Installing on HP-UX

This build: January 26, 2011 10:57:10

Notices | Trademarks | Downloads | Library | Support | Feedback

```
Copyright IBM Corporation 1999, 2009. All Rights Reserved.
This topic's URL:
cs10950
```

### 2.2.5.2. Installing the extended transactional function

This section describes how to install the extended transactional function using the **swinstall** command.

Before you attempt to install the extended transactional function, end all WebSphere® MQ activity on your system by stopping any of the following that might be running:

- WebSphere MQ applications
- Queue managers and their associated listeners

To install the extended transactional function, follow this procedure:

- 1. Log in as root.
- Insert the WebSphere MQ Extended Transactional Clients CD-ROM into the CD-ROM drive and mount it on /cdrom, or a directory of your choice. If you use a different directory, remember to use the name of that directory, instead of /cdrom, in the instructions that follow. To mount the CD-ROM on /cdrom, follow this procedure:
  - a. Enter cd /usr/sbin
  - b. Enter pfs\_mountd &
  - c. Enter pfsd 4 &
  - d. Enter pfs\_mount -o xlat=unix /<path to CD-ROM device> /cdrom
- 3. Run the mqlicense.sh script by entering the following command:

/cdrom/hpux11/mqlicense.sh

To view the license in a format that can be read by a screen reader, enter the following command instead:

/cdrom/hpux11/mqlicense.sh -text\_only

The license is displayed. If you accept the license, you can continue the installation. If you do not accept the license, you cannot continue.

4. To start the installation process, enter the following command:

swinstall -s src\_dir MQSERIES.MQM-TXCLIENT

where *src\_dir* is the source directory for the installation files (similar to: /cdrom/hpux11/mq...).

Parent topic: Installing on HP-UX

This build: January 26, 2011 10:57:11

Notices | Trademarks | Downloads | Library | Support | Feedback

```
Copyright IBM Corporation 1999, 2009. All Rights Reserved.
This topic's URL:
cs10960
```

# 2.2.5.3. Removing a WebSphere MQ client from HP-UX

To remove a WebSphere® MQ client from your HP-UX system, use the **swremove** command, or use SAM. You can then delete the /var/mqm directory tree.

Parent topic: Installing on HP-UX

🕍 This build: January 26, 2011 10:57:11

Notices | Trademarks | Downloads | Library | Support | Feedback

© Copyright IBM Corporation 1999, 2009. All Rights Reserved. This topic's URL: cs10970\_

# 2.2.5.4. Migrating to and from the WebSphere MQ SSL support

To upgrade a WebSphere® MQ client without the SSL support to one with the SSL support, install the two additional file sets, gsk7bas and MQSERIES.MQM-KEYMAN, from the directory on WebSphere MQ Client CD 2 that contains the set of client components with the WebSphere MQ SSL support.

Follow the installation instructions, selecting only those file sets. To downgrade a WebSphere MQ client with the SSL support to one without the SSL support, remove these two file sets.

### Parent topic: Installing on HP-UX

This build: January 26, 2011 10:57:11

Notices | Trademarks | Downloads | Library | Support | Feedback

Copyright IBM Corporation 1999, 2009. All Rights Reserved. This topic's URL: cs10980

### 2.2.5.5. Uninstalling the extended transactional function

This section describes how to uninstall, or remove, the extended transactional function, leaving the WebSphere® MQ base client on your system.

For information about how to uninstall the WebSphere MQ base client after you have uninstalled the extended transactional function, see <u>Removing a WebSphere MQ client from HP-UX</u>.

Before you attempt to uninstall the extended transactional function, end all WebSphere MQ activity on your system by stopping any of the following that might be running:

- WebSphere MQ applications
- Transaction managers that are using queue managers as resource managers
- Queue managers and their associated listeners

To uninstall the extended transactional function, follow this procedure, which uses the **swremove** command:

- 1. Log in as root.
- 2. Enter the following command:

swremove MQSERIES.MQM-TXCLIENT

The uninstallation now runs to completion.

Parent topic: Installing on HP-UX

🕍 This build: January 26, 2011 10:57:11

Notices | Trademarks | Downloads | Library | Support | Feedback

© Copyright IBM Corporation 1999, 2009. All Rights Reserved. This topic's URL: cs10990

# 2.2.6. Installing on Linux

To install the WebSphere® MQ client on a Linux system, use WebSphere MQ Client CD 3, which is supplied with WebSphere MQ, and follow the instructions in <u>WebSphere MQ for Linux Quick Beginnings</u>.

If you plan to install the WebSphere MQ client and on the same machine as the WebSphere MQ server, see <u>Installing WebSphere MQ clients on the same machine as the server</u>.

To install the extended transactional client on Linux, you must first install the WebSphere MQ base client. As a minimum, you must install the runtime, client, and client for Java components of the WebSphere MQ base client.

### Installing the extended transactional function

Removing the WebSphere MQ client from Linux

#### Migrating to and from the WebSphere MQ SSL support

To upgrade a WebSphere MQ client without the SSL support to one with the SSL support, install the two additional components, IBM® Global Security Kit (GSKit) and WebSphere MQ support for iKeyman.

Uninstalling the extended transactional function

This section describes how to uninstall, or remove, the extended transactional function, leaving the WebSphere MQ base client on your system.

#### Parent topic: Installing client components

This build: January 26, 2011 10:57:11

Notices | Trademarks | Downloads | Library | Support | Feedback

Copyright IBM Corporation 1999, 2009. All Rights Reserved. This topic's URL: cs11000

### 2.2.6.1. Installing the extended transactional function

Before you attempt to install the extended transactional function, end all WebSphere® MQ activity on your system by stopping any of the following that might be running:

- WebSphere MQ applications
- Queue managers and their associated listeners

To install the extended transactional function, follow this procedure, which uses the Red Hat Package Manager (RPM) installer.

- 1. Log in as root.
- 2. Insert the WebSphere MQ Extended Transactional Clients CD-ROM into the CD-ROM drive and mount it on /cdrom, or a directory of your choice. If you use a different directory, remember to use the name of that directory, instead of /cdrom, in the instructions that follow.
- 3. If you are installing on an Intel machine, change to the /cdrom/linux\_intel directory. If you are installing on a zSeries® machine, change to the /cdrom/linux\_zseries directory If you are installing on a POWER® machine, change to the /cdrom/linux\_power directory **Note:** 
  - a. If your machine does not have a locally attached CD-ROM drive, you can copy the contents of this directory from a machine that does have a CD-ROM drive to your machine using, for example, the ftp utility. You can then install the extended transactional function from your local copy of the directory.
  - b. If the machine hosting the CD-ROM is an NFS server, you can mount the contents of the CD-ROM on a directory on your system using NFS.
- 4. Run the mqlicense.sh script by entering the following command:

./mqlicense.sh

To view the license in a format that can be read by a screen reader, enter the following command

instead:

./mqlicense.sh -text\_only

The license is displayed. If you accept the license, you can continue the installation. If you do not accept the license, you cannot continue.

5. Use the **rpm -ivh** command to install the package containing the extended transactional function. For example: on x86 architecture, enter the following command:

rpm -ivh MQSeriesTXClient-7.0.1-0.i386.rpm

Parent topic: Installing on Linux

This build: January 26, 2011 10:57:12

Notices | Trademarks | Downloads | Library | Support | Feedback

© Copyright IBM Corporation 1999, 2009. All Rights Reserved. This topic's URL: cs11010\_

# 2.2.6.2. Removing the WebSphere MQ client from Linux

Before you attempt to remove the WebSphere  ${\ensuremath{\mathbb R}}$  MQ client, check that no WebSphere MQ client application is running on your system.

To remove the WebSphere MQ client, you must first find out the package names of the components currently installed on your system. To list the package names with their version information, enter the following commands:

rpm -q -a | grep MQ rpm -q -a | grep gsk

Alternatively, to list the package names without their version information, enter the following commands:

rpm -q -a --queryformat "%{NAME}\n" | grep MQ
rpm -q -a --queryformat "%{NAME}\n" | grep gsk

To remove a component, with package name MQSeriesSamples for example, enter the following command:

rpm -e MQSeriesSamples

Some of the components are dependent on others. The **rpm** command does not remove a component if others are dependent on it. For this reason, you must remove the components in an order such that each component you remove has no other component dependent on it. To list all the components on which a specific component depends, MQSeriesClient for example, enter the following command:

rpm -q --requires MQSeriesClient

Alternatively, remove the components in the order shown in <u>Table 1</u>. Remove only those components that you have installed on your system.

Table 1. Order for removing components

| Component                                        | Package name                |
|--------------------------------------------------|-----------------------------|
| Message catalogs                                 | MQSeriesMsg_xx <sup>1</sup> |
| Sample programs                                  | MQSeriesSamples             |
| Client                                           | MQSeriesClient              |
| SDK                                              | MQSeriesSDK                 |
| Runtime                                          | MQSeriesRuntime             |
| WebSphere MQ support for iKeyman                 | MQSeriesKeyMan              |
| IBM® Global Security Kit (GSKit)                 | gsk7bas <sup>2</sup>        |
| Note:<br>1. xx identifies the national language. |                             |

2. Other IBM products might use the IBM Global Security Kit.

After removing the WebSphere MQ client, delete the /var/mqm directory, unless you are migrating to a later release of the WebSphere MQ client.

Parent topic: Installing on Linux

🕍 This build: January 26, 2011 10:57:12

Notices | Trademarks | Downloads | Library | Support | Feedback

Copyright IBM Corporation 1999, 2009. All Rights Reserved. This topic's URL: cs11020

# 2.2.6.3. Migrating to and from the WebSphere MQ SSL support

To upgrade a WebSphere® MQ client without the SSL support to one with the SSL support, install the two additional components, IBM® Global Security Kit (GSKit) and WebSphere MQ support for iKeyman.

Follow the instructions for installation, selecting only those two components. To downgrade a WebSphere MQ client with the SSL support to one without the SSL support, remove these two components.

### Parent topic: Installing on Linux

🚵 This build: January 26, 2011 10:57:12

Notices | Trademarks | Downloads | Library | Support | Feedback

```
© Copyright IBM Corporation 1999, 2009. All Rights Reserved.
This topic's URL:
cs11030_
```

### 2.2.6.4. Uninstalling the extended transactional function

This section describes how to uninstall, or remove, the extended transactional function, leaving the WebSphere $\mathbb{R}$  MQ base client on your system.

For information about how to uninstall the WebSphere MQ base client after you have uninstalled the extended transactional function, see <u>Removing the WebSphere MQ client from Linux</u>.

Before you attempt to uninstall the extended transactional function, end all WebSphere MQ activity on your system by stopping any of the following that might be running:

- WebSphere MQ applications
- Transaction managers that are using queue managers as resource managers
- Queue managers and their associated listeners

To uninstall the extended transactional function, enter the following command:

rpm -e MQSeriesTXClient

Parent topic: Installing on Linux

This build: January 26, 2011 10:57:12

Notices | Trademarks | Downloads | Library | Support | Feedback

Copyright IBM Corporation 1999, 2009. All Rights Reserved. This topic's URL: cs11040

# 2.2.7. Installing on Solaris

To install the WebSphere® MQ client on a Solaris system, use WebSphere MQ Client CD 4, which is supplied with WebSphere MQ, and follow the instructions in <u>WebSphere MQ for Solaris Quick Beginnings</u>. Note that you should log in as root and the root userid's umask setting must be 022.

**Note:** If you plan to install a WebSphere MQ client and server on the same machine, see <u>Installing WebSphere</u> <u>MQ clients on the same machine as the server</u>.

To install the extended transactional client on Solaris, you must first install the WebSphere MQ base client. As a minimum, you must install the client libraries component of the WebSphere MQ base client.

### **Components for Solaris**

### Installing the extended transactional function

This section describes how to install the extended transactional function using the **pkgadd** command.

### Removing a WebSphere MQ client from Solaris

If you have previously installed WebSphere MQ on your system, you must remove the product using the **pkgrm** program.

### Migrating to and from the WebSphere MQ SSL support

To upgrade a WebSphere MQ client without the SSL support to one with the SSL support, install the image from the directory on WebSphere MQ Client CD 4 that contains the set of client components with the WebSphere MQ SSL support (see the installation instructions).

### Uninstalling the extended transactional function

This section describes how to uninstall, or remove, the extended transactional function, leaving the WebSphere MQ base client on your system.

### Parent topic: Installing client components

🕍 This build: January 26, 2011 10:57:13

Notices | Trademarks | Downloads | Library | Support | Feedback

Copyright IBM Corporation 1999, 2009. All Rights Reserved. This topic's URL: cs11050\_

# 2.2.7.1. Components for Solaris

The components you can install on Solaris systems are:

### WebSphere® MQ Client

The WebSphere MQ client code for your UNIX platform.

### Samples

Sample application programs.

### Runtime component

Support for external applications. This does **not** enable you to write your own applications.

### Base

Support to enable you to create and support your own applications. Requires the runtime component to be installed.

### WebSphere MQ Client for Java

This allows Java applets running on your client machine to communicate with WebSphere MQ. It includes security exits for encryption and authentication of messages sent across the Web by the WebSphere MQ Client for Java. These exits consist of some Java classes. To use the client for Java you need to have Java runtime code on your machine, at the following (or later compatible) levels:

### Solaris (SPARC platform)

Figure 1. Java

- 32-bit
  - $\circ~$  Sun Solaris Java SDK V1.4 with JDK V1.4.2 ~
  - $\circ~$  Sun Solaris Java SDK V5 with JDK V5
  - $\circ~$  Sun Solaris Java SDK V6 with JDK V6
  - $\circ~$  IBM  $\circledast~$  32-bit SDK for Solaris, Java 2 Technology Edition V1.4.2
  - $\,\circ\,$  IBM 32-bit SDK for Solaris, Java 2 Technology Edition V5.0 (SR1 or above)
  - $\,\circ\,$  IBM 32-bit SDK for Solaris, Java 2 Technology Edition V6.0
- 64-bit
  - $\circ~$  Sun Java 2 SDK, Standard Edition V1.4.2 ~

- $\circ~$  Sun Java 2 SDK, Standard Edition V5 ~
- o Sun Java 2 SDK, Standard Edition V6
- $\,\circ\,$  IBM  $\!$  64-bit SDK for Solaris, Java 2 Technology Edition, Version 1.4.2
- IBM 64-bit SDK for Solaris, Java 2 Technology Edition V5.0 (SR1 or above)
- $\circ\,$  IBM 64-bit SDK for Solaris, Java 2 Technology Edition V6.0

### Solaris (x86-64 platform)

Figure 2. Java

- 32-bit
  - $\,\circ\,$  Sun Java 2 Platform Standard Edition, Version 1.4.2
  - o Sun Java 2 Platform Standard Edition, Version 5.0
  - o Sun Java 2 Platform Standard Edition, Version 6.0
  - IBM 32-bit SDK for Solaris, Java 2 Technology Edition, Version 1.4.2
  - o IBM 32-bit SDK for Solaris, Java 2 Technology Edition V5.0 (SR1 or above)
  - $\,\circ\,$  IBM 32-bit SDK for Solaris, Java 2 Technology Edition V6.0
- 64-bit
  - $\,\circ\,$  Sun Java 2 Platform Standard Edition, Version 5.0
  - $\circ\,$  Sun Java 2 Platform Standard Edition, Version 6.0
  - $\,\circ\,$  IBM 64-bit SDK for Solaris, Java 2 Technology Edition V5.0 (SR1 or above)
  - o IBM 64-bit SDK for Solaris, Java 2 Technology Edition V6.0

For information about Java runtime see <u>WebSphere MQ Using Java</u>.

**Note:** If it is possible on your platform, at installation time the CLASSPATH environment variable will either be updated if already present, or created if not.

#### Parent topic: Installing on Solaris

This build: January 26, 2011 10:57:13

Notices | Trademarks | Downloads | Library | Support | Feedback

© Copyright IBM Corporation 1999, 2009. All Rights Reserved. This topic's URL: cs11060\_

### 2.2.7.2. Installing the extended transactional function

This section describes how to install the extended transactional function using the **pkgadd** command.

**Note:** If you are using a screen reader, you might want to install the extended transactional function in unattended, or silent mode, so that you can accept the license without viewing it. See <u>Unattended</u>, or <u>silent</u>, <u>installation</u> for information about how to do this.

Before you attempt to install the extended transactional function, end all WebSphere® MQ activity on your system by stopping any of the following that might be running:

- WebSphere MQ applications
- Queue managers and their associated listeners

To install the extended transactional function, follow this procedure:

- 1. Log in as root.
- Insert the WebSphere MQ Extended Transactional Clients CD-ROM into the CD-ROM drive and mount it on /cdrom, or a directory of your choice. If you use a different directory, remember to use the name of that directory, instead of /cdrom, in the instructions that follow.
- 3. Run the mqlicense.sh script by entering the following command:

/cdrom/solaris/mqlicense.sh

To view the license in a format that can be read by a screen reader, enter the following command

instead:

/cdrom/solaris/mqlicense.sh -text\_only

The license is displayed. If you accept the license, you can continue the installation. If you do not accept the license, you cannot continue.

4. To start the installation process, enter a command similar to the following:

pkgadd -d /cdrom/solaris/src\_name

where *src\_name* is the file name of the package to install (similar to mq...img). A list containing only one installable package, mqm-txcli, is displayed.

- 5. Enter 1 or all.
- Answer y to all subsequent questions.
   When the installation completes successfully, the following message is displayed:

Installation of <mqm-txcli> was successful.

### Unattended, or silent, installation

You can install the extended transactional function on a system without any interaction. This process is called an unattended, or silent, installation.

Parent topic: Installing on Solaris

This build: January 26, 2011 10:57:14

Notices | Trademarks | Downloads | Library | Support | Feedback

© Copyright IBM Corporation 1999, 2009. All Rights Reserved. This topic's URL: cs11070\_

# 2.2.7.2.1. Unattended, or silent, installation

You can install the extended transactional function on a system without any interaction. This process is called an unattended, or silent, installation.

A script file, silent.sh, is supplied in the /cdrom/solaris/silent directory. The script uses two other files, admin and response, which are supplied in the same directory.

The script assumes that the WebSphere® MQ Extended Transactional Clients CD-ROM is mounted on /cdrom, and it directs all screen output and log information to the file /tmp/mq.install. If you want to change the script, copy the silent.sh, admin, and response files to a directory on your system, make the required changes, and run the script from that directory. When the installation is complete, check the log information for any errors.

Parent topic: Installing the extended transactional function

🕍 This build: January 26, 2011 10:57:14

Notices | Trademarks | Downloads | Library | Support | Feedback

 $\ensuremath{\mathbb{C}}$  Copyright IBM Corporation 1999, 2009. All Rights Reserved. This topic's URL: cs11080\_

# 2.2.7.3. Removing a WebSphere MQ client from Solaris

If you have previously installed WebSphere® MQ on your system, you must remove the product using the **pkgrm** program.

If the product is present, but not installed correctly, you might need manually to delete the files and directories contained in:

/var/mqm /opt/mqm

Parent topic: Installing on Solaris

🕍 This build: January 26, 2011 10:57:14

Notices | Trademarks | Downloads | Library | Support | Feedback

© Copyright IBM Corporation 1999, 2009. All Rights Reserved. This topic's URL: cs11090\_

# 2.2.7.4. Migrating to and from the WebSphere MQ SSL support

To upgrade a WebSphere® MQ client without the SSL support to one with the SSL support, install the image from the directory on WebSphere MQ Client CD 4 that contains the set of client components with the WebSphere MQ SSL support (see the installation instructions).

When you are asked whether you really want to install the image, answer "yes".

To downgrade a WebSphere MQ client with the SSL support to one without the SSL support, remove all the components of the client and install the client again, this time using the set of client components without the WebSphere MQ SSL support.

Parent topic: Installing on Solaris

This build: January 26, 2011 10:57:14

Notices | Trademarks | Downloads | Library | Support | Feedback

 $\ensuremath{\textcircled{}}$  Copyright IBM Corporation 1999, 2009. All Rights Reserved. This topic's URL: cs11100\_

# 2.2.7.5. Uninstalling the extended transactional function

This section describes how to uninstall, or remove, the extended transactional function, leaving the WebSphere® MQ base client on your system.

For information about how to uninstall the WebSphere MQ base client after you have uninstalled the extended transactional function, see <u>Removing a WebSphere MQ client from Solaris</u>.

Before you attempt to uninstall the extended transactional function, end all WebSphere MQ activity on your system by stopping any of the following that might be running:

- WebSphere MQ applications
- Transaction managers that are using queue managers as resource managers
- Queue managers and their associated listeners

To uninstall the extended transactional function, follow this procedure, which uses the **pkgrm** command:

- 1. Log in as root.
- 2. Enter the following command:

pkgrm mqm-txcli

3. Answer y to all subsequent questions. When the uninstallation completes successfully, the following message is displayed: Removal of <mqm-txcli> was successful.

#### Parent topic: Installing on Solaris

🕍 This build: January 26, 2011 10:57:14

Notices | Trademarks | Downloads | Library | Support | Feedback

© Copyright IBM Corporation 1999, 2009. All Rights Reserved. This topic's URL: cs11110

# 2.2.8. Installing on Windows

See the following sections for information on how to install the WebSphere® MQ client on Windows:

- <u>Preparing to install the WebSphere MQ client</u>
- Installing the WebSphere MQ client
- Installing from a LAN
- Unattended (silent) installation
- <u>Advanced installation methods</u>
- <u>Using Microsoft System Management Server</u>
- <u>Uninstalling a WebSphere MQ client</u>

To install the WebSphere MQ client on Windows, use WebSphere MQ Client CD 5, which is supplied with WebSphere MQ.

To install the extended transactional client on Windows systems, you must first install the WebSphere MQ base client.

### Preparing to install the WebSphere MQ client

Before you install, decide what type of installation you require.

### Installing the WebSphere MQ client

### Other methods of installing the WebSphere MQ client

This section contains instructions on how to install the WebSphere MQ client from a LAN, and how to install the WebSphere MQ client using System Management Server (SMS).

### Modifying a WebSphere MQ client installation silently

### Uninstalling a WebSphere MQ client

This section describes how to uninstall (remove) a WebSphere MQ client if you installed it using the WebSphere MQ Client CD.

### Parent topic: Installing client components

🕍 This build: January 26, 2011 10:57:15

Notices | Trademarks | Downloads | Library | Support | Feedback

© Copyright IBM Corporation 1999, 2009. All Rights Reserved. This topic's URL: cs11120

# 2.2.8.1. Preparing to install the WebSphere MQ client

Before you install, decide what type of installation you require.

<u>Table 1</u> shows the installation types available, and the features that are installed with each option. For the prerequisites required for each feature, see <u>WebSphere® MQ requirements</u>.

| Installation<br>type | Features installed                                                                                                   | Comments                                                                                                   |
|----------------------|----------------------------------------------------------------------------------------------------|----------------------------------------------------------------------------------------------------|
| Typical              | <ul> <li>Windows Client</li> <li>Java Messaging and SOAP<br/>transport</li> <li>Development Toolkit</li> </ul>       | The default option. Features are installed to default locations.                                           |
| Compact              | Windows Client only                                                                                                  | The feature is installed to the default location.                                                          |
| Custom               | By default, the following features are<br>preselected:<br>• Windows Client<br>• Java Messaging and SOAP<br>transport | All the available features are listed and you can select which ones to install, and where to install them. |

Table 1. Features installed with each type of installation
• Development Toolkit

#### Parent topic: Installing on Windows

This build: January 26, 2011 10:57:15

Notices | Trademarks | Downloads | Library | Support | Feedback

© Copyright IBM Corporation 1999, 2009. All Rights Reserved. This topic's URL: cs11130

# 2.2.8.2. Installing the WebSphere MQ client

To install a WebSphere® MQ client, you must be logged on to Windows as an administrator.

WebSphere MQ checks for any existing WebSphere MQ configuration files (MQS.INI). If it finds any, it automatically migrates configuration information to the Windows Registry. Otherwise, WebSphere MQ automatically puts its configuration information directly into the Windows Registry.

**Note:** When installing using a Remote Desktop Connection, you might need to logoff, then re-logon to pick up the changes made to your environment by the installation process.

### **Typical client installation**

### **Compact client installation**

### **Custom client installation**

#### Modifying the client installation

You modify the installation when WebSphere MQ for Windows client is installed and you want to remove or install some WebSphere MQ client features.

#### Modifying the client installation using Add/Remove Programs

#### Installing the extended transactional function

#### Parent topic: Installing on Windows

Mis build: January 26, 2011 10:57:15

Notices | Trademarks | Downloads | Library | Support | Feedback

© Copyright IBM Corporation 1999, 2009. All Rights Reserved. This topic's URL: cs11140

## 2.2.8.2.1. Typical client installation

The following instructions assume that you are installing the WebSphere® MQ client using WebSphere MQ Client CD, which is supplied with WebSphere MQ. If you plan to install a WebSphere MQ client and server on the same machine, see the WebSphere MQ for Windows Quick Beginnings book.

- Insert WebSphere MQ Client CD into the CD drive. If autorun is enabled, the installation process starts. If it is not, double-click the **Setup** icon in the root folder on the CD to start the process. The Select Setup Language window is displayed.
- 2. On the Select Setup Language window, select the national language of your choice from the list, then click **OK**.

The WebSphere MQ Client Setup window is displayed.

 Click Next to continue.
 If the current version of WebSphere MQ client is already installed, the Program Maintenance panel is displayed with two options: Modify or Remove.

- a. If you select Modify, see Modifying the client installation.
- b. If you select Remove, see <u>Uninstalling WebSphere MQ client using the installation process</u>.

If the current version of WebSphere MQ client is not installed, the License Agreement panel is displayed.

 Read the information and license terms on the panel. To change the language that the license agreement is displayed in, click **Change Language** then select the language you require from the list provided. Select the option to accent the license terms, then click **Next**

Select the option to accept the license terms, then click **Next**.

5. If there was no previous version of this product installed on the machine, the Setup Type panel is displayed.

Select the type of installation you want, then click **Next**. <u>Table 1</u> shows the installation types and the features that are installed with each option.

- a. If you select Custom, go to the procedure <u>Custom client installation</u>.
- b. If you select Typical or Compact, go to step 7.
- 6. If there was a previous version of WebSphere MQ installed on the machine, the Type of Installation Process panel is displayed. Select one of the following options, then click **Next**:
  - $\circ\,$  Update. Installs the same features as the previous version. Go to the next step.
  - Custom. You can select which features to install.
     If you select this option, a Destination Folders panel for data files is displayed, then the Features panel is displayed. Follow the procedure <u>Custom client installation</u> from step <u>3</u> or <u>4</u> as appropriate.
- 7. The WebSphere MQ Client Setup window displays a summary of the installation you selected. To continue, click **Install**.
- Wait until the progress bar is complete.
   When the WebSphere MQ client is successfully installed, the WebSphere MQ Client Setup window displays the following message:
   Installation Wizard Completed Successfully Click **Finish** to close the window.
- 9. At this point run the Prepare WebSphere MQ Wizard. This will assist you in migrating any SSL certificates that you may have.
- 10. The installation of the WebSphere MQ client is now complete. Note that WebSphere MQ clients are sets of services and do not have to be explicitly run.
- 11. You now need to verify that the client was installed successfully (see <u>Verifying the installation</u>).

Parent topic: Installing the WebSphere MQ client

🕍 This build: January 26, 2011 10:57:16

Notices | Trademarks | Downloads | Library | Support | Feedback

© Copyright IBM Corporation 1999, 2009. All Rights Reserved. This topic's URL: cs11150\_

# 2.2.8.2.2. Compact client installation

Follow the steps for a typical client installation, as described in <u>Typical client installation</u>. The only difference is that, at step <u>5</u>, you select **Compact** on the **Setup Type** window. This installs only the Client feature of WebSphere® MQ for Windows.

Parent topic: Installing the WebSphere MQ client

🕍 This build: January 26, 2011 10:57:16

Notices | Trademarks | Downloads | Library | Support | Feedback

 $\ensuremath{\textcircled{O}}$  Copyright IBM Corporation 1999, 2009. All Rights Reserved. This topic's URL: cs11160\_

# 2.2.8.2.3. Custom client installation

During custom installation, you can choose the destination folders for program files and data files. However, after installation, you cannot change these (except by removing the product, then reinstalling). Therefore,

plan and select your destination folders carefully.

- 1. Follow steps  $\underline{1}$  to  $\underline{5}$  of the <u>Typical client installation</u>.
- 2. At step <u>5</u>, select **Custom** on the **Setup Type** window.
- The Destination Folder panel is displayed. To accept the default folder for the program files, select Next. To change the folder for the program files, select Change, select the required folder in the resulting dialog box, select OK, then select Next.
- 4. The Destination Folders panel is displayed. To accept the default folder for the data files, select Next. To change the folder for the data files, select Change, select the required folder in the resulting dialog box, select OK, then select Next. If you want to install the Client, you require a data files folder. Otherwise, you can ignore this panel (that is, accept the default).
- 5. The Features panel is displayed.
- 6. To change the installation of a feature:
  - a. Click the symbol to the left of the feature name to display a drop-down menu.
  - b. Select the required option from:
    - Install this feature
    - Install this feature and all its subfeatures (if any)
    - Do not install this feature (remove if already installed)

The symbol to the left of the feature name changes to show the current installation option. For more information, click **Help** to display the Custom Setup Tips page, which explains the icons used in the feature list.

7. Optionally, to check that there is enough disk space, press the **Space bar**.

The Disk Space Requirements panel is displayed. This shows the disk space available and the amount of disk space that your current selections will take. It highlights any volumes that do not have enough disk space.

To close the panel and return to the Features panel, click **OK**.

- 8. When your selections are complete, click Next.
- 9. Follow from step  $\frac{7}{2}$  to the final step of the procedure.

Parent topic: Installing the WebSphere MQ client

This build: January 26, 2011 10:57:16

Notices | Trademarks | Downloads | Library | Support | Feedback

© Copyright IBM Corporation 1999, 2009. All Rights Reserved. This topic's URL: cs11170

## 2.2.8.2.4. Modifying the client installation

You modify the installation when WebSphere® MQ for Windows client is installed and you want to remove or install some WebSphere MQ client features.

- 1. Insert WebSphere MQ Client CD 5 into the CD drive.
- 2. If autorun is installed, the installation process starts.
  Otherwise, double-click **Setup** in the root folder of the CD to start the installation process.
  >The WebSphere MQ Client Setup window is displayed. Click **Next** to continue.
- 3. Select **Modify**, then click **Next**. The Features panel is displayed.
- 4. To change the installation of a feature:
  - a. Click the symbol to the left of the feature name to display a drop-down menu.
  - b. Select the required option from:
    - Install this feature
    - Install this feature and all its subfeatures (if any)
    - Do not install this feature (remove if already installed).

The symbol to the left of the feature name changes to show the current installation option.

- 5. When your selections are complete, click **Next**.
- 6. The WebSphere MQ Client Setup window displays a summary of the installation you selected. To continue, click **Modify**.
- 7. Wait until the progress bar is complete. When the WebSphere MQ client is successfully installed, the WebSphere MQ Client Setup window displays the following message: Installation Wizard Completed Successfully Click Finish to close the window.

Parent topic: Installing the WebSphere MQ client

This build: January 26, 2011 10:57:16

Notices | Trademarks | Downloads | Library | Support | Feedback

© Copyright IBM Corporation 1999, 2009. All Rights Reserved. This topic's URL: cs11180

# 2.2.8.2.5. Modifying the client installation using Add/Remove Programs

For Windows 2000, Windows XP, or Windows 2003, follow these steps. You cannot use this method to modify an installation on Windows Vista or Windows Server 2008:

- 1. From the Windows taskbar, select Start > Settings > Control Panel.
- 2. Select Add/Remove Programs.
- 3. Select IBM® WebSphere® MQ.
- Select Change. The WebSphere MQ Setup window with the Program Maintenance panel is displayed. Follow the procedure for modifying the installation using the process from step <u>3</u> to the end.

Parent topic: Installing the WebSphere MQ client

🕍 This build: January 26, 2011 10:57:16

Notices | Trademarks | Downloads | Library | Support | Feedback

© Copyright IBM Corporation 1999, 2009. All Rights Reserved. This topic's URL: cs11190\_

### 2.2.8.2.6. Installing the extended transactional function

To install the extended transactional function, follow this procedure. A <u>Typical client installation</u> is required.

- 1. Insert the WebSphere® MQ Server CD-ROM into the CD-ROM drive.
- 2. If autorun is installed, the installation process starts.
  Otherwise, double-click **Setup** in the root folder of the CD to start the installation process.
  >The WebSphere MQ Client Setup window is displayed. Click **Next** to continue.
- 3. Select **Modify**, then click **Next**. The Features panel is displayed.
- 4. Make sure the extended transactional function is selected to be installed:
  - a. Click the symbol to the left of **Client Extended Transaction Support** to display a drop-down menu.
  - b. Select Install this feature. The symbol to the left changes to show the new installation option.

**Note:** Ensure the following features are also selected to be installed:

- Windows Client
- $\circ\,$  Java Messaging and Web Services
- Development Toolkit

- 5. When your selections are complete, click **Next**.
- 6. The WebSphere MQ Client Setup window displays a summary of the installation you selected. To continue, click **Modify**.
- Wait until the progress bar is complete.
   When the WebSphere MQ client is successfully installed, the WebSphere MQ Client Setup window displays the following message:
   Installation Wizard Completed Successfully
   Click **Finish** to close the window.

Parent topic: Installing the WebSphere MQ client

This build: January 26, 2011 10:57:17

Notices | Trademarks | Downloads | Library | Support | Feedback

© Copyright IBM Corporation 1999, 2009. All Rights Reserved. This topic's URL: cs11200

# 2.2.8.3. Other methods of installing the WebSphere MQ client

This section contains instructions on how to install the WebSphere® MQ client from a LAN, and how to install the WebSphere MQ client using System Management Server (SMS).

### **Installing from a LAN**

### Installing the extended transactional client from a LAN server

### Unattended (silent) installation

WebSphere MQ for Windows client is installed using the Microsoft Installer (MSI). You can invoke MSI directly, without using setup.exe.

### Advanced installation methods

WebSphere MQ for Windows is installed using the Microsoft Installer (MSI). It is possible to install WebSphere MQ by invoking MSI directly, without using setup.exe. You can use this process for more complex unattended (or silent) installation, or for interactive installation, from a command line.

#### **Using Microsoft System Management Server**

WebSphere MQ is supplied with two sample definition files to create a System Management Server (SMS) Package (these can be found on the WebSphere MQ server CD).

### Installing the extended transactional client using SMS

Parent topic: Installing on Windows

This build: January 26, 2011 10:57:17

Notices | Trademarks | Downloads | Library | Support | Feedback

Copyright IBM Corporation 1999, 2009. All Rights Reserved. This topic's URL: cs11210

## 2.2.8.3.1. Installing from a LAN

There are two ways to put WebSphere® MQ installation files on a LAN server for easier access:

- You can make the drive, into which the WebSphere MQ Client CD is inserted, shareable.
- You can copy the installation files from the CD to a server. To do this, use the following steps:
  - 1. Create a folder on the LAN server to store the installation files. For example:
    - md m:\instmqc
  - 2. Load WebSphere MQ Client CD 5. If autorun is enabled, the WebSphere MQ language\_selection window is displayed. Select **Cancel** to close this window.
  - 3. Copy the entire CD to the installation folder. For example:

```
xcopy e:\*.* m:\instmqc /e
```

- 4. Give all licensed users access to the folder that now contains the CD image (in this example, the m: drive).
- 5. From a command prompt on the target machine, type the following:

 $\verb+\servername\installation_folder\Windows\setup.exe$ 

where *servername* is the name of the server and *installation\_folder* is the full path of the installation folder. Alternatively:

- a. Map the shared resource to a drive letter. You can use the net use command, or the Windows Explorer.
- b. Change to the installation folder.
- c. Type setup, then press Enter.
- 6. Follow the prompts.

Parent topic: Other methods of installing the WebSphere MQ client

```
This build: January 26, 2011 10:57:18
```

Notices | Trademarks | Downloads | Library | Support | Feedback

© Copyright IBM Corporation 1999, 2009. All Rights Reserved. This topic's URL: cs11220

# 2.2.8.3.2. Installing the extended transactional client from a LAN server

To install the extended transactional function from a LAN server, you must first make the installation files accessible on a target system. There are two ways of doing this:

- On the LAN server, create a share name for the drive into which the WebSphere® MQ Extended Transactional Clients CD-ROM is inserted. Give all licensed users access to drive.
- Copy the installation files from the CD-ROM to a folder on the LAN server and make the folder shareable. To do this, use the following procedure:
  - 1. Create a folder on the LAN server to store the installation files. For example, enter the following command at a command prompt:

md m:\instmqc

- 2. Insert the WebSphere MQ Extended Transactional Clients CD-ROM into the CD-ROM drive. If autorun is enabled, the Select Setup Language window opens. Click **Cancel** to close this window.
- 3. Copy the contents of the CD-ROM to the installation folder. For example, enter the following command at a command prompt:

```
xcopy e:\*.* m:\instmqc\ /e
```

Alternatively, if you want to copy only the directories required for installing on Windows systems, enter the following commands at a command prompt:

```
xcopy e:\Windows\*.* m:\instmqc\Windows\ /e
xcopy e:\Readmes\Windows\*.* m:\instmqc\Readmes\Windows\ /e
xcopy e:\Licenses\Windows\*.* m:\instmqc\Licenses\Windows\ /e
```

4. Create a share name for the installation folder and give all licensed users access to the folder.

You can now use the following procedure to install the extended transactional function:

1. From a command prompt on a target system, enter the following command:

\\server\_name\share\_name\Windows\setup.exe

where *server\_name* is the name of the LAN server and *share\_name* is the share name of the CD-ROM drive or installation folder on the LAN server. Alternatively:

- a. Map \\server\_name \share\_name to a drive letter using the **net use** command or Windows Explorer.
- b. At a command prompt, change to the drive letter, and then to the Windows directory within the

drive.

c. Type setup, and press Enter.

The Select Setup Language window opens.

2. Follow the procedure in <u>Installing the extended transactional function</u> from step <u>3</u> to the end.

Parent topic: Other methods of installing the WebSphere MQ client

This build: January 26, 2011 10:57:18

Notices | Trademarks | Downloads | Library | Support | Feedback

Copyright IBM Corporation 1999, 2009. All Rights Reserved. This topic's URL: cs11230

# 2.2.8.3.3. Unattended (silent) installation

WebSphere  $\ensuremath{\mathbb{R}}$  MQ for Windows client is installed using the Microsoft Installer (MSI). You can invoke MSI directly, without using <code>setup.exe</code>.

This means that you can install WebSphere MQ on a machine without interaction. This process is called unattended (or silent) installation, and is particularly useful for installing WebSphere MQ over a network on a remote machine, because you can install from a shared drive on a LAN server.

If you are running WebSphere MQ on Windows Vista or Windows Server 2008 with User Account Control (UAC) enabled, you must invoke the silent installation from an elevated command prompt. Elevate a command prompt by using a right-click to start the command prompt and choose **Run as administrator**. If you try to silently install from a non-elevated command prompt, the install fails with an error of AMQ4353 in the install log.

To do this, you can invoke MSI with a parameter that calls a response file. A response file is an ASCII text file that contains the parameter values you want to set for the installation.

The machine on which you want to install must be able to share the WebSphere MQ Client CD, or a copy of the files on it, and you must be able to execute a command on that machine.

### Note:

- 1. The response file you use to install WebSphere MQ for Windows using the WebSphere MQ Client CD is *not* the same as the one used with earlier non-MSI versions of MQSeries®. For details about the response file you use with WebSphere MQ Client CD, see <u>Using msiexec with a response file</u>.
- 2. There are several other methods to invoke MSI without setup.exe. For details, see <u>Advanced installation</u> <u>methods</u>.

To invoke a silent installation using a response file, you use the msiexec command.

The response file is an ASCII text file, with a format similar to a Windows .ini file, that contains the stanza **[Response]**. This stanza contains parameters that the <code>msiexec</code> command can use, in the form of PROPERTY=value pairs. The <code>msiexec</code> command ignores any other stanzas in the file. An example response file, Response.ini, is supplied with WebSphere MQ. This file contains default installation parameters.

There are three ways to create a response file for installation:

- Copy and edit the file Response.ini that is supplied on WebSphere MQ Client CD 5, using an ASCII file editor.
- Create your own response file using an ASCII file editor.
- Use an advanced method to invoke an installation and specify the SAVEINI property (and optionally, the ONLYINI property) to generate a response file that contains the same installation options. For more information, see <u>Creating a response file</u>.

In the response file, all text is in English, and comments begin with a ; character.

### Invoking a silent installation

<u>Unattended installation of the extended transactional client</u> The extended transactional function is installed using the Microsoft Windows Installer (MSI). You can invoke MSI directly, without using setup.exe. This means that you can install the extended transactional function on a system without any interaction. This process is called unattended, or silent, installation.

Parent topic: Other methods of installing the WebSphere MQ client

This build: January 26, 2011 10:57:18

Notices | Trademarks | Downloads | Library | Support | Feedback

```
Copyright IBM Corporation 1999, 2009. All Rights Reserved.
This topic's URL:
cs11240
```

### 2.2.8.3.3.1. Invoking a silent installation

To invoke a typical silent installation, enter the following command at a command line:

```
msiexec /i "path\MSI\IBM WebSphere MQ.msi" /q
TRANSFORMS="1033.mst" AGREETOLICENSE="yes"
```

where:

### /q

Specifies a silent installation.

If you are running WebSphere® MQ on Windows Vista or Windows Server 2008 with User Account Control (UAC) enabled, you must invoke the silent installation from an elevated command prompt. Elevate a command prompt by using a right-click to start the command prompt and choose **Run as administrator**. If you try to silently install from a non-elevated command prompt, the install fails with an error of AMQ4353 in the install log.

**TRANSFORMS="1033.mst"** specifies that the installation is in US English. For further information about installing in different national languages, see <u>Using transforms with msiexec</u>.

You can also specify property=value pairs on the command line (the property must be in upper case), for example:

msiexec /i "path\MSI\IBM WebSphere MQ.msi" /q ADDLOCAL="Client"
TRANSFORMS="1033.mst" AGREETOLICENSE="yes"

- PROPERTY strings must be in upper case.
- Value strings are not case-sensitive, except for feature names. They can be enclosed in double quotation marks. If a value string includes a blank, enclose the blank in double quotation marks.
- For a property that can take more than one value, use the format:

ADDLOCAL="Client, Toolkit"

| Table 1. Valid feature | names for the ADDLOCAL and REMOVE properties |
|------------------------|----------------------------------------------|
|                        |                                              |

| Feature Name | Description                                                    |  |
|--------------|----------------------------------------------------------------|--|
| Client       | The WebSphere MQ for Windows client.                           |  |
| JavaMsg      | Java Messaging and SOAP transport support                      |  |
| Toolkit      | Sample WebSphere MQ program source and sample executable code. |  |

An example of a typical response file is:

```
[Response]
PGMFOLDER="c:\mqm"
DATFOLDER="c:\mqm\data"
AGREETOLICENSE="yes"
ADDLOCAL="Client"
REMOVE="Toolkit"
```

For a full list of response file parameters see Using a response file with msiexec.

Parent topic: Unattended (silent) installation

This build: January 26, 2011 10:57:21

Notices | Trademarks | Downloads | Library | Support | Feedback

© Copyright IBM Corporation 1999, 2009. All Rights Reserved. This topic's URL: cs11250\_

# 2.2.8.3.3.2. Unattended installation of the extended transactional client

The extended transactional function is installed using the Microsoft Windows Installer (MSI). You can invoke MSI directly, without using setup.exe. This means that you can install the extended transactional function on a system without any interaction. This process is called unattended, or silent, installation.

If you are running WebSphere® MQ on Windows Vista or Windows Server 2008 with User Account Control (UAC) enabled, you must invoke the silent installation from an elevated command prompt. Elevate a command prompt by using a right-click to start the command prompt and choose **Run as administrator**. If you try to silently install from a non-elevated command prompt, the install fails with an error of AMQ4353 in the install log.

To invoke an unattended installation, insert the WebSphere MQ Extended Transactional Clients CD-ROM into the CD-ROM drive and enter the following command at a command prompt:

```
msiexec /i "path\MSI\IBM WebSphere MQ Extended Transactional Client.msi" /q
TRANSFORMS="1033.mst" AGREETOLICENSE="yes"
```

where:

/q requests an unattended installation.

**TRANSFORMS="1033.mst"** specifies that the installation language is US English. For more information about installing in other national languages, see <u>WebSphere MQ for Windows Quick Beginnings</u>.

AGREETOLICENSE="yes" means that you have read the licence agreement and accept its terms.

Parent topic: Unattended (silent) installation

🕍 This build: January 26, 2011 10:57:22

Notices | Trademarks | Downloads | Library | Support | Feedback

Copyright IBM Corporation 1999, 2009. All Rights Reserved. This topic's URL: cs11260

### 2.2.8.3.4. Advanced installation methods

WebSphere® MQ for Windows is installed using the Microsoft Installer (MSI). It is possible to install WebSphere MQ by invoking MSI directly, without using setup.exe. You can use this process for more complex unattended (or silent) installation, or for interactive installation, from a command line.

Using msiexec with command line parameters

This describes the msiexec command, its command line parameters, its property=value parameters, and its response file parameters.

#### Using transforms with msiexec

This lists the local identifier, language, and the transform file name to use in the **msiexec** command line, to support different national languages.

Using msiexec with a response file

#### **Using the MQParms command**

You can use the MQParms command to invoke installation or uninstallation.

#### Parameter file

A parameter file is an ASCII text file that contains sections (stanzas) with parameters that can be used by the MQParms command. Typically, this is an initialization file such as MQParms.ini.

Parent topic: Other methods of installing the WebSphere MQ client

🕍 This build: January 26, 2011 10:57:22

Notices | Trademarks | Downloads | Library | Support | Feedback

Copyright IBM Corporation 1999, 2009. All Rights Reserved. This topic's URL: cs11270

### 2.2.8.3.4.1. Using msiexec with command line parameters

This describes the msiexec command, its command line parameters, its property=value parameters, and its response file parameters.

You can use the **msiexec** command with command line parameters to invoke installation or uninstallation. At a command line, enter the following command, followed by the parameters you require:

msiexec

<u>Table 1</u> shows the parameters you can use. For a silent installation, this must include the /q or /qn parameter.

If you are running WebSphere® MQ on Windows Vista or Windows Server 2008 with User Account Control (UAC) enabled, you must invoke the silent installation from an elevated command prompt. Elevate a command prompt by using a right-click to start the command prompt and choose **Run as administrator**. If you try to silently install from a non-elevated command prompt, the install fails with an error of AMQ4353 in the install log.

**Note:** The **msiexec** command can take further parameters that are not supported or listed here. If you need details of these, refer to the help file for the Windows Installer that is supplied with the MSI software development kit. See the Microsoft website at <u>http://www.microsoft.com</u>.

A typical example of an **msiexec** command is:

msiexec /i "path\MSI\IBM WebSphere MQ.msi" /l\*v c:\install.log /m mif\_file
TRANSFORMS="1033.mst" ADDLOCAL="Client" REMOVE=""

<u>Table 2</u> and <u>Table 3</u> show the parameters that you can enter as property=value pairs on the **msiexec** command line (defaults are shown in bold). Note that:

- Property strings must be in upper case.
- Value strings are case-sensitive. You can enclose value strings in quotation marks. If a value string includes a blank, enclose the blank in quotation marks.
- For a property that can take more than one value, use the format: ADDLOCAL="Client, JavaMsg, Toolkit"

| Parameter | Options                                                                                       | Description                                                                                                    |
|-----------|-----------------------------------------------------------------------------------------------|----------------------------------------------------------------------------------------------------|
| /a        | Package                                                                                       | Installs a product on the network using<br>administrative installation, that is, installs<br>a source image of the application onto the<br>network that is similar to a source image<br>on a CD-ROM.                                               |
| /i        | Package ProductCode                                                                           | Installs or configures a product using the specified .msi file.                                                                                                    |
|           |                                                                                               | The WebSphere MQ Windows Installer package is IBM WebSphere MQ.msi.                                                                                                    |
| /j        | [u m]Package <br>[u m]Package /t <i>Transform List</i>  <br>[u m]Package /g <i>LanguageID</i> | Advertises the product.<br>This option ignores any property values<br>entered on the command line.<br>u Advertise to the current user<br>m<br>Advertise to all users of this machine<br>g Language ID<br>t Applies transform to advertised package |
|           |                                                                                               |                                                                                                    |

Table 1. msiexec command line parameters

| /I | [i w e a r u c m o p<br> v + !] <i>Logfile</i> | Specifies path to log file, with flags to set which information to log.                                                                                                    |
|----|------------------------------------------------|----------------------------------------------------------------------------------------------------|
|    |                                                | i Status messages                                                                                                    |
|    |                                                | wRecoverable warnings                                                                                                    |
|    |                                                | e All error messages                                                                                                    |
|    |                                                | a Startup of actions                                                                                                    |
|    |                                                | r Action-specific records                                                                                                    |
|    |                                                |                                                                                                    |
|    |                                                | Initial user interface parameters                                                                                                    |
|    |                                                | m                                                                                                    |
|    |                                                | Out-of-memory or unrecoverable exit information                                                                                                    |
|    |                                                | • Out-of-disk-space messages                                                                                                    |
|    |                                                | <b>p</b> Terminal properties                                                                                                    |
|    |                                                | v Verbose output                                                                                                    |
|    |                                                | + Append to existing file                                                                                                    |
|    |                                                | I Flush each line to the log                                                                                                    |
|    |                                                | * Log all information except for the $v$ option. To log all information including the $v$ option, specify "/l*v"                                                                          |
| /m | filename                                       | Generates a Microsoft System<br>Management Server (SMS) status .mif file.                                                                                                    |
|    |                                                | Must be used with either the install (/i), remove (/x), administrative installation (/a), or reinstall (/f) options. The ISMIF32.DLL is installed as part of SMS and must be on the path. |
|    |                                                | The fields of the status .mif file are filled<br>with the following information:                                                                                                    |
|    |                                                | Product - Revision Number                                                                                                    |
|    |                                                | <ul> <li>Version - Subject</li> </ul>                                                                                                    |
|    |                                                | <ul> <li>Locale - Template</li> </ul>                                                                                                    |
|    |                                                | <ul> <li>Serial Number - not set</li> </ul>                                                                                                    |
|    |                                                | <ul> <li>Installation - set by ISMIF32.DLL to<br/>DateTime</li> </ul>                                                                                                    |
|    |                                                | <ul> <li>InstallStatus - Success or Failed</li> </ul>                                                                                                    |
|    |                                                | <ul> <li>Description - Error messages in the<br/>following order:</li> </ul>                                                                                                    |
|    |                                                | <ol> <li>Error messages generated by<br/>installer.</li> </ol>                                                                                                    |
|    |                                                | <ol> <li>Resource from msi.dll if install<br/>could not commence or user<br/>exit</li> </ol>                                                                                              |
|    |                                                | 3. System error message file.                                                                                                    |
|    |                                                | 4. Formatted message:                                                                                                    |
|    |                                                | Installer error %i, where<br>%i is the error returned from<br>msi.dll.                                                                                                    |
| /q | n b r f                                        | Sets the level of user interface displayed during the install.                                                                                                    |
|    |                                                | q, qn                                                                                                    |
|    |                                                | No user interface. A silent installation that displays no user interface.                                                                                                    |

|    |                     | qb                                                                                                    |
|----|---------------------|----------------------------------------------------------------------------------------------------|
|    |                     | Basic user interface. Displays the built-in<br>dialog boxes that show progress<br>messages.                                                      |
|    |                     | qr                                                                                                    |
|    |                     | Reduced user interface with a modal dialog box displayed at the end of the installation.                                                         |
|    |                     | qf                                                                                                    |
|    |                     | Full user interface with a modal dialog box displayed at the end.                                                                                |
|    |                     | qn+                                                                                                    |
|    |                     | No user interface except for a modal dialog box displayed at the end of installation.                                                            |
|    |                     | qb+                                                                                                    |
|    |                     | Basic user interface with a modal dialog<br>box displayed at the end. The modal box<br>is not displayed if the user cancels the<br>installation. |
|    |                     | qb-                                                                                                    |
|    |                     | Basic user interface with no modal dialog boxes. Note that /qb+- is not a supported UI level.                                                    |
| /x | Package ProductCode | Uninstalls the product.                                                                                                    |
|    |                     |                                                                                                    |

### Note:

- 1. Do not use the options /i, /x, /j[u|m], and /a together.
- 2. Use the options /t and /g only with /j.
- 3. Use the options /l and /q with /i, /x, /j[u|m], and /a.

| Property   | Values         | Meaning                                                                                                    |
|------------|----------------|----------------------------------------------------------------------------------------------------|
| USEINI     | path\file_name | Use the specified response file. See <u>Using msiexec with</u> <u>a response file</u> .                                                                                             |
| SAVEINI    | path\file_name | Generate a response file during installation. The file<br>contains those parameters selected for this installation<br>that a user might make during an interactive<br>installation. |
| ONLYINI    | 1 yes ""       | 1, yes or any value other than null. End the installation<br>before updating the target system, but after<br>generating a response file, if this is specified.                      |
|            |                | "". Continue the installation and update the target machine (the default).                                                                                                    |
| TRANSFORMS | path\file_name | Species what transform (.mst) files should be applied to the product. For example, "1033.mst" specifies the supplied U.S. English transform file.                                   |

### *Table 2. msiexec property = value parameters*

### Table 3. Response file parameters

| Property   | Values | Meaning                                                                                                    |
|------------|--------|----------------------------------------------------------------------------------------------------|
| PGMFOLDER  | path   | Folder for the WebSphere MQ program files. For example, $c: \mathcal{c}$ .                                                                                                    |
| DATFOLDER  | path   | Folder for the WebSphere MQ data files. For example, c:\mqm\data.                                                                                                    |
| USERCHOICE | 0 no   | Not used for a silent installation.<br>If the installation is not silent, for any other value<br>(including null), if the command line or response file<br>specifies parameters to install features, a dialog is<br>displayed. This dialog prompts the user to accept the |

|                                                            |          | preselected options, or review and possibly change them.                                                                                                    |
|------------------------------------------------------------|----------|----------------------------------------------------------------------------------------------------|
|                                                            |          | For other types of installation, when set to 0 or no, suppresses display of the dialog.                                                                                                    |
| AGREETOLICENSE                                             | yes      | Accept the terms of the license. For a silent installation, this must be set to yes.                                                                                                    |
|                                                            |          | If the installation is not silent, this parameter is ignored.                                                                                                    |
| ADDLOCAL                                                   | feature, | A comma-separated list of features to install locally. <sup>1</sup>                                                                                                    |
|                                                            | All ""   | All installs all features.                                                                                                    |
|                                                            |          | "" installs the typical features. If you do not want a feature use REMOVE="feature name"                                                                                                    |
|                                                            |          | <b>Note:</b> If this is a new installation the typical features (Client and Development Toolkit) are installed by default irrespective of the feature list provided in the ADDLOCAL property. If you do not want a feature, use REMOVE="feature name" |
| REMOVE                                                     | feature, | A comma-separated list of features to remove. <sup>1</sup>                                                                                                    |
|                                                            | AII ""   | All uninstalls all features.                                                                                                    |
|                                                            |          | "" uninstalls no features (the default).                                                                                                    |
| HIGHCONTRAST                                               | 0 no ""  | 0 or no. Do not set high-contrast mode for the installation.                                                                                                    |
|                                                            |          | "". (The default) Set high-contrast mode for the installation if Windows 2000 or Windows XP high-contrast mode is set or if WebSphere MQ high-contrast mode is set.                                                                                   |
|                                                            |          | Anything else. Set high-contrast mode for the installation.                                                                                                    |
| 1. For a list of valid feature names, see <u>Table 1</u> . |          |                                                                                                    |

Parent topic: Advanced installation methods

This build: January 26, 2011 10:57:23

Notices | Trademarks | Downloads | Library | Support | Feedback

 $\ensuremath{\textcircled{O}}$  Copyright IBM Corporation 1999, 2009. All Rights Reserved. This topic's URL: cs11280\_

### 2.2.8.3.4.2. Using transforms with msiexec

This lists the local identifier, language, and the transform file name to use in the **msiexec** command line, to support different national languages.

MSI can use transforms to modify an installation. During WebSphere® MQ installation, transforms can be used to support different national languages. WebSphere MQ is supplied with transform files in the <code>\MSI</code> folder of the WebSphere MQ client CD-ROM. These files are also embedded in the WebSphere MQ Windows Installer package, <code>IBM WebSphere MQ.msi</code>.

On the **msiexec** command line, you can specify the required language by using the TRANSFORMS property in a property=value pair. The quotes surrounding the value are optional. For example: TRANSFORMS="1033.mst"

You can also specify the full path and file name of the transform file. Again, the quotes surrounding the value are optional. For example: TRANSFORMS="D:\Msi\1033.mst"

<u>Table 1</u> shows the locale identifier, language, and the transform file name to use in the **msiexec** command line. For information about the msiexec property=value parameters, see <u>Table 2</u>.

You can also specify the required language by using the MQPLANGUAGE property with the **MQParms** command. See <u>Table 1</u>.

| Language             | Transform File name | Locale identifier |
|----------------------|---------------------|-------------------|
| U.S. English         | 1033.mst            | 1033              |
| German               | 1031.mst            | 1031              |
| French               | 1036.mst            | 1036              |
| Spanish              | 1034.mst            | 1034              |
| Italian              | 1040.mst            | 1040              |
| Brazilian Portuguese | 1046.mst            | 1046              |
| Japanese             | 1041.mst            | 1041              |
| Korean               | 1042.mst            | 1042              |
| Simplified Chinese   | 2052.mst            | 2052              |
| Traditional Chinese  | 1028.mst            | 1028              |
| Czech                | 1029.mst            | 1029              |
| Russian              | 1049.mst            | 1049              |
| Hungarian            | 1038.mst            | 1038              |
| Polish               | 1045.mst            | 1045              |

Table 1. Supplied transform files

#### Parent topic: Advanced installation methods

Manuary 26, 2011 10:57:23

Notices | Trademarks | Downloads | Library | Support | Feedback

© Copyright IBM Corporation 1999, 2009. All Rights Reserved. This topic's URL: cs11290

# 2.2.8.3.4.3. Using msiexec with a response file

You can use the **msiexec** command with a parameter that calls a response file, as described in <u>Unattended</u> (silent) installation. The response file contains the parameters that a user normally specifies during an interactive installation.

You can combine the **msiexec** command line parameters described in <u>Using msiexec with command line</u> <u>parameters</u> with the response file to invoke a complex installation or uninstallation. This could be silent or interactive. For a silent installation, this must include the **/q** or **/qn** parameter.

If you are running WebSphere MQ on Windows Vista or Windows Server 2008 with User Account Control (UAC) enabled, you must invoke the silent installation from an elevated command prompt. Elevate a command prompt by using a right-click to start the command prompt and choose **Run as administrator**. If you try to silently install from a non-elevated command prompt, the install fails with an error of AMQ4353 in the install log.

To invoke the **msiexec** command using a response file, enter the following command at a command line:

msiexec [parameters] USEINI="response\_file"

where:

#### parameters

are command line parameters listed in <u>Table 1</u>, or property=value pairs on the command line (always put the command line parameters first).

### response\_file

is the full path and file name of the file that contains the [*Response*] stanza and the required property=value pairs, for example, C:\MyResponseFile.ini. An example response file, Response.ini, is supplied with WebSphere MQ. This file contains default installation parameters.

If a parameter is specified both on the command line and in the response file, the setting on the command line takes precedence.

#### For example:

```
msiexec /i "path\MSI\IBM WebSphere MQ.msi" /l*v C:\install.log /q
AGREETOLICENSE="yes" USEINI="C:\MyResponseFile.ini"
```

#### Parent topic: Advanced installation methods

```
🚵 This build: January 26, 2011 10:57:24
```

Notices | Trademarks | Downloads | Library | Support | Feedback

```
© Copyright IBM Corporation 1999, 2009. All Rights Reserved.
This topic's URL:
cs11300_
```

### 2.2.8.3.4.4. Using the MQParms command

You can use the MQParms command to invoke installation or uninstallation.

This command can use parameters on a command line, or those specified in a parameter file. The parameter file is an ASCII text file that contains the parameter values that you want to set for the installation. The MQParms command takes the specified parameters and generates the corresponding **msiexec** command line.

This means that you can save all the parameters that you want to use with the **msiexec** command in a single file.

For a silent installation, this must include the **/q** or **/qn** parameter, either on the command line, or in the [MSI] stanza of the parameter file. If you are running WebSphere® MQ on Windows Vista or Windows Server 2008 with User Account Control (UAC) enabled, you must invoke the silent installation from an elevated command prompt. Elevate a command prompt by using a right-click to start the command prompt and choose **Run as administrator**. If you try to silently install from a non-elevated command prompt, the install fails with an error of AMQ4353 in the install log.

You can specify many more parameters in the parameter file that you use with the MQParms command than you can in the response file that you use directly with the **msiexec** command.

An example of the file MQParms.ini is supplied with WebSphere MQ. This file contains default installation parameters.

There are two ways to create a parameter file for installation:

- Copy and edit the file MQParms.ini that is supplied in the root folder of the WebSphere MQ Client CD-ROM, using an ASCII file editor.
- Create your own parameter file using an ASCII file editor.

To invoke installation using the **MQParms** command:

- 1. From a command line, change to the root folder of the WebSphere MQ Client CD-ROM (that is, the location of the file MQParms.exe).
- 2. Enter the following command:

```
MQParms [parameter_file] [parameters]
```

where:

#### parameter\_file

is the file that contains the required parameter values. If this file is not in the same folder as MQParms.exe, specify the full path and file name. If you do not specify a parameter file, the default is C:\MQParamsFile.ini. For further details, see <u>Parameter file</u>.

#### parameters

are one or more command line parameters, as listed in <u>Table 1</u>.

A typical example of an **MQParms** command is:

MQParms MyParams.ini /l\*v c\:install.log

If you specify a parameter both on the command line and in the parameter file, the setting on the command line takes precedence.

If you do not specify /i, /x, /a, or /j, MQParms defaults to standard installation using the WebSphere MQ

Windows Installer package, WebSphere MQ.msi. That is, it generates the following part of the command line: /i *current\_folder*\MSI\IBM WebSphere MQ.msi

Parent topic: Advanced installation methods

This build: January 26, 2011 10:57:24

Notices | Trademarks | Downloads | Library | Support | Feedback

Copyright IBM Corporation 1999, 2009. All Rights Reserved. This topic's URL: cs11310

## 2.2.8.3.4.5. Parameter file

A parameter file is an ASCII text file that contains sections (stanzas) with parameters that can be used by the MQParms command. Typically, this is an initialization file such as MQParms.ini.

The MQParms command takes parameters from the following stanza in the file:

### [MSI]

Contains general properties related to how the MQParms command runs and to the installation of WebSphere® MQ.

The properties that you can set in this stanza are listed in Table 1, Table 2, Table 3, and Table 1.

MQParms ignores any other stanzas in the file.

In the [MSI] stanza, the properties can be in command line format (for example, /q) or property=value format.

Some properties can take more than one value, for example: ADDLOCAL="Client, JavaMsg, Toolkit"

To clear a property, set its value to an empty string, for example: REMOVE=""

You can enter parameters in command line format (for example, /q) and in property=value format (for example, ADDLOCAL="Client"). Refer to Table 3, Table 1, and Table 2 for the properties used to install WebSphere MQ.

<u>Table 1</u> shows additional properties in the stanza that affect how the MQParms command runs, but that do not affect the installation.

A typical example of a parameter file is:

```
[MSI] MQPLANGUAGE=1033 MQPLOG=%temp%\MQParms.log MQPSMS=1 ADDLOCAL=Client /m miffile REMOVE="" /l*v c:\install.log
```

|--|

| Property    | Values                                  | Description                                                                                                    |
|-------------|-----------------------------------------|----------------------------------------------------------------------------------------------------|
| MQPLOG      | path\file_name                          | MQParms generates a text log file with the specified name and location.                                         |
| MQPLANGUAGE | <b>system</b>  user <br>transform_value | The installation language.<br>system. Install using the language of the<br>default system locale (the default). |
|             |                                         | user. Install using the language of the default locale of the user.                                             |
|             |                                         | transform_value. Install using the language specified by this value. See <u>Table 1</u> .                       |
| MQPSMS      | <b>0</b>  no                            | 0 or no. MQParms does not wait for the <b>msiexec</b> command to end (the default).                             |
|             |                                         | Any other value. MQParms waits for the <b>msiexec</b> command to end.                                           |
| MQPINUSE    | 0 1                                     | If MQPINUSE is set to 1, MQParams                                                                               |

|             |     | continues installing even if WebSphere MQ<br>files are in use. If this option is used a<br>reboot will be required to complete the<br>installation.        |
|-------------|-----|----------------------------------------------------------------------------------------------------|
| MQPNOREBOOT | 0 1 | If MQPNOREBOOT is set to 1, the reboot<br>that is required if installation takes place<br>while WebSphere MQ files are still in use<br>will be suppressed. |

Parent topic: Advanced installation methods

This build: January 26, 2011 10:57:24

Notices | Trademarks | Downloads | Library | Support | Feedback

© Copyright IBM Corporation 1999, 2009. All Rights Reserved. This topic's URL: cs11320

### 2.2.8.3.5. Using Microsoft System Management Server

WebSphere® MQ is supplied with two sample definition files to create a System Management Server (SMS) Package (these can be found on the WebSphere MQ server CD).

These are:

- WebSphere MQ.pdf
- WebSphere MQ.sms

You will need to update the **CommandLine** parameter supplied in the definition files by stating the path to where you have the file **IBM® WebSphere MQ.msi**. This file is supplied on the WebSphere MQ server CD by going to MSI\IBM WebSphere MQ.msi.

Refer to the Microsoft System Management Server documentation for the version of SMS you are using to get full information on how to create and run a job.

Once the Package has been created, an SMS job can be configured to install WebSphere MQ.

Note: You must be logged onto the target machine with Administrator authority to install WebSphere MQ.

Parent topic: Other methods of installing the WebSphere MQ client

This build: January 26, 2011 10:57:25

Notices | Trademarks | Downloads | Library | Support | Feedback

Copyright IBM Corporation 1999, 2009. All Rights Reserved. This topic's URL: cs11330

### 2.2.8.3.6. Installing the extended transactional client using SMS

To install the extended transactional client, proceed as above, but using the WebSphere® MQ Extended Transactional Clients CD.

Parent topic: Other methods of installing the WebSphere MQ client

This build: January 26, 2011 10:57:25

Notices | Trademarks | Downloads | Library | Support | Feedback

© Copyright IBM Corporation 1999, 2009. All Rights Reserved. This topic's URL: cs11340

## 2.2.8.4. Modifying a WebSphere MQ client installation silently

### Silently modifying a WebSphere MQ client installation using msiexec

### Silently modifying a WebSphere MQ client installation using MQParms

### Parent topic: Installing on Windows

This build: January 26, 2011 10:58:06

Notices | Trademarks | Downloads | Library | Support | Feedback

 $\ensuremath{\textcircled{O}}$  Copyright IBM Corporation 1999, 2009. All Rights Reserved. This topic's URL: cs13300\_

# 2.2.8.4.1. Silently modifying a WebSphere MQ client installation using msiexec

To silently modify an installation using msiexec, follow the instructions on the installation pages, but set the ADDLOCAL parameter to include the features you want to add, and set the REMOVE parameter to the features you want to remove.

For example if you used ADDLOCAL="JavaMsg" and REMOVE="" it would modify the installation to include the Java Messaging and Web Services feature.

The instructions for msiexec begin here: Using msiexec with command line parameters

Parent topic: Modifying a WebSphere MQ client installation silently

This build: January 26, 2011 10:58:06

Notices | Trademarks | Downloads | Library | Support | Feedback

© Copyright IBM Corporation 1999, 2009. All Rights Reserved. This topic's URL: cs13310\_

#### $\sim$

# 2.2.8.4.2. Silently modifying a WebSphere MQ client installation using MQParms

To silently modify an installation using MQParms, follow the instructions on the installation pages, but set the ADDLOCAL parameter to include the features you want to add, and set the REMOVE parameter to the features you want to remove.

For example if you used ADDLOCAL="JavaMsg" and REMOVE="" it would modify the installation to include the Java Messaging and Web Services feature.

The instructions for MQParms begin here: Using the MQParms command

Parent topic: Modifying a WebSphere MQ client installation silently

This build: January 26, 2011 10:58:06

Notices | Trademarks | Downloads | Library | Support | Feedback

```
Copyright IBM Corporation 1999, 2009. All Rights Reserved.
This topic's URL:
cs13320_
```

## 2.2.8.5. Uninstalling a WebSphere MQ client

This section describes how to uninstall (remove) a WebSphere  $\ensuremath{\mathbb{R}}$  MQ client if you installed it using the WebSphere MQ Client CD.

You can uninstall (remove) WebSphere MQ client in attended mode or unattended (silent) mode.

Before you uninstall WebSphere MQ client, ensure that there are no WebSphere MQ client programs running.

### Uninstalling WebSphere MQ client from Windows

#### Uninstalling the extended transactional function

This section describes how to uninstall, or remove, the extended transactional function, leaving the WebSphere MQ base client on your system.

### Silently uninstalling a WebSphere MQ client installation using MQParms

#### Parent topic: Installing on Windows

This build: January 26, 2011 10:57:25

Notices | Trademarks | Downloads | Library | Support | Feedback

© Copyright IBM Corporation 1999, 2009. All Rights Reserved. This topic's URL: cs11350\_

### 2.2.8.5.1. Uninstalling WebSphere MQ client from Windows

There are three ways to uninstall WebSphere® MQ from your machine:

- Start the installation process, then select the appropriate option.
- On Windows 2003 and Windows XP, use the Add/Remove Programs facility in the Windows Control Panel. On Windows Vista and Windows Server 2008, use the **Uninstall** button in the Programs and Features facility in the Windows Control Panel.
- Perform a removal from the command line.

You can use these methods to uninstall the WebSphere MQ client, provided that the original installation used the WebSphere MQ Client CD.

You can also uninstall WebSphere MQ client by using the appropriate parameters with advanced installation methods, or by using Microsoft System Management Server (SMS). See <u>Advanced installation methods</u>.

**Uninstalling WebSphere MQ client using the installation process** This procedure uninstalls WebSphere MQ from your machine in attended mode. It removes all the currently installed features.

Uninstalling WebSphere MQ client using Add/Remove Programs or Programs and Features

<u>Uninstalling WebSphere MQ client using the command line</u> This procedure can be used for removing the WebSphere MQ files in unattended (silent) mode.

#### Parent topic: Uninstalling a WebSphere MQ client

This build: January 26, 2011 10:57:25

Notices | Trademarks | Downloads | Library | Support | Feedback

Copyright IBM Corporation 1999, 2009. All Rights Reserved. This topic's URL: cs11360

# 2.2.8.5.1.1. Uninstalling WebSphere MQ client using the installation process

This procedure uninstalls WebSphere® MQ from your machine in attended mode. It removes all the currently installed features.

- 1. Insert WebSphere MQ Client CD 5 into the CD drive.
- 2. If autorun is installed, the installation process starts.
  Otherwise, double-click the **Setup** icon in the root folder of the CD to start the installation process.
  The WebSphere MQ Client Setup window is displayed. Click **Next** to continue.
- 3. Select **Remove**, then click **Next**.
- 4. The Remove WebSphere MQ panel is displayed, with a summary of the installation to be removed. Click **Remove** to continue.
- The Removing WebSphere MQ panel is displayed. Wait for the progress bar to complete. If there are any messages that state that locked files are found, ensure that there are no WebSphere MQ client programs running. Uninstallation should then continue.
- The WebSphere MQ Setup window displays the following message: Uninstallation Completed Successfully Click Finish.

Parent topic: Uninstalling WebSphere MQ client from Windows

🕍 This build: January 26, 2011 10:57:25

Notices | Trademarks | Downloads | Library | Support | Feedback

© Copyright IBM Corporation 1999, 2009. All Rights Reserved. This topic's URL: cs11370

# 2.2.8.5.1.2. Uninstalling WebSphere MQ client using Add/Remove Programs or Programs and Features

For Windows 2000, Windows XP, and Windows 2003, follow these steps:

- 1. From the Windows taskbar, select **Start**→ **Settings**→ **Control Panel**. The Add/Remove Programs window opens.
- 2. Double-click Add/Remove Programs.
- 3. Select IBM® WebSphere® MQ.
- 4. Do one of the following:
  - Select **Remove**. When a confirmation prompt is displayed, select **Yes**. The uninstall program begins. All the WebSphere MQ files are removed.
  - Select Change. The WebSphere MQ Setup window with the Program Maintenance panel is displayed. Follow the procedure for uninstalling WebSphere MQ using the process from step <u>3</u> to the end.

For Windows Vista and Windows Server 2008, follow these steps:

- 1. From the Windows taskbar, click **Start**  $\rightarrow$  **Control Panel**  $\rightarrow$  **Programs**. The Programs window opens.
- 2. Double-click **Programs and Features**. The Programs and Features window opens.
- 3. Select IBM WebSphere MQ.
- 4. Click **Uninstall**. A window containing a confirmation prompt opens. Click **Yes**. If UAC is enabled, accept the Windows prompt to allow the uninstall to run as elevated. The uninstall program then begins and runs to completion. All the WebSphere MQ files are removed.

Parent topic: Uninstalling WebSphere MQ client from Windows

This build: January 26, 2011 10:57:26

Notices | Trademarks | Downloads | Library | Support | Feedback

Copyright IBM Corporation 1999, 2009. All Rights Reserved. This topic's URL: cs11380

# 2.2.8.5.1.3. Uninstalling WebSphere MQ client using the command

### line

This procedure can be used for removing the WebSphere® MQ files in unattended (silent) mode.

To invoke an uninstallation, you use the msiexec command.

To uninstall all WebSphere MQ client features, enter one of the following commands:

- msiexec /i "path\MSI\IBM WebSphere MQ.msi" REMOVE="All"
   This command gives you an interactive uninstallation of all features.
   If you are running WebSphere MQ on Windows Vista or Windows Server 2008 with User Account Control (UAC) enabled, you might see Open File Security Warning dialog boxes that list International Business Machines Limited as the publisher. Click **Run** to allow the uninstallation to continue.
- msiexec /i "path\MSI\IBM WebSphere MQ.msi" /q REMOVE="All" This command invokes a silent uninstall of all features. If you are running WebSphere MQ on Windows Vista or Windows Server 2008 with User Account Control (UAC) enabled, you must invoke the silent uninstallation from an elevated command prompt.
- msiexec /x "path\MSI\IBM WebSphere MQ.msi"
   This command displays only a progress dialog while uninstalling all features.
   If you are running WebSphere MQ on Windows Vista or Windows Server 2008 with User Account Control (UAC) enabled, you might see Open File Security Warning dialog boxes that list International Business Machines Limited as the publisher. Click **Run** to allow the uninstallation to continue.
- msiexec /x "path\MSI\IBM WebSphere MQ.msi" /q This command invokes a silent uninstall of all features. If you are running WebSphere MQ on Windows Vista or Windows Server 2008 with User Account Control (UAC) enabled, you must invoke the silent uninstallation from an elevated command prompt.

Alternatively, you can use the msiexec command with a parameter that calls a response file. A response file is an ASCII text file that contains the parameter values you want to set for the uninstallation. The response file has a format similar to a Windows .ini file, and contains the stanza **[Response]**. This stanza contains parameters that the msiexec command can use, in the form of PROPERTY=value pairs. The msiexec command ignores any other stanzas in the file.

You can set which features to uninstall.

**Note:** The response file you use to uninstall WebSphere MQ for Windows when it was installed using WebSphere MQ Client CD is *not* the same as the one used with earlier non-MSI versions of WebSphere MQ. For details about the response file you use with WebSphere MQ Client CD, see <u>Unattended (silent) installation</u>.

To uninstall WebSphere MQ using a response file, enter the following command:

msiexec /i "path\MSI\IBM WebSphere MQ.msi" /q USEINI="response\_file"

where *response\_file* is the file that contains the [Response] stanza and the required PROPERTY=value pairs.

An example of a typical uninstallation response file is:

[Response] REMOVE="Client,JavaMsg,Toolkit"

Parent topic: Uninstalling WebSphere MQ client from Windows

🚵 This build: January 26, 2011 10:57:26

Notices | Trademarks | Downloads | Library | Support | Feedback

© Copyright IBM Corporation 1999, 2009. All Rights Reserved. This topic's URL: cs11390\_

## 2.2.8.5.2. Uninstalling the extended transactional function

This section describes how to uninstall, or remove, the extended transactional function, leaving the WebSphere  ${\rm I\!R}$  MQ base client on your system.

For information about how to uninstall the WebSphere MQ base client after you have uninstalled the extended transactional function, see <u>Uninstalling WebSphere MQ client from Windows</u>.

You can uninstall the extended transactional function in the following ways:

- Start the installation process from the WebSphere MQ Server CD. This gives you the option to uninstall the extended transactional client.
- On Windows XP and Windows 2003: use **Add/Remove Programs** in the Control Panel for Windows.
- Uninstall from a command prompt.

You can also uninstall the extended transactional function by using SMS.

Before you uninstall the extended transactional function, ensure that there are no WebSphere MQ client applications running.

<u>Uninstalling the extended transactional function using the installation process</u> This procedure uninstalls the extended transactional function from your system, and applies to all versions of Windows.

**Uninstalling the extended transactional function using Add/Remove Programs** This procedure uninstalls the extended transactional function from your system, and only applies to Windows XP and Windows 2003.

<u>Uninstalling the extended transactional function from a command prompt</u> This method can be used for uninstalling the extended transactional function in unattended mode.

Parent topic: Uninstalling a WebSphere MQ client

This build: January 26, 2011 10:57:27

Notices | Trademarks | Downloads | Library | Support | Feedback

© Copyright IBM Corporation 1999, 2009. All Rights Reserved. This topic's URL: cs11400\_

# 2.2.8.5.2.1. Uninstalling the extended transactional function using the installation process

This procedure uninstalls the extended transactional function from your system, and applies to all versions of Windows.

- 1. Insert WebSphere® MQ Server CD into the CD drive.
- 2. If autorun is installed, the installation process starts.
  Otherwise, double-click **Setup** in the root folder of the CD to start the installation process.
  >The WebSphere MQ Client Setup window is displayed. Click **Next** to continue.
- Select Modify, then click Next. The Features panel is displayed.
- 4. Select to uninstall the Extended Transactional Client feature:
  - a. Click the symbol to the left of **Client Extended Transaction Support** to display a drop-down menu.
  - b. Select **Do not install this feature (remove if already installed).** The symbol to the left of the feature name changes to show the current installation option.
- 5. When your selections are complete, click **Next**.
- 6. The WebSphere MQ Client Setup window displays a summary of the installation you selected. To continue, click **Modify**.
- 7. Wait until the progress bar is complete. When the WebSphere MQ client is successfully installed, the WebSphere MQ Client Setup window displays the following message: Installation Wizard Completed Successfully Click Finish to close the window.

Parent topic: Uninstalling the extended transactional function

🕍 This build: January 26, 2011 10:57:27

Notices | Trademarks | Downloads | Library | Support | Feedback

Copyright IBM Corporation 1999, 2009. All Rights Reserved. This topic's URL: cs11410

# 2.2.8.5.2.2. Uninstalling the extended transactional function using Add/Remove Programs

This procedure uninstalls the extended transactional function from your system, and only applies to Windows XP and Windows 2003.

- From the Windows taskbar, click Start -> Settings -> Control Panel. The Control Panel window opens.
- 2. Double-click **Add/Remove Programs**. The Add/Remove Programs window opens.
- 3. Click IBM® WebSphere® MQ to select it.
- 4. Click Change. The WebSphere MQ V7.0 Setup window will open.
- 5. Click Next. Select Modify and then click Next.
- 6. Click the symbol to the left of **Client Extended Transactional Support** to display a drop-down menu.
- 7. Select Do not install this feature (remove if already installed). Then click Next
- 8. Click Modify to continue.
- 9. Wait until the progress bar is complete. When the WebSphere MQ client is successfully installed, the WebSphere MQ Client Setup window displays the following message: Installation Wizard Completed Successfully Click Finish to close the window.

Parent topic: Uninstalling the extended transactional function

This build: January 26, 2011 10:57:27

Notices | Trademarks | Downloads | Library | Support | Feedback

© Copyright IBM Corporation 1999, 2009. All Rights Reserved. This topic's URL: cs11420\_

# 2.2.8.5.2.3. Uninstalling the extended transactional function from a command prompt

This method can be used for uninstalling the extended transactional function in unattended mode.

The method uses the **msiexec** command.

To uninstall the extended transactional function, insert the WebSphere® MQ Server CD-ROM into the CD-ROM drive and enter one of the following commands at a command prompt:

- msiexec /i "path\MSI\IBM WebSphere MQ.msi" REMOVE="XA\_Client" This command gives you an interactive uninstallation of the extended transactional function. If you are running WebSphere MQ on Windows Vista or Windows Server 2008 with User Account Control (UAC) enabled, you might see Open File - Security Warning dialog boxes that list International Business Machines Limited as the publisher. Click **Run** to allow the uninstallation to continue.
- msiexec /i "path\MSI\IBM WebSphere MQ.msi" /q REMOVE="XA\_Client" This command invokes a silent uninstall of the extended transactional function. If you are running WebSphere MQ on Windows Vista or Windows Server 2008 with User Account Control (UAC) enabled, you must invoke the silent uninstallation from an elevated command prompt.
- msiexec /x "path\MSI\IBM WebSphere MQ.msi"
   This command displays a progress dialog while uninstalling all features, including the extended transactional function.
   If you are running WebSphere MQ on Windows Vista or Windows Server 2008 with User Account Control (UAC) enabled, you might see Open File Security Warning dialog boxes that list International Business Machines Limited as the publisher. Click Run to allow the uninstallation to continue.
- msiexec /x "path\MSI\IBM WebSphere MQ.msi" /q This command invokes a silent uninstall of all features, including the extended transactional function.

If you are running WebSphere MQ on Windows Vista or Windows Server 2008 with User Account Control (UAC) enabled, you must invoke the silent uninstallation from an elevated command prompt.

Parent topic: Uninstalling the extended transactional function

This build: January 26, 2011 10:57:27

Notices | Trademarks | Downloads | Library | Support | Feedback

© Copyright IBM Corporation 1999, 2009. All Rights Reserved. This topic's URL: cs11430\_

# 2.2.8.5.3. Silently uninstalling a WebSphere MQ client installation using MQParms

To silently uninstall using MQParms, follow the instructions on the installation pages, but set the ADDLOCAL parameter to empty, and set the REMOVE parameter to "ALL".

For example ADDLOCAL="" and REMOVE="ALL".

The instructions for MQParms begin here: Using the MQParms command

Parent topic: Uninstalling a WebSphere MQ client

This build: January 26, 2011 10:58:06

Notices | Trademarks | Downloads | Library | Support | Feedback

© Copyright IBM Corporation 1999, 2009. All Rights Reserved. This topic's URL: cs13330\_

### 2.3. Configuring communication links

This chapter provides an overview of configuring the WebSphere® MQ client and server communication links, and how to enable the server to listen for communications from the WebSphere MQ client.

In WebSphere MQ, the logical communication links between objects are called *channels*. The channels used to connect WebSphere MQ clients to servers are called MQI channels. You set up channel definitions at each end of your link so that your WebSphere MQ application on the WebSphere MQ client can communicate with the queue manager on the server. There is a detailed description of how to do this in <u>Using channels</u>.

Before you define your MQI channels, you need to:

- 1. Decide on the form of communication you are going to use. See <u>Deciding which communication type to</u> <u>use</u>
- 2. Define the connection at each end of the channel:
  - To define the connection, you need to:
    - $\circ~$  Configure the connection.
    - $\circ\,$  Record the values of the parameters that you need for the channel definitions.
    - $\circ\,$  Enable the server to detect incoming network requests from your WebSphere MQ client. This involves starting a *listener*.

**Deciding which communication type to use** 

Defining a TCP/IP connection

**Defining an LU 6.2 connection** 

**Defining a NetBIOS connection** 

**Defining an SPX connection** 

Parent topic: Installing WebSphere MQ clients

🕍 This build: January 26, 2011 10:57:28

Notices | Trademarks | Downloads | Library | Support | Feedback

© Copyright IBM Corporation 1999, 2009. All Rights Reserved. This topic's URL: cs11440\_

# 2.3.1. Deciding which communication type to use

There are four types of communication for MQI channels on different platforms:

- LU 6.2
- NetBIOS
- SPX
- TCP/IP

When you define your MQI channels, each channel definition must specify a transmission protocol (transport type) attribute. A server is not restricted to one protocol, so different channel definitions can specify different protocols. For WebSphere® MQ clients, it might be useful to have alternative MQI channels using different transmission protocols.

Your choice of transmission protocol also depends on your particular combination of WebSphere MQ client and server platforms. The possible combinations are shown in the following table.

| Transmission<br>protocol                   | WebSphere MQ client                  | WebSphere MQ server                                   |  |  |
|--------------------------------------------|--------------------------------------|-------------------------------------------------------|--|--|
| TCP/IP                                     | UNIX systems<br>Windows              | i5/OS<br>UNIX systems<br>Windows<br>z/OS              |  |  |
| LU 6.2                                     | UNIX systems <sup>1</sup><br>Windows | i5/OS<br>UNIX systems <sup>1</sup><br>Windows<br>z/OS |  |  |
| NetBIOS                                    | Windows                              | Windows                                               |  |  |
| SPX                                        | Windows                              | Windows                                               |  |  |
| Note:<br>1. Except Linux (POWER® platform) |                                      |                                                       |  |  |

Table 1. Transmission protocols - combination of WebSphere MQ client and server platforms

Defining a connection is described in the following sections:

- <u>Defining a TCP/IP connection</u>
- Defining an LU 6.2 connection
- Defining a NetBIOS connection
- <u>Defining an SPX connection</u>

Parent topic: Configuring communication links

This build: January 26, 2011 10:57:28

Notices | Trademarks | Downloads | Library | Support | Feedback

Copyright IBM Corporation 1999, 2009. All Rights Reserved. This topic's URL: cs11450

# 2.3.2. Defining a TCP/IP connection

### Defining a TCP/IP connection on a WebSphere MQ client

You specify a TCP/IP connection at the client by specifying a transport type of TCP on the channel definition.

#### Defining a TCP/IP connection on a WebSphere MQ server

### **TCP/IP connection limits**

The number of outstanding connection requests that can be queued at a single TCP/IP port depends on the platform. An error occurs if the limit is reached.

Parent topic: Configuring communication links

This build: January 26, 2011 10:57:28

Notices | Trademarks | Downloads | Library | Support | Feedback

© Copyright IBM Corporation 1999, 2009. All Rights Reserved. This topic's URL: cs11460

# 2.3.2.1. Defining a TCP/IP connection on a WebSphere® MQ client

You specify a TCP/IP connection at the client by specifying a transport type of TCP on the channel definition.

See the section *Defining a TCP connection* for your client platform in <u>WebSphere MQ Intercommunication</u>.

Parent topic: Defining a TCP/IP connection

This build: January 26, 2011 10:57:28

Notices | Trademarks | Downloads | Library | Support | Feedback

© Copyright IBM Corporation 1999, 2009. All Rights Reserved. This topic's URL: cs11470

# 2.3.2.2. Defining a TCP/IP connection on a WebSphere® MQ server

Receiving channel programs are started in response to a startup request from the sending channel. To do this, a listener program has to be started to detect incoming network requests and start the associated channel. The procedure for starting a listener program depends on the server platform. See the section *Defining a TCP connection* for your server platform in <u>WebSphere MQ Intercommunication</u>.

Parent topic: Defining a TCP/IP connection

🕍 This build: January 26, 2011 10:57:28

Notices | Trademarks | Downloads | Library | Support | Feedback

Copyright IBM Corporation 1999, 2009. All Rights Reserved. This topic's URL: cs11480

# 2.3.2.3. TCP/IP connection limits

The number of outstanding connection requests that can be queued at a single TCP/IP port depends on the platform. An error occurs if the limit is reached.

This connection limit is not the same as the maximum number of clients you can attach to a WebSphere® MQ server. You can connect more clients to a server, up to the level determined by the server system resources. The backlog values for connection requests are shown in the following table:

Table 1. Maximum outstanding connection requests queued at a TCP/IP port

| Server platform | Maximum connection<br>requests |
|-----------------|--------------------------------|
|                 |                                |

| AIX®                | 100 |
|---------------------|-----|
| HP-UX               | 20  |
| Linux               | 100 |
| i5/OS®              | 255 |
| Solaris             | 100 |
| Windows Server      | 100 |
| Windows Workstation | 100 |
| z/OS®               | 255 |

If the connection limit is reached, the client receives a return code of MQRC\_HOST\_NOT\_AVAILABLE from the **MQCONN** call, and an AMQ9202 error in the client error log (/var/mqm/errors/AMQERROn.LOG on UNIX and Linux systems or amqerr0n.log in the errors subdirectory of the WebSphere MQ client installation on Windows). If the client retries the **MQCONN** request, it might be successful.

To increase the number of connection requests you can make, and avoid error messages being generated by this limitation, you can have multiple listeners each listening on a different port, or have more than one queue manager.

Parent topic: Defining a TCP/IP connection

🕍 This build: January 26, 2011 10:57:29

Notices | Trademarks | Downloads | Library | Support | Feedback

© Copyright IBM Corporation 1999, 2009. All Rights Reserved. This topic's URL: cs11490\_

### 2.3.3. Defining an LU 6.2 connection

### Defining an LU 6.2 connection on a WebSphere MQ client

Defining an LU 6.2 Connection on a WebSphere MQ server

Parent topic: Configuring communication links

🕍 This build: January 26, 2011 10:57:29

Notices | Trademarks | Downloads | Library | Support | Feedback

Copyright IBM Corporation 1999, 2009. All Rights Reserved. This topic's URL: cs11500

## 2.3.3.1. Defining an LU 6.2 connection on a WebSphere® MQ client

The method of defining an LU 6.2 connection varies according to the client platform you are using. See the section *Defining an LU 6.2 connection* for your client platform in <u>WebSphere MQ Intercommunication</u>.

Parent topic: Defining an LU 6.2 connection

This build: January 26, 2011 10:57:29

Notices | Trademarks | Downloads | Library | Support | Feedback

Copyright IBM Corporation 1999, 2009. All Rights Reserved. This topic's URL: cs11510

### 2.3.3.2. Defining an LU 6.2 Connection on a WebSphere® MQ server

The method of defining an LU 6.2 connection varies according to the server platform you are using. See the section *Defining an LU 6.2 connection* for your server platform in <u>WebSphere MQ Intercommunication</u>.

### Parent topic: Defining an LU 6.2 connection

🕍 This build: January 26, 2011 10:57:29

Notices | Trademarks | Downloads | Library | Support | Feedback

© Copyright IBM Corporation 1999, 2009. All Rights Reserved. This topic's URL: cs11520\_

# 2.3.4. Defining a NetBIOS connection

A NetBIOS connection applies only to a client and server running Windows. See the section *Defining a NetBIOS connection* for Windows in <u>WebSphere MQ Intercommunication</u>.

Parent topic: Configuring communication links

🕍 This build: January 26, 2011 10:57:29

Notices | Trademarks | Downloads | Library | Support | Feedback

 $\ensuremath{\textcircled{}}$  Copyright IBM Corporation 1999, 2009. All Rights Reserved. This topic's URL: cs11530\_

# 2.3.5. Defining an SPX connection

An SPX connection applies only to a client and server running Windows XP and Windows 2003 Server. See the section *Defining an SPX connection* for Windows in <u>WebSphere MQ Intercommunication</u>.

Parent topic: Configuring communication links

🕍 This build: January 26, 2011 10:57:29

Notices | Trademarks | Downloads | Library | Support | Feedback

Copyright IBM Corporation 1999, 2009. All Rights Reserved. This topic's URL: cs11540

# 2.4. Configuring an extended transactional client

For each platform, the extended transactional client provides support for the following external transaction managers:

### XA compliant transaction managers

The extended transactional client provides the XA resource manager interface to support XA compliant transaction managers such as CICS $\mbox{\sc end}$  and Tuxedo.

### Microsoft Transaction Server (Windows systems only)

On Windows systems only, the XA resource manager interface also supports Microsoft Transaction Server (MTS). The WebSphere® MQ MTS support supplied with the extended transactional client provides the bridge between MTS and the XA resource manager interface.

### WebSphere Application Server

The extended transactional client supports WebSphere MQ JMS applications that connect to a queue manager in client mode and use WebSphere Application Server as the transaction manager.

This chapter describes how to configure the extended transactional function for each category of transaction manager. The chapter contains the following sections:

- XA compliant transaction managers
- <u>Microsoft Transaction Server</u>
- <u>WebSphere Application Server</u>

### XA compliant transaction managers

### Microsoft Transaction Server

No additional configuration is required before you can use MTS as a transaction manager.

### **WebSphere Application Server**

Parent topic: Installing WebSphere MQ clients

This build: January 26, 2011 10:57:29

Notices | Trademarks | Downloads | Library | Support | Feedback

© Copyright IBM Corporation 1999, 2009. All Rights Reserved. This topic's URL: cs11550\_

## 2.4.1. XA compliant transaction managers

**Note:** This section assumes that you have a basic understanding of the XA interface as published by The Open Group in *Distributed Transaction Processing: The XA Specification*.

To configure an extended transactional client, you must first configure the WebSphere® MQ base client as described in <u>Installing client components</u>. Using the information in this section, you can then configure the extended transactional function for an XA compliant transaction manager such as CICS® and Tuxedo.

A transaction manager communicates with a queue manager as a resource manager using the same MQI channel as that used by the client application that is connected to the queue manager. When the transaction manager issues a resource manager ( $xa_{}$ ) function call, the MQI channel is used to forward the call to the queue manager, and to receive the output back from the queue manager.

Either the transaction manager can start the MQI channel by issuing an xa\_open call to open the queue manager as a resource manager, or the client application can start the MQI channel by issuing an MQCONN or MQCONNX call.

- If the transaction manager starts the MQI channel, and the client application calls MQCONN or MQCONNX subsequently on the same thread, the MQCONN or MQCONNX call completes successfully and a connection handle is returned to the application. The application does not receive a MQCC\_WARNING completion code with an MQRC\_ALREADY\_CONNECTED reason code.
- If the client application starts the MQI channel, and the transaction manager calls xa\_open subsequently on the same thread, the xa\_open call is forwarded to the queue manager using the MQI channel.

In a recovery situation following a failure, when no client applications are running, the transaction manager can use a dedicated MQI channel to recover any incomplete units of work in which the queue manager was participating at the time of the failure.

Note the following conditions when using an extended transactional client with an XA compliant transaction manager:

- Within a single thread, a client application can be connected to only one queue manager at a time. Note that this restriction applies only when using an extended transactional client; a client application that is using a WebSphere MQ base client can be connected to more than one queue manager concurrently within a single thread.
- Each thread of a client application can connect to a different queue manager.
- A client application cannot use shared connection handles.

To configure the extended transactional function, you must provide the following information to the transaction manager for each queue manager that acts as a resource manager:

- An xa\_open string
- A pointer to an XA switch structure

When the transaction manager calls xa\_open to open the queue manager as a resource manager, it passes the xa\_open string to the extended transactional client as the argument, *xa\_info*, on the call. The extended transactional client uses the information in the xa\_open string in the following ways:

- To start an MQI channel to the server queue manager, if the client application has not already started one
- To check that the queue manager that the transaction manager opens as a resource manager is the same as the queue manager to which the client application connects

• To locate the transaction manager's ax\_reg and ax\_unreg functions, if the queue manager uses dynamic registration

For the format of an xa\_open string, and for more details about how the information in the xa\_open string is used by an extended transactional client, see <u>The xa\_open string</u>.

An XA switch structure enables the transaction manager to locate the xa\_ functions provided by the extended transactional client, and specifies whether the queue manager uses dynamic registration. For information about the XA switch structures supplied with an extended transactional client, see <u>The XA switch structures</u>.

For information about how to configure the extended transactional function for a particular transaction manager, and for any other information about using the transaction manager with an extended transactional client, see the following sections:

- <u>Configuring for CICS</u>
- Configuring for Tuxedo

#### The xa\_open string

This section describes the format of an xa\_open string and provides more details about how an extended transactional client uses the information in an xa\_open string.

#### **The XA switch structures**

#### Using the Extended transactional client with SSL channels

You cannot set up an SSL channel using the xa\_open string. Follow these instructions to use the client channel definition table.

#### **Configuring for CICS**

You configure an extended transactional client for use by CICS by adding an XAD resource definition to a CICS region.

#### **Configuring for Tuxedo**

Parent topic: Configuring an extended transactional client

This build: January 26, 2011 10:57:30

Notices | Trademarks | Downloads | Library | Support | Feedback

```
© Copyright IBM Corporation 1999, 2009. All Rights Reserved.
This topic's URL:
cs11560_
```

### 2.4.1.1. The xa\_open string

This section describes the format of an xa\_open string and provides more details about how an extended transactional client uses the information in an xa\_open string.

### The format of an xa\_open string

How an extended transactional client uses an xa\_open string

The following sections describe how an extended transactional client uses the parameters in an xa\_open string.

#### Parent topic: XA compliant transaction managers

Manuary 26, 2011 10:57:30

Notices | Trademarks | Downloads | Library | Support | Feedback

© Copyright IBM Corporation 1999, 2009. All Rights Reserved. This topic's URL: cs11570

## 2.4.1.1.1. The format of an xa\_open string

#### An xa\_open string has the following format:

parm\_name1=parm\_value1,parm\_name2=parm\_value2, ...

where *parm\_name* is the name of a parameter and *parm\_value* is the value of a parameter. The names of the parameters are not case sensitive but, unless stated otherwise subsequently, the values of the parameters are case sensitive. You can specify the parameters in any order.

The names, meanings, and valid values of the parameters are as follows:

### Name

#### Meaning and valid values

### CHANNEL

The name of an MQI channel.

This is an optional parameter. If this parameter is supplied, the CONNAME parameter must also be supplied.

### TRPTYPE

The communications protocol for the MQI channel. The following are valid values:

### LU62

SNA LU 6.2

### NETBIOS

**NetBIOS** 

#### SPX

IPX/SPX

### тср

TCP/IP

This is an optional parameter. If it is omitted, the default value of TCP is assumed. The values of the parameter are not case sensitive.

### CONNAME

The network address of the queue manager at the server end of the MQI channel. The valid values of this parameter depend on the value of the TRPTYPE parameter:

#### LU62

A symbolic destination name, which identifies a CPI-C side information entry.

Note that the network qualified name of a partner LU is not a valid value, nor is a partner LU alias. This is because there are no additional parameters to specify a transaction program (TP) name and a mode name.

#### NETBIOS

A NetBIOS name.

#### SPX

A 4-byte network address, a 6-byte node address, and an optional 2-byte socket number. These values must be specified in hexadecimal notation. A period must separate the network and node addresses, and the socket number, if supplied, must be enclosed in parentheses. For example:

0a0b0c0d.804abcde23a1(5e86)

If the socket number is omitted, the default value of 5e86 is assumed.

#### ТСР

A host name or an IP address, optionally followed by a port number in parentheses. If the port number is omitted, the default value of 1414 is assumed.

This is an optional parameter. If this parameter is supplied, the CHANNEL parameter must also be supplied.

#### **QMNAME**

The name of the queue manager at the server end of the MQI channel. The name cannot be blank or a single asterisk (\*), nor can the name start with an asterisk. This means that the parameter must identify a specific queue manager by name.

This is a mandatory parameter.

>When a client application is connected to a specific queue manager any transaction recovery must be processed by the same queue manager.

➤If the application is connecting to a z/OS queue manager then the application can specify either the name of a specific queue manager or the name of a queue-sharing group (QSG). By using the queue manager name or QSG name, the application controls whether it partakes in a transaction with a QMGR unit of recovery disposition or a GROUP unit of recovery disposition. The GROUP unit of recovery disposition enables the recovery of the transaction to be processed on any member of the QSG. To use GROUP units of recovery the GROUPUR queue manager attribute must be enabled.

▶For further information on using GROUP unit of recovery see ><u>Unit of recovery disposition in a queue-sharing group</u> <. </p>

#### ТРМ

The transaction manager being used. The valid values are CICS® and TUXEDO.

An extended transactional client uses this parameter and the AXLIB parameter for the same purpose. For more information these parameters, see <u>The TPM and AXLIB parameters</u>.

This is an optional parameter. The values of the parameter are not case sensitive.

#### AXLIB

The name of the library that contains the transaction manager's ax\_reg and ax\_unreg functions.

This is an optional parameter.

#### Here is an example of an xa\_open string:

channel=MARS.SVR,trptype=tcp,conname=MARS(1415),qmname=MARS,tpm=cics

#### Parent topic: The xa open string

🕍 This build: January 26, 2011 10:57:30

Notices | Trademarks | Downloads | Library | Support | Feedback

© Copyright IBM Corporation 1999, 2009. All Rights Reserved. This topic's URL: cs11580

# 2.4.1.1.2. How an extended transactional client uses an xa\_open string

The following sections describe how an extended transactional client uses the parameters in an xa\_open string.

#### The CHANNEL, TRPTYPE, CONNAME, and QMNAME parameters

#### The TPM and AXLIB parameters

An extended transactional client uses the TPM and AXLIB parameters to locate the transaction manager's ax\_reg and ax\_unreg functions. These functions are used only if the queue manager uses dynamic registration.

Additional error processing

### **Recovery processing**

### Parent topic: The xa open string

This build: January 26, 2011 10:57:30

Notices | Trademarks | Downloads | Library | Support | Feedback

© Copyright IBM Corporation 1999, 2009. All Rights Reserved. This topic's URL: cs11590\_

# 2.4.1.1.2.1. The CHANNEL, TRPTYPE, CONNAME, and QMNAME parameters

If the CHANNEL and CONNAME parameters are supplied in the xa\_open string, the extended transactional client uses these parameters, and the TRPTYPE parameter, to start an MQI channel to the server queue manager.

If the CHANNEL and CONNAME parameters are not supplied in the xa\_open string, the extended transactional client uses the value of the MQSERVER environment variable to start an MQI channel. If the MQSERVER environment variable is not defined, the extended transactional client uses the entry in the client channel definition identified by the QMNAME parameter.

In each of these cases, the extended transactional client checks that the value of the QMNAME parameter is the name of the queue manager at the server end of the MQI channel. If it is not, the xa\_open call fails and the transaction manager reports the failure to the application.

► If the application client is connecting to a z/OS queue manager at V7.0.1 or later it can specify a queuesharing group (QSG) name for the QMNAME parameter. This allows the application client to participate in a transaction with a GROUP unit of recovery disposition. For further information on the GROUP unit of recovery disposition see Unit of recovery disposition in a queue-sharing group ...

➤If the application uses a QSG name in QMNAME parameter field and the GROUPUR property is disabled on the queue manager to which it connects then the xa\_open call fails.

► If the application connects to a queue manager at an earlier version than V7.0.1, the xa\_open call succeeds but the transaction will have a QMGR unit of recovery disposition. Ensure that applications that require the GROUP unit of recovery disposition only connect to queue managers at V7.0.1 or later.

When the client application calls MQCONN or MQCONNX subsequently on the same thread that the transaction manager used to issue the xa\_open call, the application receives a connection handle for the MQI channel that was started by the xa\_open call. A second MQI channel is not started. The extended transactional client checks that the value of the *QMgrName* parameter on the MQCONN or MQCONNX call is the name of the queue manager at the server end of the MQI channel. If it is not, the MQCONN or MQCONNX call fails with a reason code of MQRC\_ANOTHER\_Q\_MGR\_CONNECTED. If the value of the *QMgrName* parameter is blank or a single asterisk (\*), or starts with an asterisk, the MQCONN or MQCONNX call fails with a reason code of MQRC\_Q\_MGR\_NAME\_ERROR.

If the client application has already started an MQI channel by calling MQCONN or MQCONNX before the transaction manager calls xa\_open on the same thread, the transaction manager uses this MQI channel instead. A second MQI channel is not started. The extended transactional client checks that the value of the QMNAME parameter in the xa\_open string is the name of the server queue manager. If it is not, the xa\_open call fails.

If a client application starts an MQI channel first, the value of the *QMgrName* parameter on the MQCONN or MQCONNX call can be blank or a single asterisk (\*), or it can start with an asterisk. Under these circumstances, however, you must ensure that the queue manager to which the application connects is the same as the queue manager that the transaction manager intends to open as a resource manager when it calls xa\_open subsequently on the same thread. You might encounter fewer problems, therefore, if the value of the *QMgrName* parameter identifies the queue manager explicitly by name.

#### Parent topic: How an extended transactional client uses an xa open string

Manuary 26, 2011 10:57:30

Notices | Trademarks | Downloads | Library | Support | Feedback

Copyright IBM Corporation 1999, 2009. All Rights Reserved. This topic's URL: cs11600

## 2.4.1.1.2.2. The TPM and AXLIB parameters

An extended transactional client uses the TPM and AXLIB parameters to locate the transaction manager's ax\_reg and ax\_unreg functions. These functions are used only if the queue manager uses dynamic registration.

If the TPM parameter is supplied in an xa\_open string, but the AXLIB parameter is not supplied, the extended

transactional client assumes a value for the AXLIB parameter based on the value of the TPM parameter. See <u>Table 1</u> for the assumed values of the AXLIB parameter.

| Value of<br>TPM | Platform           | Assumed value of AXLIB                              |
|-----------------|--------------------|-----------------------------------------------------|
| CICS®           | AIX®               | /usr/lpp/encina/lib/libEncServer.a(EncServer_shr.o) |
| CICS            | HP-UX              | /opt/encina/lib/libEncServer.sl                     |
| CICS            | Solaris            | /opt/encina/lib/libEncServer.so                     |
| CICS            | Windows<br>systems | libEncServer                                        |
| Tuxedo          | AIX                | /usr/lpp/tuxedo/lib/libtux.a(libtux.so.60)          |
| Tuxedo          | HP-UX              | /opt/tuxedo/lib/libtux.sl                           |
| Tuxedo          | Solaris            | /opt/tuxedo/lib/libtux.so.60                        |
| Tuxedo          | Windows<br>systems | libtux                                              |

Table 1. Assumed values of the AXLIB parameter

If the AXLIB parameter is supplied in an xa\_open string, the extended transactional client uses its value to override any assumed value based on the value of the TPM parameter. The AXLIB parameter can also be used for a transaction manager for which the TPM parameter does not have a specified value.

#### Parent topic: How an extended transactional client uses an xa open string

🕍 This build: January 26, 2011 10:57:31

Notices | Trademarks | Downloads | Library | Support | Feedback

© Copyright IBM Corporation 1999, 2009. All Rights Reserved. This topic's URL: cs11610\_

### 2.4.1.1.2.3. Additional error processing

The xa\_open call also fails if any of the following occur:

- There are errors in the xa\_open string.
- There is insufficient information to start an MQI channel.
- There is a problem while trying to start an MQI channel (the server queue manager is not running, for example).

Parent topic: How an extended transactional client uses an xa open string

🕍 This build: January 26, 2011 10:57:31

Notices | Trademarks | Downloads | Library | Support | Feedback

© Copyright IBM Corporation 1999, 2009. All Rights Reserved. This topic's URL: cs11620

## 2.4.1.1.2.4. Recovery processing

Following a failure, a transaction manager must be able to recover any incomplete units of work. To do this, the transaction manager must be able to open as a resource manager any queue manager that was participating in an incomplete unit of work at the time of the failure.

If you ever need to change any configuration information, therefore, you must ensure that all incomplete units of work have been resolved before making the changes. Alternatively, you must ensure that the configuration changes do not affect the transaction manager's ability to open the queue managers it needs to open. The following are examples of such configuration changes:

- Changing the contents of an xa\_open string
- Changing the value of the MQSERVER environment variable
- Changing entries in the client channel definition table
- Deleting a server connection channel definition

### Parent topic: How an extended transactional client uses an xa open string

🕍 This build: January 26, 2011 10:57:31

Notices | Trademarks | Downloads | Library | Support | Feedback

© Copyright IBM Corporation 1999, 2009. All Rights Reserved. This topic's URL: cs11630\_

# 2.4.1.2. The XA switch structures

Two XA switch structures are supplied with the extended transactional client on each platform:

### MQRMIXASwitch

This switch structure is used by a transaction manager when a queue manager, acting as a resource manager, is not using dynamic registration.

### MQRMIXASwitchDynamic

This switch structure is used by a transaction manager when a queue manager, acting as a resource manager, uses dynamic registration.

These switch structures are located in the libraries shown in Table 1.

| Platform                                   | Library containing the XA switch structures                                 |  |
|--------------------------------------------|-----------------------------------------------------------------------------|--|
| AIX®                                       | /usr/mqm/lib/libmqcxa                                                       |  |
| HP-UX<br>Linux<br>Solaris                  | /opt/mqm/lib/libmqcxa                                                       |  |
| Windows systems                            | C:\Program Files\IBM\WebSphere MQ\bin\mqcxa.dll <sup>1</sup>                |  |
| Note:<br>1. This is the defau<br>location. | It location for the library, but you might have installed it in a different |  |

Table 1. WebSphere MQ libraries containing the XA switch structures

The name of the WebSphere® MQ resource manager in each switch structure is MQSeries\_XA\_RMI, but many queue managers can share the same switch structure.

### **Dynamic registration**

### Parent topic: XA compliant transaction managers

🕍 This build: January 26, 2011 10:57:31

Notices | Trademarks | Downloads | Library | Support | Feedback

© Copyright IBM Corporation 1999, 2009. All Rights Reserved. This topic's URL: cs11640\_

# 2.4.1.2.1. Dynamic registration

If a queue manager does not use dynamic registration, a transaction manager involves the queue manager in every unit of work. The transaction manager does this by calling xa\_start, xa\_end, and xa\_prepare, even if the queue manager has no resources that are updated within the unit of work.

If a queue manager uses dynamic registration, a transaction manager starts by assuming that the queue manager is not involved a unit or work, and does not call xa\_start. The queue manager then becomes involved in the unit of work only if its resources are updated within sync point control. If this occurs, the extended transactional client calls ax\_reg to register the queue manager's involvement.

Using dynamic registration is a form of optimization because it can reduce the number of  $xa_{\rm function}$  calls issued by the transaction manager.

### Parent topic: The XA switch structures

This build: January 26, 2011 10:57:31

Notices | Trademarks | Downloads | Library | Support | Feedback

Copyright IBM Corporation 1999, 2009. All Rights Reserved. This topic's URL: cs11650

# 2.4.1.3. Using the Extended transactional client with SSL channels

You cannot set up an SSL channel using the xa\_open string. Follow these instructions to use the client channel definition table.

### About this task

Because of the limited size of the xa\_open xa\_info string, it is not possible to pass all the information required to set up an SSL channel using the xa\_open string method of connecting to a queue manager. Therefore you must either use the client channel definition table or, if your transaction manager allows, create the channel with MQCONNX before issuing the xa\_open call.

To use the client channel definition table, follow these steps:

### Procedure

- 1. Specify an xa\_open string containing only the mandatory qmname (queue manager name) parameter, for example: XA\_Open\_String=qmname=MYQM
- Use a queue manager to define a CLNTCONN (client-connection) channel with the required SSL parameters. Include the queue manager name in the QMNAME attribute on the CLNTCONN definition. This will be matched up with the qmname in the xa\_open string.
- 3. Make the CLNTCONN definition available to the client system in a client channel definition table (CCDT) or, on Windows, in the active directory.
- 4. If you are using a CCDT, identify the CCDT containing the definition of the CLNTCONN channel using environment variables MQCHLLIB and MQCHLTAB. Set these variables in the environments used by both the client application and the transaction manager.

### Results

This gives the transaction manager a channel definition to the appropriate queue manager with the SSL attributes needed to authenticate correctly, including SSLCIPH, the CipherSpec.

Parent topic: XA compliant transaction managers

Related concepts Client channel definition table

### Related reference

The xa open string

### **Related information**

MQCONNX - Connect queue manager (extended)

This build: January 26, 2011 10:58:03

Notices | Trademarks | Downloads | Library | Support | Feedback

Copyright IBM Corporation 1999, 2009. All Rights Reserved. This topic's URL: cs12980

# 2.4.1.4. Configuring for CICS

You configure an extended transactional client for use by CICS® by adding an XAD resource definition to a CICS region.

You can do this by using the CICS resource definition online (RDO) command, **cicsadd**. The XAD resource definition specifies the following information:

• An xa\_open string
• The fully qualified path name of a switch load file

One switch load file is supplied for use by CICS on each of the following platforms: AIX®, HP-UX, Solaris, and Windows systems. Each switch load file contains a function that returns a pointer to the XA switch structure that is used for dynamic registration, MQRMIXASwitchDynamic. See <u>Table 1</u> for the fully qualified path name of each switch load file.

| Platform                                                                     | Switch load file     |
|------------------------------------------------------------------------------|----------------------|
| AIX                                                                          | /usr/mqm/lib/amqczsc |
| HP-UX<br>Solaris                                                             | /opt/mqm/lib/amqczsc |
| Windows systems         C:\Program Files\IBM\WebSphere MQ\bin\mqcc4swi.dll 1 |                      |
| Note:                                                                        |                      |

#### Table 1. The switch load files

1. This is the default location for the file, but you might have installed it in a different location.

Note that you cannot use the switch load files with TXSeries Version 5.0. However, the source of the switch load files is provided in amqzscix.c, for AIX, HP-UX, and Solaris, and in amqzscin.c, for Windows systems. You can therefore build your own switch load file to use with TXSeries Version 5.0. You might also build your own switch load file if, for example, you do not want to use dynamic registration.

Here is an example of an XAD resource definition for Windows systems:

```
cicsadd -c xad -r REGION1 WMQXA \
    ResourceDescription="WebSphere MQ queue manager MARS" \
    XAOpen="channel=MARS.SVR,trptype=tcp,conname=MARS(1415),qmname=MARS,tpm=cics" \
    SwitchLoadFile="C:\Program Files\IBM\WebSphere MQ\bin\mqcc4swi.dll"
```

# For more information about adding an XAD resource definition to a CICS region, see the CICS Administration Reference and the CICS Administration Guide for your platform.

Note the following information about using CICS with an extended transactional client:

- You can add only one XAD resource definition for WebSphere® MQ to a CICS region. This means that only one queue manager can be associated with a region, and all CICS applications that run in the region can connect only to that queue manager. If you want to run CICS applications that connect to a different queue manager, you must run the applications in a different region.
- Each application server in a region calls xa\_open while it is initializing and starts an MQI channel to the queue manager associated with the region. This means that the queue manager must be started before an application server starts, otherwise the xa\_open call fails. All WebSphere MQ client applications processed by the application server subsequently use the same MQI channel.
- When an MQI channel starts, and there is no security exit at the client end of the channel, the user ID that flows from the client system to the server connection MCA is cics. Under certain circumstances, the queue manager uses this user ID for authority checks when the server connection MCA subsequently attempts to access the queue manager's resources on behalf of a client application. If this user ID is used for authority checks, you must ensure that it has the authority to access all the resources it needs to access.

For information about when the queue manager uses this user ID for authority checks, see <u>WebSphere</u> <u>MQ Security</u>.

• The CICS task termination exits that are supplied for use on WebSphere MQ client systems are listed in <u>Table 2</u>. You configure these exits in the same way that you configure the corresponding exits for WebSphere MQ server systems. For this information, therefore, see the <u>WebSphere MQ System</u> <u>Administration Guide</u>.

| Platform                | Source     | Library      |
|-------------------------|------------|--------------|
| AIX<br>HP-UX<br>Solaris | amqzscgx.c | amqczscg     |
| Windows systems         | amqzscgn.c | mqcc1415.dll |

Table 2. CICS task termination exits

#### Parent topic: XA compliant transaction managers

🕍 This build: January 26, 2011 10:57:32

#### Notices | Trademarks | Downloads | Library | Support | Feedback

© Copyright IBM Corporation 1999, 2009. All Rights Reserved. This topic's URL: cs11660\_

# 2.4.1.5. Configuring for Tuxedo

To configure an extended transactional client for use by Tuxedo, do the following:

- In the GROUPS section of the Tuxedo UBBCONFIG file for an application, use the OPENINFO parameter to specify an xa\_open string.
   For an example of how to do this, see the sample UBBCONFIG file, which is supplied for use with the Tuxedo sample programs. On AIX®, HP-UX, and Solaris, the name of the file is ubbstxcx.cfg and, on Windows systems, the name of the file is ubbstxcn.cfg.
- In the entry for a queue manager in the Tuxedo resource manager table:
  - o udataobj/RM (AIX, HP-UX, and Solaris)
  - udataobj\rm (Windows systems)

specify the name of an XA switch structure and the fully qualified path name of the library that contains the structure. For an example of how to do this for each platform, see the section that describes the Tuxedo sample programs in the <u>WebSphere MQ Application Programming Guide</u>. Tuxedo supports dynamic registration of a resource manager, and so you can use either MQRMIXASwitch or MQRMIXASwitchDynamic.

Parent topic: XA compliant transaction managers

Mis build: January 26, 2011 10:57:32

Notices | Trademarks | Downloads | Library | Support | Feedback

Copyright IBM Corporation 1999, 2009. All Rights Reserved. This topic's URL: cs11670

# 2.4.2. Microsoft Transaction Server

No additional configuration is required before you can use MTS as a transaction manager.

Note the following information about using MTS with the extended transactional client:

- An MTS application always starts an MQI channel when it connects to a server queue manager. MTS, in its role as a transaction manager, then uses the same MQI channel to communicate with the queue manager.
- Following a failure, MTS must be able to recover any incomplete units of work. To do this, MTS must be able to communicate with any queue manager that was participating in an incomplete unit of work at the time of the failure.

When an MTS application connects to a server queue manager and starts an MQI channel, the extended transactional client extracts sufficient information from the parameters of the MQCONN or MQCONNX call to enable the channel to be restarted following a failure, if required. The extended transactional client passes the information to MTS, and MTS records the information in its log.

If the MTS application issues an MQCONN call, this information is simply the name of the queue manager. If the MTS application issues an MQCONNX call and provides a channel definition structure, MQCD, the information also includes the name of the MQI channel, the network address of the server queue manager, and the communications protocol for the channel.

In a recovery situation, MTS passes this information back to the extended transactional client, and the extended transactional client uses it to restart the MQI channel.

If you ever need to change any configuration information, therefore, you must ensure that all incomplete units of work have been resolved before making the changes. Alternatively, you must ensure that the configuration changes do not affect the ability of the extended transactional client to restart an MQI channel using the information recorded by MTS. The following are examples of such configurations changes:

- $\circ~$  Changing the value of the MQSERVER environment variable
- $\circ\,$  Changing entries in the client channel definition table
- $\circ~$  Deleting a server connection channel definition
- Note the following conditions when using an extended transactional client with MTS:

- Within a single thread, a client application can be connected to only one queue manager at a time.
- o Each thread of a client application can connect to a different queue manager.
- A client application cannot use shared connection handles.

Parent topic: Configuring an extended transactional client

This build: January 26, 2011 10:57:32

Notices | Trademarks | Downloads | Library | Support | Feedback

Copyright IBM Corporation 1999, 2009. All Rights Reserved. This topic's URL: cs11680

# 2.4.3. WebSphere Application Server

If you are using WebSphere® MQ JMS, with WebSphere Application Server as your transaction manager, you must perform the following configuration tasks:

- Configure WebSphere MQ Java for use in client mode as described in <u>WebSphere MQ Using Java</u>.
- Configure the interface between WebSphere MQ JMS and WebSphere Application Server. WebSphere MQ Using Java describes how to do this for WebSphere MQ JMS applications that connect to a queue manager in bindings mode. For client mode, you configure the interface in exactly the same way.

To complete the configuration for the extended transactional client, you must then perform the following task. The procedure you follow depends on which version of WebSphere Application Server you are using. In each procedure, you need to enter the fully qualified path name of the Java archive file, com.ibm.mqetclient.jar, which is installed with the extended transactional function. See <u>Table 1</u> for this information.

| Platform                  | Location of com.ibm.mqetclient.jar                                     |  |
|---------------------------|------------------------------------------------------------------------|--|
| AIX®                      | /usr/mqm/java/lib/com.ibm.mqetclient.jar                               |  |
| HP-UX<br>Linux<br>Solaris | /opt/mqm/java/lib/com.ibm.mqetclient.jar                               |  |
| Windows<br>systems        | C:\Program Files\IBM\WebSphere MQ\Java\lib\com.ibm.mqetclient.jar $^1$ |  |
| Note:                     | •                                                                      |  |

Table 1 The location of the com ibm moetclient iar file

1. This is the default location for the file, but you might have installed it in a different location.

For WebSphere Application Server Version 4:

- 1. Open the WebSphere Application Server Administrative Console.
- 2. In the navigation pane on the left side of the window, expand the following items in sequence:

#### a. WebSphere Administrative Domain

- b. Nodes
- c. The name of the system that contains the application server in which you want to run your WebSphere MQ JMS applications

#### d. Application Servers

Then click the application server in which you want to run your WebSphere MQ JMS applications (Default Server, for example).

- 3. In the right side of the window, click the JVM Settings tab.
- 4. In the System Properties section of the page, click Add. An empty row is created in the System Properties table.
- 5. In the Name column of the empty row, type ws.ext.dirs.
- 6. In the **Value** column of the empty row, type the fully qualified path name of the Java archive file, com.ibm.mgetclient.jar.
- 7. Click Apply.
- 8. Restart the application server for the changes to take effect.

For WebSphere Application Server Version 5:

- 1. Start the WebSphere Application Server Administrative Console in your Web browser and log in.
- 2. In the navigation frame on the left side of the page, expand **Servers**.
- 3. Click the **Application Servers** link. A list of application servers is displayed on the right side of the page.
- 4. Click the link for the application server in which you want to run your WebSphere MQ JMS applications (server1, for example). A page containing the properties of the application server is displayed. Ensure the configuration properties are displayed by clicking the Configuration tab, if necessary.
- 5. In the Additional Properties section of the page, click the **Process Definition** link. The Process Definition page is displayed.
- 6. In the Additional Properties section of the page, click the **Java Virtual Machine** link. The Java Virtual Machine page is displayed.
- 7. In the Additional Properties section of the page, click the **Custom Properties** link. The Custom Properties page is displayed.
- 8. Click **New**. A page to enter the name and value of a custom property is displayed.
- 9. In the Name field, type ws.ext.dirs.
- 10. In the **Value** field, type the fully qualified path name of the Java archive file, com.ibm.mqetclient.jar.
- 11. Click OK.
- 12. Click **Save** to save the changes to the configuration. A page containing a confirmation prompt is displayed.
- 13. Click **Save** to confirm the changes.
- 14. Restart the application server for the changes to take effect.

Parent topic: Configuring an extended transactional client

This build: January 26, 2011 10:57:33

Notices | Trademarks | Downloads | Library | Support | Feedback

© Copyright IBM Corporation 1999, 2009. All Rights Reserved. This topic's URL: cs11690\_

# 2.5. Verifying the installation

You can verify your WebSphere  $\ensuremath{\mathbb{R}}$  MQ client and server installation using the supplied sample PUT and GET programs.

These verify that your installation has been completed successfully and that the communication link is working.

This chapter tells you how to use the supplied sample PUT and GET programs to verify that a WebSphere MQ client has been installed correctly, by guiding you through the following tasks:

- 1. Setting up the server
- 2. Setting up the WebSphere MQ client
- 3. Putting a message on the queue
- 4. Getting the message from the queue
- 5. Ending verification

#### The installation used for the example

#### Setting up the server

#### Setting up the WebSphere MQ client

#### Putting a message on the queue

On the WebSphere MQ client workstation, put a message on the queue using the amqsputc sample program.

#### Getting the message from the queue

On the WebSphere MQ client workstation, get a message from the queue using the amqsgetc sample

program.

#### Ending verification

The verification process is now complete.

Parent topic: Installing WebSphere MQ clients

This build: January 26, 2011 10:57:33

Notices | Trademarks | Downloads | Library | Support | Feedback

© Copyright IBM Corporation 1999, 2009. All Rights Reserved. This topic's URL: cs11700\_

# 2.5.1. The installation used for the example

These instructions assume that:

- The full WebSphere® MQ server product has been installed on a server, including the Client Attachment feature on z/OS®.
- The WebSphere MQ client software has been installed on a client machine, and WebSphere MQ client files have been transferred, where necessary.

The transmission protocol used in the example is TCP/IP. It is assumed that you have TCP/IP configured on the server and the WebSphere MQ client machines. There is more information about this in <u>Configuring</u> <u>communication links</u>.

Compiled samples AMQSPUTC and AMQSGETC are included in the WebSphere MQ client directories that you installed.

#### What the example shows

The following example shows how to create a queue manager called *queue.manager.1* (not on z/OS), a local queue called *QUEUE1*, and a server-connection channel called *CHANNEL1* on the server.

#### Parent topic: Verifying the installation

This build: January 26, 2011 10:57:33

Notices | Trademarks | Downloads | Library | Support | Feedback

 $\ensuremath{\mathbb{C}}$  Copyright IBM Corporation 1999, 2009. All Rights Reserved. This topic's URL: cs11710\_

## 2.5.1.1. What the example shows

The following example shows how to create a queue manager called *queue.manager.1* (not on z/OS®), a local queue called *QUEUE1*, and a server-connection channel called *CHANNEL1* on the server.

It shows how to create the client-connection channel on the WebSphere® MQ client workstation; and how to use the sample programs to put a message onto a queue, and then get the message from the queue.

Note: WebSphere MQ object definitions are case-sensitive. You must type the examples *exactly* as shown.

#### **Security**

Parent topic: The installation used for the example

🕍 This build: January 26, 2011 10:57:33

Notices | Trademarks | Downloads | Library | Support | Feedback

© Copyright IBM Corporation 1999, 2009. All Rights Reserved. This topic's URL: cs11720

http://127.0.0.1:1085/help/advanced/print.jsp?topic=/com.ibm.mq.csqzaf.doc/cs10120... 15/03/2011

# 2.5.1.1.1. Security

The example does **not** address any client security issues. See <u>Setting up WebSphere MQ client security</u> for details if you are concerned with WebSphere MQ client security issues.

Parent topic: What the example shows

This build: January 26, 2011 10:57:33

Notices | Trademarks | Downloads | Library | Support | Feedback

© Copyright IBM Corporation 1999, 2009. All Rights Reserved. This topic's URL: cs11730

# 2.5.2. Setting up the server

Setting up the server on UNIX and Windows systems

Setting up the server on i5/OS

Setting up the server on z/OS

Parent topic: Verifying the installation

This build: January 26, 2011 10:57:33

Notices | Trademarks | Downloads | Library | Support | Feedback

© Copyright IBM Corporation 1999, 2009. All Rights Reserved. This topic's URL: cs11740\_

## 2.5.2.1. Setting up the server on UNIX and Windows systems

This section does not apply to i5/OS $\mbox{\ensuremath{\mathbb{R}}}$  or z/OS $\mbox{\ensuremath{\mathbb{R}}}$ . For information about setting up the server on these platforms, see the sections that follow.

**Note:** You can use the WebSphere® MQ Explorer as well as the command line to carry out most WebSphere MQ tasks. Details of how to use WebSphere MQ Explorer for the verification example are given in <u>Setting up a</u> <u>Windows server using WebSphere MQ Explorer</u>.

#### Setting up a Windows server using WebSphere MQ Explorer

#### Setting up the server on Unix

Parent topic: Setting up the server

This build: January 26, 2011 10:57:33

Notices | Trademarks | Downloads | Library | Support | Feedback

Copyright IBM Corporation 1999, 2009. All Rights Reserved. This topic's URL: cs11750

# 2.5.2.1.1. Setting up a Windows server using WebSphere MQ Explorer

>

- Create a queue manager
  - 1. Open WebSphere® MQ Explorer from the Start Menu.
  - 2. Right-click the folder called Queue Managers, select New, and select Queue Manager.

- 3. In the first entry field, type the queue manager name, *queue.manager.1*, and click Finish.
- Create a local queue
  - 1. Expand the queue manager you have just created and right-click queues.
  - 2. Select New and select Local Queue.
  - 3. Enter the queue name, QUEUE1, and click Finish.
- Define the server-connection channel
  - 1. Expand Advanced, and right-click Channels.
  - 2. Select New and select Server Connection Channel.
  - 3. Enter the channel name, CHANNEL1, and click Next.
  - 4. In the dialog navigation pane, click MCA to open the MCA page.
  - 5. In the MCA User ID field, enter a userid that is a member of the mqm group, typically your own.
  - 6. Click Finish.
- Run the listener

The listener will have automatically started when the queue manager was set up. You can verify this by opening Listeners. The listener LISTENER.TCP will be running.

Parent topic: Setting up the server on UNIX and Windows systems

🕍 This build: January 26, 2011 10:57:36

Notices | Trademarks | Downloads | Library | Support | Feedback

Copyright IBM Corporation 1999, 2009. All Rights Reserved. This topic's URL: cs11760\_

# 2.5.2.1.2. Setting up the server on Unix

#### Before you begin

#### About this task

These instructions assume that no queue manager or other WebSphere  $\ensuremath{\mathbb{R}}$  MQ objects have been defined. Follow these steps:

**Note:** WebSphere MQ object definitions are case-sensitive. Any text entered as an MQSC command in lowercase is converted automatically to uppercase unless you enclose it in single quotation marks. Make sure that you type the examples exactly as shown.

#### Procedure

1. Create a default queue manager called saturn.queue.manager by entering the following command:

```
crtmqm -q queue.manager.1
```

You will see messages telling you that the queue manager has been created, and that the default WebSphere MQ objects have been created.

2. To start the queue manager, type:

strmqm

A message tells you when the queue manager has started.

3. Enable MQSC commands by typing:

runmqsc

A message tells you that an MQSC session has started. MQSC has no command prompt.

4. Define a local queue called QUEUE1 by entering the following command:

define qlocal (queuel)

A message tells you when the queue has been created.

5. Define a server-connection channel by entering the following command on one line:

```
define channel (channel1) chltype (svrconn) trptype (tcp) mcauser ('mqm')
```

A message tells you when the channel has been created.

- 6. Define a listener by entering the following command:
  - **Note:** If you do not specify the port that the listener should listen on, by omitting the port parameter from the command below, the default of 1414 is used. If you want to specify a port other than 1414, you must include the port parameter in the command, as shown.

define listener (listener1) trptype (tcp) control (qmgr) port (port\_number)

Where

#### $port\_number$

is the name of the port the listener should run on. This must be the same as the number used when defining your client-connection channel in <u>Setting up the client workstation</u>.

7. Start the listener by entering the following command:

start listener (listener1)

8. Stop MQSC by typing:

end

You will see some messages, followed by the command prompt.

#### Results

You have now defined the following objects on the server:

- A default queue manager called queue.manager.1
- A local queue called QUEUE1
- A listener called LISTENER1
- A server-connection channel called CHANNEL1

Parent topic: Setting up the server on UNIX and Windows systems

This build: January 26, 2011 10:58:06

Notices | Trademarks | Downloads | Library | Support | Feedback

```
Copyright IBM Corporation 1999, 2009. All Rights Reserved.
This topic's URL:
cs13270_
```

### 2.5.2.2. Setting up the server on i5/OS®

These instructions assume that no queue manager or other WebSphere  $\ensuremath{\mathbb{R}}$  MQ objects have been defined. Follow these steps:

- Create a queue manager by entering the following command: CRTMQM MQMNAME('queue.manager.1')
- 2. Start the queue manager by entering the following command: STRMQM MQMNAME('queue.manager.1')
- 3. Create a local queue by entering the following command: CRTMQMQ QNAME(QUEUE1) QTYPE(\*LCL)
- 4. Create a server-connection channel by entering the following command:

CRTMQMCHL CHLNAME(CHANNEL1) CHLTYPE(\*SVRCN) TRPTYPE(\*TCP) MCAUSRID('QMQM')

**Note:** QMQM is the default user ID.

5. Start the listener by entering the following command:

STRMQMLSR MQMNAME('queue.manager.1')

Parent topic: <u>Setting up the server</u>

🕍 This build: January 26, 2011 10:57:36

Notices | Trademarks | Downloads | Library | Support | Feedback

 $\ensuremath{\textcircled{}}$  Copyright IBM Corporation 1999, 2009. All Rights Reserved. This topic's URL: cs11770\_

# 2.5.2.3. Setting up the server on z/OS

Customize your WebSphere® MQ for z/OS® installation as described in the <u>WebSphere MQ for z/OS System</u> <u>Setup Guide</u>. This includes defining the default system objects and enabling distributed queuing. You do not require the Batch/TSO, CICS®, or IMS<sup>™</sup> adapters to run as servers for WebSphere MQ applications running on a client. However, depending on how you choose to issue commands, you might need the Batch/TSO adapter and the operations and control panels to perform administration for clients.

Follow the steps below. You can use any of the valid command input methods to issue the WebSphere MQ commands (MQSC) shown.

1. Start the queue manager by entering the following command:

START QMGR

2. Create a local queue by entering the following command:

DEFINE QLOCAL (QUEUE1)

- 3. Create a server-connection channel by entering the following command: DEFINE CHANNEL(CHANNEL1) CHLTYPE(SVRCONN) TRPTYPE(TCP) MCAUSER(' ')
- Start the channel initiator by entering the following command: START CHINIT
- 5. Start the listener by entering the following command:

START LSTR TRPTYPE(TCP) PORT(port)

#### Parent topic: Setting up the server

This build: January 26, 2011 10:57:36

Notices | Trademarks | Downloads | Library | Support | Feedback

Copyright IBM Corporation 1999, 2009. All Rights Reserved. This topic's URL: cs11780

# 2.5.3. Setting up the WebSphere MQ client

When a WebSphere® MQ application is run on the WebSphere MQ client, it requires the name of the MQI channel, the communication type, and the address of the server to be used. You provide this by defining a client-connection channel. The name used must be same as the name used for the server-connection channel defined on the server. In this example, two methods are used to define the client-connection channel;

- Defining a client-connection channel using MQSERVER
- Defining a client-connection channel using WebSphere MQ Explorer

Before starting, type ping server-address (where server-address is the TCP/IP host name of the server) to confirm that your WebSphere MQ client and server TCP/IP sessions are correctly configured. You can use the network address, in IPv4 dotted decimal form (for example 9.20.9.30) or IPv6 hexadecimal form (for example fe80:43e4:0204:acff:fe97:2c34:fde0:3485), in the ping command instead of the host name.

If the ping command fails, check that your TCP/IP software is correctly configured.

#### Defining a client-connection channel using MQSERVER

#### Defining a client-connection channel using WebSphere MQ Explorer

You can use WebSphere MQ Explorer to define the client-connection if you are setting up the client and server on the same machine. The following steps will define the client-connection end of the channel.

Parent topic: Verifying the installation

This build: January 26, 2011 10:57:36

#### Notices | Trademarks | Downloads | Library | Support | Feedback

© Copyright IBM Corporation 1999, 2009. All Rights Reserved. This topic's URL: cs11790\_

# 2.5.3.1. Defining a client-connection channel using MQSERVER

Create a client-connection channel by setting the MQSERVER environment variable. (For more information, see <u>Using WebSphere MQ environment variables</u>).

- For Windows clients, enter the following command: SET MQSERVER=CHANNEL1/TCP/server-address(port)
- For UNIX clients, enter the following command: export MQSERVER=CHANNEL1/TCP/'server-address(port)'

#### Where:

- server-address is the TCP/IP host name of the server
- (port) is the TCP/IP port number the server is listening on

If you do not give a port number, WebSphere MQ uses the one specified in the qm.ini file, or the client configuration file. If no value is specified in the qm.ini file, or the client configuration file, WebSphere MQ uses the port number identified in the TCP/IP services file for the service name MQSeries. If this entry in the services file does not exist, a default value of 1414 is used. It is important that the port number used by the client and the port number used by the server listener program are the same.

Parent topic: Setting up the WebSphere MQ client

This build: January 26, 2011 10:57:36

Notices | Trademarks | Downloads | Library | Support | Feedback

© Copyright IBM Corporation 1999, 2009. All Rights Reserved. This topic's URL: cs11800\_

# 2.5.3.2. Defining a client-connection channel using WebSphere MQ Explorer

You can use WebSphere® MQ Explorer to define the client-connection if you are setting up the client and server on the same machine. The following steps will define the client-connection end of the channel.

- 1. Select the queue manager, queue.manager.1
- 2. Select **Advanced**, then **Client Connection**, then **New**, then **Client Connection Channel**. Enter the channel name, CHANNEL1, for the client connection, and click Next
- 3. Enter the queue manager name, queue.manager.1
- 4. Enter the following as the connection name:

server-address(port)

Where:

- o server-address is the TCP/IP host name of the server
- $\circ$  (port) is the TCP/IP port number the server is listening on
- 5. Click Finish.
- 6. Set the MQCHLLIB environment variable:
  - For Windows clients, enter the following command:

SET MQCHLLIB=mqmtop\qmgrs\queue.manager.1\@ipcc

 For UNIX clients, enter the following command: export MQCHLLIB=mqmtop/qmgrs/queue.manager.1/@ipcc

#### Parent topic: Setting up the WebSphere MQ client

This build: January 26, 2011 10:57:37
<u>Notices | Trademarks | Downloads | Library | Support | Feedback</u>

Copyright IBM Corporation 1999, 2009. All Rights Reserved. This topic's URL: cs11810

### 2.5.4. Putting a message on the queue

On the WebSphere® MQ client workstation, put a message on the queue using the amqsputc sample program.

Information on errors at this stage can be found in Error messages with WebSphere MQ clients.

#### On the WebSphere MQ client workstation

#### Parent topic: Verifying the installation

🚵 This build: January 26, 2011 10:57:37

Notices | Trademarks | Downloads | Library | Support | Feedback

Copyright IBM Corporation 1999, 2009. All Rights Reserved. This topic's URL: cs11820

# 2.5.4.1. On the WebSphere MQ client workstation

 From a command prompt window, change to the directory containing the sample program amqsputc.exe. This is in the mqmtop/samp/bin directory on UNIX and the mqmtop\bin directory in Windows (where mqmtop is the MQ install directory). Then enter the following command:

amqsputc QUEUE1 queue.manager.1

where queue.manager.1 is the name of the queue manager on the server and QUEUE1 is the queue you set up on the server in an earlier step.

2. The following message is displayed:

Sample AMQSPUT0 start target queue is QUEUE1

- 3. Type some message text and then press Enter twice.
- 4. The following message is displayed:

Sample AMQSPUT0 end

5. The message is now on the queue.

Parent topic: Putting a message on the queue

🕍 This build: January 26, 2011 10:57:37

Notices | Trademarks | Downloads | Library | Support | Feedback

```
© Copyright IBM Corporation 1999, 2009. All Rights Reserved.
This topic's URL:
cs11830_
```

## 2.5.5. Getting the message from the queue

On the WebSphere  $\ensuremath{\mathbb{R}}$  MQ client workstation, get a message from the queue using the amqsgetc sample program.

#### On the WebSphere MQ client workstation

Parent topic: Verifying the installation

This build: January 26, 2011 10:57:37

#### Notices | Trademarks | Downloads | Library | Support | Feedback

Copyright IBM Corporation 1999, 2009. All Rights Reserved. This topic's URL: cs11840\_

# 2.5.5.1. On the WebSphere MQ client workstation

- 1. Change to the directory containing the sample programs, and then enter the following command: <code>amqsgetc QUEUE1 QM1</code>
  - Where QM1 is the name of the queue manager on the server.
- 2. The message on the queue is removed from the queue and displayed.

Parent topic: Getting the message from the queue

This build: January 26, 2011 10:57:38

Notices | Trademarks | Downloads | Library | Support | Feedback

© Copyright IBM Corporation 1999, 2009. All Rights Reserved. This topic's URL: cs11850\_

# 2.5.6. Ending verification

The verification process is now complete.

On z/OS®, you can stop the queue manager on the server by issuing the STOP CHINIT command followed by the STOP QMGR command.

On other platforms, you can stop the queue manager on the server by typing:

endmqm queue.manager.1

If you want to delete the queue manager on the server (not z/OS) type:

dltmqm queue.manager.1

Parent topic: Verifying the installation

🕍 This build: January 26, 2011 10:57:38

Notices | Trademarks | Downloads | Library | Support | Feedback

Copyright IBM Corporation 1999, 2009. All Rights Reserved. This topic's URL: cs11860

# 3. System administration

#### Setting up WebSphere MQ client security

You must consider WebSphere® MQ client security, so that the client applications do not have unrestricted access to resources on the server.

**Using channels** 

The Secure Sockets Layer (SSL) on WebSphere MQ clients

#### WebSphere MQ client configuration file

Configure your clients using attributes in a text file. These attributes can be overridden by environment variables or in other platform-specific ways.

#### Using WebSphere MQ environment variables

This chapter describes the environment variables that you can use with WebSphere MQ client applications.

#### Parent topic: Clients

🕍 This build: January 26, 2011 10:57:38

Notices | Trademarks | Downloads | Library | Support | Feedback

Copyright IBM Corporation 1999, 2009. All Rights Reserved. This topic's URL: cs11870\_

# 3.1. Setting up WebSphere MQ client security

You must consider WebSphere  $\ensuremath{\mathbb{B}}$  MQ client security, so that the client applications do not have unrestricted access to resources on the server.

There are two aspects to security between a client application and its queue manager server: authentication and access control.

**Note:** WebSphere MQ provides Secure Sockets Layer (SSL) support for WebSphere MQ clients on the following platforms:

- UNIX systems
- Windows

For more information on SSL support for WebSphere MQ queue managers and WebSphere MQ clients, see <u>WebSphere MQ Security</u>.

#### **Authentication**

#### Access control

Access control in WebSphere MQ is based upon user IDs. The user ID of the process making MQI calls is normally used. In the case of MQ Clients, the server-connection MCA makes MQI calls on behalf of MQ Clients. You can select an alternative user ID for the server-connection MCA to use for making MQI calls. The alternative user ID can be associated either with the client workstation, or with anything you choose to organize and control the access of clients. The user ID needs to have the necessary authorities allocated to it on the server to issue MQI calls. Choosing an alternative user ID is preferable to allowing clients to make MQI calls with the authority of the server-connection MCA.

Parent topic: System administration

This build: January 26, 2011 10:57:38

Notices | Trademarks | Downloads | Library | Support | Feedback

© Copyright IBM Corporation 1999, 2009. All Rights Reserved. This topic's URL: cs11880\_

# 3.1.1. Authentication

There are three levels of security to consider, as shown in the following diagram. MCA is a Message Channel Agent.

Figure 1. Security in a client-server connection

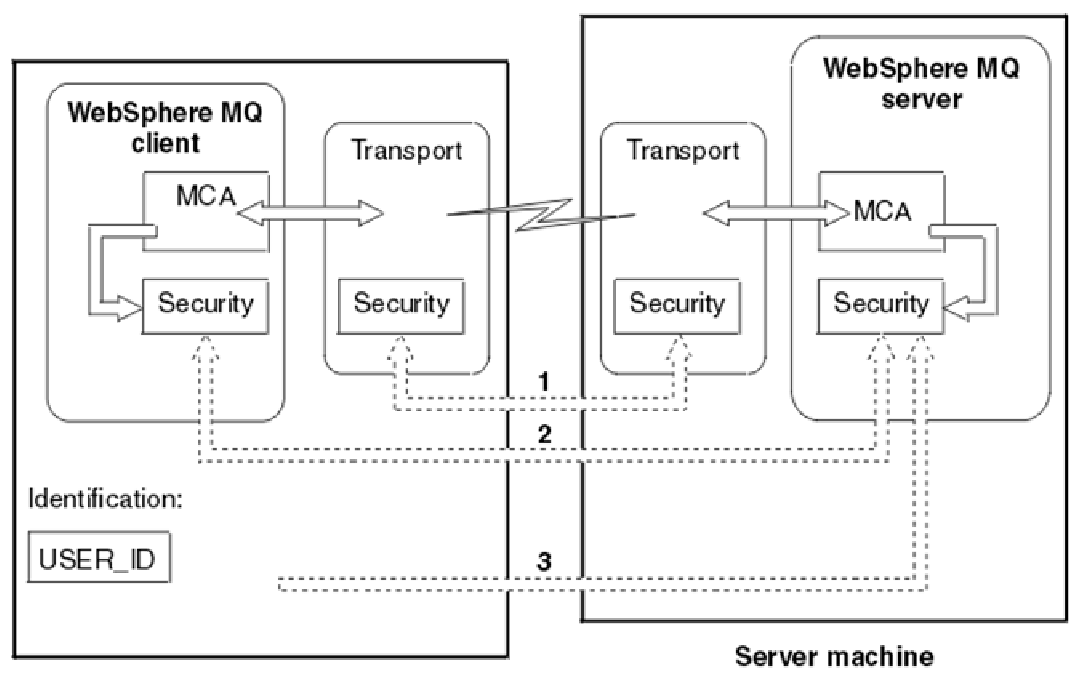

#### **Client machine**

1. Transport level

This is the same as for two WebSphere® MQ queue managers (server to server) and is described in the WebSphere MQ Intercommunication manual.

2. Channel security exits

The channel security exits for client to server communication can work in the same way as for server to server communication. A protocol independent pair of exits can be written to provide mutual authentication of both the client and the server. A full description is given in the <u>WebSphere MQ</u> <u>Intercommunication</u> manual.

3. Identification passed to a channel security exit

In client to server communication, the channel security exits do not have to operate as a pair. The exit on the WebSphere MQ client side can be omitted. In this case the user ID is placed in the channel descriptor (MQCD) and the server-side security exit can alter it, if required. Windows clients also send additional information to assist identification.

• The user ID that is passed to the server is the currently logged-on user ID on the client. In addition, a client on Windows passes the security ID of the currently logged-on user.

The values of the user ID and, if available, the security ID, can be used by the server security exit to establish the identity of the WebSphere MQ client.

#### User IDs

If the WebSphere MQ client is on Windows and the WebSphere MQ server is also on Windows and has access to the domain on which the client user ID is defined, WebSphere MQ supports user IDs of up to 20 characters.

Parent topic: Setting up WebSphere MQ client security

🚵 This build: January 26, 2011 10:57:38

Notices | Trademarks | Downloads | Library | Support | Feedback

Copyright IBM Corporation 1999, 2009. All Rights Reserved. This topic's URL: cs11890

# 3.1.1.1. User IDs

If the WebSphere® MQ client is on Windows and the WebSphere MQ server is also on Windows and has access to the domain on which the client user ID is defined, WebSphere MQ supports user IDs of up to 20 characters.

A WebSphere MQ for Windows server does not support the connection of a Windows client if the client is running under a user ID that contains the @ character, for example, abc@d. The return code to the **MQCONN** call at the client is MQRC\_NOT\_AUTHORIZED.

On all other platforms and configurations, the maximum length for user IDs is 12 characters.

#### Parent topic: Authentication

This build: January 26, 2011 10:57:39

Notices | Trademarks | Downloads | Library | Support | Feedback

© Copyright IBM Corporation 1999, 2009. All Rights Reserved. This topic's URL: cs11900\_

# 3.1.2. Access control

➤ Access control in WebSphere® MQ is based upon user IDs. The user ID of the process making MQI calls is normally used. In the case of MQ Clients, the server-connection MCA makes MQI calls on behalf of MQ Clients. You can select an alternative user ID for the server-connection MCA to use for making MQI calls. The alternative user ID can be associated either with the client workstation, or with anything you choose to organize and control the access of clients. The user ID needs to have the necessary authorities allocated to it on the server to issue MQI calls. Choosing an alternative user ID is preferable to allowing clients to make MQI calls with the authority of the server-connection MCA.

> As the server-connection MCA makes MQI calls on behalf of remote users, it is important to consider the security implications of the server-connection MCA issuing MQI calls on behalf of remote clients and how to administer the access of a potentially very large number of users.

- One approach is for the server-connection MCA to issue MQI calls on its own authority. But beware, it is normally undesirable for the server-connection MCA, with its powerful access capabilities, to issue MQI calls on behalf of client users.
- Another approach is to make use of the user ID that flows from the client. The server-connection MCA can issue MQI calls using the access capabilities of the client user ID. This presents a number of questions to consider:
  - 1. There are different formats for the user ID on different platforms. This sometimes gives rise to problems if the format of the user ID on the client differs from the acceptable formats on the server.
  - 2. There are potentially very many clients, with different and changing user IDs. The IDs need to be defined and managed on the server.
  - 3. Is the user ID to be trusted? Any user ID can be flowed from a client, not necessarily the ID of the logged on user. For example the client might flow an ID with full mqm authority that was intentionally *only* defined on the server for security reasons.
- The preferred approach is to define client identification tokens at the server, and so limit the capabilities of client connected applications. This is typically done by setting the server-connection channel property MCAUSER to a special user ID value to be used by clients, and defining a small number of IDs for use by clients with different level of authorization on the server.

€

>For WebSphere MQ clients, the process that issues the MQI calls is the server-connection MCA. The user ID used by the server-connection MCA is contained in either the MCAUserIdentifier or LongMCAUserIdentifier fields of the MQCD. The contents of these fields are set by:

- Any values set by security exits
- The user ID from the client
- MCAUSER (in the server-connection channel definition)

۲

The security exit can override the values that are visible to it, when it is invoked.

- If the server-connection channel MCAUSER attribute is set to nonblank, the MCAUSER value is used.
- If the server-connection channel MCAUSER attribute is blank, the user ID received from the client is used.
- If the server-connection channel MCAUSER attribute is blank, and no user ID is received from the client then the user ID that started the server-connection channel is used.

<

When the user ID fields are derived from the user ID that started the server-connection channel, the following value is used:

• For z/OS®, the user ID assigned to the channel initiator started task by the z/OS started procedures

table. See the <u>WebSphere MQ for z/OS System Setup Guide</u> for more information.

- For TCP/IP (non-z/OS), the user ID from the inetd.conf entry, or the user ID that started the listener.
- For SNA (non-z/OS), the user ID from the SNA Server entry or (if there is none) the incoming attach request, or the user ID that started the listener.
- For NetBIOS or SPX, the user ID that started the listener.

If any server-connection channel definitions exist that have the MCAUSER attribute set to blank, clients can use this channel definition to connect to the queue manager with access authority determined by the user ID supplied by the client. This might be a security exposure if the system on which the queue manager is running allows unauthorized network connections. The WebSphere MQ default server-connection channel (SYSTEM.DEF.SVRCONN) has the MCAUSER attribute set to blank. **To prevent unauthorized access**, update the MCAUSER attribute of the default definition with a user ID that has no access to WebSphere MQ objects.

When you define a channel with runmqsc, the MCAUSER attribute is changed to uppercase unless the user ID is contained within single quotation marks.

For servers on UNIX systems and Windows, the content of the MCAUserIdentifier field that is received from the client is changed to lowercase.

For servers on i5/OS®, the content of the LongMCAUserIdentifier field that is received from the client is changed to uppercase.

For servers on UNIX systems, the content of the LongMCAUserIdentifier field that is received from the client is changed to lowercase.

Parent topic: Setting up WebSphere MQ client security

🕍 This build: January 26, 2011 10:57:39

Notices | Trademarks | Downloads | Library | Support | Feedback

Copyright IBM Corporation 1999, 2009. All Rights Reserved. This topic's URL: cs11910

# 3.2. Using channels

This chapter discusses the following topics:

- What is a channel?
- Defining MQI channels
- Creating a queue manager and starting MQSC on the server
- <u>Creating server-connection and client-connection definitions on different platforms</u>
- <u>Creating server-connection and client-connection definitions on the server</u>
- <u>Channel-exit programs for MQI channels</u>
- <u>Connecting a client to a queue-sharing group</u>
- <u>Migration and client channel definition tables</u>

#### What is a channel?

#### Migrating client-connection and server-connection channels

This topic describes issues relating to migrating client-connection or server-connection channels to WebSphere MQ Version 7.0.

#### **Defining MQI channels**

To create a new channel, you have to create **two** channel definitions, one for each end of the connection, using the same channel name and compatible channel types. In this case, the channel types are *server-connection* and *client-connection*.

#### Creating server-connection and client-connection definitions on different platforms

You can create each channel definition on the computer to which it applies. There are restrictions on how you can create channel definitions on a client computer.

Creating server-connection and client-connection definitions on the server

You can create both definitions on the server, then make the client-connection definition available to the client.

#### **Channel-exit programs for MQI channels**

Three types of channel exit are available to the WebSphere MQ client environment on UNIX systems and Windows.

#### Connecting a client to a queue-sharing group

You can connect a client to a queue-sharing group by creating an MQI channel between a client and a queue manager on a server machine that is a member of a queue-sharing group.

#### **Stopping channels**

In WebSphere MQ, when you issue a STOP CHANNEL command against a server-connection channel, you can choose what method to use to stop the client-connection channel.

#### Parent topic: System administration

Mis build: January 26, 2011 10:57:39

Notices | Trademarks | Downloads | Library | Support | Feedback

© Copyright IBM Corporation 1999, 2009. All Rights Reserved. This topic's URL: cs11920

# 3.2.1. What is a channel?

A channel is a logical communication link between a WebSphere® MQ client and a WebSphere MQ server, or between two WebSphere MQ servers. A channel has two definitions: one at each end of the connection. The same *channel name* must be used at each end of the connection, and the *channel type* used must be compatible.

There are two categories of channel in WebSphere MQ, with different channel types within these categories:

#### **Message Channels**

#### **MQI Channels**

Parent topic: Using channels

🕍 This build: January 26, 2011 10:57:39

Notices | Trademarks | Downloads | Library | Support | Feedback

Copyright IBM Corporation 1999, 2009. All Rights Reserved. This topic's URL: cs11930

## 3.2.1.1. Message Channels

A message channel is a one-way link. It connects two queue managers by using *message channel agents* (MCAs). Its purpose is to transfer messages from one queue manager to another. Message channels are not required by the client server environment. There is more information on message channels in <u>WebSphere MQ</u> <u>Intercommunication</u>.

Figure 1. Message channels between two queue managers

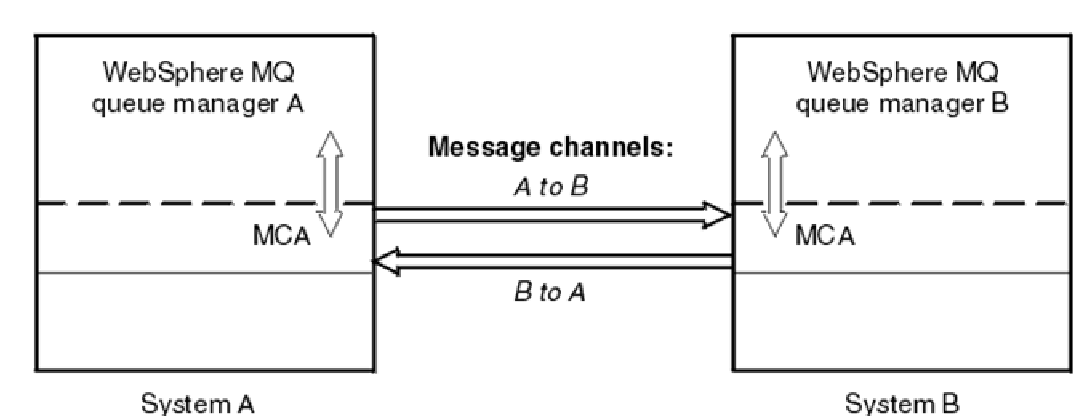

Parent topic: What is a channel?

This build: January 26, 2011 10:57:39

Notices | Trademarks | Downloads | Library | Support | Feedback

© Copyright IBM Corporation 1999, 2009. All Rights Reserved. This topic's URL: cs11940\_

# 3.2.1.2. MQI Channels

An MQI channel connects a WebSphere® MQ client to a queue manager on a server machine, and is established when you issue an **MQCONN** or **MQCONNX** call from a WebSphere MQ client application. It is a two-way link and is used for the transfer of MQI calls and responses only, including **MQPUT** calls that contain message data and **MQGET** calls that result in the return of message data. There are different ways of creating and using the channel definitions (see <u>Defining MQI channels</u>).

Figure 1. Client-connection and server-connection on an MQI channel

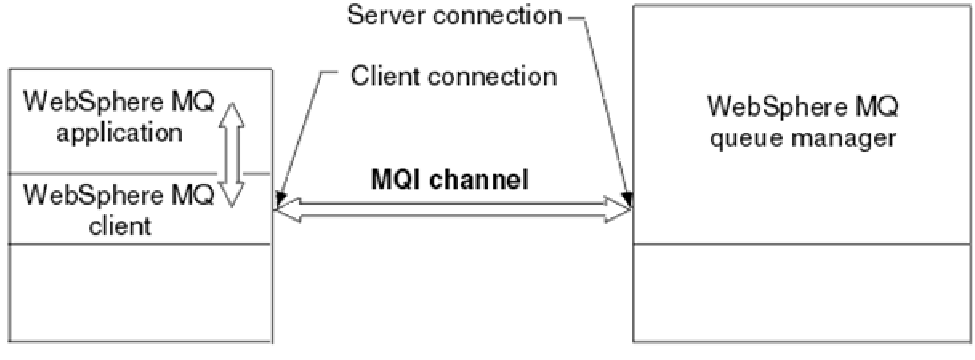

Client machine

Server machine

An MQI channel can be used to connect a client to a single queue manager, or to a queue manager that is part of a queue-sharing group (see <u>Connecting a client to a queue-sharing group</u>).

There are two channel types for MQI channel definitions. They define the bi-directional MQI channel.

#### **Client-connection channel**

This type is for the WebSphere MQ client.

#### Server-connection channel

This type is for the server running the queue manager, with which the WebSphere MQ application, running in a WebSphere MQ client environment, will communicate.

#### Parent topic: What is a channel?

This build: January 26, 2011 10:57:40

Notices | Trademarks | Downloads | Library | Support | Feedback

 $\ensuremath{\textcircled{\sc 0}}$  Copyright IBM Corporation 1999, 2009. All Rights Reserved. This topic's URL:

cs11950\_

# 3.2.2. Migrating client-connection and server-connection channels

This topic describes issues relating to migrating client-connection or server-connection channels to WebSphere  $\ensuremath{\mathbb{R}}$  MQ Version 7.0.

The default for client channels is to use sharing conversations. On client channels only using sharing conversations heartbeats can flow across the channel (from both ends) all the time, not just when an MQGET is outstanding. This might affect whether you set heartbeating on client channels and what value you set it to.

The default value on a migrated client-connection or server-connection channel for the SHARECNV channel attribute is 10, and the default WebSphere MQ V7.0 sharing MQCNO value for an existing client application is MQCNO\_ALL\_CONVS\_SHARE. Conversations are, therefore, shared on TCP/IP channel instances by default when you migrate to WebSphere MQ Version 7.0. This is not apparent, unless you have send, receive, or security exits written to perform actions that are not generally expected in send, receive or security exits. In particular:

- If send or receive exits alter the MQCD structure on an MQXR\_INIT call, the effect of these exits will differ, depending on whether they are on the first, or subsequent conversations on a channel instance with sharing conversations:
  - If the MQCXP SharingConversations field is set to FALSE, this exit instance applies to the first conversation on the channel instance. No other exit can be changing the MQCD at the same time and changes that are made to the MQCD can affect the way that the channel runs.
  - If the MQCXP SharingConversations field is set to TRUE, this exit instance applies to a conversation that is sharing the channel instance with other conversations. Changes made to the MQCD in the exit instance are retained in the MQCD but cannot affect the way the channel runs.
- If send, receive, or security exit instances alter the MQCD, when the MQCXP SharingConversations field is set to TRUE, exit instances on other conversations can be changing the MQCD at the same time; it might be necessary to serialize access to the MQCD across these different exit instances.
- For further information on the MQCXP SharingConversations field, see <u>Sharing Conversations</u>.
- If send or receive exits on the server-connection side of the channel instance need to perform MQI calls on the connection with which they are associated, they use the connection handle provided in the MQCXP Hconn field. You must be aware that client-connection send and receive exits cannot make MQI calls.

**Performance implications of sharing conversations on client-connection channels** The SHARECNV channel attribute specifies the maximum number of conversations that share each TCP/IP channel instance. Sharing conversations has performance implications when migrating clientconnection channels to WebSphere MQ Version 7.0.

#### Parent topic: Using channels

🕍 This build: January 26, 2011 10:58:05

Notices | Trademarks | Downloads | Library | Support | Feedback

```
\ensuremath{\textcircled{}} Copyright IBM Corporation 1999, 2009. All Rights Reserved. This topic's URL: cs13100_
```

# 3.2.2.1. Performance implications of sharing conversations on client-connection channels

The SHARECNV channel attribute specifies the maximum number of conversations that share each TCP/IP channel instance. Sharing conversations has performance implications when migrating client-connection channels to WebSphere® MQ Version 7.0.

A SHARECNV channel attribute of 0 specifies no sharing of conversations over a TCP/IP channel instance. The channel instance runs in a mode similar to that of WebSphere MQ Version 6.0 and inhibits the following WebSphere MQ Version 7.0 features:

- Administrator stop-quiesce
- Heartbeating

- Read ahead
- Client asynchronous consume

Established client applications that do not need to use the WebSphere MQ Version 7.0 features can use SHARECNV(0). Using SHARECNV(0), processing of messages is, on average, 3 percent slower than under WebSphere MQ Version 6.0.

A SHARECNV channel attribute value of 1 specifies no sharing of conversations over a TCP/IP channel instance but makes the WebSphere MQ Version 7.0 features available.

A SHARECNV channel attribute value greater than 1 specifies sharing of conversations over a TCP/IP channel instance and makes the WebSphere MQ Version 7.0 features available.

The default value on a migrated client-connection channel for the SHARECNV channel attribute is 10, and the default WebSphere MQ V7.0 sharing MQCNO value for an existing client application is MQCNO\_ALL\_CONVS\_SHARE. Conversations are, therefore, shared on TCP/IP channel instances by default when you migrate to WebSphere MQ Version 7.0.

All of the conversations on a socket are received by the same thread. High SHARECNV limits have the advantage of reducing queue manager thread usage. However, if a large number of conversations sharing a socket are all busy, there is a possibility of delays as the conversations contend with one another to use the receiving thread. In this situation a lower SHARECNV value is better.

On average, processing of messages from client applications is 15 percent slower when using SHARECNV(10), compared with SHARECNV(0); this is the cost of providing the client function that is new in WebSphere MQ Version 7.0. However, performance improvements introduced in WebSphere MQ Version 7.0 on distributed platforms and the availability of WebSphere MQ Version 7.0 performance features such as read ahead and client asynchronous consume, can mitigate this performance difference.

Parent topic: Migrating client-connection and server-connection channels

🕍 This build: January 26, 2011 10:58:11

Notices | Trademarks | Downloads | Library | Support | Feedback

```
Copyright IBM Corporation 1999, 2009. All Rights Reserved.
This topic's URL:
mi12240_
```

# 3.2.3. Defining MQI channels

To create a new channel, you have to create **two** channel definitions, one for each end of the connection, using the same channel name and compatible channel types. In this case, the channel types are *server*-connection and *client-connection*.

#### Automatically defined channels

WebSphere  $\ensuremath{\mathbb{R}}$  MQ products on platforms other than z/OS  $\ensuremath{\mathbb{R}}$  include a feature that can automatically create a channel definition on the server if one does not exist.

#### User defined channels

When the server does not automatically define channels there are two ways of creating the channel definitions and giving the WebSphere MQ application on the WebSphere MQ client machine access to the channel.

Parent topic: Using channels

🕍 This build: January 26, 2011 10:57:40

Notices | Trademarks | Downloads | Library | Support | Feedback

© Copyright IBM Corporation 1999, 2009. All Rights Reserved. This topic's URL: cs11960

# 3.2.3.1. Automatically defined channels

http://127.0.0.1:1085/help/advanced/print.jsp?topic=/com.ibm.mq.csqzaf.doc/cs10120... 15/03/2011

WebSphere® MQ products on platforms other than z/OS® include a feature that can automatically create a channel definition on the server if one does not exist.

If an inbound attach request is received from a client and an appropriate server-connection definition cannot be found on that queue manager, WebSphere MQ creates a definition automatically and adds it to the queue manager. The automatic definition is based on the definition of the default server-connection channel SYSTEM.AUTO.SVRCONN. You enable automatic definition of server-connection definitions by updating the queue manager object using the ALTER QMGR command with the CHAD parameter (or the PCF command Change Queue Manager with the ChannelAutoDef parameter).

For more information about the automatic creation of channel definitions, see the <u>WebSphere MQ</u> <u>Intercommunication</u> book.

#### Parent topic: Defining MQI channels

This build: January 26, 2011 10:57:40

Notices | Trademarks | Downloads | Library | Support | Feedback

© Copyright IBM Corporation 1999, 2009. All Rights Reserved. This topic's URL: cs11970

# 3.2.3.2. User defined channels

When the server does not automatically define channels there are two ways of creating the channel definitions and giving the WebSphere® MQ application on the WebSphere MQ client machine access to the channel.

These two methods are described in detail in this chapter:

- Create one channel definition on the WebSphere MQ client and the other on the server. This applies to any combination of WebSphere MQ client and server platforms. Use it when you are getting started on the system, or to test your setup. See <u>Creating server-connection and client-connection definitions on different platforms</u> for details on how to use this method.
- Create both channel definitions on the server machine. Use this method when you are setting up multiple channels and WebSphere MQ client machines at the same time. See <u>Creating server-connection and client-connection definitions on the server</u> for details on how to use this method.

Whichever method you choose, first you will need to create a queue manager and start WebSphere MQ Script (MQSC) commands (see <u>Creating a queue manager and starting MQSC on the server</u>).

Parent topic: Defining MQI channels

This build: January 26, 2011 10:57:40

Notices | Trademarks | Downloads | Library | Support | Feedback

© Copyright IBM Corporation 1999, 2009. All Rights Reserved. This topic's URL: cs11980

# 3.2.4. Creating server-connection and client-connection definitions on different platforms

You can create each channel definition on the computer to which it applies. There are restrictions on how you can create channel definitions on a client computer.

On all platforms, you can use WebSphere® MQ Script (MQSC) commands, programmable command format (PCF) commands, or the WebSphere MQ Explorer to define a server-connection channel on the server machine. On z/OS® you can also use the Operation and Control panels and on i5/OS® you can also use the panel interface.

Because MQSC commands are not available on a machine where WebSphere MQ has been installed as a

WebSphere MQ client only, you must use different ways of defining a client-connection channel on the client machine.

**Defining a server-connection channel on the server** Start MQSC if necessary, then define the server-connection channel.

#### On the WebSphere MQ client

There are two ways of defining a client-connection channel on the client machine.

#### Parent topic: Using channels

🖄 This build: January 26, 2011 10:57:41

Notices | Trademarks | Downloads | Library | Support | Feedback

Copyright IBM Corporation 1999, 2009. All Rights Reserved. This topic's URL: cs11990

### 3.2.4.1. Defining a server-connection channel on the server

Start MQSC if necessary, then define the server-connection channel.

#### Procedure

- 1. Optional: If your server platform is not z/OS®, first create and start a queue manager and then start MQSC commands.
  - a. Create a queue manager, called QM1 for example:

crtmqm QM1

b. Start the queue manager:

strmqm QM1

c. Start MQSC commands:

runmqsc QM1

2. Define a channel with your chosen name and a channel type of server-connection.

DEFINE CHANNEL(CHAN1) CHLTYPE(SVRCONN) TRPTYPE(TCP) + DESCR('Server-connection to Client\_1')

This channel definition is associated with the queue manager running on the server.

Parent topic: Creating server-connection and client-connection definitions on different platforms

🕍 This build: January 26, 2011 10:57:41

Notices | Trademarks | Downloads | Library | Support | Feedback

© Copyright IBM Corporation 1999, 2009. All Rights Reserved. This topic's URL: cs12000

### 3.2.4.2. On the WebSphere MQ client

There are two ways of defining a client-connection channel on the client machine.

#### Using MQSERVER

You can use the MQSERVER environment variable to specify a simple definition of a client-connection channel. It is simple in the sense that you can specify only a few attributes of the channel using this method.

#### Using the MQCNO structure on an MQCONNX call

A WebSphere® MQ client application can use the connect options structure, MQCNO, on an MQCONNX call to reference a channel definition structure, MQCD, that contains the definition of a client-connection channel.

#### Parent topic: Creating server-connection and client-connection definitions on different platforms

🕍 This build: January 26, 2011 10:57:41

Notices | Trademarks | Downloads | Library | Support | Feedback

Copyright IBM Corporation 1999, 2009. All Rights Reserved. This topic's URL: cs12030

# 3.2.4.2.1. Using MQSERVER

You can use the MQSERVER environment variable to specify a simple definition of a client-connection channel. It is simple in the sense that you can specify only a few attributes of the channel using this method.

- Specify a simple channel definition on Windows as follows: SET MQSERVER=ChannelName/TransportType/ConnectionName
- Specify a simple channel definition on UNIX systems as follows: export MQSERVER=ChannelName/TransportType/ConnectionName

#### Where:

- ChannelName must be the same name as defined on the server. It cannot contain a forward slash.
- TransportType can be one of the following, depending on your WebSphere® MQ client platform:
  - o LU62
  - TCP
  - NETBIOS
  - o SPX

**Note:** On UNIX systems the TransportType is case sensitive and must be uppercase. An **MQCONN** or **MQCONNX** call will return 2058 if the TransportType is not recognized

• ConnectionName is the name of the server machine as defined to the communications protocol (TransportType).

#### For example, on Windows:

SET MQSERVER=CHANNEL1/TCP/MCID66499

#### or, on a UNIX system:

```
export MQSERVER=CHANNEL1/TCP/'MCID66499'
```

#### Note: To change the TCP/IP port number, see MQSERVER.

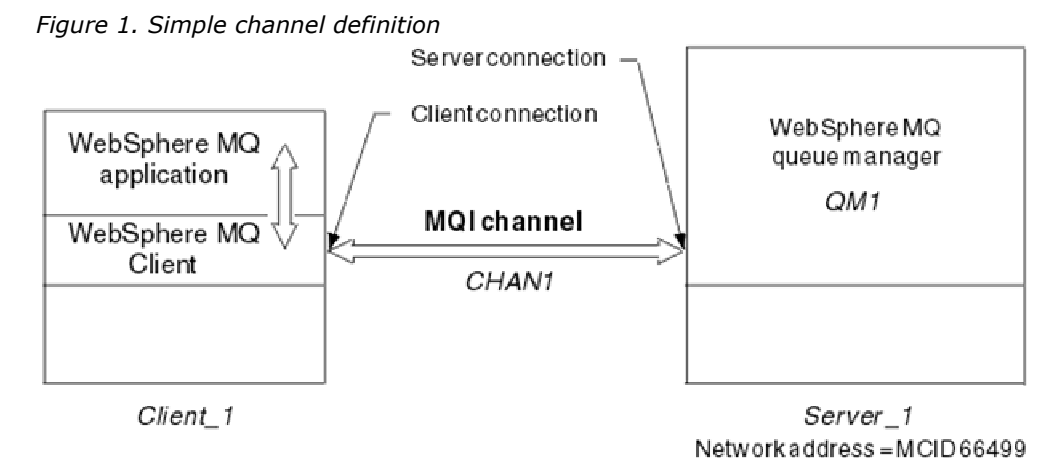

#### Some more examples of a simple channel definition on Windows are:

SET MQSERVER=CHANNEL1/TCP/9.20.4.56 SET MQSERVER=CHANNEL1/NETBIOS/BOX643

#### Some examples of a simple channel definition on a UNIX system are:

```
export MQSERVER=CHANNEL1/TCP/'9.20.4.56'
```

export MQSERVER=CHANNEL1/LU62/BOX99

Where BOX99 is the LU 6.2 ConnectionName.

On the WebSphere MQ client, all **MQCONN** or **MQCONNX** requests then attempt to use the channel you have defined, unless the channel is overridden in an MQCD structure referenced from the MQCNO structure supplied to **MQCONNX**.

**Note:** For more information on the MQSERVER environment variable see <u>Using WebSphere MQ environment</u> <u>variables</u>.

Parent topic: On the WebSphere MQ client

🕍 This build: January 26, 2011 10:57:41

Notices | Trademarks | Downloads | Library | Support | Feedback

© Copyright IBM Corporation 1999, 2009. All Rights Reserved. This topic's URL: cs12040\_

## 3.2.4.2.2. Using the MQCNO structure on an MQCONNX call

A WebSphere® MQ client application can use the connect options structure, MQCNO, on an MQCONNX call to reference a channel definition structure, MQCD, that contains the definition of a client-connection channel.

In this way, the client application can specify the *ChannelName*, *TransportType*, and *ConnectionName* attributes of a channel at run time, and this enables the client application to connect to multiple server queue managers simultaneously. This is not possible if you define a channel using the MQSERVER environment variable.

A client application can also specify attributes of a channel such as *MaxMsgLength* and *SecurityExit*. This allows the client application to specify values for the attributes that are not the default values, and allows channel exit programs to be called at the client end of an MQI channel.

If a channel uses the Secure Sockets Layer (SSL), a client application can also provide information relating to SSL in the MQCD structure. Additional information relating to SSL can be provided in the SSL configuration options structure, MQSCO, which is also referenced by the MQCNO structure on an MQCONNX call.

For more information about the MQCNO, MQCD, and MQSCO structures, see the <u>WebSphere MQ Application</u> <u>Programming Reference</u>.

Note: A sample connect program called amqscnxc demonstrates the use of this function.

Parent topic: On the WebSphere MQ client

🕍 This build: January 26, 2011 10:57:42

Notices | Trademarks | Downloads | Library | Support | Feedback

© Copyright IBM Corporation 1999, 2009. All Rights Reserved. This topic's URL: cs12050

# 3.2.5. Creating server-connection and client-connection definitions on the server

>You can create both definitions on the server, then make the client-connection definition available to the client. <

First define a server-connection channel and then define a client-connection channel. On all platforms, you can use WebSphere® MQ Script (MQSC) commands, programmable command format (PCF) commands or the WebSphere MQ Explorer to define a server-connection channel on the server machine. On z/OS® you can also use the Operation and Control panels and on i5/OS® you can also use the panel interface.

>Client-connection channel definitions created on the server are made available to clients using a client channel definition table (CCDT). <

#### **Client channel definition table**

The client channel definition table (CCDT) determines the channel definitions and authentication information used by client applications to connect to the queue manager. On z/OS, you must create the CCDT; on other platforms it is created automatically. You must then make it available to the client application.

Defining the server-connection channel on the server

Create a server-connection channel definition for the queue manager.

#### Defining the client-connection channel on the server

Having defined the server-connection channel, you now define the corresponding client-connection channel.

#### Accessing client-connection channel definitions

Make the client channel definition table (CCDT) available to client applications by copying or sharing it, then specify its location and name on the client computer.

#### Parent topic: Using channels

🕍 This build: January 26, 2011 10:57:42

Notices | Trademarks | Downloads | Library | Support | Feedback

© Copyright IBM Corporation 1999, 2009. All Rights Reserved. This topic's URL: cs12060\_

# 3.2.5.1. Client channel definition table

>The client channel definition table (CCDT) determines the channel definitions and authentication information used by client applications to connect to the queue manager. On z/OS®, you must create the CCDT; on other platforms it is created automatically. You must then make it available to the client application.

>The purpose of the client channel definition table (CCDT) is to determine the channel definitions used by client applications to connect to the queue manager, and to specify what authentication information applies to the connections.<

The CCDT is a binary file and cannot be edited directly.

>On platforms other than z/OS, the CCDT is created when the queue manager is created. Client connection channels are added to the table when you use the DEFINE CHANNEL command, and their definitions altered when you issue the ALTER CHANNEL command. If you define a namelist containing authentication information objects, and set the queue manager attribute **SSLCRLNameList** to the name of the namelist, the attributes of the authentication information objects are copied to the CCDT.<

On z/OS, client-connection channel definitions are stored with WebSphere® MQ objects in page set zero. To generate a file that contains a CCDT, you use the MAKECLNT parameter of the COMMAND function of the WebSphere MQ utility program, CSQUTIL.

For a client application to use a CCDT, the CCDT can be copied to the client computer or to a location shared by more than one client, or you can make it accessible to the client as a shared file, while it remains located on the server. If you use FTP to copy the file, use the bin option to set binary mode; do not use the default ASCII mode. Whichever method you choose to make the CCDT available, the location must be secure to prevent unauthorized changes to the channels.

#### Platforms other than z/OS

A default CCDT called AMQCLCHL.TAB is created when you create a queue manager. Do not delete AMQCLCHL.TAB. It contains default channel definitions that are required when you define a channel. If you suspect that it has been deleted, for example you get error messages when you try to define a new channel, check to see that the file exists.

By default, AMQCLCHL.TAB is located in the following directory on a server machine:

- On i5/OS  $\ensuremath{\mathbb{R}}$  , in the integrated file system:

/QIBM/UserData/mqm/qmgrs/QUEUEMANAGERNAME/&ipcc

• On UNIX systems:

/mqmtop/qmgrs/QUEUEMANAGERNAME/@ipcc

The name of the directory referred to by *QUEUEMANAGERNAME* is case sensitive on UNIX systems.

- On Windows:
  - C:\Program Files\IBM\WebSphere MQ\qmgrs\*QUEUEMANAGERNAME*\@ipcc

>This location can be changed by setting the environment variables MQCHLLIB and MQCHLTAB.

#### z/OS

On z/OS, client-connection channel definitions are stored with WebSphere MQ objects in page set zero. They are not stored in a file that can be accessed from a client machine, nor can they be copied directly to a client machine. Instead, you must use the MAKECLNT parameter of the COMMAND function of the WebSphere MQ utility program, CSQUTIL, to generate a file that contains a client channel definition table. You can then download this file to a client machine using a file transfer program. For details, see <u>WebSphere MQ utility program (CSQUTIL</u>).

#### How to specify the location of the CCDT on the client

>On a client system, you can specify the location of the CCDT in two ways:

- Using the environment variables MQCHLLIB to specify the directory where the table is located, and MQCHLTAB to specify the file name of the table.
- Using the client configuration file. In the CHANNELS stanza, use the attributes ChannelDefinitionDirectory to specify the directory where the table is located, and ChannelDefinitionFile to specify the file name.

If the location is specified both in the client configuration file and by using environment variables, the environment variables take priority. You can use this feature to specify a standard location in the client configuration file and override it using environment variables when necessary.

#### **Migration and client channel definition tables**

In general, the internal format of the client channel definition table might change from one release level of WebSphere MQ to the next. Because of this, a WebSphere MQ client can use a client channel definition table only when it has been prepared by a server queue manager that is at the same release level as the client, or at an earlier release level.

Parent topic: Creating server-connection and client-connection definitions on the server

#### **Related concepts**

<u>Using a client channel definition table to access an OCSP responder or LDAP servers</u> <u>Connecting WebSphere MQ client applications to queue managers</u>

#### **Related reference**

<u>CHANNELS stanza of the client configuration file</u> <u>Using WebSphere MQ environment variables</u>

Mis build: January 26, 2011 10:57:43

Notices | Trademarks | Downloads | Library | Support | Feedback

© Copyright IBM Corporation 1999, 2009. All Rights Reserved. This topic's URL: cs12100

## 3.2.5.1.1. Migration and client channel definition tables

In general, the internal format of the client channel definition table might change from one release level of WebSphere® MQ to the next. Because of this, a WebSphere MQ client can use a client channel definition table only when it has been prepared by a server queue manager that is at the same release level as the client, or at an earlier release level.

A Version 7.0 WebSphere MQ client can use a client channel definition table that has been prepared by a Version 6.0 queue manager but a Version 6.0 client cannot use a client channel definition table that has been prepared by a Version 7.0 queue manager.

Parent topic: Client channel definition table

🕍 This build: January 26, 2011 10:57:43

Notices | Trademarks | Downloads | Library | Support | Feedback

© Copyright IBM Corporation 1999, 2009. All Rights Reserved. This topic's URL: cs12110

# 3.2.5.2. Defining the server-connection channel on the server

Create a server-connection channel definition for the queue manager.

#### Procedure

On the server machine, define a channel with your chosen name and a channel type of *server-connection*. For example:

```
DEFINE CHANNEL(CHANNEL2) CHLTYPE(SVRCONN) TRPTYPE(TCP) +
DESCR('Server-connection to Client_2')
```

This channel definition is associated with the queue manager running on the server.

Figure 1. Defining the server-connection channel

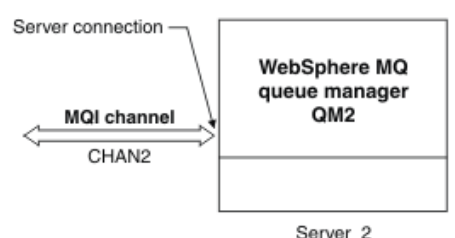

Parent topic: Creating server-connection and client-connection definitions on the server

#### **Related concepts**

Creating a queue manager and starting MQSC on the server

#### **Related information**

Server-connection channel

🕍 This build: January 26, 2011 10:57:42

Notices | Trademarks | Downloads | Library | Support | Feedback

© Copyright IBM Corporation 1999, 2009. All Rights Reserved. This topic's URL: cs12070\_

## 3.2.5.3. Defining the client-connection channel on the server

Having defined the server-connection channel, you now define the corresponding client-connection channel.

#### Before you begin

Define the server-connection channel.

#### Procedure

Define a channel with the same name as the server-connection channel, but a channel type of *client-connection*. You must state the connection name (CONNAME). For TCP/IP, the connection name is the network address or host name of the server machine. It is also advisable to specify the queue manager name (QMNAME) to which you want your WebSphere® MQ application, running in the client environment, to connect. By varying the queue manager name, you can define a set of channels to connect to different queue managers.

DEFINE CHANNEL(CHANNEL2) CHLTYPE(CLNTCONN) TRPTYPE(TCP) + CONNAME(9.20.4.26) QMNAME(QM2) DESCR('Client-connection to Server\_2')

#### Results

On platforms other than z/OS®, this channel definition is stored in a file called the client channel definition

table, which is associated with the queue manager. The client channel definition table can contain more than one client-connection channel definition. For more information about the client channel definition table, and for the corresponding information about how client-connection channel definitions are stored on z/OS, see <u>Client channel definition table</u>.

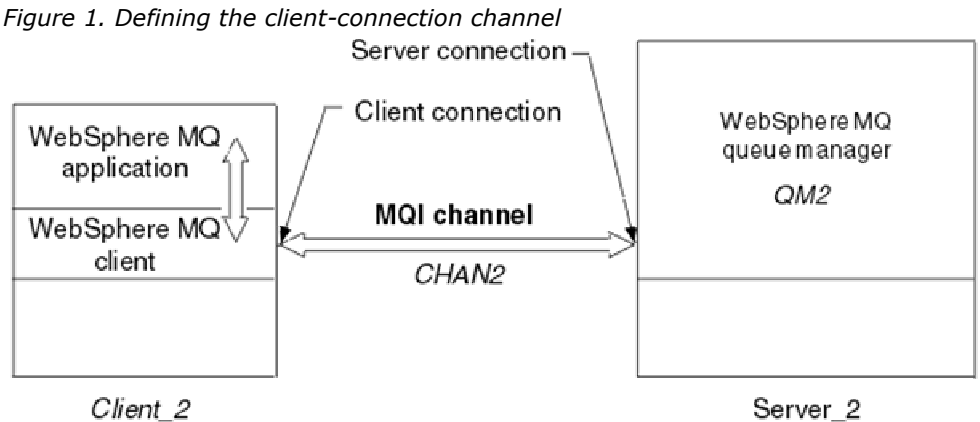

Network address = 9.20.4.26

Parent topic: Creating server-connection and client-connection definitions on the server

#### **Related tasks**

Defining the server-connection channel on the server

#### **Related information**

Client-connection channel

This build: January 26, 2011 10:57:42

Notices | Trademarks | Downloads | Library | Support | Feedback

© Copyright IBM Corporation 1999, 2009. All Rights Reserved. This topic's URL: cs12080\_

## 3.2.5.4. Accessing client-connection channel definitions

➤ Make the client channel definition table (CCDT) available to client applications by copying or sharing it, then specify its location and name on the client computer. <

#### >

#### Before you begin

You have defined the client-connection channels you need.

On z/OS, you have created a CCDT. On other platforms, the CCDT is automatically created and updated.

>

```
About this task
```

For a client application to make use of the client channel definition table (CCDT), you must make the CCDT available to it and specify its location and name

≥

#### Procedure

- 1. Make the CCDT available to the client applications in one of three ways:
  - a. Optional: Copy the CCDT to the client computer.
  - b. Optional: Copy the CCDT to a location shared by more than one client.
  - c. Optional: Leave the CCDT on the server but make it shareable by the client.

Whichever location you choose for the CCDT, the location must be secure to prevent unauthorized changes to the channels.

2. On the client machine, specify the location and name of the file containing the CCDT in one of three

ways:

- a. Optional: Use the CHANNELS stanza of the client configuration file.
- b. Optional: Use the environment variables MQCHLLIB and MQCHLTAB.
  - For example, you can set the environment variables on a UNIX system by typing:
    - export MQCHLLIB=/mqmtop/qmgrs/QUEUEMANAGERNAME/@ipcc
      export MQCHLTAB=AMQCLCHL.TAB
- c. Optional: On Windows only, use the **setmqscp** control command to publish the client-connection channel definitions in Active Directory

If the MQSERVER environment variable is set, a WebSphere® MQ client uses the client-connection channel definition specified by MQSERVER in preference to any definitions in the client channel definition table.

Parent topic: Creating server-connection and client-connection definitions on the server

Related reference MQCHLLIB MQCHLTAB

#### **Related information**

<u>setmqscp</u>

🕍 This build: January 26, 2011 10:57:42

Notices | Trademarks | Downloads | Library | Support | Feedback

 $\ensuremath{\textcircled{}}$  Copyright IBM Corporation 1999, 2009. All Rights Reserved. This topic's URL: cs12090\_

# 3.2.6. Channel-exit programs for MQI channels

Three types of channel exit are available to the WebSphere  $\ensuremath{\mathbb{R}}$  MQ client environment on UNIX systems and Windows.

These are:

- Send exit
- Receive exit
- Security exit

These exits are available at both the client and the server end of the channel. Exits are not available to your application if you are using the MQSERVER environment variable. Channel exits are explained in <u>Channel exit</u> <u>programs for messaging channels</u>.

The send and receive exits work together. There are several possible ways in which you can use them:

- Splitting and reassembling a message
- Compressing and decompressing data in a message (this functionality is provided as part of WebSphere MQ, but you might want to use a different compression technique)
- Encrypting and decrypting user data (this functionality is provided as part of WebSphere MQ, but you might want to use a different encryption technique)
- Journaling each message sent and received

You can use the security exit to ensure that the WebSphere MQ client and server machines are correctly identified, as well as to control access to each machine.

If send or receive exits on the server-connection side of the channel instance need to perform MQI calls on the connection with which they are associated, they use the connection handle provided in the MQCXP Hconn field. You must be aware that client-connection send and receive exits cannot make MQI calls.

#### Path to exits

Security exits on a client connection

You can use security exit programs to verify that the partner at the other end of a channel is genuine.

Special consideration apply when a security exit is applied to a client connection.

#### Identifying the API call in a send or receive exit program

When you use MQI channels for clients, byte 10 of the agent buffer identifies the API call in use when a send or receive exit is called. This is useful for identifying which channel flows include user data and might require processing such as encryption or digital signing.

#### Parent topic: Using channels

This build: January 26, 2011 10:57:43

Notices | Trademarks | Downloads | Library | Support | Feedback

Copyright IBM Corporation 1999, 2009. All Rights Reserved. This topic's URL: cs12120

# 3.2.6.1. Path to exits

>On UNIX systems and Windows, a client configuration file is added to your system during installation of the WebSphere® MQ client. A default path for location of the channel exits on the client is defined in this file, using the stanza:

```
ClientExitPath:
ExitsDefaultPath=string
ExitsDefaultPath64=string
```

where string is a file location in a format appropriate to the platform

>When a channel is initialized, after an **MQCONN** or **MQCONNX** call, the client configuration file is searched. The ClientExitPath stanza is read and any channel exits that are specified in the channel definition are loaded.

Parent topic: Channel-exit programs for MQI channels

Related concepts WebSphere MQ client configuration file

🕍 This build: January 26, 2011 10:57:44

Notices | Trademarks | Downloads | Library | Support | Feedback

© Copyright IBM Corporation 1999, 2009. All Rights Reserved. This topic's URL: cs12130\_

# 3.2.6.2. Security exits on a client connection

You can use security exit programs to verify that the partner at the other end of a channel is genuine. Special consideration apply when a security exit is applied to a client connection.

Figure 1 illustrates the use of security exits in a client connection, using the WebSphere® MQ Object Authority Manager to authenticate a user. Either SecurityParmsPtr or SecurityParmsOffset is set in the MQCNO structure on the client and there are security exits at both ends of the channel. After the normal security message exchange has ended, and the channel is ready to run, the MQCSP structure accessed from the MQCXP SecurityParms field is passed to the security exit on the client. The exit type is set to MQXR\_SEC\_PARMS. The security exit can elect to do nothing to the user identifier and password, or it can alter either or both of them. The data returned from the exit is then sent to the server-connection end of the channel. The MQCSP structure is rebuilt on the server-connection end of the channel and is passed to the server-connection security exit accessed from the MQCXP SecurityParms field. The security exit receives and processes this data. This processing will typically be to reverse any change made to the userid and password fields in the client exit, which are then used to authorize the queue manager connection **«**. The resulting MQCSP structure is referenced using SecurityParmsPtr in the MQCNO structure on the queue manager system.

If SecurityParmsPtr or SecurityParmsOffset are set in the MQCNO structure and there is a security exit at only one end of the channel, the security exit will receive and process the MQCSP structure. Actions such as encryption are inappropriate for a single user exit, as there is no exit to perform the complementary action.

If SecurityParmsPtr and SecurityParmsOffset are not set in the MQCNO structure and there is a security exit at

either or both ends of the channel, the security exit or exits will be called. Either security exit can return its own MQCSP structure, addressed through the SecurityParmsPtr; the security exit is not called again until it is terminated (ExitReason of MQXR\_TERM). The exit writer can free the memory used for the MQCSP at that stage.

>When a server-connection channel instance is sharing more than one conversation, the pattern of calls to the security exit is restricted on the second and subsequent conversations.

➤For the first conversation, the pattern is the same as if the channel instance is not sharing conversations. For the second and subsequent conversations, the security exit is never called with MQXR\_INIT, MQXR\_INIT\_SEC, or MQXR\_SEC\_MSG. It is called with MQXR\_SEC\_PARMS.

➤ In a channel instance with sharing conversations, MQXR\_TERM is called only for the last conversation running.

>Each conversation has the opportunity in the MQXR\_SEC\_PARMS invocation of the exit to alter the MQCD; on the server-connection end of the channel this can be useful to vary, for example, the MCAUserIdentifier or LongMCAUserIdPtr values before the connection is made to the queue manager.

Figure 1. Client connection-initiated exchange with agreement for client connection using security parameters

| Server-connection exit           | Client-connection exit           |  |  |  |
|----------------------------------|----------------------------------|--|--|--|
| Invoked with MQXR_INIT           | Invoked with MQXR_INIT           |  |  |  |
|                                  |                                  |  |  |  |
| Invoked with MQXR_INIT_SEC       |                                  |  |  |  |
| Responds with MQXCC_OK           |                                  |  |  |  |
|                                  | Invoked with MQXR_INIT_SEC       |  |  |  |
|                                  | Responds with MQXCC_SEND_SEC_MSG |  |  |  |
| Invoked with MQXR_SEC_MSG        |                                  |  |  |  |
| Responds with MQXCC_SEND_SEC_MSG |                                  |  |  |  |
|                                  | Invoked with MQXR_SEC_MSG        |  |  |  |
|                                  | Responds with MQXCC_OK           |  |  |  |
|                                  |                                  |  |  |  |
|                                  | Invoked with MQXR_SEC_PARMS      |  |  |  |
| Invoked with MOXB_SEC_PABMS      |                                  |  |  |  |
|                                  |                                  |  |  |  |
| Data transfer begins             |                                  |  |  |  |
|                                  |                                  |  |  |  |

Parent topic: Channel-exit programs for MQI channels

#### **Related information**

Channel exit security programs

This build: January 26, 2011 10:58:06

Notices | Trademarks | Downloads | Library | Support | Feedback

© Copyright IBM Corporation 1999, 2009. All Rights Reserved. This topic's URL: cs13340\_

#### <>

## 3.2.6.3. Identifying the API call in a send or receive exit program

When you use MQI channels for clients, byte 10 of the agent buffer identifies the API call in use when a send or receive exit is called. This is useful for identifying which channel flows include user data and might require processing such as encryption or digital signing.

The following table shows the data that appears in byte 10 of the channel flow when an API call is being processed.

Note: These are not the only values of this byte. There are other reserved values.

| API call                    | Value of byte 10<br>for request | Value of byte 10<br>for reply |
|-----------------------------|---------------------------------|-------------------------------|
| MQCONN 1,2                  | X'81'                           | X'91'                         |
| MQDISC <sup>1</sup>         | X'82'                           | X'92'                         |
| MQOPEN <sup>3</sup>         | X'83'                           | X'93'                         |
| MQCLOSE                     | X'84'                           | X'94'                         |
| MQGET <sup>4</sup>          | X'85'                           | X'95'                         |
| MQPUT <sup>4</sup>          | X'86'                           | X'96'                         |
| MQPUT1 request <sup>4</sup> | X'87'                           | X'97'                         |
| MQSET request               | X'88'                           | X'98'                         |
| MQINQ request               | X'89'                           | X'99'                         |
| MQCMIT request              | X'8A'                           | X'9A'                         |
| MQBACK request              | X'8B'                           | X'9B'                         |
| MQSTAT request              | X'8D'                           | X'9D'                         |
| MQSUB request               | X'8E'                           | X'9E'                         |
| MQSUBRQ request             | X'8F'                           | X'9F'                         |
| xa_start request            | X'A1'                           | X'B1'                         |
| xa_end request              | X'A2'                           | X'B2'                         |
| xa_open request             | X'A3'                           | X'B3'                         |
| xa_close request            | X'A4'                           | X'B4'                         |
| xa_prepare request          | X'A5'                           | X'B5'                         |
| xa_commit request           | X'A6'                           | X'B6'                         |
| xa_rollback request         | X'A7'                           | X'B7'                         |
| xa_forget request           | X'A8'                           | X'B8'                         |
| xa_recover request          | X'A9'                           | X'B9'                         |
| xa_complete request         | X'AA'                           | X'BA'                         |

Table 1. Identifying API calls

#### Notes:

- 1. The connection between the client and server is initiated by the client application using MQCONN. Therefore, for this command in particular, there are several other network flows. The same applies to MQDISC, which terminates the network connection.
- 2. MQCONNX is treated in the same way as MQCONN for the purposes of the client-server connection.
- 3. If a large distribution list is opened, there might be more than one network flow per MQOPEN call in order to pass all the required data to the SVRCONN MCA.
- 4. Large messages can exceed the transmission segment size. If this happens there can be many network flows resulting from a single API call.

Parent topic: Channel-exit programs for MQI channels

This build: January 26, 2011 10:58:09

Notices | Trademarks | Downloads | Library | Support | Feedback

© Copyright IBM Corporation 1999, 2009. All Rights Reserved. This topic's URL: cs13430\_

# 3.2.7. Connecting a client to a queue-sharing group

You can connect a client to a queue-sharing group by creating an MQI channel between a client and a queue manager on a server machine that is a member of a queue-sharing group.

A queue-sharing group is formed by a set of queue-managers that can access the same set of shared queues. For more information on shared queues, see the <u>WebSphere MQ for z/OS Concepts and Planning Guide</u> book and the <u>WebSphere MQ Intercommunication</u> book.

A client putting to a shared queue can connect to any member of the queue-sharing group. The benefits of connecting to a queue-sharing group are possible increases in front-end and back-end availability, and increased capacity. You can connect a client to a queue-sharing group in the following ways.

#### Connecting to a specific queue manager

Connecting directly to a queue manager in a queue-sharing group gives the benefit that you can put messages to a shared target queue, which increases back-end availability.

#### **Connecting to the generic interface**

Connecting to the generic interface of a queue-sharing group will open a session with one of the queue managers in the group.

#### Parent topic: Using channels

🕍 This build: January 26, 2011 10:57:44

Notices | Trademarks | Downloads | Library | Support | Feedback

© Copyright IBM Corporation 1999, 2009. All Rights Reserved. This topic's URL: cs12140

## 3.2.7.1. Connecting to a specific queue manager

Connecting directly to a queue manager in a queue-sharing group gives the benefit that you can put messages to a shared target queue, which increases back-end availability.

Parent topic: Connecting a client to a queue-sharing group

🕍 This build: January 26, 2011 10:57:44

Notices | Trademarks | Downloads | Library | Support | Feedback

```
Copyright IBM Corporation 1999, 2009. All Rights Reserved.
This topic's URL:
cs12150
```

# 3.2.7.2. Connecting to the generic interface

Connecting to the generic interface of a queue-sharing group will open a session with one of the queue managers in the group.

The generic interface can be a WLM/DNS group name or a VTAM® generic resource name, or another common interface to the queue-sharing group. See <u>WebSphere MQ Intercommunication</u> for more details on setting up a generic interface.

Connecting to the generic interface increases front-end availability, because the client queue manager can connect with any queue-manager in the group. You connect to the group using the generic interface when you do not want to connect to a specific queue manager within the queue-sharing group.

**Creating channel definitions** 

To connect to the generic interface of a queue-sharing group you need to create channel definitions that can be accessed by any queue manager in the group. To do this you need to have the same definitions on each queue manager in the group.

Parent topic: Connecting a client to a queue-sharing group

🕍 This build: January 26, 2011 10:57:44

Notices | Trademarks | Downloads | Library | Support | Feedback

Copyright IBM Corporation 1999, 2009. All Rights Reserved. This topic's URL:

# 3.2.7.2.1. Creating channel definitions

To connect to the generic interface of a queue-sharing group you need to create channel definitions that can be accessed by any queue manager in the group. To do this you need to have the same definitions on each queue manager in the group.

Define the SVRCONN channel as follows:

```
DEFINE CHANNEL(CHANNEL1) CHLTYPE(SVRCONN) TRPTYPE(TCP) +
MCAUSER(' ') QSGDISP(GROUP)
```

Channel definitions on the server are stored in a shared DB2® repository. Each queue manager in the queuesharing group makes a local copy of the definition, ensuring that you will always connect to the correct serverconnection channel when you issue an MQCONN or MQCONNX call.

#### Define the CLNTCONN channel as follows:

```
DEFINE CHANNEL(CHANNEL1) CHLTYPE(CLNTCONN) TRPTYPE(TCP) +
CONNAME(WLM/DNS groupname) QMNAME(QSG1) +
DESCR('Client-connection to Queue Sharing Group QSG1') QSGDISP(GROUP)
```

Because the generic interface of the queue-sharing group is stored in the CONNAME field in the clientconnection channel, you can now connect to any queue manager in the group, and put to shared queues owned by that group.

#### Parent topic: Connecting to the generic interface

This build: January 26, 2011 10:57:44

Notices | Trademarks | Downloads | Library | Support | Feedback

Copyright IBM Corporation 1999, 2009. All Rights Reserved. This topic's URL: cs12170

## 3.2.8. Stopping channels

In WebSphere  ${\ensuremath{\mathbb R}}$  MQ, when you issue a STOP CHANNEL command against a server-connection channel, you can choose what method to use to stop the client-connection channel.

This means that a client channel issuing an MQGET wait call can be controlled, and you can decide how and when to stop the channel.

The STOP CHANNEL command can be issued with three modes, indicating how the channel is to be stopped:

#### Quiesce

Stops the channel after any current messages have been processed.

If sharing conversations is enabled, the WebSphere MQ client becomes aware of the stop request in a timely manner; this time is dependent upon the speed of the network. The client application becomes aware of the stop request as a result of issuing a subsequent call to WebSphere MQ.

#### Force

Stops the channel immediately.

#### Terminate

Stops the channel immediately. If the channel is running as a process, it can terminate the channel's

process, or if the channel is running as a thread, its thread.

This is a multi-stage process. If mode terminate is used, an attempt is made to stop the server-connection channel, first with mode quiesce, then with mode force, and if necessary with mode terminate. The client can receive different return codes during the different stages of termination. If the process or thread is terminated, the client receives a communication error.

The return codes returned to the application vary according to the MQI call issued, and the STOP CHANNEL command issued. The client will receive either an MQRC\_CONNECTION\_QUIESCING or an MQRC\_CONNECTION\_BROKEN return code. If a client detects MQRC\_CONNECTION\_QUIESCING it should try to complete the current transaction and terminate. This is not possible with MQRC\_CONNECTION\_BROKEN. If the client does not complete the transaction and terminate fast enough it will get CONNECTION\_BROKEN after a few seconds. A STOP CHANNEL command with MODE(FORCE) or MODE(TERMINATE) is more likely to result in a CONNECTION\_BROKEN than with MODE(QUIESCE).

#### Parent topic: Using channels

🕍 This build: January 26, 2011 10:57:44

Notices | Trademarks | Downloads | Library | Support | Feedback

© Copyright IBM Corporation 1999, 2009. All Rights Reserved. This topic's URL: cs12180\_

# 3.3. The Secure Sockets Layer (SSL) on WebSphere MQ clients

This chapter discusses the following aspects of using the Secure Sockets Layer (SSL) on WebSphere  $\ensuremath{\mathbb{R}}$  MQ client systems:

- Specifying that an MQI channel uses SSL
- Specifying the location of an OCSP responder, and of LDAP servers that hold CRLs
- <u>Renegotiating the secret key</u>
- <u>Refreshing a client's view of the SSL key repository contents and SSL settings</u>
- Specifying that only FIPS-certified cryptography will be used

For more information about how to implement the SSL support within WebSphere MQ, see <u>WebSphere MQ</u> <u>Security</u>.

#### Specifying that an MQI channel uses SSL

For an MQI channel to use SSL, the value of the *SSLCipherSpec* attribute of the client-connection channel must be the name of a CipherSpec that is supported by WebSphere MQ on the client platform.

#### Specifying the location of an OCSP responder, and of LDAP servers that hold CRLs

On a WebSphere MQ client system, you can specify the location of an OCSP responder, and of Lightweight Directory Access Protocol (LDAP) servers that hold certificate revocation lists (CRLs)

#### Renegotiating the secret key

During an SSL handshake a 'secret key' is generated to encrypt data between the SSL client and SSL server. The key can be renegotiated periodically to minimize the amount of encrypted data that can be decrypted if the secret key is discovered.

#### Refreshing a client's view of the SSL key repository contents and SSL settings

#### Specifying that only FIPS-certified cryptography will be used

There are three ways to specify that an SSL channel must only use FIPS-certified cryptography.

#### Parent topic: System administration

🕍 This build: January 26, 2011 10:57:45

Notices | Trademarks | Downloads | Library | Support | Feedback

© Copyright IBM Corporation 1999, 2009. All Rights Reserved. This topic's URL: cs12190\_

http://127.0.0.1:1085/help/advanced/print.jsp?topic=/com.ibm.mq.csqzaf.doc/cs10120... 15/03/2011

# 3.3.1. Specifying that an MQI channel uses SSL

For an MQI channel to use SSL, the value of the *SSLCipherSpec* attribute of the client-connection channel must be the name of a CipherSpec that is supported by WebSphere® MQ on the client platform.

You can define a client-connection channel with a value for this attribute in the following ways. They are listed in order of decreasing precedence.

- When a WebSphere MQ client application issues an MQCONNX call. The application can specify the name of a CipherSpec in the *SSLCipherSpec* field of a channel definition structure, MQCD. This structure is referenced by the connect options structure, MQCNO, which is a
- parameter on the MQCONNX call.
  Using a client channel definition table.
  One or more entries in a client channel definition table can specify the name of a CipherSpec. For example, if you create an entry by using the DEFINE CHANNEL MQSC command, you can use the SSLCIPH parameter on the command to specify the name of a CipherSpec.
- Using Active Directory on Windows.
   On Windows systems , you can use the **setmqscp** control command to publish the client-connection channel definitions in Active Directory. One or more of these definitions can specify the name of a CipherSpec.

For example, if a client application provides a client-connection channel definition in an MQCD structure on an MQCONNX call, this definition is used in preference to any entries in a client channel definition table that can be accessed by the WebSphere MQ client.

Note that you cannot use the MQSERVER environment variable to provide the channel definition at the client end of an MQI channel that uses SSL.

To check whether a client certificate has flowed, display the channel status at the server end of a channel for the presence of a peer name parameter value.

Parent topic: The Secure Sockets Layer (SSL) on WebSphere MQ clients

🕍 This build: January 26, 2011 10:57:45

Notices | Trademarks | Downloads | Library | Support | Feedback

© Copyright IBM Corporation 1999, 2009. All Rights Reserved. This topic's URL: cs12200\_

# 3.3.2. Specifying the location of an OCSP responder, and of LDAP servers that hold CRLs

> On a WebSphere® MQ client system, you can specify the location of an OCSP responder, and of Lightweight Directory Access Protocol (LDAP) servers that hold certificate revocation lists (CRLs) <

> You can specify these locations in three ways, listed here in order of decreasing precedence.

- 1. When a WebSphere MQ client application issues an MQCONNX call
- 2. Using a client channel definition table to access an OCSP responder or LDAP servers
- 3. (Not for OCSP) Using Active Directory on Windows

See the relevant topics for more information about each of these ways. <

When a WebSphere MQ client application issues an MQCONNX call

You can specify an OCSP responder or an LDAP server holding CRLs on an MQCONNX call.

#### Using a client channel definition table to access an OCSP responder or LDAP servers

To enable a WebSphere MQ client to access >an OCSP responder or CDAP servers that hold CRLs, you can include the attributes of one or more authentication information objects in a client channel definition table.

#### Using Active Directory on Windows

On Windows systems, you can use the **setmqcrl** control command to publish the current CRL information in Active Directory.
## Parent topic: The Secure Sockets Layer (SSL) on WebSphere MQ clients

This build: January 26, 2011 10:57:45

Notices | Trademarks | Downloads | Library | Support | Feedback

Copyright IBM Corporation 1999, 2009. All Rights Reserved. This topic's URL: cs12210

# **3.3.2.1.** When a WebSphere MQ client application issues an MQCONNX call

>You can specify an OCSP responder or an LDAP server holding CRLs on an MQCONNX call.

>On an MQCONNX call, the connect options structure, MQCNO, can reference an SSL configuration options structure, MQSCO. In turn, the MQSCO structure can reference one or more authentication information record structures, MQAIR. Each MQAIR structure contains all the information a WebSphere® MQ client needs to access an OCSP responder or an LDAP server holding CRLs. For example, one of the fields in an MQAIR structure, see <u>MQAIR</u> at which a responder can be contacted. For more information about the MQAIR structure, see <u>MQAIR</u> – Authentication information record.

Parent topic: Specifying the location of an OCSP responder, and of LDAP servers that hold CRLs

Main Straight This build: January 26, 2011 10:57:45

Notices | Trademarks | Downloads | Library | Support | Feedback

© Copyright IBM Corporation 1999, 2009. All Rights Reserved. This topic's URL: cs12220

# 3.3.2.2. Using a client channel definition table to access an OCSP responder or LDAP servers

To enable a WebSphere® MQ client to access >an OCSP responder or <LDAP servers that hold CRLs, you can include the attributes of one or more authentication information objects in a client channel definition table.

>On a server queue manager, you can define one or more authentication information objects. The attributes of an authentication object contain all the information that is needed to access >an OCSP responder (on platforms where OCSP is supported) or <an LDAP server that holds CRLs. One of the attributes specifies >the OCSP responder URL, another <specifies the host address or IP address of a system on which an LDAP server runs. <

An authentication information object with AUTHTYPE(OCSP) does not apply for use on i5/OS® or z/OS® queue managers, but it can be specified on those platforms to be copied to the client channel definition table (CCDT) for client use.

>To enable a WebSphere MQ client to access >an OCSP responder or <LDAP servers that hold CRLs, the attributes of one or more authentication information objects can be included in a client channel definition table. This is done in the following ways:<

### On the server platforms AIX®, HP-UX, Linux, i5/OS, Solaris, and Windows

You can define a namelist that contains the names of one or more authentication information objects. You can then set the queue manager attribute, *SSLCRLNameList*, to the name of this namelist.

▶If you are using CRLs, more than one LDAP server can be configured to provide higher availability. The intention is that each LDAP server holds the same CRLs. If one LDAP server is not available when it is required, a WebSphere MQ client can attempt to access another. <

The attributes of the authentication information objects identified by the namelist are referred to collectively here as the *certificate revocation location*. When you set the queue manager attribute, *SSLCRLNameList*, to the name of the namelist, the certificate revocation location is copied into the client channel definition table associated with the queue manager. If the CCDT can be accessed from a client system as a shared file, or if the CCDT is then copied to a client system, the WebSphere MQ client on that system can use the certificate revocation location in the CCDT to access an OCSP responder or **C** LDAP servers that hold CRLs.

If the certificate revocation location of the queue manager is changed subsequently, the change is reflected in the CCDT associated with the queue manager. If the queue manager attribute, *SSLCRLNameList*, is set to blank, the certificate revocation location is removed from the CCDT. These changes are not reflected in any copy of the table on a client system.

If you require the certificate revocation location at the client and server ends of an MQI channel to be different, and the server queue manager is the one that is used to create the certificate revocation location, you can do it as follows:

- 1. On the server queue manager, create the certificate revocation location for use on the client system.
- 2. Copy the CCDT containing the certificate revocation location to the client system.
- 3. On the server queue manager, change the certificate revocation location to what is required at the server end of the MQI channel.

### On the server platform z/OS

On z/OS, a CCDT is generated by the MAKECLNT parameter of the COMMAND function of the WebSphere MQ utility program, CSQUTIL. The DISPLAY CHANNEL commands in the input data set determine which client-connection channel definitions are included in the table. Likewise, the DISPLAY AUTHINFO commands in the input data set determine which authentication information objects are used to form the certificate revocation location in the table.

The contents of a CCDT generated on z/OS do not depend on the value of any queue manager attributes, such as *SSLCRLNameList*, and cannot be updated dynamically. The only way you can change the certificate revocation location in a CCDT is to generate a new table by running CSQUTIL again.

Parent topic: Specifying the location of an OCSP responder, and of LDAP servers that hold CRLs

Manuary 26, 2011 10:57:46

Notices | Trademarks | Downloads | Library | Support | Feedback

© Copyright IBM Corporation 1999, 2009. All Rights Reserved. This topic's URL: cs12230\_

# 3.3.2.3. Using Active Directory on Windows

On Windows systems, you can use the **setmqcrl** control command to publish the current CRL information in Active Directory.

Note that setmqcrl does not publish OCSP information.

For information about this command and its syntax, see setmqcrl.

Parent topic: Specifying the location of an OCSP responder, and of LDAP servers that hold CRLs

🕍 This build: January 26, 2011 10:57:46

Notices | Trademarks | Downloads | Library | Support | Feedback

Copyright IBM Corporation 1999, 2009. All Rights Reserved. This topic's URL: cs12240

# 3.3.3. Renegotiating the secret key

During an SSL handshake a 'secret key' is generated to encrypt data between the SSL client and SSL server. The key can be renegotiated periodically to minimize the amount of encrypted data that can be decrypted if the secret key is discovered.

By default, clients do not renegotiate the SSL secret key. You can make a client renegotiate the key by using the KeyResetCount field in one of three ways:

- Setting the SSLKeyResetCount attribute in the client configuration file.
- Using the MQSCO structure on an MQCONNX call
- using the environment variable MQSSLRESET

These variables can be set to an integer in the range 0 through 999 999, representing the number of

unencrypted bytes sent and received within an SSL conversation before the SSL secret key is renegotiated. Specifying a value of 0 indicates that SSL secret keys are never renegotiated. If you specify an SSL/TLS secret key reset count between 1 byte and 32Kb, SSL/TLS channels will use a secret key reset count of 32Kb. This is to avoid excessive key resets which would occur for small SSL/TLS secret key reset values. For an MQCONNX call, if both MQSSLRESET and KeyResetCount are specified, the value of the latter is used.

If a value greater than zero is specified and channel heartbeats are enabled for the channel, the secret key is also renegotiated before message data is sent or received following a channel heartbeat.

The count of bytes until the next secret key renegotiation is reset after each successful renegotiation.

For full details of the MQCONNX function call and the MQSCO sctructure, see <u>WebSphere MQ Application</u> <u>Programming Reference</u>. For full details of MQSSLRESET, see <u>MQSSLRESET</u>.

Parent topic: The Secure Sockets Layer (SSL) on WebSphere MQ clients

**Related reference** SSL stanza of the client configuration file

🕍 This build: January 26, 2011 10:57:46

Notices | Trademarks | Downloads | Library | Support | Feedback

Copyright IBM Corporation 1999, 2009. All Rights Reserved. This topic's URL: cs12250

# 3.3.4. Refreshing a client's view of the SSL key repository contents and SSL settings

If changes are made on a client machine to the contents or location of the SSL key repository, the authentication information, the cryptographic hardware parameters, or the FIPS-certified cryptography setting, all the SSL connections must be ended. Once they are all ended they can be restarted and will reflect the changes made. A client application, especially a long running application, should therefore be written in such a way that its SSL connections can be stopped and restarted without forcibly breaking the connection to the queue manager. However, if this cannot be done, an application can be forcibly closed. In either case, when the SSL channels restart all the new SSL settings will be used. These settings are the same as those refreshed by the REFRESH SECURITY TYPE(SSL) command (see WebSphere MQ Script (MQSC) Command Reference).

Parent topic: The Secure Sockets Layer (SSL) on WebSphere MQ clients

This build: January 26, 2011 10:57:46

Notices | Trademarks | Downloads | Library | Support | Feedback

Copyright IBM Corporation 1999, 2009. All Rights Reserved. This topic's URL: cs12260

# 3.3.5. Specifying that only FIPS-certified cryptography will be used

There are three ways to specify that an SSL channel must only use FIPS-certified cryptography.

>You can set the SSLFipsRequired attribute in the client configuration file to YES, the environment variable MQSSLFIPS to YES, or the FipsRequired field in the MQSCO structure to MQSSL\_FIPS\_YES (by default, FIPS-certified cryptography is not required). <

These values have the same meanings as they do on ALTER QMGR SSLFIPS (see <u>WebSphere MQ Script</u> (<u>MQSC</u>) <u>Command Reference</u>). If the client process currently has no active SSL connections and a FipsRequired value is validly specified on an SSL MQCONNX, all subsequent SSL connections associated with this process must use only the CipherSpecs associated with this value. This applies until this and all other SSL connections have stopped, at which stage a subsequent MQCONNX can provide a new value for FipsRequired.

If cryptographic hardware is configured, the cryptographic modules used are those provided by the hardware product, and these may, or may not, be FIPS-certified to a particular level. This depends on the hardware product in use.

If the MQSSLFIPS and FipsRequired variables are both set but with inconsistent values, the FipsRequired value takes precedence.

If FIPS-only cryptography is specified in this way but the platform is not a FIPS-certified platform, all SSL connections fail with MQRC\_SSL\_INITIALIZATION\_ERROR.

If FIPS-only cryptography is specified in this way and a non-FIPS CipherSpec is specified for a connection, the connection fails with MQRC\_SSL\_INITIALIZATION\_ERROR.

For full details of MQSSLFIPS, see MQSSLFIPS.

Parent topic: The Secure Sockets Layer (SSL) on WebSphere MQ clients

Related reference SSL stanza of the client configuration file

This build: January 26, 2011 10:57:46

Notices | Trademarks | Downloads | Library | Support | Feedback

© Copyright IBM Corporation 1999, 2009. All Rights Reserved. This topic's URL: cs12270\_

# 3.4. WebSphere MQ client configuration file

Configure your clients using attributes in a text file. These attributes can be overridden by environment variables or in other platform-specific ways.

You configure your WebSphere MQ clients using a text file, similar to the queue manager configuration file, qm.ini, used on UNIX platforms. The file contains a number of stanzas, each of which contains a number of lines of the format **attribute-name**=*value*.

➤ In this documentation, this file is referred to as the *WebSphere MQ client configuration file*; its file name is generally mqclient.ini, but you can choose to give it another name. Configuration information in this file applies to all platforms, and to clients using the MQI, WebSphere MQ classes for Java, WebSphere MQ classes for JMS, WebSphere MQ classes for .NET, and XMS. <

The configuration features apply to all connections a client application makes to any queue managers, rather than being specific to an individual connection to a queue manager. Attributes relating to a connection to an individual queue manager can be configured programmatically, for example by using an MQCD structure, or by using a Client Channel Definition Table (CCDT).

Environment variables which were supported in releases of WebSphere MQ earlier than Version 7.0 continue to be supported, and where such an environment variable matches an equivalent value in the client configuration file, the environment variable overrides the client configuration file value.

For a client application using WebSphere MQ classes for JMS, you can also override the client configuration file in the following ways:

- setting properties in the JMS configuration file
- setting Java system properties, which also overrides the JMS configuration file

For the .NET client, you can also override the client configuration file and the equivalent environment variables using the .NET application configuration file.

### Example client configuration file

```
#* Module Name: mqclient.ini
                                         *#
#* Type : WebSphere MQ client configuration file
                                         *#
                                         *#
# Function : Define the configuration of a client
#*
                                         *#
***#
#* Notes
      :
                                         *#
                                         *#
#* 1) This file defines the configuration of a client
#*
                                         *#
```

```
ClientExitPath:
   ExitsDefaultPath=/var/mqm/exits
   ExitsDefaultPath64=/var/mqm/exits64
TCP:
   Library1=DLLName1
  KeepAlive = Yes
   ClntSndBuffSize=32768
   ClntRcvBuffSize=32768
   Connect_Timeout=0
MessageBuffer:
   MaximumSize=-1
   Updatepercentage=-1
  PurgeTime=0
LU62:
   TPName
   Library1=DLLName1
   Library2=DLLName2
PreConnect:
        Module=amqldapi
        Function=myFunc
        Data=ldap://myLDAPServer.com:389/cn=wmq,ou=ibm,ou=com
        Sequence=1
 Location of the client configuration file
```

A WebSphere® MQ client configuration file can be held in a number of locations.

CHANNELS stanza of the client configuration file

Use the CHANNELS stanza to specify information about client channels.

<u>ClientExitPath stanza of the client configuration file</u> Use the ClientExitPath stanza to specify the default locations of channel exits on the client.

#### LU62, NETBIOS, and SPX stanzas of the client configuration file

On Windows systems only, use these stanzas to specify configuration parameters for the specified network protocols.

#### MessageBuffer stanza of the client configuration file

Use the MessageBuffer stanza to specify information about message buffers.

SSL stanza of the client configuration file Use the SSL stanza to specify information about the use of SSL or TLS.

TCP stanza of the client configuration file

Use the TCP stanza to specify TCP network protocol configuration parameters.

### PreConnect stanza of the client configuration file

Use the PreConnect stanza to configure the PreConnect exit in the mgclient.ini file.

### Parent topic: System administration

Related information Queue manager configuration files, qm.ini

Manuary 26, 2011 10:58:06

Notices | Trademarks | Downloads | Library | Support | Feedback

 $\ensuremath{\textcircled{}}$  Copyright IBM Corporation 1999, 2009. All Rights Reserved. This topic's URL: cs13350\_

€

# 3.4.1. Location of the client configuration file

A WebSphere® MQ client configuration file can be held in a number of locations.

A client application uses the following search path to locate the WebSphere MQ client configuration file:

1. The location specified by the environment variable MQCLNTCF.

The format of this environment variable is a full URL. This means the file name might not necessarily be mqclient.ini and facilitates placing the file on a network attached file-system. Note the following:

- o C, .NET and XMS clients support only the file: protocol; the file: protocol is assumed if the URL string does not begin with protocol:
- To allow for Java 1.4.2 JREs, which do not support reading environment variables, the MQCLNTCF environment variable can be overridden with an MQCLNTCF Java System Property.
- 2. A file called mqclient.ini in the present working directory of the application.
- 3. A file called mgclient.ini in the WebSphere MQ data directory for UNIX systems or installation directory for Windows.

Note the following:

- $\circ~$  The WebSphere MQ data directory does not exist on certain platforms, for example, i5/OS and z/OS, or in cases where the client has been supplied with another product.
- On UNIX systems, the directory is /var/mqm
- On Windows platforms you configure the environment variable MQ\_FILE\_PATH during installation, to point at the installation directory. It is normally C:\Program Files\IBM\WebSphere MQ
- To allow for Java 1.4.2 JREs that do not support reading environment variables you can manually override the MQ\_FILE\_PATH environment variable with an MQ\_FILE\_PATH Java System Property.
- 4. A file called mqclient.ini in a standard directory appropriate to the platform, and accessible to users:
  - o For all Java clients this is the value of the user.home Java System Property.
  - $\circ\,$  For C clients on UNIX platforms this is the value of the HOME environment variable.
  - $\circ\,$  For C clients on Windows this is the concatenated values of the HOMEDRIVE and HOMEPATH environment variables.

### Parent topic: WebSphere MQ client configuration file

This build: January 26, 2011 10:58:07

Notices | Trademarks | Downloads | Library | Support | Feedback

Copyright IBM Corporation 1999, 2009. All Rights Reserved. This topic's URL: cs13360\_

# 3.4.2. CHANNELS stanza of the client configuration file

Use the CHANNELS stanza to specify information about client channels.

The following attributes can be included in the CHANNELS stanza:

### CCSID=number

The coded character set number to be used.

This is equivalent to the MQCCSID environment parameter.

### ChannelDefinitionDirectory=path

The directory path to the file containing the client channel definition table.

On Windows the default is the WebSphere MQ installation directory, typically C:\Program Files\IBM\WebSphere MQ: on UNIX systems the default is /var/mqm.

This is equivalent to the MQCHLLIB environment parameter.

### ChannelDefinitionFile=filename|AMQCLCHL.TAB

The name of the file containing the client channel definition table.

This is equivalent to the MQCHLTAB environment parameter.

### >DefRecon=NO|YES|QMGR|DISABLED

➤The DefRecon attribute provides an administrative option to enable client programs to automatically reconnect, or to disable the automatic reconnection of a client program that has been written to reconnect automatically. You might choose to do this if a program uses an option, such as MQPMO\_LOGICAL\_ORDER, that is incompatible with reconnection.

>The interpretation of the DefRecon options depends on whether an MQCNO\_RECONNECT\_\* value is also set in the client program, and what value is set. <

>If the client program connects using MQCONN, or sets the MQCNO\_RECONNECT\_AS\_DEF option using MQCONNX, the reconnect value set by DefRecon takes effect. If no reconnect value is set in the program, or by the DefRecon option, the client program is not reconnected automatically.

▶Automatic client reconnect is not supported by WebSphere® MQ classes for Java. <

### ۲,

# >

# NO

Unless overridden by MQCONNX, the client is not reconnected automatically.

### YES

Unless overridden by MQCONNX, the client reconnects automatically.

## QMGR

Unless overridden by MQCONNX, the client reconnects automatically, but only to the same queue manager. The QMGR option has the same effect as  $MQCNO_RECONNECT_Q_MGR$ .

### DISABLED

Reconnection is disabled, even if requested by the client program using the MQCONNX MQI call.

<

## >MQReconnectTimeout<

>The timeout in seconds for retrying a client reconnection. The default value is 1800 seconds (30 minutes).

### ServerConnectionParms

ServerConnectionParms specifies the location of the WebSphere MQ server and the communication method to be used. This attribute defines only a simple channel; you cannot use it to define an SSL channel or a channel with channel exits. It is a string of the format *ChannelName/TransportType/ConnectionName*. *ConnectionName* must be a fully qualified network name. *ChannelName* cannot contain the forward slash (/) character because this character is used to separate the channel name, transport type, and connection name. When ServerConnectionParms is used to define a client channel, a maximum message length of 100 MB is used. Therefore the maximum message size in effect for the channel is the value specified in the SVRCONN channel on the server.

This is equivalent to the MQSERVER environment parameter.

Specify *ConnectionName* as a comma-separated list of names of machines for the stated *TransportType*. Typically, only one machine name is required. You can provide multiple machine names to configure multiple connections with the same properties. The connections are tried in the order that they are specified in the connection list until a connection is successfully established. If no connection is successful, the client starts to retry processing. Connection lists are an alternative to queue manager groups to configure connections for reconnectable clients.

### >Put1DefaultAlwaysSync=NO|YES<

>Controls the behavior of the MQPUT1 function call with the option MQPMO\_RESPONSE\_AS\_Q\_DEF.

NO

MQPUT1 behaves as for MQPMO\_ASYNC\_RESPONSE if MQPMO\_SYNCPOINT is set and behaves as for MQPMO\_SYNC\_RESPONSE if MQPMO\_NO\_SYNCPOINT is set. This is the default value.

YES

 ${\tt MQPUT1}$  behaves as if  ${\tt MQPMO}\_{\tt SYNC}\_{\tt RESPONSE}$  is set, regardless of whether  ${\tt MQPMO}\_{\tt SYNCPOINT}$  or  ${\tt MQPMO}\_{\tt NO}\_{\tt SYNCPOINT}$  is set.

<

# Parent topic: WebSphere MQ client configuration file

This build: January 26, 2011 10:58:07

Notices | Trademarks | Downloads | Library | Support | Feedback

Copyright IBM Corporation 1999, 2009. All Rights Reserved. This topic's URL: cs13370\_

# 3.4.3. ClientExitPath stanza of the client configuration file

Use the ClientExitPath stanza to specify the default locations of channel exits on the client.

The following attributes can be included in the ClientExitPath stanza:

## ExitsDefaultPath=string

Specifies the location of 32-bit channel exits for clients.

## ExitsDefaultPath64=string

Specifies the location of 64-bit channel exits for clients.

## JavaExitsClassPath=*string*

The values to be added to the classpath when a Java exit is run. This is ignored by exits in any other language.

In the JMS configuration file, the JavaExitsClassPath name is given the standard com.ibm.mq.cfg. prefix and this full name is also used on the Websphere MQ V7.0 system property. At Version 6.0 this attribute was specified using system property com.ibm.mq.exitClasspath, which was documented in the Version 6.0 readme. The use of com.ibm.mq.exitClasspath is deprecated. If both JavaExitsClassPath and exitClasspath are present, JavaExitsClassPath is honored. If only exitClasspath usage is present, it is still honored in Websphere MQ V7.0.

Parent topic: WebSphere MQ client configuration file

🕍 This build: January 26, 2011 10:58:08

Notices | Trademarks | Downloads | Library | Support | Feedback

© Copyright IBM Corporation 1999, 2009. All Rights Reserved. This topic's URL: cs13410\_

# 3.4.4. LU62, NETBIOS, and SPX stanzas of the client configuration file

On Windows systems only, use these stanzas to specify configuration parameters for the specified network protocols.

# LU62

Use the LU62 stanza to specify SNA LU 6.2 protocol configuration parameters. The following attributes can be included in this stanza:

# Library 1 = DLLName | WCPIC32

The name of the APPC DLL.

### Library2=DLLName|WCPIC32

The same as Library1, used if the code is stored in two separate libraries. .

# TPName

The TP name to start on the remote site.

# NETBIOS

Use the NETBIOS stanza to specify NetBIOS protocol configuration parameters. The following attributes can be

http://127.0.0.1:1085/help/advanced/print.jsp?topic=/com.ibm.mq.csqzaf.doc/cs10120... 15/03/2011

included in this stanza:

### AdapterNum=number|0

The number of the LAN adapter.

# Library1=DLLName|NETAPI32

The name of the NetBIOS DLL.

### LocalName=name

The name by which this computer is known on the LAN.

This is equivalent to the MQNAME environment parameter.

### NumCmds=number|1

How many commands to allocate.

### NumSess=number|1

How many sessions to allocate.

### SPX

Use the SPX stanza to specify SPX protocol configuration parameters. The following attributes can be included in this stanza:

### BoardNum=number|0

The LAN adapter number.

### KeepAlive=YES|NO

Switch the KeepAlive function on or off.

KeepAlive=YES causes SPX to check periodically that the other end of the connection is still available. If it is not, the channel is closed.

### Library1=DLLName|WSOCK32.DLL

The name of the SPX DLL.

### Library2=DLLName|WSOCK32.DLL

The same as Library1, used if the code is stored in two separate libraries.

# Socket=number|5E86

The SPX socket number in hexadecimal notation.

Parent topic: WebSphere MQ client configuration file

🕍 This build: January 26, 2011 10:58:07

Notices | Trademarks | Downloads | Library | Support | Feedback

```
Copyright IBM Corporation 1999, 2009. All Rights Reserved.
This topic's URL:
cs13380_
```

# 3.4.5. MessageBuffer stanza of the client configuration file

Use the MessageBuffer stanza to specify information about message buffers.

The following attributes can be included in the MessageBuffer stanza:

### MaximumSize=integer|1

Size, in kilobytes, of the read-ahead buffer, in the range 1 - 999 999.

The following special values exist:

```
-1
```

The client determines the appropriate value.

0

Read ahead is disabled for the client.

### PurgeTime=integer|600

Interval, in seconds, after which messages left in the read-ahead buffer are purged.

If the client application is selecting messages based on MsgId or CorrelId it is possible that the read ahead buffer could contain messages sent to the client with a previously requested MsgId or CorrelId. These messages would then be stranded in the read ahead buffer until an MQGET is issued with an appropriate MsgId or CorrelId. You can purge messages from the read ahead buffer by setting PurgeTime. Any messages that have remained in the read ahead buffer for longer than the purge interval are automatically purged. These messages have already been removed from the queue on the queue manager, so unless they are being browsed, they will be lost.

The valid range is 1 - 999 999 seconds, or the special value 0, meaning that no purge takes place.

### UpdatePercentage=integer|-1

The update percentage value, in the range of 1 - 100, used in calculating the threshold value to determine when a client application makes a new request to the server. The special value -1 indicates that the client determines the appropriate value.

The client periodically sends a request to the server indicating how much data the client application has consumed. A request is sent when the number of bytes, n, retrieved by the client via MQGET calls exceeds a threshold T. n is reset to zero each time a new request is sent to the server.

The threshold T is calculated as follows:

```
T = Upper - Lower
```

Upper is the same as the read-ahead buffer size, specified by the *MaximumSize* attribute, in Kilobytes. Its default is 100 Kb.

Lower is lower than Upper, and is specified by the *UpdatePercentage* attribute. This attribute is a number between 1 and 100, and has a default of 20. Lower is calculated as follows:

Lower = Upper x UpdatePercentage / 100

# <

### Example 1:

The MaximumSize and UpdatePercentage attributes take their defaults of 100 Kb and 20, respectively. The client calls MQGET to retrieve a message, and does so repeatedly. This continues until MQGET has consumed n bytes.

Using the calculation above, T is (100 - 20) = 80 Kb.

So when MQGET calls have removed 80 Kb from a queue, the client makes a new request automatically.

### Example 2:

The MaximumSize attributes takes its default of 100 Kb, and a value of 40 is chosen for

UpdatePercentage.

The client calls MQGET to retrieve a message, and does so repeatedly. This continues until MQGET has consumed n bytes.

Using the calculation above, T is (100 - 40) = 60 Kb

So when MQGET calls have removed 60 Kb from a queue, the client makes a new request automatically. This is sooner than in EXAMPLE 1 where the defaults were used.

Therefore choosing a larger threshold T will tend to decrease the frequency at which requests are sent from client to server. Conversely choosing a smaller threshold T will tend to increase the frequency of requests that are sent from client to server.

However, choosing a large threshold T can mean that the performance gain of read ahead is reduced as the chance of the read ahead buffer becoming empty can increase. When this happens an MQGET call might have to pause, waiting for data to arrive from the server.

Parent topic: <u>WebSphere MQ client configuration file</u>

Related concepts Using read ahead

This build: January 26, 2011 10:58:08

Notices | Trademarks | Downloads | Library | Support | Feedback

```
Copyright IBM Corporation 1999, 2009. All Rights Reserved.
This topic's URL:
cs13420_
```

# 3.4.6. SSL stanza of the client configuration file

>Use the SSL stanza to specify information about the use of SSL or TLS.€

The following attributes can be included in the SSL stanza:

### >AltGSKit=YES|NO

### >

AltGSKit specifies whether to use the alternative GSKit Version 8 socket library for SSL connections. GSKit v8 allows secret key reset to interoperate with newer Java Runtime Environments but it is not certified for Common Criteria EAL4 compliance. Its valid values are:

- YES: SSL or TLS channels use the alternative GSKit library which is currently GSKit v 8.
- NO: SSL or TLS channels use the normal GSKit library. This is the default value.

#### <

### >OCSPAuthentication=OPTIONAL|REQUIRED|WARN

Defines the behavior of WebSphere MQ when OCSP is enabled and the OCSP revocation check is unable to determine the certificate revocation status. There are three possible values:

### OPTIONAL

Any certificate whose revocation status cannot be determined by OCSP checking is accepted and no warning or error message is generated. The SSL connection continues as if no revocation check had been made.

### REQUIRED

OCSP checking must yield a definitive revocation result for every SSL certificate which is checked. Any SSL certificate whose revocation status cannot be verified is rejected with an error message. If queue manager SSL event messages are enabled, an MQRC\_CHANNEL\_SSL\_ERROR message with a ReasonQualifier of MQRQ\_SSL\_HANDSHAKE\_ERROR is generated. The SSL connection is closed.

This is the default value.

### WARN

A warning is reported in the queue manager error logs if an OCSP revocation check is unable to determine the revocation status of any SSL certificate. If queue manager SSL event messages are enabled, an MQRC\_CHANNEL\_SSL\_WARNING message with a ReasonQualifier of MQRQ\_SSL\_UNKNOWN\_REVOCATION is generated. The SSL connection is allowed to continue.

### OCSPCheckExtensions=YES|NO

Controls whether WebSphere® MQ acts on AuthorityInfoAccess certificate extensions. If the value is set to NO, WebSphere MQ ignores AuthorityInfoAccess certificate extensions and does not attempt an OCSP security check. The default value is YES.

### SSLCryptoHardware=string

Sets the name of the parameter string required to configure the cryptographic hardware present on the system.

Specify a string of the following format: **GSK\_PKCS11**=driver path and filename;token label;token password;symmetric cipher setting;

The driver path is an absolute path to the shared library providing support for the PKCS #11 card. The driver file name is the name of the shared library. An example of the value required for the PKCS #11 driver path and file name is /usr/lib/pkcs11/PKCS11\_API.so. To access symmetric cipher operations through GSKit, specify the symmetric cipher setting parameter. This parameter has one of the following values:

### SYMMETRIC\_CIPHER\_OFF

Do not access symmetric cipher operations. This is the default setting.

### SYMMETRIC\_CIPHER\_ON

Access symmetric cipher operations.

The maximum length of the string is 256 characters. The default value is blank. If you specify a string that is not in the correct format, you get an error.

### SSLFipsRequired=YES|NO

Specifies whether only FIPS-certified algorithms are to be used if cryptography is carried out in WebSphere MQ. If cryptographic hardware is configured, the cryptographic modules used are those provided by the hardware product. These might, or might not, be FIPS-certified to a particular level, depending on the hardware product in use.

### >SSLHTTPProxyName=string<

The string is either the host name or network address of the HTTP Proxy server which is to be used by GSKit for OCSP checks. This address can be followed by an optional port number, enclosed in parentheses. If you do not specify the port number, the default HTTP port, 80, is used. On the HP-UX PA-RISC and Sun Solaris SPARC platforms, and for 32-bit clients on AIX, the network address can only be an IPv4 address; on other platforms it can be an IPv4 or IPv6 address.

This attribute might be necessary if a firewall prevents access to the URL of the OCSP responder.

# <

### SSLKeyRepository=pathname

The location of the key repository that holds the user's digital certificate, in stem format. That is, it includes the full path and the file name without an extension.

### SSLKeyResetCount=integer|0

The number of unencrypted bytes sent and received on an SSL channel before the SSL secret key is renegotiated.

The value must be in the range 0 - 999 999 999.

The default is 0, which means that secret keys are never renegotiated.

If you specify a value in the range 1 - 32768, SSL and TLS channels use a secret key reset count of 32768 (32Kb). This is to avoid excessive key resets, which would occur for small secret key reset values.

### StrictBasicConstraintsValidation=YES|NO

StrictBasicConstraintsValidation specifies whether intermediate CA certificates are required to include the isCA flag in the BasicConstraints extension. This provides the client with protection against the possibility of impersonation by a party using a certificate that is not intended to be a CA certificate.

Valid values are:

- YES: intermediate CA certificates are required to include the isCA flag.
- NO: intermediate CA certificates are not required to include the isCA flag. This value is the default.

### Parent topic: WebSphere MQ client configuration file

### Related concepts

Specifying that only FIPS-certified cryptography will be used Renegotiating the secret key

**Related information** Cryptographic hardware

This build: January 26, 2011 10:58:08

Notices | Trademarks | Downloads | Library | Support | Feedback

© Copyright IBM Corporation 1999, 2009. All Rights Reserved. This topic's URL: cs13400\_

# 3.4.7. TCP stanza of the client configuration file

Use the TCP stanza to specify TCP network protocol configuration parameters.

The following attributes can be included in the TCP stanza:

### CIntRcvBuffSize=number|32768

The size in bytes of the TCP/IP receive buffer used by the client end of a client-connection server-connection channel.

### CIntSndBuffSize=number|32768

The size in bytes of the TCP/IP send buffer used by the client end of a client-connection server-connection channel.

### Connect\_Timeout=number

The number of seconds before an attempt to connect the socket will timeout; the default is 0 unless the channel has been configured with a non-zero client channel weighting in which case the default is 5.

### IPAddressVersion=MQIPADDR\_IPV4|MQIPADDR\_IPV6

Specifies which IP protocol to use for a channel connection.

It has the possible string values of MQIPADDR\_IPV4 or MQIPADDR\_IPV6. These values have the same meanings as IPV4 and IPV6, respectively, in **ALTER QMGR IPADDRV**.

### KeepAlive=YES|NO

Switch the KeepAlive function on or off. KeepAlive=YES causes TCP/IP to check periodically that the other end of the connection is still available. If it is not, the channel is closed.

### Library1=DLLName|WSOCK32

(Windows only) The name of the TCP/IP sockets DLL.

Parent topic: WebSphere MQ client configuration file

🕍 This build: January 26, 2011 10:58:08

Notices | Trademarks | Downloads | Library | Support | Feedback

```
© Copyright IBM Corporation 1999, 2009. All Rights Reserved.
This topic's URL:
cs13390_
```

```
•
```

# 3.4.8. PreConnect stanza of the client configuration file

Use the PreConnect stanza to configure the PreConnect exit in the mgclient.ini file.

The following attributes can be included in the PreConnect stanza:

### Data=<URL>

URL of the repository where connection definitions are stored. For example, when using an LDAP server:

**Data** = Idap://myLDAPServer.com:389/cn=wmq,ou=ibm,ou=com

### Function=<myFunc>

Name of the functional entry point into the library that contains the PreConnect exit code.

The function definition adheres to the PreConnect exit prototype MQ PRECONNECT EXIT.

The maximum length of this field is MQ\_EXIT\_NAME\_LENGTH.

### Module=<amqldapi>

The name of the module containing the API exit code.

If this field contains the full path name of the module, it is used as is.

### Sequence=<sequence\_number>

The sequence in which this exit is called relative to other exits. An exit with a low sequence number is called before an exit with a higher sequence number. There is no need for the sequence numbering of exits to be continuous; a sequence of 1, 2, 3 has the same result as a sequence of 7, 42, 1096. This attribute is an unsigned numeric value.

Multiple PreConnect stanzas can be defined within the mqclient.ini file. The processing order of each exit is determined by the Sequence attribute of the stanza.

Parent topic: WebSphere MQ client configuration file

This build: January 26, 2011 10:58:05

Notices | Trademarks | Downloads | Library | Support | Feedback

```
Copyright IBM Corporation 1999, 2009. All Rights Reserved.
This topic's URL:
cs13020_
```

# 3.5. Using WebSphere MQ environment variables

This chapter describes the environment variables that you can use with WebSphere® MQ client applications.

WebSphere MQ uses default values for those variables that you have not set. Using environment variables, you can update your system profile to make a permanent change, issue the command from the command line to make a change for this session only, or, if you want one or more variables to have a particular value dependent on the application that is running, add commands to a command script file used by the application.

The WebSphere MQ environment variables are:

- <u>MQCCSID</u>
- <u>MQCHLLIB</u>
- MQCHLTAB
- MQIPADDRV
- MQNAME
- MQSERVER
- >MQSNOAUT<
- MQSSLCRYP
- MQSSLFIPS
- MQSSLKEYR
- MQSSLPROXY
- MQSSLRESET

Commands are available on all the WebSphere MQ client platforms unless otherwise stated.

### Note:

1. WebSphere MQ for z/OS® does not support any WebSphere MQ environment variables. If you are using this platform as your server, see <u>Client channel definition table</u> for information about how the client channel definition table is generated on z/OS. You can still use the WebSphere MQ environment variables on your client platform.

For each environment variable, use the command relevant to your platform to display the current setting or to reset the value of a variable.

For example:

| Command         | Effect                                              |
|-----------------|-----------------------------------------------------|
| SET MQSERVER=   | Removes the variable from Windows environments      |
| unset MQSERVER  | Removes the variable from UNIX systems environments |
| SET MQSERVER    | Displays the current setting on Windows             |
| echo \$MQSERVER | Displays the current setting on UNIX systems        |
| set             | Displays all environment variables for the session  |

#### MQCCSID

This specifies the coded character set number to be used and overrides the machine's configured CCSID.

### **MQCHLLIB**

This specifies the directory path to the file containing the client channel definition table.

### **MQCHLTAB**

This specifies the name of the file containing the client channel definition table.

#### MQIPADDRV

This specifies which IP protocol to use for a channel connection.

#### **MQNAME**

This specifies the local NetBIOS name that the WebSphere MQ processes can use.

#### **MQSERVER**

This environment variable is used to define a minimal channel.

#### **MQSNOAUT**

This topic describes the implications of using the operating system environment variable MQSNOAUT.

#### **MQSSLCRYP**

This variable holds a parameter string that allows you to configure the cryptographic hardware present on the system. The permitted values are the same as for the SSLCRYP parameter of the ALTER QMGR command.

#### **MQSSLFIPS**

This variable specifies whether only FIPS-certified algorithms are to be used if cryptography is carried out in WebSphere MQ. The values are the same as for the SSLFIPS parameter of the ALTER QMGR command.

#### **MQSSLKEYR**

This variable specifies the location of the key repository that holds the user's digital certificate, in stem format. That is, it includes the full path and the file name without an extension. For full details, see the SSLKEYR parameter of the ALTER QMGR command.

### **MQSSLPROXY**

This variable specifies the host name and port number of the HTTP proxy server to be used by GSKit for OCSP checks.

#### MQSSLRESET

This represents the number of unencrypted bytes sent and received on an SSL channel before the SSL secret key is renegotiated.

Parent topic: System administration

This build: January 26, 2011 10:57:47

Notices | Trademarks | Downloads | Library | Support | Feedback

Copyright IBM Corporation 1999, 2009. All Rights Reserved. This topic's URL: cs12280

# 3.5.1. MQCCSID

This specifies the coded character set number to be used and overrides the machine's configured CCSID.

See <u>Choosing client or server coded character set identifier (CCSID)</u> for more information.

To set this variable use one of these commands:

• For Windows:

SET MQCCSID=number

• For UNIX systems:

export MQCCSID=number

For more information, see the WebSphere MQ Application Programming Reference manual.

Parent topic: Using WebSphere MQ environment variables

```
This build: January 26, 2011 10:57:47
```

Notices | Trademarks | Downloads | Library | Support | Feedback

```
© Copyright IBM Corporation 1999, 2009. All Rights Reserved.
This topic's URL:
cs12290_
```

# 3.5.2. MQCHLLIB

This specifies the directory path to the file containing the client channel definition table.

The file is created on the server, but can be copied across to the WebSphere $\mbox{\sc MQ}$  client machine. If MQCHLLIB is not set, the path defaults to:

• For Windows :

mqmtop

• For UNIX systems:

/var/mqm/

If you are using WebSphere MQ for z/OS as your server, the file must be kept on the WebSphere MQ client machine.

For servers on other platforms, consider keeping this file on the server to make administration easier.

To set this variable use one of these commands:

• For Windows:

SET MQCHLLIB=pathname

• For UNIX systems:

export MQCHLLIB=pathname

For example:

```
SET MQCHLLIB=C:\wmqtest
```

### Note:

- 1. If you change the setting of this variable *after* you create the queue manager, you must copy your existing client channel definition table to the new location.
- 2. If you change the setting of this variable **before** you create the queue manager, you do not need to copy your existing client channel definition table to the new location.

### Parent topic: Using WebSphere MQ environment variables

This build: January 26, 2011 10:57:47

Notices | Trademarks | Downloads | Library | Support | Feedback

© Copyright IBM Corporation 1999, 2009. All Rights Reserved. This topic's URL: cs12300\_

# 3.5.3. MQCHLTAB

This specifies the name of the file containing the client channel definition table.

The default file name is AMQCLCHL.TAB. For information about where the client channel definition table is located on a server machine, see <u>Client channel definition table</u>.

# To set this variable use one of these commands:

On Windows:

SET MQCHLTAB=filename

• On UNIX systems:

export MQCHLTAB=filename

For example:

SET MQCHLTAB=ccdfl.tab

# Using MQCHLLIB and MQCHLTAB on the server

In the same way as for the client, the MQCHLLIB environment variable on the server specifies the path to the directory containing the client channel definition table. Similarly, the MQCHLTAB environment variable on the server specifies the name of the client channel definition table.

Parent topic: Using WebSphere MQ environment variables

🕍 This build: January 26, 2011 10:57:48

Notices | Trademarks | Downloads | Library | Support | Feedback

© Copyright IBM Corporation 1999, 2009. All Rights Reserved. This topic's URL: cs12310\_

# 3.5.3.1. Using MQCHLLIB and MQCHLTAB on the server

In the same way as for the client, the MQCHLLIB environment variable on the server specifies the path to the directory containing the client channel definition table. Similarly, the MQCHLTAB environment variable on the server specifies the name of the client channel definition table.

# Parent topic: MQCHLTAB

🕍 This build: January 26, 2011 10:57:48

Notices | Trademarks | Downloads | Library | Support | Feedback

```
Copyright IBM Corporation 1999, 2009. All Rights Reserved.
This topic's URL:
cs12320
```

# 3.5.4. MQIPADDRV

This specifies which IP protocol to use for a channel connection.

It has the possible string values of "MQIPADDR\_IPV4" or "MQIPADDR\_IPV6". These values have the same meanings as IPV4 and IPV6, respectively, in ALTER QMGR IPADDRV.

If it is not set, "MQIPADDR\_IPV4" is assumed.

To set this variable use one of these commands:

• For Windows:

SET MQIPADDRV=MQIPADDR\_IPV4|MQIPADDR\_IPV6

• For UNIX systems:

export MQIPADDRV=MQIPADDR\_IPV4|MQIPADDR\_IPV6

For more information, see the <u>WebSphere MQ Application Programming Reference</u> manual.

Parent topic: Using WebSphere MQ environment variables

🕍 This build: January 26, 2011 10:57:49

Notices | Trademarks | Downloads | Library | Support | Feedback

© Copyright IBM Corporation 1999, 2009. All Rights Reserved. This topic's URL: cs12330\_

# 3.5.5. MQNAME

This specifies the local NetBIOS name that the WebSphere® MQ processes can use.

See <u>Defining a NetBIOS connection</u> for a full description and for the rules of precedence on the client and the server.

### To set this variable use this command:

SET MQNAME=Your\_env\_Name

#### For example:

SET MQNAME=CLIENT1

The NetBIOS on some platforms requires a different name (set by MQNAME) for each application if you are running multiple WebSphere MQ applications simultaneously on the WebSphere MQ client.

Parent topic: Using WebSphere MQ environment variables

Manuary 26, 2011 10:57:50

Notices | Trademarks | Downloads | Library | Support | Feedback

© Copyright IBM Corporation 1999, 2009. All Rights Reserved. This topic's URL: cs12340\_

# 3.5.6. MQSERVER

This environment variable is used to define a minimal channel.

You cannot use MQSERVER to define an SSL channel or a channel with channel exits. MQSERVER specifies the location of the WebSphere® MQ server and the communication method to be used. *ConnectionName* must be a fully-qualified network name. The *ChannelName* cannot contain the forward slash (/) character because this character is used to separate the channel name, transport type, and connection name. When the MQSERVER environment variable is used to define a client channel, a maximum message length (MAXMSGL) of 100 MB is used. Therefore the maximum message size in effect for the channel is the value specified in the SVRCONN channel at the server.

To set this variable use one of these commands:

- For Windows:
  - SET MQSERVER=ChannelName/TransportType/ConnectionName
- For UNIX systems:
  - export MQSERVER=ChannelName/TransportType/ConnectionName

►ConnectionName can be a comma-separated list of connection names. The connection names in the list are used in a similar way to multiple connections in a client connection table. The ConnectionName list might be used as an alternative to queue manager groups to specify multiple connections for the client to try. If you are configuring a multi-instance queue manager, you might use a ConnectionName list to specify different queue manager instances.

### **TCP/IP default port**

By default, for TCP/IP, WebSphere MQ assumes that the channel will be connected to port 1414.

### SPX default socket

By default, for SPX, WebSphere MQ assumes that the channel will be connected to socket 5E86.

### Using MQSERVER

If you use the MQSERVER environment variable to define the channel between your WebSphere MQ client machine and a server machine, this is the only channel available to your application, and no

reference is made to the client channel definition table.

### **Canceling MQSERVER**

Parent topic: Using WebSphere MQ environment variables

This build: January 26, 2011 10:57:50

Notices | Trademarks | Downloads | Library | Support | Feedback

Copyright IBM Corporation 1999, 2009. All Rights Reserved. This topic's URL: cs12350

# 3.5.6.1. TCP/IP default port

By default, for TCP/IP, WebSphere® MQ assumes that the channel will be connected to port 1414.

You can change this by:

- Adding the port number in brackets as the last part of the ConnectionName:
  - $\circ~\mbox{For Windows:}$

SET MQSERVER=ChannelName/TransportType/ConnectionName(PortNumber)

• For UNIX systems:

export MQSERVER=ChannelName/TransportType/ConnectionName(PortNumber)

- Changing the mqclient.ini file by adding the port number to the protocol name, for example: TCP:
  - port=2001
- Adding WebSphere MQ to the services file as described in <u>Defining a TCP/IP connection</u>.

### Parent topic: MQSERVER

🕍 This build: January 26, 2011 10:57:50

Notices | Trademarks | Downloads | Library | Support | Feedback

Copyright IBM Corporation 1999, 2009. All Rights Reserved. This topic's URL: cs12360

# 3.5.6.2. SPX default socket

By default, for SPX, WebSphere® MQ assumes that the channel will be connected to socket 5E86.

You can change this by:

• Adding the socket number in brackets as the last part of the ConnectionName:

SET MQSERVER=ChannelName/TransportType/ConnectionName(SocketNumber)

For SPX connections, specify the ConnectionName and socket in the form network.node(socket). If the WebSphere MQ client and server are on the same network, the network need not be specified. If you are using the default socket, the socket need not be specified.

• Changing the qm.ini file by adding the port number to the protocol name, for example:

SPX: socket=5E87

Parent topic: MQSERVER

🕍 This build: January 26, 2011 10:57:50

Notices | Trademarks | Downloads | Library | Support | Feedback

© Copyright IBM Corporation 1999, 2009. All Rights Reserved. This topic's URL: cs12370\_

# 3.5.6.3. Using MQSERVER

If you use the MQSERVER environment variable to define the channel between your WebSphere® MQ client machine and a server machine, this is the only channel available to your application, and no reference is made to the client channel definition table.

In this situation, the listener program that you have running on the server machine determines the queue manager to which your application will connect. It will be the same queue manager as the listener program is connected to.

If the MQCONN or MQCONNX request specifies a queue manager other than the one the listener is connected to, or if the MQSERVER parameter *TransportType* is not recognized, the MQCONN or MQCONNX request fails with return code MQRC\_Q\_MGR\_NAME\_ERROR.

## Example of using MQSERVER

### Parent topic: MQSERVER

This build: January 26, 2011 10:57:50

Notices | Trademarks | Downloads | Library | Support | Feedback

Copyright IBM Corporation 1999, 2009. All Rights Reserved. This topic's URL: cs12380

# 3.5.6.3.1. Example of using MQSERVER

Examples on a UNIX system:

```
export MQSERVER=CHANNEL1/TCP/'9.20.4.56(2002)'
export MQSERVER=CHANNEL1/LU62/BOX99
```

All **MQCONN** or **MQCONNX** requests then attempt to use the channel you have defined unless an MQCD structure has been referenced from the MQCNO structure supplied to **MQCONNX**, in which case the channel specified by the MQCD structure takes priority over any specified by the MQSERVER environment variable.

The MQSERVER environment variable takes priority over any client channel definition pointed to by MQCHLLIB and MQCHLTAB.

### Parent topic: Using MQSERVER

Mis build: January 26, 2011 10:57:50

Notices | Trademarks | Downloads | Library | Support | Feedback

© Copyright IBM Corporation 1999, 2009. All Rights Reserved. This topic's URL: cs12390

# 3.5.6.4. Canceling MQSERVER

To cancel MQSERVER and return to the client channel definition table pointed to by MQCHLLIB and MQCHLTAB, enter the following:

• On Windows:

SET MQSERVER=

- On UNIX systems:
  - unset MQSERVER

Parent topic: MQSERVER

🕍 This build: January 26, 2011 10:57:51

Notices | Trademarks | Downloads | Library | Support | Feedback

Copyright IBM Corporation 1999, 2009. All Rights Reserved.

```
This topic's URL:
cs12400_
```

# 3.5.7. MQSNOAUT

This topic describes the implications of using the operating system environment variable MQSNOAUT.

The MQSNOAUT variable only takes effect when a queue manager is created. To set this variable use one of these commands:

```
    For Windows:

        SET MQSNOAUT = YES
        or
        SET MQSNOAUT = NO

    For UNIX systems:

        export MQSNOAUT = YES
```

**Or** export MQSNOAUT = NO

Before you create a queue manager, you can disable the OAM by setting MQSNOAUT = YES . Having MQSNOAUT = NO means that the OAM remains active and security access checks are performed.

**Note:** Having an existing environment variable of MQSNOAUT = NO does not inhibit the ability to set MQSNOAUT = YES.

Parent topic: Using WebSphere MQ environment variables

This build: January 26, 2011 10:57:51

Notices | Trademarks | Downloads | Library | Support | Feedback

```
Copyright IBM Corporation 1999, 2009. All Rights Reserved.
This topic's URL:
cs12405_
```

# 3.5.8. MQSSLCRYP

This variable holds a parameter string that allows you to configure the cryptographic hardware present on the system. The permitted values are the same as for the SSLCRYP parameter of the ALTER QMGR command.

To set this variable use one of these commands:

• On Windows systems:

SET MQSSLCRYP=string

On UNIX systems:

export MQSSLCRYP=string

Parent topic: Using WebSphere MQ environment variables

Related information Queue manager parameters

Manuary 26, 2011 10:57:51

Notices | Trademarks | Downloads | Library | Support | Feedback

© Copyright IBM Corporation 1999, 2009. All Rights Reserved. This topic's URL: cs12410\_

# 3.5.9. MQSSLFIPS

This variable specifies whether only FIPS-certified algorithms are to be used if cryptography is carried out in

WebSphere® MQ. The values are the same as for the SSLFIPS parameter of the ALTER QMGR command.

This is affected by the use of cryptographic hardware, see <u>Specifying that only FIPS-certified cryptography will</u> <u>be used</u>.

To set this variable use one of these commands:

- On Windows systems:
  - SET MQSSLFIPS=YES|NO
- On UNIX systems:

export MQSSLFIPS=YES | NO

The default is NO.

Parent topic: Using WebSphere MQ environment variables

## **Related information**

Queue manager parameters

This build: January 26, 2011 10:57:51

Notices | Trademarks | Downloads | Library | Support | Feedback

© Copyright IBM Corporation 1999, 2009. All Rights Reserved. This topic's URL: cs12420\_

# 3.5.10. MQSSLKEYR

This variable specifies the location of the key repository that holds the user's digital certificate, in stem format. That is, it includes the full path and the file name without an extension. For full details, see the SSLKEYR parameter of the ALTER QMGR command.

To set this variable use one of these commands:

- On Windows systems: SET MQSSLKEYR=pathname
- On UNIX systems:

export MQSSLKEYR=pathname

There is no default value.

Parent topic: Using WebSphere MQ environment variables

Related information Queue manager parameters

This build: January 26, 2011 10:57:51

Notices | Trademarks | Downloads | Library | Support | Feedback

```
\ensuremath{\textcircled{C}} Copyright IBM Corporation 1999, 2009. All Rights Reserved. This topic's URL: cs12430_
```

≥

# 3.5.11. MQSSLPROXY

This variable specifies the host name and port number of the HTTP proxy server to be used by GSKit for OCSP checks.

To set this variable use one of these commands:

- For Windows: SET MQSSLPROXY=string
- For UNIX systems:

```
export MQSSLPROXY="string"
```

The string is either the host name or network address of the HTTP Proxy server which is to be used by GSKit for OCSP checks. This address can be followed by an optional port number, enclosed in parentheses. If you do not specify the port number, the default HTTP port, 80, is used. On the HP-UX PA-RISC and Sun Solaris SPARC platforms, and for 32-bit clients on AIX, the network address can only be an IPv4 address; on other platforms it can be an IPv4 or IPv6 address.

For example, on UNIX systems, you could use the one of the following commands:

- export MQSSLPROXY="proxy.example.com(80)"
- export MQSSLPROXY="127.0.0.1"

Parent topic: Using WebSphere MQ environment variables

This build: January 26, 2011 10:58:09

Notices | Trademarks | Downloads | Library | Support | Feedback

Copyright IBM Corporation 1999, 2009. All Rights Reserved. This topic's URL: cs13440\_

# 3.5.12. MQSSLRESET

This represents the number of unencrypted bytes sent and received on an SSL channel before the SSL secret key is renegotiated.

See <u>Renegotiating the secret key</u> for more information about secret key renegotiation.

It can be set to an integer in the range 0 through 999 999. The default is 0, which indicates that SSL secret keys are never renegotiated. If you specify an SSL/TLS secret key reset count between 1 byte and 32Kb, SSL/TLS channels will use a secret key reset count of 32Kb. This is to avoid excessive key resets which would occur for small SSL/TLS secret key reset values.

To set this variable use one of these commands:

On Windows systems:

SET MQSSLRESET=integer

• On UNIX systems:

export MQSSLRESET=integer

### Parent topic: Using WebSphere MQ environment variables

This build: January 26, 2011 10:57:52

Notices | Trademarks | Downloads | Library | Support | Feedback

© Copyright IBM Corporation 1999, 2009. All Rights Reserved. This topic's URL: cs12440

# 4. Application programming

Using the message queue interface (MQI)

**Building applications for WebSphere MQ clients** 

**Connecting WebSphere MQ client applications to queue managers** 

This collection of topics explains the various ways in which an application running in a WebSphere® MQ client environment can connect to a queue manager.

Preparing and running extended transactional client applications

### Solving problems

### Parent topic: Clients

🕍 This build: January 26, 2011 10:57:52

Notices | Trademarks | Downloads | Library | Support | Feedback

© Copyright IBM Corporation 1999, 2009. All Rights Reserved. This topic's URL: cs12450

# 4.1. Using the message queue interface (MQI)

When you write your WebSphere® MQ application, you need to be aware of the differences between running it in a WebSphere MQ client environment and running it in the full WebSphere MQ queue manager environment.

This chapter discusses the following topics:

- Limiting the size of a message
- <u>Choosing client or server coded character set identifier (CCSID)</u>
- **Designing applications**
- Using MQINQ
- Using sync point coordination
- Using MQCONNX

### Limiting the size of a message

#### Choosing client or server coded character set identifier (CCSID)

The data passed across the MQI from the application to the client stub should be in the local coded character set identifier (CCSID), encoded for the WebSphere MQ client. If the connected queue manager requires the data to be converted, then this is done by the client support code on the queue manager.

#### **Designing applications**

When designing an application, consider what controls you need to impose during an MQI call to ensure that the WebSphere MQ application processing is not disrupted.

#### Using MQINQ

#### Using sync point coordination

#### Using read ahead

You can use read ahead on a client to allow non persistent messages to be sent to a client without the client application having to request the messages.

#### Using asynchronous put

Using asynchronous put, an application can put a message to a queue without waiting for a response from the queue manager. You can use this to improve messaging performance in some situations.

#### Using sharing conversations

In an environment where sharing conversations is permitted, conversations can share an instance of a client-connection server-connection channel.

#### Using MQCONNX

You can use the MQCONNX call to specify a channel definition (MQCD) structure in the MQCNO structure.

#### Parent topic: Application programming

🕍 This build: January 26, 2011 10:57:52

Notices | Trademarks | Downloads | Library | Support | Feedback

 $\ensuremath{\textcircled{}}$  Copyright IBM Corporation 1999, 2009. All Rights Reserved. This topic's URL:

cs12460\_

# 4.1.1. Limiting the size of a message

The maximum message length (MaxMsgLength) attribute of a queue manager is the maximum length of a message that can be handled by that queue manager. The default maximum message length supported depends on the platform you are using.

On WebSphere® MQ products, you can increase the maximum message length attribute of a queue manager. Details are given in the <u>WebSphere MQ Application Programming Guide</u>.

You can find out the value of MaxMsgLength for a queue manager by using the MQINQ call.

If the MaxMsgLength attribute is changed, no check is made that there are not already queues, and even messages, with a length greater than the new value. After a change to this attribute, applications and channels should be restarted in order to ensure that the change has taken effect. It will then not be possible for any new messages to be generated that exceed either the queue manager's MaxMsgLength or the queue's MaxMsgLength (unless queue manager segmentation is allowed).

The maximum message length in a channel definition limits the size of a message that you can transmit along a client connection. If a WebSphere MQ application tries to use the MQPUT call or the MQGET call with a message larger than this, an error code is returned to the application. The maximum message size parameter of the channel definition does not affect the maximum message size which can be consumed using MQCB over a client connection.

Parent topic: Using the message queue interface (MQI)

This build: January 26, 2011 10:57:52

Notices | Trademarks | Downloads | Library | Support | Feedback

Copyright IBM Corporation 1999, 2009. All Rights Reserved. This topic's URL: cs12470

# 4.1.2. Choosing client or server coded character set identifier (CCSID)

The data passed across the MQI from the application to the client stub should be in the local coded character set identifier (CCSID), encoded for the WebSphere® MQ client. If the connected queue manager requires the data to be converted, then this is done by the client support code on the queue manager.

The Java client in V7, however, is capable of doing the conversion if the queue manager is unable to do so. See <u>Client connections</u>

The client code assumes that the character data crossing the MQI in the client is in the CCSID configured for that machine. If this CCSID is an unsupported CCSID or is not the required CCSID, it can be overridden with the MQCCSID environment variable, for example on Windows:

SET MQCCSID=850

>Or, on UNIXsystems:

export MQCCSID=850

٠

Set this in the profile and all MQI data will be assumed to be in code page 850.

Note: This does not apply to application data in the message.

### **CCSID and encoding fields - multiple puts**

If your application is performing multiple PUTs that include WebSphere MQ headers after the message descriptor (MQMD), be aware that the CCSID and encoding fields of the MQMD are overwritten after completion of the first PUT.

Parent topic: Using the message queue interface (MQI)

Manuary 26, 2011 10:57:52

### Notices | Trademarks | Downloads | Library | Support | Feedback

© Copyright IBM Corporation 1999, 2009. All Rights Reserved. This topic's URL: cs12480\_

# 4.1.2.1. CCSID and encoding fields - multiple puts

If your application is performing multiple PUTs that include WebSphere® MQ headers after the message descriptor (MQMD), be aware that the CCSID and encoding fields of the MQMD are overwritten after completion of the first PUT.

After the first PUT, these fields contain the value used by the connected queue manager to convert the WebSphere MQ headers. Ensure that your application resets the values to those it requires.

Parent topic: Choosing client or server coded character set identifier (CCSID)

🕍 This build: January 26, 2011 10:57:53

Notices | Trademarks | Downloads | Library | Support | Feedback

```
Copyright IBM Corporation 1999, 2009. All Rights Reserved.
This topic's URL:
cs12490
```

# 4.1.3. Designing applications

When designing an application, consider what controls you need to impose during an MQI call to ensure that the WebSphere® MQ application processing is not disrupted.

Parent topic: Using the message queue interface (MQI)

Manuary 26, 2011 10:57:53

Notices | Trademarks | Downloads | Library | Support | Feedback

```
Copyright IBM Corporation 1999, 2009. All Rights Reserved.
This topic's URL:
cs12500
```

# 4.1.4. Using MQINQ

Some values queried using MQINQ are modified by the client code.

### CCSID

is set to the client CCSID, not that of the queue manager.

### MaxMsgLength

is reduced if it is restricted by the channel definition. This will be the lower of:

- The value defined in the queue definition, or
- The value defined in the channel definition

For more information, see the <u>WebSphere MQ Application Programming Guide</u>.

Parent topic: Using the message queue interface (MQI)

This build: January 26, 2011 10:57:53

Notices | Trademarks | Downloads | Library | Support | Feedback

© Copyright IBM Corporation 1999, 2009. All Rights Reserved. This topic's URL: cs12510\_

# 4.1.5. Using sync point coordination

Within WebSphere® MQ, one of the roles of the queue manager is sync point control within an application. If an application runs on a WebSphere MQ base client, it can issue MQCMIT and MQBACK, but the scope of the sync point control is limited to the MQI resources. The WebSphere MQ verb MQBEGIN is not valid in a base client environment.

Applications running in the full queue manager environment on the server can coordinate multiple resources (for example databases) via a transaction monitor. On the server you can use the Transaction Monitor supplied with WebSphere MQ products, or another transaction monitor such as CICS®. You cannot use a transaction monitor with a base client application.

You can use an external transaction manager with a WebSphere MQ extended transactional client. See <u>What is</u> an extended transactional client? for details.

Parent topic: Using the message queue interface (MQI)

🕍 This build: January 26, 2011 10:57:53

Notices | Trademarks | Downloads | Library | Support | Feedback

© Copyright IBM Corporation 1999, 2009. All Rights Reserved. This topic's URL: cs12520

# 4.1.6. Using read ahead

You can use read ahead on a client to allow non persistent messages to be sent to a client without the client application having to request the messages.

When a client requires a message from a server, it sends a request to the server. It sends a separate request for each of the messages it consumes. To improve the performance of a client consuming non persistent messages by avoiding having to send these request messages, a client can be configured to use read ahead. Read ahead allows messages to be sent to a client without an application having to request them.

Using read ahead can improve performance when consuming non persistent messages from a client application. This performance improvement is available to both MQI and JMS applications. Client applications using MQGET or asynchronous consume will benefit from the performance improvements when consuming non-persistent messages.

When read ahead is enabled, messages are sent to an in memory buffer on the client called the read ahead buffer. The client will have a read ahead buffer for each queue it has open with read ahead enabled. The messages in the read ahead buffer are not persisted. The client periodically updates the server with information about the amount of data it has consumed.

Not all client application designs are suited to using read ahead as not all options are supported for use with read ahead and some options are required to be consistent between MQGET calls when read ahead is enabled. If a client alters its selection criteria between MQGET calls, messages being stored in the read ahead buffer will remain stranded in the client read ahead buffer. For more information, see <u>Improving performance of non-persistent messages</u>

Read ahead configuration is controlled by three attributes, MaximumSize, PurgeTime, and UpdatePercentage, which are specified in the MessageBuffer stanza of the WebSphere MQ client configuration file.

Parent topic: Using the message queue interface (MQI)

### Related reference

MessageBuffer stanza of the client configuration file

Manuary 26, 2011 10:58:05

Notices | Trademarks | Downloads | Library | Support | Feedback

© Copyright IBM Corporation 1999, 2009. All Rights Reserved. This topic's URL: cs13200\_

# 4.1.7. Using asynchronous put

http://127.0.0.1:1085/help/advanced/print.jsp?topic=/com.ibm.mq.csqzaf.doc/cs10120... 15/03/2011

Using asynchronous put, an application can put a message to a queue without waiting for a response from the queue manager. You can use this to improve messaging performance in some situations.

Normally, when an application puts a message or messages on a queue, using MQPUT or MQPUT1, the application has to wait for the queue manager to confirm that it has processed the MQI request. You can improve messaging performance, particularly for applications that use client bindings, and applications that put large numbers of small messages to a queue, by choosing instead to put messages asynchronously. When an application puts a message asynchronously, the queue manager does not return the success or failure of each call, but you can instead check for errors periodically.

To put a message on a queue asynchronously, use the MQPMO\_ASYNC\_RESPONSE option in the *Options* field of the MQPMO structure.

If a message is not eligible for asynchronous put, it is put to a queue synchronously.

When requesting asynchronous put response for MQPUT or MQPUT1, a CompCode and Reason of MQCC\_OK and MQRC\_NONE does not necessarily mean that the message was successfully put to a queue. Although the success or failure of each individual MQPUT or MQPUT1 call may not be returned immediately, the first error that occurred under an asynchronous call can be determined later through a call to MQSTAT.

For more details on MQPMO\_ASYNC\_RESPONSE, see MQPMO\_ASYNC\_RESPONSE options.

The Asynchronous Put sample program demonstrates some of the features available. For details of the features and design of the program, and how to run it, see<u>The Asynchronous Put sample program</u>.

Parent topic: Using the message queue interface (MQI)

This build: January 26, 2011 10:58:05

<

Notices | Trademarks | Downloads | Library | Support | Feedback

Copyright IBM Corporation 1999, 2009. All Rights Reserved. This topic's URL: cs13210

# 4.1.8. Using sharing conversations

➤In an environment where sharing conversations is permitted, conversations can share an instance of a client-connection server-connection channel. <</p>

Sharing conversations is controlled by two fields, both called SharingConversations, one of which is part of the channel definition (MQCD) structure and one of which is part of the channel exit parameter (MQCXP) structure. The SharingConversations field in the MQCD is an integer value, determining the maximum number of conversations that can share a channel instance associated with the channel. The SharingConversations field in the MQCXP is a boolean value, indicating whether the channel instance is currently shared.

>In an environment where sharing conversations is not permitted, new client connections specifying identical MQCDs will not share a channel instance.

> A new client application connection will share the channel instance when the following conditions are true:

- Both the client-connection and server-connection ends of the channel instance are configured for sharing conversations, and these values are not overridden by channel exits.
- The client connection MQCD value (supplied on the client MQCONNX call or from the client channel definition table (CCDT)) exactly matches the client connection MQCD value supplied on the client MQCONNX call or from the CCDT when the existing channel instance was first established. Note that the original MQCD might have been subsequently altered by exits or by channel negotiation, but that the match is made against the value which was supplied to the client system before these changes were made.
- The sharing conversations limit on the server side is not exceeded.

➤If a new client application connection matches the criteria to run sharing a channel instance with other conversations, this decision is made before any exits are called on that conversation. Exits on such a conversation cannot alter the fact that it is sharing the channel instance with other conversations. If there are no existing channel instances matching the new channel definition, a new channel instance is connected.

>Channel negotiation only occurs for the first conversation on a channel instance; the negotiated values for the channel instance are fixed at that stage and cannot be altered when subsequent conversations start. TLS/SSL authentication also only occurs for the first conversation. ◄

➤If the MQCD SharingConversations value is altered during the initialization of any security, send or receive exits for the first conversation on the socket at either the client-connection or the server-connection end of the channel instance, the new value it has after all these exits are initialized is used to determine the sharing conversations value for the channel instance (the lowest value takes precedence).

>If the negotiated value for sharing conversations is zero, the channel instance is never shared. Further exit programs that set this field to zero similarly run on their own channel instance. ◄

► If the negotiated value for sharing conversations is greater than zero then MQCXP SharingConversations is set to TRUE for subsequent calls to exits, indicating that other exit programs on this channel instance can be entered simultaneously with this one. <

>When you write a channel exit program, consider whether it will run on a channel instance that might involve sharing conversations. If the channel instance might involve sharing conversations, consider the impact on other instances of the channel exit of changing MQCD fields; all MQCD fields have common values across all the sharing conversations. After the channel instance is established, if exit programs try to alter MQCD fields they might encounter problems because other instances of exit programs running on the channel instance could be attempting to alter the same fields at the same time. If this situation could arise with your exit programs, you must serialize access to the MQCD in your exit code. <

If you are working with a channel which is defined to share conversations, but you do not want sharing to occur on a particular channel instance, set the MQCD value of SharingConversations to 1 or 0 when you initialize a channel exit on the first conversation on the channel instance. See <u>SharingConversations</u> for an explanation of the values of SharingConversations.

### >

### Example

Sharing conversations is enabled.

You are using a client-connection channel definition which specifies an exit program.

The first time that this channel starts, the exit program alters some of the MQCD parameters when it is initialized. These are acted on by the channel, so the definition that the channel is running with is now different from the one that was originally supplied. The MQCXP SharingConversations parameter is set to TRUE.

The next time that the application connects using this channel, the conversation runs on the channel instance which was started previously, because it has the same original channel definition. The conversation is now running on a channel instance which was set up using the definition altered by the exit on the first conversation. When the exit program is initialized for the second conversation, although it can alter MQCD fields, they are *not* acted on by the channel. These same characteristics apply to any subsequent conversations which share the channel instance.

#### <

Parent topic: Using the message queue interface (MQI)

### Related concepts

Migrating client-connection and server-connection channels

Manuary 26, 2011 10:58:05

Notices | Trademarks | Downloads | Library | Support | Feedback

© Copyright IBM Corporation 1999, 2009. All Rights Reserved. This topic's URL: cs13220

# 4.1.9. Using MQCONNX

You can use the MQCONNX call to specify a channel definition (MQCD) structure in the MQCNO structure.

This allows the calling client application to specify the definition of the client-connection channel at run-time. For more information, see <u>Using the MQCNO structure on an MQCONNX call</u>. When you use MQCONNX, the call issued at the server depends on the server level and listener configuration.

When you use MQCONNX from a client, the following options are ignored:

- MQCNO\_STANDARD\_BINDING
- MQCNO\_FASTPATH\_BINDING

The MQCD structure you can use depends on the MQCD version number you are using. For information on MQCD versions (MQCD\_VERSION), see <u>WebSphere MQ Intercommunication</u>. You can use the MQCD structure, for instance, to pass channel-exit programs to the server. If you are using MQCD Version 3 or later, you can use the structure to pass an array of exits to the server. You can use this function to perform more than one operation on the same message, such as encryption and compression, by adding an exit for each operation, rather than modifying an existing exit. If you do not specify an array in the MQCD structure, the single exit fields will be checked. For more information on channel-exit programs, see <u>WebSphere MQ</u><u>Intercommunication</u>.

### **Shared connection handles on MQCONNX**

You can share handles between different threads within the same process, using shared connection handles.

### Parent topic: Using the message queue interface (MQI)

This build: January 26, 2011 10:57:53

Notices | Trademarks | Downloads | Library | Support | Feedback

Copyright IBM Corporation 1999, 2009. All Rights Reserved. This topic's URL: cs12530

# 4.1.9.1. Shared connection handles on MQCONNX

You can share handles between different threads within the same process, using shared connection handles.

When you specify a shared connection handle, the connection handle returned from the MQCONNX call can be passed in subsequent MQI calls on any thread in the process.

**Note:** You can use a shared connection handle on a WebSphere® MQ client to connect to a server queue manager that does not support shared connection handles.

For more information, see the <u>WebSphere MQ Application Programming Reference</u>.

### Parent topic: Using MQCONNX

This build: January 26, 2011 10:57:53

Notices | Trademarks | Downloads | Library | Support | Feedback

© Copyright IBM Corporation 1999, 2009. All Rights Reserved. This topic's URL: cs12540

# 4.2. Building applications for WebSphere MQ clients

This chapter lists points to consider when running an application in a WebSphere® MQ client environment, and describes how to link your application code with the WebSphere MQ client code.

It discusses the following topics:

- <u>Running applications in the WebSphere MQ client environment</u>
- <u>Triggering in the client environment</u>
- Linking C applications with the WebSphere MQ client code
- Linking C++ applications with the WebSphere MQ client code
- Linking COBOL applications with the WebSphere MQ client code

• Linking Visual Basic applications with the WebSphere MQ client code

If an application is to run in a client environment, you can write it in the languages shown in the following table:

| Client platform | С   | C++ | COBOL | Visual<br>Basic |
|-----------------|-----|-----|-------|-----------------|
| AIX®            | Yes | Yes | Yes   |                 |
| HP-UX           | Yes | Yes | Yes   |                 |
| Linux           | Yes | Yes | Yes   |                 |
| Solaris         | Yes | Yes | Yes   |                 |
| Windows         | Yes | Yes | Yes   | Yes             |

Table 1. Programming languages supported in client environments

# **Running applications in the WebSphere MQ client environment**

You can run a WebSphere MQ application both in a full WebSphere MQ environment and in a WebSphere MQ client environment without changing your code, provided that certain conditions are met.

# Triggering in the client environment

### Linking C applications with the WebSphere MQ client code

Having written your WebSphere MQ application that you want to run on the WebSphere MQ client, you must link it to a queue manager.

### Linking C++ applications with the WebSphere MQ client code

# Linking COBOL applications with the WebSphere MQ client code

Having written a COBOL application that you want to run on the WebSphere MQ client, you must link it with an appropriate library.

# Linking Visual Basic applications with the WebSphere MQ client code

You can link Visual Basic applications with the WebSphere MQ client code on Windows.

### Parent topic: Application programming

🚵 This build: January 26, 2011 10:57:54

Notices | Trademarks | Downloads | Library | Support | Feedback

Copyright IBM Corporation 1999, 2009. All Rights Reserved. This topic's URL: cs12550

# 4.2.1. Running applications in the WebSphere MQ client environment

You can run a WebSphere® MQ application both in a full WebSphere MQ environment and in a WebSphere MQ client environment without changing your code, provided that certain conditions are met.

These conditions are that:

- The application does not need to connect to more than one queue manager concurrently.
- The queue manager name is not prefixed with an asterisk (\*) on an **MQCONN** or **MQCONNX** call.
- The application does not need to use any of the exceptions listed in  $\underline{.}$

**Note:** The libraries that you use at link-edit time determine the environment in which your application must run.

When working in the WebSphere MQ client environment, remember that:

- Each application running in the WebSphere MQ client environment has its own connections to servers. An application establishes one connection to a server each time it issues an **MQCONN** or **MQCONNX** call.
- An application sends and gets messages synchronously. This implies a wait between the time the call is

issued at the client and the return of a completion code and reason code across the network.

• All data conversion is done by the server, but see also <u>MOCCSID</u> for information about overriding the machine's configured CCSID.

Parent topic: Building applications for WebSphere MQ clients

This build: January 26, 2011 10:57:54

Notices | Trademarks | Downloads | Library | Support | Feedback

© Copyright IBM Corporation 1999, 2009. All Rights Reserved. This topic's URL: cs12560

# 4.2.2. Triggering in the client environment

Triggering is explained in detail in the WebSphere MQ Application Programming Guide.

Messages sent by WebSphere® MQ applications running on WebSphere MQ clients contribute to triggering in exactly the same way as any other messages, and they can be used to trigger programs on both the server and the client. The trigger monitor and the application to be started must be on the same system.

The default characteristics of the triggered queue are the same as those in the server environment. In particular, if no MQPMO sync point control options are specified in a client application putting messages to a triggered queue that is local to a z/OS® queue manager, the messages are put within a unit of work. If the triggering condition is then met, the trigger message is put on the initiation queue within the same unit of work and cannot be retrieved by the trigger monitor until the unit of work ends. The process that is to be triggered is not started until the unit of work ends.

### **Process definition**

You must define the process definition on the server, because this is associated with the queue that has triggering set on.

### Trigger monitor

The trigger monitor provided by non-z/OS WebSphere MQ products runs in the client environments for UNIX and Windows systems.

### CICS applications (non-z/OS)

Parent topic: Building applications for WebSphere MQ clients

🚵 This build: January 26, 2011 10:57:54

Notices | Trademarks | Downloads | Library | Support | Feedback

© Copyright IBM Corporation 1999, 2009. All Rights Reserved. This topic's URL: cs12570

# 4.2.2.1. Process definition

You must define the process definition on the server, because this is associated with the queue that has triggering set on.

The process object defines what is to be triggered. If the client and server are not running on the same platform, any processes started by the trigger monitor must define *ApplType*, otherwise the server takes its default definitions (that is, the type of application that is normally associated with the server machine) and causes a failure.

For example, if the trigger monitor is running on a Windows client and wants to send a request to a server on another operating system, MQAT\_WINDOWS\_NT must be defined otherwise the other operating system uses its default definitions and the process fails.

For a list of application types, see the <u>WebSphere MQ Application Programming Reference</u> manual.

Parent topic: Triggering in the client environment

🕍 This build: January 26, 2011 10:57:55

Notices | Trademarks | Downloads | Library | Support | Feedback

© Copyright IBM Corporation 1999, 2009. All Rights Reserved. This topic's URL: cs12580

# 4.2.2.2. Trigger monitor

The trigger monitor provided by non-z/OS WebSphere® MQ products runs in the client environments for UNIX and Windows systems.

To run the trigger monitor, issue the command:

```
runmqtmc [-m QMgrName] [-q InitQ]
```

The default initiation queue is SYSTEM.DEFAULT.INITIATION.QUEUE on the default queue manager. This is where the trigger monitor looks for trigger messages. It then calls programs for the appropriate trigger messages. This trigger monitor supports the default application type and is the same as runmqtrm except that it links the client libraries.

The command string, built by the trigger monitor, is as follows:

- 1. The *ApplicId* from the relevant process definition. This is the name of the program to run, as it would be entered on the command line.
- 2. The MQTMC2 structure, enclosed in quotes, as got from the initiation queue. A command string is invoked that has this string, exactly as provided, in quotes in order that the system command will accept it as one parameter.
- 3. The *EnvrData* from the relevant process definition.

The trigger monitor does not look to see if there is another message on the initiation queue until the completion of the application it has just started. If the application has a lot of processing to do, this might mean that the trigger monitor cannot keep up with the number of trigger messages arriving. There are two ways to deal with this:

- Have more trigger monitors running If you choose to have more trigger monitors running, you can control the maximum number of applications that can run at any one time.
- Run the started applications in the background If you choose to run applications in the background, WebSphere MQ imposes no restriction on the number of applications that can run.

To run the started application in the background on a UNIX system, you must put an & (ampersand) at the end of the *EnvrData* of the process definition.

Parent topic: Triggering in the client environment

🕍 This build: January 26, 2011 10:57:55

Notices | Trademarks | Downloads | Library | Support | Feedback

Copyright IBM Corporation 1999, 2009. All Rights Reserved. This topic's URL: cs12590

# 4.2.2.3. CICS applications (non-z/OS)

A non-z/OS CICS® application program that issues an **MQCONN** or **MQCONNX** call must be defined to CEDA as RESIDENT. To make the resident code as small as possible, you can link to a separate program to issue the **MQCONN** or **MQCONNX** call.

If the MQSERVER environment variable is used to define the client connection, it must be specified in the CICSENV.CMD file.

WebSphere® MQ applications can be run in a WebSphere MQ server environment or on a WebSphere MQ client without changing code. However, in a WebSphere MQ server environment, CICS can act as sync point coordinator, and you use EXEC CICS SYNCPOINT and EXEC CICS SYNCPOINT ROLLBACK rather than **MQCMIT** 

and **MQBACK**. If a CICS application is simply relinked as a client, sync point support is lost. **MQCMIT** and **MQBACK** must be used for the application running on a WebSphere MQ client.

Parent topic: Triggering in the client environment

This build: January 26, 2011 10:57:55

Notices | Trademarks | Downloads | Library | Support | Feedback

```
Copyright IBM Corporation 1999, 2009. All Rights Reserved.
This topic's URL:
cs12600
```

# 4.2.3. Linking C applications with the WebSphere MQ client code

Having written your WebSphere  ${\tt MQ}$  application that you want to run on the WebSphere MQ client, you must link it to a queue manager.

You can do this in two ways:

- 1. Directly, in which case the queue manager must be on the same machine as your application
- 2. To a client library file, which gives you access to queue managers on the same or on a different machine

WebSphere MQ provides a client library file for each environment:

### AIX®

libmqic.a library for non-threaded applications, or libmqic\_r.a library for threaded applications.

#### HP-UX

libmqic.sl library for non-threaded applications, or libmqic\_r.sl library for threaded applications.

### Linux

libmqic.so library for non-threaded applications, or libmqic\_r.so library for threaded applications.

#### Solaris

libmqic.so.

If you want to use the programs on a machine that has only the WebSphere MQ client for Solaris installed, you must recompile the programs to link them with the client library:

\$ /opt/SUNWspro/bin/cc -o <prog> <prog> c -mt -lmqic \
-lmqmcs -lsocket -lc -lnsl -ldl

The parameters must be entered in the correct order, as shown.

### Windows

MQIC32.LIB.

Parent topic: Building applications for WebSphere MQ clients

This build: January 26, 2011 10:57:55

Notices | Trademarks | Downloads | Library | Support | Feedback

© Copyright IBM Corporation 1999, 2009. All Rights Reserved. This topic's URL: cs12610\_

# 4.2.4. Linking C++ applications with the WebSphere® MQ client code

You can write applications to run on the client in C++. For information about how to link your C++ applications and for full details of all aspects of using C++, see <u>WebSphere MQ Using C++</u>.

Parent topic: Building applications for WebSphere MQ clients

🖄 This build: January 26, 2011 10:57:55

Notices | Trademarks | Downloads | Library | Support | Feedback

```
Copyright IBM Corporation 1999, 2009. All Rights Reserved.
This topic's URL:
cs12620
```

# 4.2.5. Linking COBOL applications with the WebSphere MQ client code

>Having written a COBOL application that you want to run on the WebSphere® MQ client, you must link it with an appropriate library. ◀

WebSphere MQ provides a client library file for each environment:

### AIX®

Link your non-threaded COBOL application with the library <code>libmqicb.a</code> or threaded COBOL application with <code>libmqicb\_r.a</code>.

### HP-UX

Link your non-threaded COBOL application with the library <code>libmqicb.sl</code> or threaded COBOL application with <code>libmqicb\_r.sl</code>.

### Linux

Link your non-threaded COBOL application with the library <code>libmqicb.so</code> or threaded COBOL application with <code>libmqicb\_r.so</code>.

### Solaris

Link your non-threaded COBOL application with the library <code>libmqicb.so</code> or threaded COBOL application with <code>libmqicb\_r.so</code>.

### Windows

Link your COBOL application with the library  ${\tt MQICCBB.LIB}$ 

Parent topic: Building applications for WebSphere MQ clients

This build: January 26, 2011 10:57:56

Notices | Trademarks | Downloads | Library | Support | Feedback

Copyright IBM Corporation 1999, 2009. All Rights Reserved. This topic's URL: cs12630

# 4.2.6. Linking Visual Basic applications with the WebSphere MQ client code

You can link Visual Basic applications with the WebSphere® MQ client code on Windows.

Link your Visual Basic application with the following include files:

### CMQB.bas

MQI

### CMQBB.bas

MQAI

### CMQCFB.bas

PCF commands

# CMQXB.bas

Channels

Set  ${\tt mqtype=2}$  for the client in the Visual Basic compiler, to ensure the correct automatic selection of the client dll:

### MQIC32.dll

Windows 2000, Windows XP and Windows 2003

### Parent topic: Building applications for WebSphere MQ clients

This build: January 26, 2011 10:57:56

Notices | Trademarks | Downloads | Library | Support | Feedback

© Copyright IBM Corporation 1999, 2009. All Rights Reserved. This topic's URL: cs12640\_

# 4.3. Connecting WebSphere MQ client applications to queue managers

This collection of topics explains the various ways in which an application running in a WebSphere® MQ client environment can connect to a queue manager.

When an application running in a WebSphere MQ client environment issues an MQCONN or MQCONNX call, the client identifies how it is to make the connection. When an MQCONNX call is issued by an application on a WebSphere MQ client, the MQI client library searches for the client channel information in the following order:

- 1. Using the contents of the *ClientConnOffset* or *ClientConnPtr* fields of the MQCNO structure (if supplied). These identify the channel definition structure (MQCD) to be used as the definition of the client connection channel.
- 2. If the MQSERVER environment variable is set, the channel it defines is used.
- 3. If the MQCHLLIB and MQCHLTAB environment variables are set, the client channel definition table they point to is used.
- 4. Finally, if the environment variables are *not* set, the client searches for a client channel definition table whose path and name are established from the DefaultPrefix in the mqs.ini file or the Registry for Windows. If this fails, the client uses the following paths:
  - UNIX systems

/var/mqm/AMQCLCHL.TAB

#### $\circ$ Windows

C:\Program Files\IBM\Websphere MQ\amqclchl.tab

The first of the options described above (using the *ClientConnOffset* or *ClientConnPtr* fields of MQCNO) is supported only by the MQCONNX call. If the application is using MQCONN rather than MQCONNX, the channel information is searched for in the remaining three ways in the order shown above. If the client fails to find any of these, the MQCONN or MQCONNX call fails.

The channel name (for the client connection) must match the server-connection channel name defined on the server for the MQCONN or MQCONNX call to succeed.

If you receive an MQRC\_Q\_MGR\_NOT\_AVAILABLE return code from your application with an error message in the error log file of AMQ9517 - File damaged, see <u>Migration and client channel definition tables</u>.

<u>Connecting client applications to queue managers using environment variables</u> Client channel information can be supplied to an application running in a client environment by the MQSERVER, MQCHLLIB, and MQCHLTAB environment variables.

Connecting client applications to queue managers using the MQCNO structure

You can specify the definition of the channel in a channel definition structure (MQCD), which is supplied using the MQCNO structure of the MQCONNX call.

<u>Connecting client applications to queue managers using a client channel definition table</u> If you use the MQSC DEFINE CHANNEL command, the details you provide are placed in the client

channel definition table. The contents of the *QMgrName* parameter of the MQCONN or MQCONNX call determines which queue manager the client connects to.

### Automatic client reconnection

You can make your client applications reconnect automatically, without writing any additional code, by configuring a number of components.

Role of the client channel definition table
The client channel definition table (CCDT) contains definitions of client connection channels. It is particularly useful if your client applications might need to connect to a number of alternative queue managers.

Examples of channel weighting and affinity

### **Examples of MQCONN calls**

Parent topic: Application programming

This build: January 26, 2011 10:57:56

Notices | Trademarks | Downloads | Library | Support | Feedback

© Copyright IBM Corporation 1999, 2009. All Rights Reserved. This topic's URL: cs12650

## 4.3.1. Connecting client applications to queue managers using environment variables

Client channel information can be supplied to an application running in a client environment by the MQSERVER, MQCHLLIB, and MQCHLTAB environment variables.

See MOSERVER, MOCHLLIB and MOCHLTAB for details of these variables.

Parent topic: Connecting WebSphere MQ client applications to queue managers

This build: January 26, 2011 10:57:56

Notices | Trademarks | Downloads | Library | Support | Feedback

Copyright IBM Corporation 1999, 2009. All Rights Reserved. This topic's URL: cs12660

## 4.3.2. Connecting client applications to queue managers using the MQCNO structure

You can specify the definition of the channel in a channel definition structure (MQCD), which is supplied using the MQCNO structure of the MQCONNX call.

For more information see Using the MQCNO structure on an MQCONNX call.

Parent topic: Connecting WebSphere MQ client applications to queue managers

🕍 This build: January 26, 2011 10:57:56

Notices | Trademarks | Downloads | Library | Support | Feedback

© Copyright IBM Corporation 1999, 2009. All Rights Reserved. This topic's URL: cs12670

## 4.3.3. Connecting client applications to queue managers using a client channel definition table

If you use the MQSC DEFINE CHANNEL command, the details you provide are placed in the client channel definition table. The contents of the *QMgrName* parameter of the MQCONN or MQCONNX call determines which queue manager the client connects to.

This file is accessed by the client to determine the channel an application will use. Where there is more than one suitable channel definition, the choice of channel is influenced by the client channel weight (CLNTWGHT) and connection affinity (AFFINITY) channel attributes.

Parent topic: Connecting WebSphere MQ client applications to queue managers

🕍 This build: January 26, 2011 10:57:56

Notices | Trademarks | Downloads | Library | Support | Feedback

Copyright IBM Corporation 1999, 2009. All Rights Reserved. This topic's URL: cs12680

## 4.3.4. Automatic client reconnection

You can make your client applications reconnect automatically, without writing any additional code, by configuring a number of components.

Automatic client reconnection is *inline*. The connection is automatically restored at any point in the client application program, and the handles to open objects are all restored.

In contrast, manual reconnection requires the client application to re-create a connection using MQCONN or MQCONNX, and to reopen objects. Automatic client reconnection is suitable for many, but not all client applications.

▶<u>Table 1</u> lists the earliest release of WebSphere® MQ client support that must be installed on a client workstation. You must upgrade client workstations to one of these levels for an application to use automatic client reconnection. <u>Table 2</u> lists other requirements to enable automatic client reconnection.

>With program access to reconnection options, a client application can set reconnection options. Except for JMS and XMS clients, if a client application has access to reconnection options, it can also create an event handler to handle reconnection events.

>An existing client application might be able to benefit from reconnection support, without recompilation and linking:<

- For a non-JMS client, set the mqclient.ini environment variable DefRecon to set reconnection options. Use a CCDT to connect to a queue manager. If the client is to connect to a multi-instance queue manager, provide the network addresses of the active and standby queue manager instances in the CCDT.
- For a JMS client, set the reconnection options in the connection factory configuration. JMS clients running in a managed Java EE container are always reconnectable. The reconnection is managed by the Java EE resource adapter, rather than by the WebSphere MQ client support.

| Client<br>interface | Client                                                                         | Program access<br>to reconnection<br>options | Reconnection<br>support |
|---------------------|--------------------------------------------------------------------------------|----------------------------------------------|-------------------------|
| Messaging APIs      | C, C++, COBOL,<br>Unmanaged Visual Basic,<br>XMS (Unmanaged XMS on<br>Windows) | 7.0.1                                        | 7.0.1                   |
|                     | JMS (JSE, and Java EE<br>client container and<br>managed containers)           | 7.0.1.3                                      | 7.0.1.3                 |
|                     | WebSphere MQ classes for Java                                                  | Not supported                                | Not supported           |
|                     | Managed XMS and<br>managed .NET clients:<br>C#, Visual Basic,                  | Not supported                                | Not supported           |
| Other APIs          | Windows Communication<br>Foundation (Unmanaged $^{\underline{1}}$ )            | Not supported                                | 7.0.1                   |
|                     | Windows Communication<br>Foundation (Managed <sup>1</sup> )                    | Not supported                                | Not supported           |
|                     | Axis 1                                                                         | Not supported                                | Not supported           |
|                     | Axis 2                                                                         | Not supported                                | 7.0.1.3                 |
|                     | HTTP (web 2.0)                                                                 | Not supported                                | 7.0.1.3                 |

### Table 1. Supported clients

1. Set managed or unmanaged mode in the WCF binding configuration.

Automatic reconnection has the following configuration requirements:

| Component                              | Requirement                                                                                           | Effect of not meeting<br>requirement                                          |
|----------------------------------------|----------------------------------------------------------------------------------------------------|-------------------------------------------------------------------------------|
| WebSphere MQ<br>Client<br>installation | >See <u>Table 1</u> ≪                                                                                 | MQRC_OPTIONS_ERROR                                                            |
| WebSphere MQ<br>Server<br>installation | Level 7.0.1                                                                                           | MQRC_OPTIONS_ERROR                                                            |
| Channel                                | SHARECNV > 0                                                                                          | MQRC_ENVIRONMENT_ERROR                                                        |
| Application<br>environment             | Must be threaded                                                                                      | MQRC_ENVIRONMENT_ERROR                                                        |
| MQI                                    | One of:<br>• MQCONNX with MQCNO Options set to<br>MQCNO_RECONNECT or<br>MQCNO_RECONNECT_Q_MGR.        | MQCC_FAILED when a connection<br>is broken or queue manager<br>ends or fails. |
|                                        | <ul> <li>Defrecon=YES QMGR in<br/>mqclient.ini</li> </ul>                                             |                                                                               |
|                                        | <ul> <li>In JMS set the<br/>CLIENTRECONNECTOPTIONS<br/>property of the connection factory.</li> </ul> |                                                                               |

Table 2. Automatic reconnection configuration requirements

Figure 1 shows the main interactions between components that are involved in client reconnection.

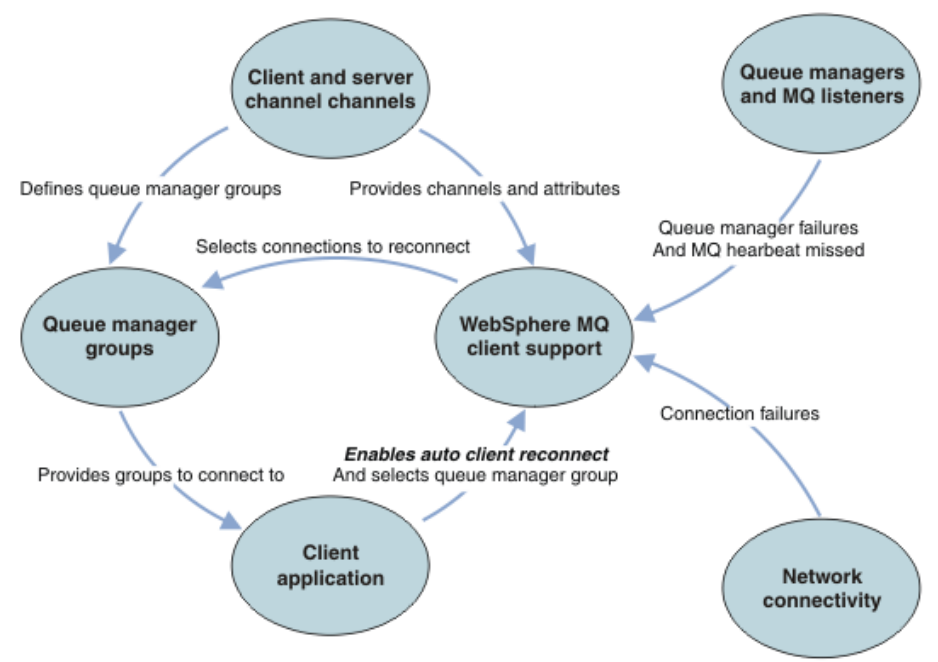

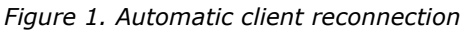

### **Client application**

The client application is a WebSphere MQ client.

- By default clients are not automatically reconnected. Enable the automatic client reconnection by setting the MQCONNX MQCNO Option MQCNO\_RECONNECT or MQCNO\_RECONNECT\_Q\_MGR.
- Many applications are written in such a way that they are able to take advantage of auto-reconnection with no additional coding. Enable automatic reconnection for existing programs, without making any coding changes, by setting the DefRecon attribute in the channels stanza of the mqclient.ini configuration file.
- Use one of these three options:
  - 1. Modify the program so that the logic is unaffected by reconnection. For example, you might have

to issue MQI calls within the sync point, and resubmit backed-out transactions.

- 2. Add an event handler to detect reconnection, and restore the state of the client application when the connection is reestablished.
- 3. Do not enable auto-reconnection: instead, disconnect the client and issue a new MQCONN or MQCONNX MQI call to find another queue manager instance that is running in the same queue manager group.

For further details about these three options, see Application recovery.

- Reconnecting to a queue manager of the same name does not guarantee that you have reconnected to the same instance of a queue manager.
  - Use an <code>mgcno option mgcno\_reconnect\_g\_mgr</code>, to reconnect to an instance of the same queue manager.
- A client can register an event handler so that it can be informed the state of reconnection. The MQHCONN passed in the event handler cannot be used. The following reason codes are provided:

### MQRC\_RECONNECTING

The connection failed, and the system is attempting to reconnect. You receive multiple MQRC\_RECONNECTING events if multiple reconnect attempts are made.

### **MQRC\_RECONNECTED**

The reconnection made and all handles successfully reestablished.

### MQRC\_RECONNECT\_FAILED

The reconnection was not successful.

### MQRC\_RECONNECT\_QMID\_MISMATCH

A reconnectable connection specified MQCNO\_RECONNECT\_Q\_MGR and the connection attempted to reconnect to a different queue manager.

### MQRC\_RECONNECT\_Q\_MGR\_REQD

An option, such MQMO\_MATCH\_MSG\_TOKEN in an MQGET call, was specified in the client program that requires reconnection to the same queue manager.

• >A reconnectable client is able to reconnect automatically only *after* connecting. That is, the MQCONNX call itself is not tried again if it fails. For example, if you receive the return code 2543 – MQRC\_STANDBY\_Q\_MGR from MQCONNX, reissue the call after a short delay.

### MQRC\_RECONNECT\_INCOMPATIBLE

This reason code is returned when the application tries to use MQPMO\_LOGICAL\_ORDER (with MQPUT and MQPUT1) or MQGMO\_LOGICAL\_ORDER (with MQGET) when reconnect options are set. The reason for returning the reason code is to make sure that applications never use reconnect in such cases.

### MQRC\_CALL\_INTERRUPTED

This reason code is returned when the connection breaks during the execution of Commit call and the client reconnects. An MQPUT of a persistent message outside the sync point also results in the same reason code being returned to the application.

### •

### Multi-instance queue managers

Simplify restarting WebSphere MQ client applications, after a multi-instance queue manager has activated its standby instance, by using automatic client reconnection.

The standby instance of a multi-instance queue manager is typically at a different network address to the active instance. Include the network addresses of both the instances in the client connection definition table (CCDT). Either provide a list of network addresses for the **CONNAME** parameter, or define multiple rows for the queue manager in the CCDT.

Commonly, WebSphere MQ clients reconnect to any queue manager in a queue manager group. Sometimes you want a WebSphere MQ client to reconnect only to the same queue manager. It might have an affinity to a queue manager. You can prevent a client from reconnecting to a different queue manager. Set the MQCNO option, MQCNO\_RECONNECT\_Q\_MGR. The WebSphere MQ client fails if it reconnects to a different queue manager. If you set the MQCNO option, MQCNO\_RECONNECT\_Q\_MGR, do not include other queue managers in the same queue manager group. The client returns an error if the queue manager it reconnects to is not the same queue manager as the one it connected to.

€

### Queue manager groups

You can select whether the client application always connects and reconnects to a queue manager of the same name, to the same queue manager, or to any of a set of queue managers that are defined with the same QMNAME value in the client connection table.

- The queue manager *name* attribute, QMNAME, in the client channel definition is the name of a queue manager group.
- In your client application, if you set the value of the MQCONN or MQCONNX QmgrName parameter to a queue manager name, the client connects only to queue managers with that name. If you prefix the queue manager name with an asterisk(\*), the client connects to any queue manager in the queue manager group with the same QMNAME value. For a full explanation, see >Queue manager groups <.

### Queue sharing groups

Automatic client reconnection to z/OS® queue sharing groups uses the same mechanisms for reconnection as any other environment. The client will reconnect to the same selection of queue managers as is configured for the original connection. For example, when using the client channel definition table the administrator should ensure that all entries in the table resolve to the same z/OS queue sharing group.

### Client and server channel definitions

Client and server channel definitions define the groups of queue managers a client application can reconnect to. The definitions govern the selection and timing of reconnections, and other factors, such as security; see the related topics. The most relevant channel attributes to consider for reconnection are listed in two groups:

### **Client connection attributes**

### >AFFINITY<

Connection affinity.

### ><u>CLNTWGHT</u>

Client channel weight.

### ><u>CONNAME</u>

Connection information.

### <u>HBINT</u>

Heartbeat interval. Set the heartbeat interval on the server connection channel.

### **KAINT**

Keepalive interval. Set the keepalive interval on the server connection channel.

### ><u>OMNAME</u>

Queue manager name.

### Server connection attributes

### ><u>HBINT</u>

Heartbeat interval. Set the heartbeat interval on the client connection channel.

### **KAINT**

Keepalive interval. Set the keepalive interval on the client connection channel.

KAINT is a network layer heartbeat, and HBINT is a WebSphere MQ heartbeat between the client and the queue manager. Setting these heartbeats to a shorter time serves two purposes:

- 1. By simulating activity on the connection, network layer software that is responsible for closing inactive connections is less likely to shut down your connection.
- 2. If the connection is shut down, the delay before the broken connection is detected, is shortened.

The default TCP/IP keepalive interval is two hours. Consider setting the KAINT and HBINT attributes to a shorter time. Do not assume that the normal behavior of a network suits the needs of automatic reconnection. For example, some firewalls can shut down an inactive TCP/IP connection after as little as 10 minutes.

### Network connectivity

Only network failures that are passed to the WebSphere MQ client by the network, are handled by the automatic reconnection capability of the client.

• Reconnections performed automatically by the transport are invisible to WebSphere MQ.

• Setting HBINT helps to deal with network failures that are invisible to WebSphere MQ.

### Queue managers and WebSphere MQ listeners

Client reconnection is triggered by server failure, queue manager failure, network connectivity failure, and by an administrator switching over to another queue manager instance.

- If you are using a >multi-instance queue manager, an additional cause of client reconnection occurs when you switch control from the active queue manager instance to a standby instance.
- Ending a queue manager using the default **endmqm** command, does not trigger automatic client reconnection. Add the -r option on the **endmqm** command to request automatic client reconnection, or the -s option to transfer to a standby queue manager instance after shutting down.

### WebSphere MQ client automatic reconnection support

If you use the automatic client reconnection support in the WebSphere MQ client, the client application automatically reconnects and continues processing without you issuing an MQCONN or MQCONNX MQI call to reconnect to the queue manager.

- Automatic client reconnection is triggered by one of the following occurrences:
  - queue manager failure
  - $\circ$  ending a queue manager and specifying the -r, reconnect, option on the endmqm command
- The MQCONNX MQCNO options control whether you have enabled the automatic client reconnection. The options are described in **P**<u>Reconnection options</u>**C**.
- Automatic client reconnection issues MQI calls on behalf of your application to restore the connection handle and the handles to other open objects, so that your program can resume normal processing after it has processed any MQI errors that resulted from the broken connection. See <u>Recovery of an</u> <u>automatically reconnected client</u>.
- If you have written a channel exit program for the connection, the exit receives these additional MQI calls.
- You can register a reconnection event handler, which is triggered when reconnection begins and when it finishes.

Although reconnection takes no more than a minute, reconnection can take longer because a queue manager might have numerous resources to manage. During this time, a client application might be holding locks on that do not belong to WebSphere MQ resources. There is a timeout value you can configure to limit the time a client waits for reconnection. The value (in seconds) is set in the mgclient.ini file.

```
Channels:
MOReconnectTimeout = 1800
```

No reconnection attempts are made after the timeout has expired. When the system detects that the timeout has expired it returns a  $MQ\_RECONNECT\_FAILED$  error.

Parent topic: Connecting WebSphere MQ client applications to queue managers

🕍 This build: January 26, 2011 10:58:10

Notices | Trademarks | Downloads | Library | Support | Feedback

Copyright IBM Corporation 1999, 2009. All Rights Reserved. This topic's URL: fa70190

### 4.3.5. Role of the client channel definition table

The client channel definition table (CCDT) contains definitions of client connection channels. It is particularly useful if your client applications might need to connect to a number of alternative queue managers.

The client channel definition table is created when you define a queue manager.

**Note:** The same file can be used by more than one WebSphere® MQ client. You access different versions of this file using the MQCHLLIB and MQCHLTAB WebSphere MQ environment variables. See <u>Using WebSphere MQ environment variables</u> for information about environment variables.

### Queue manager groups in the CCDT

You can define a set of connections in the client channel definition table (CCDT) as a *queue manager group*. You can connect an application to a queue manager that is part of a queue manager group. This can be done by prefixing the queue manager name on an MQCONN or MQCONNX call with an asterisk.

### **Connecting to queue-sharing groups**

You can connect your application to a queue manager that is part of a queue-sharing group. This can be done by using the queue-sharing group name instead of the queue manager name on the MQCONN or MQCONNX call.

Parent topic: Connecting WebSphere MQ client applications to queue managers

This build: January 26, 2011 10:57:57

Notices | Trademarks | Downloads | Library | Support | Feedback

© Copyright IBM Corporation 1999, 2009. All Rights Reserved. This topic's URL: cs12690\_

## 4.3.5.1. Queue manager groups in the CCDT

>You can define a set of connections in the client channel definition table (CCDT) as a *queue manager group*. You can connect an application to a queue manager that is part of a queue manager group. This can be done by prefixing the queue manager name on an MQCONN or MQCONNX call with an asterisk. <

You might choose to define connections to more than one server machine because:

- >You want to connect a client to any one of a set of queue managers that is running, to improve availability.
- >You want to reconnect a client to the same queue manager it connected to successfully last time, but connect to a different queue manager if the connection fails.
- >You want to be able to retry a client connection to a different queue manager if the connection fails, by issuing the MQCONN in the client program again. <
- >You want to automatically reconnect a client connection to another queue manager if the connection fails, without writing any client code.
- >You want to automatically reconnect a client connection to a different instance of a multi-instance queue manager if a standby instance takes over, without writing any client code.
- >You want to balance your client connections across a number of queue managers, with more clients connecting to some queue managers than others.
- >You want to spread the reconnection of many client connections over multiple queue managers and over time, in case the high volume of connections causes a failure.
- You want to be able to move your queue managers without changing any client application code.
- >You want to write client application programs that do not need to know queue manager names.

>It is not always appropriate to connect to different queue managers. An extended transactional client or a Java client in WebSphere Application Server, for example, might need to connect to a predictable queue manager instance. Automatic client reconnect is not supported by WebSphere® MQ classes for Java.

A queue manager group is a set of connections defined in the client channel definition table (CCDT). The set is defined by its members having the same value of the **QMNAME** attribute in their channel definitions.

<u>Figure 1</u> is a graphical representation of a client connection table, showing three queue manager groups, two named queue manager groups written in the CCDT as **QMNAME**(QM1) and **QMNAME**(QMGrp1), and one blank or default group written as **QMNAME**(' ').

- 1. Queue manager group QM1 has three client connection channels, connecting it to queue managers QM1 and QM2. QM1 might be a multi-instance queue manager located on two different servers.
- 2. The default queue manager group has six client connection channels connecting it to all the queue managers.
- 3. QMGrp1 has client connection channels to two queue managers, QM4 and QM5.

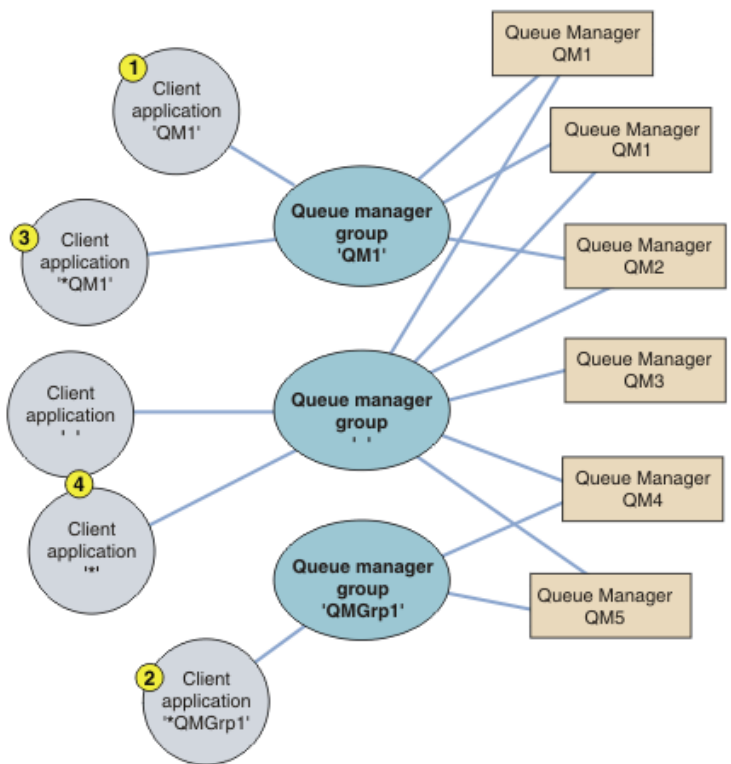

Figure 1. Queue manager groups

Four examples of using this client connection table are discussed with the help of the numbered client applications in  $\underline{Figure 1}$ .

1. In the first example, the client application passes a queue manager name, QM1, as the **QmgrName** parameter to its MQCONN or MQCONNX MQI call. The WebSphere MQ client code selects the matching queue manager group, QM1. The group contains three connection channels, and the WebSphere MQ client tries to connect to QM1 using each of these channels in turn until it finds an WebSphere MQ listener for the connection attached to a running queue manager called QM1.

The order of connection attempts depends on the value of the client connection AFFINITY attribute and the client channel weightings. Within these constraints, the order of connection attempts is randomized, both over the three possible connections, and over time, in order to spread out the load of making connections.

The <code>MQCONN</code> or <code>MQCONNX</code> call issued by the client application succeeds when a connection is established to a running instance of <code>QM1</code>.

2. In the second example, the client application passes a queue manager name prefixed with an asterisk, \*QMGrp1 as the **QmgrName** parameter to its MQCONN or MQCONNX MQI call. The WebSphere MQ client selects the matching queue manager group, QMGrp1. This group contains two client connection channels, and the WebSphere MQ client tries to connect to *any* queue manager using each channel in turn. In this example, the WebSphere MQ client needs to make a successful connection; the name of the queue manager that it connects to does not matter.

The rule for the order of making connection attempts is the same as before. The only difference is that by prefixing the queue manager name with an asterisk, the client indicates that the name of the queue manager is not relevant.

The MQCONN or MQCONNX call issued by the client application succeeds when a connection is established to a running instance of any queue manager connected to by the channels in the QMGrp1 queue manager group.

- 3. The third example is essentially the same as the second because the **QmgrName** parameter is prefixed by an asterisk, \*QM1. The example illustrates that you cannot determine which queue manager a client channel connection is going to connect to by inspecting the QMNAME attribute in one channel definition by itself. The fact that the **QMNAME** attribute of the channel definition is QM1, is not sufficient to require a connection is made to a queue manager called QM1. If your client application prefixes its **QmgrName** parameter with an asterisk then any queue manager is a possible connection target. In this case the MQCONN or MQCONNX calls issued by the client application succeed when a connection is established to a running instance of either QM1 or QM2.
- 4. The fourth example illustrates use of the default group. In this case the client application passes an asterisk, '\*', or blank ' ', as the **QmgrName** parameter to its MQCONN or MQCONNX MQI call. By

convention in the client channel definition, a blank **QMNAME** attribute signifies the default queue manager group and either a blank or asterisk **QmgrName** parameter matches a blank **QMNAME** attribute.

In this example the default queue manager group has client channel connections to all the queue managers. By selecting the default queue manager group the application might be connected to any queue manager in the group.

The MQCONN or MQCONNX call issued by the client application succeeds when a connection is established to a running instance of any queue manager.

**Note:** The default group is different to a default queue manager, although an application uses a blank **QmgrName** parameter to connect to either the default queue manager group or to the default queue manager. The concept of a default queue manager group is only relevant to a client application, and a default queue manager to a server application.

Define your client connection channels on one queue manager only, including those channels that connect to a second or third queue manager. Do *not* define them on two queue managers and then try to merge the two client channel definition tables. Only one client channel definition table can be accessed by the client.

### **Examples**

Look again at the <u>list</u> of reasons for using queue manager groups at the beginning of the topic. How does using a queue manager group provide those capabilities?

### Connect to any one of a set of queue managers.

Define a queue manager group with connections to all the queue managers in the set, and connect to the group using the **QmgrName** parameter prefixed by an asterisk.

## Reconnect to the same queue manager, but connect to a different one, if the queue manager connected to last time is unavailable.

Define a queue manager group as before but set the attribute, **AFFINITY** (PREFERRED) on each client channel definition.

### Retry a connection to another queue manager if a connection fails.

Connect to a queue manager group, and reissue the MQCONN or MQCONNX MQI call if the connection is broken or the queue manager fails.

### Automatically reconnect to another queue manager if a connection fails.

Connect to a queue manager group using the MQCONNX MQCNO option MQCNO\_RECONNECT.

### Automatically reconnect to a different instance of a multi-instance queue manager.

Do the same as the preceding example. In this case, if you want to restrict the queue manager group to connect to the instances of a particular multi-instance queue manager, define the group with connections to only the multi-instance queue manager instances.

You can also ask the client application to issue its MQCONN or MQCONNX MQI call with no asterisk prefixed to the **QmgrName** parameter. That way the client application can only connect to the named queue manager. Finally, you can set the **MQCNO** option to MQCNO\_RECONNECT\_Q\_MGR. This option accepts reconnections to the same queue manager that was previously connected. You can also use this value to restrict reconnections to the same instance of a normal queue manager.

## Balance client connections across queue managers, with more clients connected to some queue managers than others.

Define a queue manager group, and set the **CLNTWGHT** attribute on each client channel definition to distribute the connections unevenly.

## Spread the client reconnection load unevenly, and spread it over time, after a connection or queue manager failure.

Do the same as the preceding example. The WebSphere MQ client randomizes reconnections across queue managers and spreads the reconnections over time.

### Move your queue managers without changing any client code.

The CCDT isolates your client application from the location of the queue manager.

You have a choice of either distributing the client connection table to each client or placing the CCDT on a shared file system for each client to refer to. Alternatively use the programmatic version of the CCDT supported in the MQCONNX MQI call and call a service to pass the CCDT to the client application.

### Write a client application that does not know queue manager names.

Use queue manager group names and establish a naming convention for queue manager group names that is relevant to your client applications in your organization, and reflects the architecture of your solutions rather than the naming of queue managers.

### Parent topic: Role of the client channel definition table

This build: January 26, 2011 10:57:57

Notices | Trademarks | Downloads | Library | Support | Feedback

Copyright IBM Corporation 1999, 2009. All Rights Reserved. This topic's URL: cs12700\_

## 4.3.5.2. Connecting to queue-sharing groups

You can connect your application to a queue manager that is part of a queue-sharing group. This can be done by using the queue-sharing group name instead of the queue manager name on the MQCONN or MQCONNX call.

>Queue-sharing groups have a name of up to four characters. The name must be unique in your network, and must be different from any queue manager names.

The client channel definition should use the queue sharing group generic interface to connect to an available queue manager in the group. For more information, see <u>Connecting to the generic interface</u>. A check is made to ensure that the queue manager the listener connects to is a member of the queue sharing group.

For more information on shared queues, see the <u>WebSphere MQ for z/OS Concepts and Planning Guide</u>, and <u>WebSphere MQ Intercommunication</u>.

Parent topic: Role of the client channel definition table

This build: January 26, 2011 10:57:57

Notices | Trademarks | Downloads | Library | Support | Feedback

Copyright IBM Corporation 1999, 2009. All Rights Reserved. This topic's URL: cs12710

## 4.3.6. Examples of channel weighting and affinity

The ClientChannelWeight and ConnectionAffinity channel attributes control how client-connection channels are selected when more than one suitable channel is available for a connection. These channels are configured to connect to different queue managers in order to provide higher availability, workload balancing, or both. Note that MQCONN calls which could result in a connection to one of several queue managers, must prefix the queue manager name with an asterisk as described in: Examples of MQCONN calls: Example 1. Queue manager name includes an asterisk (\*).

Applicable candidate channels for a connection are those whose QMNAME attribute matches the queue manager name specified in the MQCONN call. If all applicable channels for a connection have a ClientChannelWeight of zero (the default) then they are selected in alphabetical order as in the example: Examples of MQCONN calls: Example 1. Queue manager name includes an asterisk (\*).

The following examples illustrate what happens when non-zero ClientChannelWeights are used. Note that, since this feature involves pseudo-random channel selection, the examples show a sequence of actions that might happen rather than what definitely will.

**Example 1. Selecting channels when ConnectionAffinity is set to PREFERRED** This example illustrates how a WebSphere MQ client selects a channel from a CCDT, where the ConnectionAffinity is set to PREFERRED.

Example 2. Selecting channels when ConnectionAffinity is set to NONE

This example illustrates how a WebSphere MQ client selects a channel from a CCDT, where the ConnectionAffinity is set to NONE.

Parent topic: Connecting WebSphere MQ client applications to queue managers

This build: January 26, 2011 10:57:58

### Notices | Trademarks | Downloads | Library | Support | Feedback

Copyright IBM Corporation 1999, 2009. All Rights Reserved. This topic's URL: cs12721\_

## 4.3.6.1. Example 1. Selecting channels when ConnectionAffinity is set to PREFERRED

➤This example illustrates how a WebSphere MQ client selects a channel from a CCDT, where the ConnectionAffinity is set to PREFERRED.

In this example, a number of client machines use a Client Channel Definition Table (CCDT) provided by a queue manager. The CCDT includes client connection channels with the following attributes (shown using the syntax of the DEFINE CHANNEL command):

```
CHANNEL(A) QMNAME(DEV) CONNAME(devqm.it.company.example)

CHANNEL(B) QMNAME(CORE) CONNAME(corel.ops.company.example) CLNTWGHT(5) +

AFFINITY(PREFERRED)

CHANNEL(C) QMNAME(CORE) CONNAME(core2.ops.company.example) CLNTWGHT(3) +

AFFINITY(PREFERRED)

CHANNEL(D) QMNAME(CORE) CONNAME(core3.ops.company.example) CLNTWGHT(2) +

AFFINITY(PREFERRED)
```

#### The application issues MQCONN(\*CORE)

Channel A is not a candidate for this connection, because the QMNAME attribute does not match. Channels B, C and D are identified as candidates, and are placed in an order of preference based on their weighting. In this example the order might be C, B, D. The client attempts to connect to the queue manager at core2.ops.company.example. The name of the queue manager at that address is not checked, because the MQCONN call included an asterisk in the queue manager name.

It is important to note that, with AFFINITY (PREFERRED), each time this particular client machine connects it will place the channels in the same initial order of preference. This applies even when the connections are from different processes or at different times.

In this example, the queue manager at core.2.ops.company.example cannot be reached. The client attempts to connect to core1.ops.company.example because channel B is next in the order of preference. In addition, channel C is demoted to become the least preferred.

A second MQCONN(\*CORE) call is issued by the same application. Channel C was demoted by the previous connection, so the most preferred channel is now B. This connection is made to core1.ops.company.example.

A second machine sharing the same Client Channel Definition Table migh place the channels in a different initial order of preference. For example, D, B, C. Under normal circumstances, with all channels working, applications on this machine are connected to core3.ops.company.example while those on the first machine are connected to core2.ops.company.example. This allows workload balancing of large numbers of clients across multiple queue managers while allowing each individual client to connect to the same queue manager if it is available.

Parent topic: Examples of channel weighting and affinity

This build: January 26, 2011 10:58:03

Notices | Trademarks | Downloads | Library | Support | Feedback

Copyright IBM Corporation 1999, 2009. All Rights Reserved. This topic's URL: cs12990

## 4.3.6.2. Example 2. Selecting channels when ConnectionAffinity is set to NONE

This example illustrates how a WebSphere MQ client selects a channel from a CCDT, where the ConnectionAffinity is set to NONE.

In this example a number of client machines use a Client Channel Definition Table (CCDT) provided by a queue manager. The CCDT includes client connection channels with the following attributes (shown using the syntax

### of the DEFINE CHANNEL command): <

CHANNEL(A) QMNAME(DEV) CONNAME(devqm.it.company.example) CHANNEL(B) QMNAME(CORE) CONNAME(corel.ops.company.example) CLNTWGHT(5) + AFFINITY(NONE) CHANNEL(C) QMNAME(CORE) CONNAME(core2.ops.company.example) CLNTWGHT(3) + AFFINITY(NONE) CHANNEL(D) QMNAME(CORE) CONNAME(core3.ops.company.example) CLNTWGHT(2) + AFFINITY(NONE)

The application issues MQCONN(\*CORE). As in the previous example, channel A is not considered because the QMNAME does not match. Either channel B, C or D are selected based on their weighting, with respective probabilities of 50%, 30% or 20%.. In this example, channel B might be selected. There is no persistent order of preference created.

A second MQCONN(\*CORE) call is made. Again, one of the three applicable channels is selected, with the same probabilities. In this example, channel C is chosen. However, core2.ops.company.example does not respond, so another choice is made between the remaining candidate channels. Channel B is selected and the application is connected to core1.ops.company.example.

With AFFINITY(NONE), each MQCONN call is independent of any other. Therefore when this example application makes a third MQCONN(\*CORE), it might once more attempt to connect through the broken channel C, before choosing one of B or D.

Parent topic: Examples of channel weighting and affinity

This build: January 26, 2011 10:58:05

Notices | Trademarks | Downloads | Library | Support | Feedback

© Copyright IBM Corporation 1999, 2009. All Rights Reserved. This topic's URL: cs13000\_

## 4.3.7. Examples of MQCONN calls

In each of the following examples, the network is the same; there is a connection defined to two servers from the same WebSphere® MQ client. (In these examples, the MQCONNX call could be used instead of the MQCONN call.)

There are two queue managers running on the server machines, one named SALE and the other named SALE\_BACKUP.

Figure 1. MQCONN example

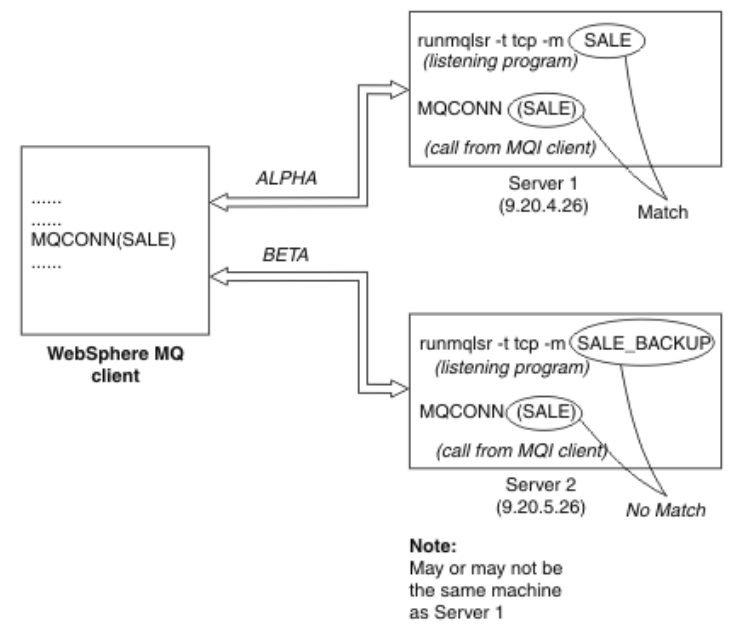

The definitions for the channels in these examples are:

SALE definitions:

DEFINE CHANNEL(ALPHA) CHLTYPE(SVRCONN) TRPTYPE(TCP) + DESCR('Server connection to WebSphere MQ client')

```
DEFINE CHANNEL(APLHA) CHLTYPE(CLNTCONN) TRPTYPE(TCP) +
CONNAME(9.20.4.26) DESCR('WebSphere MQ client connection to server 1') +
QMNAME(SALE)
```

DEFINE CHANNEL(BETA) CHLTYPE(CLNTCONN) TRPTYPE(TCP) + CONNAME(9.20.5.26) DESCR('WebSphere MQ client connection to server 2') + QMNAME(SALE)

#### SALE\_BACKUP definition:

DEFINE CHANNEL(BETA) CHLTYPE(SVRCONN) TRPTYPE(TCP) + DESCR('Server connection to WebSphere MQ client')

#### The client channel definitions can be summarized as follows:

| Name  | CHLTYPE  | TRPTYPE | CONNAME   | QMNAME |
|-------|----------|---------|-----------|--------|
| ALPHA | CLNTCONN | ТСР     | 9.20.4.26 | SALE   |
| BETA  | CLNTCONN | ТСР     | 9.20.5.26 | SALE   |

#### What the examples demonstrate

#### Example 1. Queue manager name includes an asterisk (\*)

In this example the application is not concerned about which queue manager it connects to. The application issues an MQCONN call for a queue manager name including an asterisk. A suitable channel is chosen.

#### Example 2. Queue manager name specified

#### Example 3. Queue manager name is blank or an asterisk (\*)

Parent topic: Connecting WebSphere MQ client applications to gueue managers

This build: January 26, 2011 10:57:58

Notices | Trademarks | Downloads | Library | Support | Feedback

© Copyright IBM Corporation 1999, 2009. All Rights Reserved. This topic's URL: cs12720

### 4.3.7.1. What the examples demonstrate

Suppose the communication link to Server 1 is temporarily broken. The use of multiple queue managers as a backup system is demonstrated.

Each example covers a different MQCONN call and gives an explanation of what happens in the specific example presented, by applying the following rules:

- WebSphere® MQ searches the client channel definition table, in alphabetic channel name order, looking in the queue manager name (QMNAME) field for an entry corresponding to the one given in the MQCONN call.
- 2. If a match is found, the channel definition is used.
- 3. An attempt is made to start the channel to the machine identified by the connection name (CONNAME). If this is successful, the application continues. It requires:
  - $\,\circ\,$  A listener to be running on the server.
  - The listener to be connected to the same queue manager as the one the client wants to connect to (if specified).
- 4. If the attempt to start the channel fails and there is more than one entry in the client channel definition table (in this example there are two entries), the file is searched for a further match. If a match is found, processing continues at step 1.

5. If no match is found, or there are no more entries in the client channel definition table and the channel has failed to start, the application is unable to connect. An appropriate reason code and completion code are returned in the MQCONN call. The application can take action based on the reason and completion codes returned.

Parent topic: Examples of MQCONN calls

Mis build: January 26, 2011 10:57:58

Notices | Trademarks | Downloads | Library | Support | Feedback

Copyright IBM Corporation 1999, 2009. All Rights Reserved. This topic's URL: cs12730

## 4.3.7.2. Example 1. Queue manager name includes an asterisk (\*)

In this example the application is not concerned about which queue manager it connects to. The application issues an MQCONN call for a queue manager name including an asterisk. A suitable channel is chosen.

The application issues:

MQCONN (\*SALE)

Following the rules, this is what happens in this instance:

- 1. The client channel definition table is scanned for the queue manager name SALE, matching with the application MQCONN call.
- 2. Channel definitions for ALPHA and BETA are found.
- If one channel has a CLNTWGHT value of 0, this channel is selected. If both have a CLNTWGHT value of 0, channel ALPHA is selected because it is first in alphabetic sequence. If both channels have a non-zero CLNTWGHT value, one channel is randomly selected, based on its weighting.
- 4. An attempt to start the channel is made.
- 5. If channel BETA was selected, the attempt to start it is successful.
- 6. If channel ALPHA was selected, the attempt to start it is NOT successful because the communication link is broken. The following steps then apply:
  - a. The only other channel for the queue manager name SALE is BETA.
  - b. An attempt to start this channel is made this is successful.
- 7. A check to see that a listener is running shows that there is one running. It is not connected to the SALE queue manager, but because the MQI call parameter has an asterisk (\*) included in it, no check is made. The application is connected to the SALE\_BACKUP queue manager and continues processing.

Parent topic: Examples of MQCONN calls

This build: January 26, 2011 10:57:58

Notices | Trademarks | Downloads | Library | Support | Feedback

Copyright IBM Corporation 1999, 2009. All Rights Reserved. This topic's URL: cs12740

### 4.3.7.3. Example 2. Queue manager name specified

The application requires a connection to a specific queue manager, named SALE, as seen in the MQI call: MQCONN (SALE)

Following the rules, this is what happens in this instance:

- 1. The client channel definition table is scanned in alphabetic channel name sequence, for the queue manager name SALE, matching with the application MQCONN call.
- 2. The first channel definition found to match is ALPHA.
- 3. An attempt to start the channel is made this is *not* successful because the communication link is broken.
- 4. The client channel definition table is again scanned for the queue manager name SALE and the channel name BETA is found.

- 5. An attempt to start the channel is made this is successful.
- 6. A check to see that a listener is running shows that there is one running, but it is not connected to the SALE queue manager.
- 7. There are no further entries in the client channel definition table. The application cannot continue and receives return code MQRC\_Q\_MGR\_NOT\_AVAILABLE.

Parent topic: Examples of MQCONN calls

This build: January 26, 2011 10:57:58

Notices | Trademarks | Downloads | Library | Support | Feedback

© Copyright IBM Corporation 1999, 2009. All Rights Reserved. This topic's URL: cs12750

## 4.3.7.4. Example 3. Queue manager name is blank or an asterisk (\*)

In this example the application is not concerned about which queue manager it connects to. This is treated in the same way as Example 1. Queue manager name includes an asterisk (\*).

**Note:** If this application were running in an environment other than a WebSphere® MQ client, and the name was blank, it would be attempting to connect to the default queue manager. This is *not* the case when it is run from a client environment; the queue manager accessed is the one associated with the listener to which the channel connects.

The application issues:

```
MQCONN ("")
or
```

```
MQCONN (*)
```

Following the rules, this is what happens in this instance:

- 1. The client channel definition table is scanned in alphabetic channel name sequence, for a queue manager name that is blank, matching with the application MQCONN call.
- 2. The entry for the channel name ALPHA has a queue manager name in the definition of SALE. This does *not* match the MQCONN call parameter, which requires the queue manager name to be blank.
- 3. The next entry is for the channel name BETA.
- 4. The queue manager name in the definition is SALE. Once again, this does *not* match the MQCONN call parameter, which requires the queue manager name to be blank.
- 5. There are no further entries in the client channel definition table. The application cannot continue and receives return code MQRC\_Q\_MGR\_NOT\_AVAILABLE.

Parent topic: Examples of MQCONN calls

🕍 This build: January 26, 2011 10:57:58

Notices | Trademarks | Downloads | Library | Support | Feedback

Copyright IBM Corporation 1999, 2009. All Rights Reserved. This topic's URL: cs12760

# 4.4. Preparing and running extended transactional client applications

This chapter contains the following sections:

- Preparing and running CICS and Tuxedo applications
- <u>Preparing and running Microsoft Transaction Server applications</u>
- <u>Preparing and running WebSphere MQ JMS applications</u>

Preparing and running CICS and Tuxedo applications

**Preparing and running Microsoft Transaction Server applications** 

### Preparing and running WebSphere MQ JMS applications

Parent topic: Application programming

🕍 This build: January 26, 2011 10:57:58

Notices | Trademarks | Downloads | Library | Support | Feedback

Copyright IBM Corporation 1999, 2009. All Rights Reserved. This topic's URL: cs12770

## 4.4.1. Preparing and running CICS and Tuxedo applications

To prepare CICS® and Tuxedo applications to run as WebSphere® MQ client applications, follow the instructions in the <u>WebSphere MQ Application Programming Guide</u>.

Note, however, that the information in the <u>WebSphere MQ Application Programming Guide</u> that deals specifically with preparing CICS and Tuxedo applications, including the sample programs supplied with WebSphere MQ, assumes that you are preparing applications to run on a WebSphere MQ server system. As a result, the information refers only to WebSphere MQ libraries that are intended for use on a server system. When you are preparing your client applications, you must do the following therefore:

- Use the appropriate client system library for the language bindings that your application uses. For example, for applications written in C on AIX®, HP-UX, or Solaris, use the library libmqic instead of libmqm and, on Windows systems, use the library mqic.lib instead of mqm.lib.
- Instead of the server system libraries shown in <u>Table 1</u>, for AIX, HP-UX, and Solaris, and <u>Table 2</u>, for Windows systems, use the equivalent client system libraries. If a server system library is not listed in these tables, use the same library on a client system.

|  | Table 1. | Client s | ystem | libraries | on AIX, | , HP-UX, | and Solar |
|--|----------|----------|-------|-----------|---------|----------|-----------|
|--|----------|----------|-------|-----------|---------|----------|-----------|

| Library for a WebSphere MQ server<br>system | Equivalent library to use on a WebSphere MQ client system |
|---------------------------------------------|-----------------------------------------------------------|
| libmqmxa                                    | libmqcxa                                                  |

#### Table 2. Client system libraries on Windows systems

| Library for a WebSphere MQ server system | Equivalent library to use on a<br>WebSphere MQ client system |
|------------------------------------------|--------------------------------------------------------------|
| mqmxa.lib                                | mqcxa.lib                                                    |
| mqmtux.lib                               | mqcxa.lib                                                    |
| mqmenc.lib                               | mqcxa.lib                                                    |
| mqmcics4.lib                             | mqccics4.lib                                                 |

### The user ID used by a client application

When you run a WebSphere MQ server application under CICS, it normally switches from the CICS user to the user ID of the transaction. However, when you run a CICS client application, it retains the CICS privileged authority.

### Sample programs

**Error log messages** 

Parent topic: Preparing and running extended transactional client applications

This build: January 26, 2011 10:57:59

Notices | Trademarks | Downloads | Library | Support | Feedback

© Copyright IBM Corporation 1999, 2009. All Rights Reserved. This topic's URL: cs12780

## 4.4.1.1. Sample programs

<u>Table 1</u> lists the CICS® and Tuxedo sample programs that are supplied for use on AIX®, HP-UX, and Solaris client systems. <u>Table 2</u> lists the equivalent information for Windows client systems. The tables also list the files that are used for preparing and running the programs. For a description of the sample programs, see the <u>WebSphere MQ Application Programming Guide</u>.

Table 1. Sample programs for AIX, HP-UX, and Solaris client systems

| Description                                       | Source        | Executable<br>module |
|---------------------------------------------------|---------------|----------------------|
| CICS program                                      | amqscic0.ccs  | amqscicc             |
| Header file for the CICS program                  | amqscih0.h    | -                    |
| Tuxedo client program to put messages             | amqstxpx.c    | -                    |
| Tuxedo client program to get messages             | amqstxgx.c    | -                    |
| Tuxedo server program for the two client programs | amqstxsx.c    | -                    |
| UBBCONFIG file for the Tuxedo programs            | ubbstxcx.cfg  | -                    |
| Field table file for the Tuxedo programs          | amqstxvx.flds | -                    |
| View description file for the Tuxedo programs     | amqstxvx.v    | -                    |

Table 2. Sample programs for Windows client systems

| Description                                       | Source       | Executable<br>module |
|---------------------------------------------------|--------------|----------------------|
| CICS transaction                                  | amqscic0.ccs | amqscicc             |
| Header file for the CICS transaction              | amqscih0.h   | -                    |
| Tuxedo client program to put messages             | amqstxpx.c   | -                    |
| Tuxedo client program to get messages             | amqstxgx.c   | -                    |
| Tuxedo server program for the two client programs | amqstxsx.c   | -                    |
| UBBCONFIG file for the Tuxedo programs            | ubbstxcx.cfg | -                    |
| Field table file for the Tuxedo programs          | amqstxvx.fld | -                    |
| View description file for the Tuxedo programs     | amqstxvx.v   | -                    |
| Makefile for the Tuxedo programs                  | amqstxmc.mak | -                    |
| ENVFILE file for the Tuxedo programs              | amqstxen.env | -                    |

Parent topic: Preparing and running CICS and Tuxedo applications

🕍 This build: January 26, 2011 10:57:59

Notices | Trademarks | Downloads | Library | Support | Feedback

© Copyright IBM Corporation 1999, 2009. All Rights Reserved. This topic's URL: cs12790\_

## 4.4.1.2. Error log messages

When you run CICS® or Tuxedo applications that use an extended transactional client, the messages that you might see in the WebSphere® MQ error log files are documented in <u>WebSphere MQ Messages</u>. One of the messages, AMQ5203, has been modified for use with an extended transactional client. Here is the text of the modified message:

### AMQ5203: An error occurred calling the XA interface.

Parent topic: Preparing and running CICS and Tuxedo applications

This build: January 26, 2011 10:57:59

Notices | Trademarks | Downloads | Library | Support | Feedback

© Copyright IBM Corporation 1999, 2009. All Rights Reserved. This topic's URL: cs12800\_

## 4.4.1.2.1. AMQ5203: An error occurred calling the XA interface.

### Explanation

The error number is &2 where a value of 1 indicates the supplied flags value of &1 was invalid, 2 indicates that there was an attempt to use threaded and non-threaded libraries in the same process, 3 indicates that there was an error with the supplied queue manager name '&3', 4 indicates that the resource manager id of &1 was invalid, 5 indicates that an attempt was made to use a second queue manager called '&3' when another queue manager was already connected, 6 indicates that the Transaction Manager has been called when the application isn't connected to a queue manager, 7 indicates that the XA call was made while another call was in progress, 8 indicates that the xa\_info string '&4' in the xa\_open call contained an invalid parameter value for parameter name '&5', and 9 indicates that the xa\_info string '&4' in the xa\_open call is missing a required parameter, parameter name '&5'.

### User response

Correct the error and try the operation again.

### Parent topic: Error log messages

🕍 This build: January 26, 2011 10:57:59

Notices | Trademarks | Downloads | Library | Support | Feedback

© Copyright IBM Corporation 1999, 2009. All Rights Reserved. This topic's URL: cs12810

# 4.4.2. Preparing and running Microsoft Transaction Server applications

For general information about how to develop Microsoft Transaction Server (MTS) applications that access WebSphere® MQ resources, see the section on MTS in the WebSphere MQ Help Center.

To prepare an MTS application to run as a WebSphere MQ client application, do one of the following for each component of the application:

- If the component uses the C language bindings for the MQI, follow the instructions in the <u>WebSphere MQ</u> <u>Application Programming Guide</u> but link the component with the library mqicxa.lib instead of mqic.lib.
- If the component uses the WebSphere MQ C++ classes, follow the instructions in <u>WebSphere MQ Using</u> <u>C++</u> but link the component with the library imqx23vn.lib instead of imqc23vn.lib.
- If the component uses the Visual Basic language bindings for the MQI, follow the instructions in the <u>WebSphere MQ Application Programming Guide</u> but, when you define the Visual Basic project, type MqType=3 in the **Conditional Compilation Arguments** field.
- If the component uses the WebSphere MQ Automation Classes for ActiveX (MQAX), define an environment variable, GMQ\_MQ\_LIB, with the value mqic32xa.dll. You can define the environment variable from within your application, or you can define it so that its scope is system wide. However, defining it as system wide can cause any existing MQAX application, that does not define the environment variable from within the application, to behave incorrectly.

Parent topic: Preparing and running extended transactional client applications

This build: January 26, 2011 10:58:00

Notices | Trademarks | Downloads | Library | Support | Feedback

Copyright IBM Corporation 1999, 2009. All Rights Reserved. This topic's URL: cs12820

## 4.4.3. Preparing and running WebSphere MQ JMS applications

To prepare and run WebSphere® MQ JMS applications in client mode, with WebSphere Application Server as your transaction manager, follow the instructions in <u>WebSphere MQ Using Java</u>.

When you run a WebSphere MQ JMS client application, you might see the following warning messages:

### MQJE080

Insufficient license units - run setmqcap

### MQJE081

File containing the license unit information is in the wrong format - run setmqcap

### MQJE082

File containing the license unit information could not be found - run setmqcap

Parent topic: Preparing and running extended transactional client applications

This build: January 26, 2011 10:58:00

Notices | Trademarks | Downloads | Library | Support | Feedback

Copyright IBM Corporation 1999, 2009. All Rights Reserved. This topic's URL: cs12830

## 4.5. Solving problems

This chapter discusses the following topics:

- <u>WebSphere MQ client fails to make a connection</u>
- <u>Stopping WebSphere MQ clients</u>
- Error messages with WebSphere MQ clients
- Using trace on Windows
- Using trace on UNIX systems

An application running in the WebSphere MQ client environment receives MQRC\_\* reason codes in the same way as WebSphere MQ server applications. However, there are additional reason codes for error conditions associated with WebSphere MQ clients. For example:

- Remote machine not responding
- Communications line error
- Invalid machine address

The most common time for errors to occur is when an application issues an MQCONN or MQCONNX and receives the response MQRC\_Q\_MQR\_NOT\_AVAILABLE. Look in the client error log for a message explaining the failure. There might also be errors logged at the server, depending on the nature of the failure. Also, check that the application on the WebSphere MQ client is linked with the correct library file.

### WebSphere MQ client fails to make a connection

### **Stopping WebSphere MQ clients**

### **Error messages with WebSphere MQ clients**

When an error occurs with a WebSphere MQ client system, error messages are put into the WebSphere MQ system error files.

### Using trace on Windows

Use the strmqtrc and endmqtrc commands to start and end tracing.

### Using trace on UNIX systems

UNIX systems use the following commands for the WebSphere MQ client trace facility.

### Using trace on AIX

Parent topic: Application programming

🕍 This build: January 26, 2011 10:58:00

Notices | Trademarks | Downloads | Library | Support | Feedback

© Copyright IBM Corporation 1999, 2009. All Rights Reserved.

This topic's URL: cs12840\_

## 4.5.1. WebSphere MQ client fails to make a connection

When the WebSphere® MQ client issues an MQCONN or MQCONNX call to a server, socket and port information is exchanged between the WebSphere MQ client and the server. For any exchange of information to take place, there must be a program on the server machine whose role is to 'listen' on the communications line for any activity. If there is no program doing this, or there is one but it is not configured correctly, the MQCONN or MQCONNX call fails, and the relevant reason code is returned to the WebSphere MQ client application.

If the connection is successful, WebSphere MQ protocol messages are exchanged and further checking takes place. During the WebSphere MQ protocol checking phase, some aspects are negotiated while others cause the connection to fail. It is not until all these checks are successful that the MQCONN or MQCONNX call succeeds.

For information about the MQRC\_\* reason codes, see the <u>WebSphere MQ Application Programming Reference</u> manual.

### Parent topic: Solving problems

This build: January 26, 2011 10:58:00

Notices | Trademarks | Downloads | Library | Support | Feedback

© Copyright IBM Corporation 1999, 2009. All Rights Reserved. This topic's URL: cs12850

## 4.5.2. Stopping WebSphere MQ clients

Even though a WebSphere® MQ client has stopped, it is still possible for the associated process at the server to be holding its queues open. The queues will be closed when the communications layer detects that the partner has gone.

If sharing conversations is enabled, the server channel is always in the correct state for the communications layer to detect that the partner has gone.

### Parent topic: Solving problems

This build: January 26, 2011 10:58:00

Notices | Trademarks | Downloads | Library | Support | Feedback

Copyright IBM Corporation 1999, 2009. All Rights Reserved. This topic's URL: cs12860

## 4.5.3. Error messages with WebSphere MQ clients

When an error occurs with a WebSphere  ${\ensuremath{\mathbb R}}$  MQ client system, error messages are put into the WebSphere MQ system error files.

- On UNIX these files are found in the /var/mqm/errors directory
- On Windows, these files are found in the errors subdirectory of the WebSphere MQ client installation. Typically this directory is C:\Program Files\IBM\WebSphere MQ\errors

Certain client errors can also be recorded in the WebSphere MQ error files associated with the server to which the client was connected.

Parent topic: Solving problems

This build: January 26, 2011 10:58:01

Notices | Trademarks | Downloads | Library | Support | Feedback

Copyright IBM Corporation 1999, 2009. All Rights Reserved.

This topic's URL: cs12870\_

## 4.5.4. Using trace on Windows

Use the strmqtrc and endmqtrc commands to start and end tracing.

A client on Windows uses the following commands for the client trace facility:

### strmqtrc

to start tracing

### endmqtrc

to end tracing

For more information about the trace commands, see <u>Tracing</u> in the *WebSphere*® *MQ System Administration Guide*.

The output files are created in the *mqmtop*\trace directory.

### File names for trace files

### How to examine First Failure Support Technology (FFST) files

### Parent topic: Solving problems

This build: January 26, 2011 10:58:01

Notices | Trademarks | Downloads | Library | Support | Feedback

Copyright IBM Corporation 1999, 2009. All Rights Reserved. This topic's URL: cs12880

### 4.5.4.1. File names for trace files

Trace file names are constructed in the following way:

```
AMQppppp.qq.TRC
```

>where ppppp is the process ID (PID) of the process producing the trace and qq is a sequence number. The value of qq starts at 0. If the full file name already exists, this value is incremented by one until a unique trace file name is found. A trace file name can already exist if a process is reused.

### Note:

- 1. The value of the process ID can contain fewer or more digits than shown in the example.
- 2. There is one trace file for each process running as part of the entity being traced.

### <

SSL trace files have the names AMQ.SSL.TRC and AMQ.SSL.TRC.1. You cannot format SSL trace files; send them unchanged to IBM® support.

### Parent topic: Using trace on Windows

🕍 This build: January 26, 2011 10:58:01

Notices | Trademarks | Downloads | Library | Support | Feedback

© Copyright IBM Corporation 1999, 2009. All Rights Reserved. This topic's URL: cs12890\_

# 4.5.4.2. How to examine First Failure Support Technology (FFST) files

http://127.0.0.1:1085/help/advanced/print.jsp?topic=/com.ibm.mq.csqzaf.doc/cs10120... 15/03/2011

The files are produced already formatted and are in the errors subdirectory of the WebSphere® MQ client installation directory.

These are normally severe, unrecoverable errors and indicate either a configuration problem with the system or a WebSphere MQ internal error.

The files are named AMQnnnnn.mm.FDC, where:

- nnnnn is the process id reporting the error
- mm is a sequence number, normally 0

When a process creates an FFST<sup>™</sup> it also sends a record to the system log. The record contains the name of the FFST file to assist in automatic problem tracking.

The system log entry is made at the "user.error" level.

First Failure Support Technology<sup>™</sup> is explained in detail in the <u>WebSphere MQ System Administration Guide</u> manual.

### Parent topic: Using trace on Windows

This build: January 26, 2011 10:58:01

Notices | Trademarks | Downloads | Library | Support | Feedback

Copyright IBM Corporation 1999, 2009. All Rights Reserved. This topic's URL: cs12900

### 4.5.5. Using trace on UNIX systems

UNIX systems use the following commands for the WebSphere® MQ client trace facility.

### strmqtrc

to start tracing

endmqtrc

to end tracing

### dspmqtrc <filename>

to display a formatted trace file

For more information about the trace commands, see <u>Tracing</u> in the *WebSphere MQ System Administration Guide*.

The trace facility uses a number of files, which are:

- One file for each entity being traced, in which trace information is recorded
- One additional file on each machine, to provide a reference for the shared memory used to start and end tracing
- · One file to identify the semaphore used when updating the shared memory

Files associated with trace are created in a fixed location in the file tree, which is /var/mqm/trace.

All client tracing takes place to files in this directory.

You can handle large trace files by mounting a temporary file system over this directory.

### File names for trace files

### How to examine First Failure Support Technology (FFST) files

### Parent topic: <u>Solving problems</u>

This build: January 26, 2011 10:58:02

### Notices | Trademarks | Downloads | Library | Support | Feedback

Copyright IBM Corporation 1999, 2009. All Rights Reserved. This topic's URL: cs12910

## 4.5.5.1. File names for trace files

Trace file names are constructed in the following way:

AMQppppp.qq.TRC

>where ppppp is the process ID (PID) of the process producing the trace and qq is a sequence number. The value of qq starts at 0. If the full file name already exists, this value is incremented by one until a unique trace file name is found. A trace file name can already exist if a process is reused..

### Note:

- 1. The value of the process ID can contain fewer or more digits than shown in the example.
- 2. There is one trace file for each process running as part of the entity being traced.

<

SSL trace files have the names AMQ.SSL.TRC and AMQ.SSL.TRC.1. You cannot format SSL trace files; send them unchanged to IBM® support.

Parent topic: Using trace on UNIX systems

This build: January 26, 2011 10:58:02

Notices | Trademarks | Downloads | Library | Support | Feedback

Copyright IBM Corporation 1999, 2009. All Rights Reserved. This topic's URL: cs12920

# 4.5.5.2. How to examine First Failure Support Technology (FFST) files

 $\mathsf{FFST}^{\mathsf{TM}}$  logs are written when a severe WebSphere® MQ error occurs. They are written to the directory /var/mqm/errors.

These are normally severe, unrecoverable errors and indicate either a configuration problem with the system or a WebSphere MQ internal error.

The files are named AMQnnnnn.mm.FDC, where:

- nnnnn is the process id reporting the error
- mm is a sequence number, normally 0

When a process creates an FFST it also sends a record to the system log. The record contains the name of the FFST file to assist in automatic problem tracking.

The system log entry is made at the "user.error" level.

First Failure Support Technology<sup>™</sup> is explained in detail in the <u>WebSphere MQ System Administration Guide</u>.

Parent topic: Using trace on UNIX systems

🕍 This build: January 26, 2011 10:58:02

Notices | Trademarks | Downloads | Library | Support | Feedback

© Copyright IBM Corporation 1999, 2009. All Rights Reserved. This topic's URL: cs12930\_

## 4.5.6. Using trace on AIX

As well as the method described in <u>Using trace on UNIX systems</u>, WebSphere MQ for AIX $\otimes$  can use the standard AIX system trace.

This is explained in detail in the WebSphere MQ System Administration Guide.

Parent topic: Solving problems

This build: January 26, 2011 10:58:02

Notices | Trademarks | Downloads | Library | Support | Feedback

Copyright IBM Corporation 1999, 2009. All Rights Reserved. This topic's URL: cs12940\_

>

# 5. Referencing connection definitions using a preconnect exit from a repository

WebSphere MQ clients can be configured to look up a repository to obtain connection definitions using a preconnect exit library.

One of the ways a client application connects to a queue manager is by using <u>client channel definition tables</u> (CCDT). Generally, the CCDT file is located on a central network file server and have clients referencing it. Since it is difficult to manage and administer various client application referencing the CCDT file, a flexible approach would be to store the client definitions in a global repository like an LDAP directory. The client connection definitions stored in an LDAP directory enable the client application to access the correct client definitions. The client connection definitions are structured and distributed in the LDAP directory and are made globally available to client systems and applications.

You can configure LDAP directory in such a way that only specific definitions are available to certain user groups. The structure of the WebSphere MQ client connection definitions within the LDAP directory is represented in Ldap schema.

### Parent topic: Clients

🕍 This build: January 26, 2011 10:58:05

Notices | Trademarks | Downloads | Library | Support | Feedback

 $\ensuremath{\textcircled{O}}$  Copyright IBM Corporation 1999, 2009. All Rights Reserved. This topic's URL: cs13010\_

€